# Washer-Extractor

Models Starting May 2019 Refer to Page 11 for Model Numbers

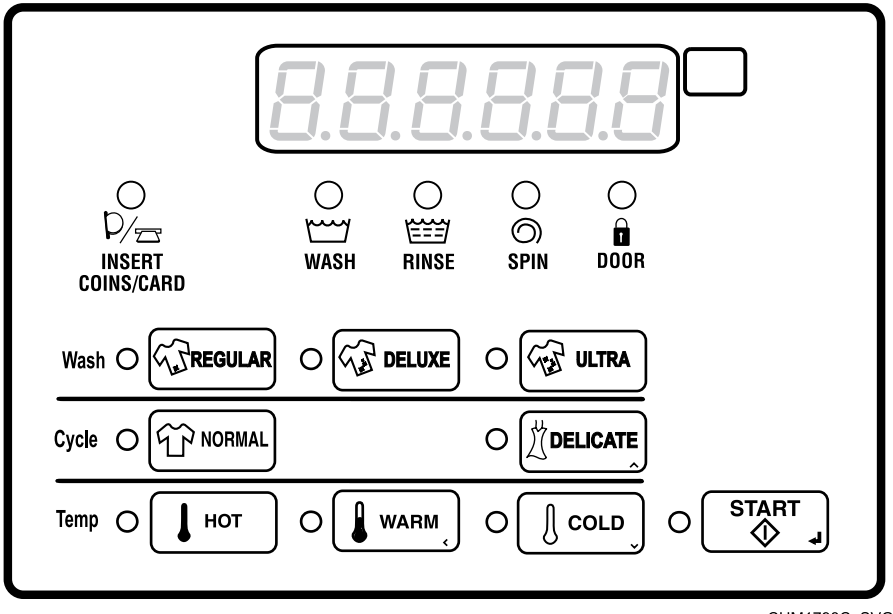

**Original Instructions** 

CHM1798C\_SVG

Keep These Instructions for Future Reference. CAUTION: Read the instructions before using the machine. (If this machine changes ownership, this manual must accompany machine.)

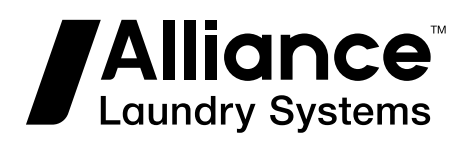

www.alliancelaundry.com

Part No. F8681301ENR3 September 2022

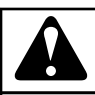

# WARNING

Machine installations must comply with minimum specifications and requirements stated in the applicable Installation Manual, any applicable municipal building codes, water supply requirements, electrical wiring regulations and any other relevant statutory regulations. Due to varied requirements and applicable local codes, this machine must be installed, adjusted, and serviced by qualified maintenance personnel familiar with applicable local codes and the construction and operation of this type of machinery. They must also be familiar with the potential hazards involved. Failure to observe this warning may result in personal injury, property damage, and/or equipment damage, and will void the warranty.

W820

NOTE: The WARNINGS and IMPORTANT SAFETY IN-STRUCTIONS appearing in this manual are not meant to cover all possible conditions and situations that may occur. Common sense, caution, and care must be exercised when installing, maintaining, or operating the machine.

Any problems or conditions not understood should be reported to the dealer, distributor, service agent or the manufacturer.

# Singapore Recommended Program For Nominal Load

The ECO Cycle at 27 minutes with 1 wash and 1 rinse is the program recommended for a nominal load at rated load capacity.

For the below model certification:

SCT020, SCT030, SCT040, SCT060

Refer to programming manual for details of this wash program.

# **Table of Contents**

| Introduction                                                                                                    | 9                                                                                                    |
|----------------------------------------------------------------------------------------------------|----------------------------------------------------------------------------------------------------|
| Machine Identification                                                                                                    | 9                                                                                                    |
| Serial Plate Location                                                                                                    | 10                                                                                                    |
| Replacement Parts                                                                                                    | 11                                                                                                    |
| Customer Service                                                                                                    | 11                                                                                                    |
| Preliminary Information                                                                                                    | 12                                                                                                    |
| About the Control                                                                                                    | 12                                                                                                    |
| Glossary of Terms                                                                                                    | 12                                                                                                    |
| Communications                                                                                                    | 12                                                                                                    |
| Infra-red Communications                                                                                                    | 12                                                                                                    |
| Network Communications                                                                                                    | 12                                                                                                    |
| Control Identification                                                                                                    | 13                                                                                                    |
| Select Cycle Keypads                                                                                                    | 13                                                                                                    |
| Select Wash Temp Keypads                                                                                                    | 13                                                                                                    |
| Select Cycle Modifier Keypads                                                                                                    | 13                                                                                                    |
| Display Identification                                                                                                    | 15                                                                                                    |
| Light Emitting Diodes (LEDs)                                                                                                    | 15                                                                                                    |
| Eight Einitting Diotes (EEDS)                                                                                                    |                                                                                                    |
| CYCLE LED.                                                                                                    | 15                                                                                                    |
| CYCLE LED                                                                                                    | 15<br>15                                                                                                    |
| CYCLE LED.<br>WASH TEMP LED.<br>Regular LED.                                                                                                    | 15<br>15<br>15                                                                                                    |
| CYCLE LED<br>WASH TEMP LED<br>Regular LED<br>Deluxe LED.                                                                                                    | 15<br>15<br>15<br>15                                                                                                    |
| CYCLE LED<br>WASH TEMP LED<br>Regular LED<br>Deluxe LED<br>Ultra LED                                                                                                    | 15<br>15<br>15<br>15<br>15                                                                                                    |
| CYCLE LED<br>WASH TEMP LED<br>Regular LED<br>Deluxe LED<br>Ultra LED<br>Six 7-Segment Digits                                                                                                    | 15<br>15<br>15<br>15<br>15<br>15                                                                                                    |
| CYCLE LED<br>WASH TEMP LED<br>Regular LED<br>Deluxe LED<br>Ultra LED<br>Six 7-Segment Digits<br>Heating/Cool Down Display Sequence (Heat Models)                                                                                                    | 15<br>15<br>15<br>15<br>15<br>15<br>15                                                                                                    |
| CYCLE LED<br>WASH TEMP LED<br>Regular LED<br>Deluxe LED<br>Ultra LED<br>Six 7-Segment Digits<br>Heating/Cool Down Display Sequence (Heat Models)                                                                                                    | 15<br>15<br>15<br>15<br>15<br>15<br>15                                                                                                    |
| CYCLE LED<br>WASH TEMP LED<br>Regular LED<br>Deluxe LED<br>Ultra LED<br>Six 7-Segment Digits<br>Heating/Cool Down Display Sequence (Heat Models)<br>Special Features<br>Programming the Control                                                                                                    | 15<br>15<br>15<br>15<br>15<br>15<br>15<br>15                                                                                                    |
| CYCLE LED<br>WASH TEMP LED<br>Regular LED<br>Deluxe LED<br>Ultra LED<br>Six 7-Segment Digits<br>Heating/Cool Down Display Sequence (Heat Models)<br>Special Features<br>Programming the Control<br>Collecting Audit Information                                                                                                    | 15<br>15<br>15<br>15<br>15<br>15<br>15<br>15<br>15<br>15<br>15<br>15<br>15<br>15<br>15<br>15<br>15<br>15<br>15<br>15<br>15<br>15<br>15<br>15<br>15<br>15<br>15<br>15<br>15<br>15<br>15<br>15<br>15<br>15<br>15<br>15<br>15<br>15 |
| CYCLE LED                                                                                                    | 15<br>15<br>15<br>15<br>15<br>15<br>15<br>16<br>16<br>16                                                                                                    |
| CYCLE LED<br>WASH TEMP LED<br>Regular LED<br>Deluxe LED<br>Ultra LED<br>Six 7-Segment Digits<br>Heating/Cool Down Display Sequence (Heat Models)<br>Special Features<br>Programming the Control<br>Collecting Audit Information<br>Testing the Machine Using Diagnostic Functions<br>Rapid Advance Feature                                                                                                    | 15<br>15<br>15<br>15<br>15<br>15<br>15<br>16<br>16<br>16<br>16                                                                                                    |
| CYCLE LED<br>WASH TEMP LED<br>Regular LED<br>Deluxe LED<br>Ultra LED<br>Six 7-Segment Digits<br>Heating/Cool Down Display Sequence (Heat Models)<br><b>Special Features.</b><br>Programming the Control<br>Collecting Audit Information<br>Testing the Machine Using Diagnostic Functions<br>Rapid Advance Feature<br>Clearing the Vend Feature.                                                                                        | 15<br>15<br>15<br>15<br>15<br>15<br>15<br>15<br>16<br>16<br>16<br>16<br>16                                                                                                    |
| CYCLE LED                                                                                                    | 15<br>15<br>15<br>15<br>15<br>15<br>15<br>15<br>16<br>16<br>16<br>16<br>16<br>16                                                                                                    |
| CYCLE LED                                                                                                    | 15<br>15<br>15<br>15<br>15<br>15<br>15<br>16<br>16<br>16<br>16<br>16<br>16<br>16<br>16                                                                                                    |
| CYCLE LED                                                                                                    | 15<br>15<br>15<br>15<br>15<br>15<br>15<br>15<br>16<br>16<br>16<br>16<br>16<br>16<br>16<br>16                                                                                                    |
| CYCLE LED<br>WASH TEMP LED<br>Regular LED<br>Deluxe LED<br>Ultra LED<br>Six 7-Segment Digits<br>Heating/Cool Down Display Sequence (Heat Models)<br>Special Features<br>Programming the Control<br>Collecting Audit Information<br>Testing the Machine Using Diagnostic Functions<br>Rapid Advance Feature<br>Clearing the Vend Feature<br>How to Clear Vend<br>Coin Drop<br>Start Pulse Operation<br>Top Cover and Coin Vault Openings | 15<br>15<br>15<br>15<br>15<br>15<br>15<br>15<br>16<br>16<br>16<br>16<br>16<br>16<br>16<br>16<br>16<br>16<br>16<br>16<br>16<br>16<br>16                                                                                           |
| CYCLE LED                                                                                                    | 15<br>15<br>15<br>15<br>15<br>15<br>15<br>16<br>16<br>16<br>16<br>16<br>16<br>16<br>16<br>16<br>16<br>16<br>16                                                                                                    |

<sup>©</sup> Copyright 2022, Alliance Laundry Systems LLC All rights reserved. No part of the contents of this book may be reproduced or transmitted in any form or by any means without the expressed written consent of the publisher.

| Low Power/Auto-Shutdown Option                 | 17             |
|------------------------------------------------|----------------|
| Temperature Display                            | 17             |
| Suds Removal Routine                           | 17             |
| Power Fail Recovery                            |                |
|                                                |                |
| Machine Operation                              | 18             |
| Power Un                                       | 18             |
| System Check Mode                              | 10             |
| Basdy Mode                                     | 10             |
| Ready Mode                                     | 10<br>10       |
| Additional Vand Mada                           | 10             |
| Additional venu Mode                           | 10             |
| Start Mode                                     | 18             |
|                                                | 18             |
| Door Unlocking Mode                            | 18             |
| End of Cycle Mode                              | 19             |
| Run Mode                                       | 19             |
| Signals                                        | 19             |
| Changing Cycles                                | 19             |
| Pause Mode                                     | 19             |
| Closing Washer Door                            | 20             |
| Auto-Flush Mode                                | 20             |
| Overflow Mode                                  | 20             |
| Lockout Mode                                   | 20             |
| Shutdown Mode                                  | 21             |
| OPL Mode                                       | 21             |
| Drop-Off Mode                                  | 21             |
| Out of Order Mode                              | 21             |
| Network Node Number Display Mode               | 21             |
| Error Display Mode                             | 21             |
| Communications Mode                            | 21             |
|                                                |                |
| Opening the Top Cover                          | 22             |
|                                                |                |
| Entering the Manual Mode                       | 23             |
| How to Enter Manual Programming Mode           | 23             |
| How to Exit Manual Mode                        | 23             |
| Manual Mode Navigation                         | 23             |
|                                                |                |
| Programming Control                            | 25             |
| What Can Be Programmed?                        |                |
| Programmable Ontions Available                 | 25             |
| Manual Programming Navigation                  | 32             |
| Vend Price #1 AtS 1                            | 41             |
| Vend Price #2 AtS 2                            | <br><u>Δ</u> 1 |
| Vend Price #3 AtS 3                            | ۱ <del>۲</del> |
| Vend Price # $\Lambda$ AtS $\Lambda$           | ۲ <del>۲</del> |
| Vend Price #5 $\Delta$ ts 5                    |                |
| Vend Price #6 $\Delta$ tS 6                    | +1<br>11       |
| Cycle Modifyer Deluye Vend Drice Adder A CND 1 |                |
| Cycle Mouliyer Deluxe vend Price Adder ACNP I  |                |

| Cycle Modifyer Ultra Vend Price Adder ACNP 2                          | .42  |
|-----------------------------------------------------------------------|------|
| Vend Price Decimal Point Ats dP                                       | .43  |
| Coin #1 Value dEn 1                                                   | .43  |
| Coin #2 Value dEn 2                                                   | .43  |
| Start Pulse Value PLSE                                                | .44  |
| Start Pulse Mode PLSNod                                               | . 44 |
| Programmable Output Type AtyPE                                        | .44  |
| Default Cycle dFtCyC                                                  | . 45 |
| Card Reader Display Control (If Equipped) CArd                        | . 46 |
| Audio Signal AUdio                                                    | .47  |
| How to Read Audio Signal Chart                                        | . 47 |
| Network Node Number nodE                                              | . 48 |
| Error Programming Error-                                              | .49  |
| Temperature Fahrenheit/Celsius (Heat Models) tP F C                   | .51  |
| Hot Water Temperature (Heat Models) FL Hot                            | .52  |
| Warm Water Temperature (Heat Models) FL HC                            | .52  |
| Cold Water Temperature (Heat Models) FL CLd                           | .52  |
| Cool Down Water Temperature (Heat Models) CooLdn                      | .53  |
| Low Water Level FL Lo                                                 | . 53 |
| Medium Water Level FL NEd                                             | . 53 |
| High Water Level FL Hi                                                | . 53 |
| Flush Out Drain Valves for Fill Steps (Models with Pump Drain) FLSH v | .53  |
| Flush Out Time for Fill Steps (Models with Pump Drain) FLSH t         | .54  |
| Tub Fill Delay (If Equipped) tUbFLd                                   | .54  |
| No Refill After Time norF t                                           | .55  |
| Real-Time Clock Menu rtC-                                             | .55  |
| Davlight Savings Option Menu dLS-                                     | 55   |
| Special Vend 1 Days of Week Enable SP1 1                              | . 56 |
| How to Read the Days Enable Value Table                               |      |
| Special Vend 1 Start Minute SP1 2                                     | . 62 |
| Special Vend 1 Start Hour SP1 3                                       | . 62 |
| Special Vend 1 Start Date SP1 4                                       | .62  |
| Special Vend 1 Start Month SP1 5                                      | .63  |
| Special Vend 1 Start Year SP1 6                                       | .63  |
| Special Vend 1 Length in Hours SP1 7                                  | 63   |
| Special Vend 1 End Date SP1 8                                         | .63  |
| Special Vend 1 End Month SP1 9                                        | .64  |
| Special Vend 1 End Year SP1 10                                        | . 64 |
| Special Vend 1 Price #1 SP1 11                                        | 64   |
| Special Vend 1 Price #2 SP1 12                                        | . 64 |
| Special Vend 1 Price #3 SP1 13                                        | . 65 |
| Special Vend 1 Price #4 SP1 14                                        | 65   |
| Special Vend 1 Price #5 SP1 15                                        | . 65 |
| Special Vend 1 Price #6 SP1 16                                        | . 65 |
| Special Vend 1 Cycle Modifier Default Value SP1 22                    | 65   |
| Special Vend 1 Deluxe Vend Price SP1 23                               | 66   |
| Special Vend 1 Ultra Vend Price SP1 24                                | . 66 |
| Special Vend 1 Deluxe Options SP1 25                                  | .66  |
| Special Vend 1 Extract Speed Limit SP1 27                             | .67  |
| Special Vend 2 Days of Week Enable SP2                                | . 67 |
| Cycle Modifier Programming Menu CNP-                                  | . 67 |
|                                                                       |      |

| Default Cycle Modifier CNP 1                               | 68  |
|------------------------------------------------------------|-----|
| Cycle Modifier Deluxe Options CNP 2                        | 68  |
| How to Enter Cycle Programming CyCLE-                      | 69  |
| Cycle Programming CyCLE-                                   | 70  |
| Hold Step Custom Messages Menu CNESS-                      | 88  |
| Programmable Cycle Time Display Enable PCyCtd              | 89  |
| No Cycle Time Display nCyCtd                               | 89  |
| Number of Balance Attempts bAL At                          |     |
| Cycle Pause Resume CyCPAU                                  | 90  |
| Low Power/Auto Shutdown 1 Days Enable LPAS 1               |     |
| Power Fail Reset PF rSt                                    | 91  |
| IR Access Enable irA En                                    |     |
| Manual Rapid Advance Enable rAPdEn                         |     |
| Manual Diagnostics Enable diAgEn                           |     |
| Factory Test Enable Ft En                                  | 93  |
| Machine Configuration Parameters Menu MCP                  | 94  |
| Lucky Cycle Menu LUC                                       |     |
| Heating Indicator Decimal Point Enable (Heat Models) Ht dP | 95  |
| Temperature Display Enable (Heat Models) tP diS            | 95  |
| Water Temperature Indicator tP ind                         | 96  |
| Speed Units SUnitS                                         | 96  |
| Programmable Close Door Display PCdL                       | 97  |
| Programmable Push Start Display PPSt                       | 97  |
| Programmable Open Door Display PodL                        |     |
| Vend Price Display Override AtS do                         |     |
| OPL Parameters oPL                                         |     |
| OPL Mode Enable oPL 1                                      | 99  |
| OPL Delayed Start oPL 2                                    |     |
| OPL Display Power Save oPL 3                               |     |
| Drop Off Mode droP                                         | 101 |
| Out of Order oUt                                           |     |
|                                                            |     |
| Collecting Audit Information                               | 103 |
| Entoring the Audit Easture by Manual Mode                  | 103 |
| Entering the Audit Feature with the Coin Vault Open        | 103 |
| How to Read Audit Pete                                     | 103 |
| How to Exit Audit Easture                                  | 103 |
| How to Exit Audit Feature                                  |     |
|                                                            |     |
| Manual Reset                                               | 104 |
| How to Enter Manual Reset                                  |     |
|                                                            |     |
| Machina Diagnostia Functions                               | 105 |
| Machine Diagnostic Functions.                              | 105 |
| now to Enter Diagnostic Testing Feature                    |     |
| How to Exit Diagnostic Testing Easture                     |     |
| Diagnostia (Testing) Mode Oviels Deference Chart           | 105 |
| Diagnostics                                                |     |
| Diagnostic Test Descriptions                               | 10/ |
| Control Software Version # Test d 1                        |     |
|                                                            | 109 |

| Input/Output Board Software Version Test d 2       | 109  |
|----------------------------------------------------|------|
| Drive Board Software Version Test d 3              | 109  |
| Drive Parameter Version Test d 4                   | 109  |
| Service Door Opening Test d 8                      | 109  |
| Coin Vault Opening Test d 9                        | 109  |
| Coin Drop #1 Input Test d 10                       | 109  |
| Coin Drop #2 Input Test d 11                       | 109  |
| Vend Header Present Status Test d 12               | 110  |
| Start Pulse Test d 13                              | 110  |
| Door Switch Input Test d 15                        | 110  |
| Door Lock Input Test d 16                          | 110  |
| Show Fill Time Test d 17                           | 110  |
| Show Drain Time Test d 18                          | 110  |
| Temperature Sensor Display Test (Heat Models) d 19 | 110  |
| 12.5 VDC Voltage Test d 20                         | 110  |
| 24 VDC Voltage Test d 21                           | 110  |
| Frame Balance Switch Input Test d 22               | 110  |
| External Output Test d 23                          | 111  |
| Water Purge Test d 24                              | 111  |
| Water Leak Detection Test d 25                     | 111  |
| Water Level Test d 26                              |      |
| DC Bus Voltage Test d 27                           | 111  |
| AC Mains Voltage Test d 28                         | 112  |
| Machine Configuration #1 Display Test d 29         | 112  |
| Machine Configuration #2 Display Test d 30         | 115  |
| Machine Configuration #3 Display Test d 31         | 115  |
| Machine Configuration #4 Display Test d 32         | 125  |
| Machine Configuration #5 Display Test d 33         |      |
| Low Level Pressure Switch Test (Heat Models) d 43  | 136  |
| Factory Test Cycle                                 | 136  |
|                                                    |      |
|                                                    | 1.40 |
| Error Codes                                        | 142  |
|                                                    |      |
| Manual Rapid Advance                               | 152  |
| How to Enter Rapid Advance                         | 152  |
| How to Exit Rapid Advance Feature                  | 152  |
| *                                                  |      |
| Default Cycles                                     | 152  |
| Detaut Cycles                                      | 133  |
|                                                    |      |
|                                                    | 166  |

# Introduction

## **Machine Identification**

Information in this manual is applicable to these machines:

| Machines           |                                                          |                                                          |                                                          |                                                          |                                              |  |
|--------------------|----------------------------------------------------------|----------------------------------------------------------|----------------------------------------------------------|----------------------------------------------------------|----------------------------------------------|--|
| 20 Pound [9 Kg]    | SCT020NC<br>SCT020ND<br>SCT020NE<br>SCT020NF<br>SCT020NH | SCT020NL<br>SCT020NT<br>SCT020NQ<br>SCT020NV<br>SCT020NX | SCT020NY<br>SCT020WC<br>SCT020WD<br>SCT020WE             | SCT020WF<br>SCT020WH<br>SCT020WL<br>SCT020WT             | SCT020WQ<br>SCT020WV<br>SCT020WX<br>SCT020WY |  |
|                    | CH020E-A<br>CH020F-A                                     | CH020M-A                                                 | CH020N-A                                                 | CH020S-A                                                 | СН020Т-А                                     |  |
| 30 Pound [13.6 Kg] | HCT030NE<br>HCT030NY<br>SCT030NC<br>SCT030ND<br>SCT030NE | SCT030NF<br>SCT030NH<br>SCT030NL<br>SCT030NT<br>SCT030NQ | SCT030NV<br>SCT030NX<br>SCT030NY<br>SCT030WC<br>SCT030WD | SCT030WE<br>SCT030WF<br>SCT030WH<br>SCT030WL<br>SCT030WT | SCT030WQ<br>SCT030WV<br>SCT030WX<br>SCT030WY |  |
|                    | CH030E-A<br>CH030F-A                                     | CH030M-A                                                 | CH030N-A                                                 | CH030S-A                                                 | СН030Т-А                                     |  |
| 40 Pound [18.1 Kg] | HCT040NX<br>SCT040NC<br>SCT040ND<br>SCT040NE<br>SCT040NF | SCT040NH<br>SCT040NL<br>SCT040NT<br>SCT040NQ<br>SCT040NV | SCT040NX<br>SCT040NY<br>SCT040WC<br>SCT040WD<br>SCT040WE | SCT040WF<br>SCT040WH<br>SCT040WL<br>SCT040WT<br>SCT040WQ | SCT040WV<br>SCT040WX<br>SCT040WY             |  |
|                    | CH040E-A<br>CH040F-A                                     | CH040M-A                                                 | CH040N-A                                                 | CH040S-A                                                 | СН040Т-А                                     |  |
| 60 Pound [27.2 Kg] | HCT060NX<br>SCT060NC<br>SCT060ND<br>SCT060NE<br>SCT060NF | SCT060NH<br>SCT060NL<br>SCT060NT<br>SCT060NQ<br>SCT060NV | SCT060NX<br>SCT060NY<br>SCT060WC<br>SCT060WD<br>SCT060WE | SCT060WF<br>SCT060WH<br>SCT060WL<br>SCT060WT<br>SCT060WQ | SCT060WV<br>SCT060WX<br>SCT060WY             |  |
|                    | CH060E-A<br>CH060F-A                                     | CH060M-A                                                 | CH060N-A                                                 | CH060S-A                                                 | СН060Т-А                                     |  |
| 80 Pound [36.3 Kg] | SCT080NC<br>SCT080ND<br>SCT080NE<br>SCT080NF<br>SCT080NH | SCT080NL<br>SCT080NT<br>SCT080NQ<br>SCT080NV<br>SCT080NX | SCT080NY<br>SCT080WC<br>SCT080WD<br>SCT080WE<br>SCT080WF | SCT080WH<br>SCT080WL<br>SCT080WT<br>SCT080WQ<br>SCT080WV | SCT080WX<br>SCT080WY                         |  |
|                    | CH080E-A<br>CH080F-A                                     | CH080M-A                                                 | CH080N-A                                                 | CH080S-A                                                 | СН080Т-А                                     |  |

| Machines               |                                                          |                                                          |                                                          |                                                          |                      |
|------------------------|----------------------------------------------------------|----------------------------------------------------------|----------------------------------------------------------|----------------------------------------------------------|----------------------|
| 100 Pound [45.4<br>Kg] | SCT100NC<br>SCT100ND<br>SCT100NE<br>SCT100NF<br>SCT100NH | SCT100NL<br>SCT100NT<br>SCT100NQ<br>SCT100NV<br>SCT100NX | SCT100NY<br>SCT100WC<br>SCT100WD<br>SCT100WE<br>SCT100WF | SCT100WH<br>SCT100WL<br>SCT100WT<br>SCT100WQ<br>SCT100WV | SCT100WX<br>SCT100WY |
|                        | CH100E-A<br>CH100F-A                                     | CH100M-A                                                 | CH100N-A                                                 | CH100S-A                                                 | СН100Т-А             |

## **Serial Plate Location**

The serial plate is located on the rear panel and inside the door of the machine.

Always provide the machine's serial number and model number when ordering parts or when seeking technical assistance. Refer to *Figure 1*.

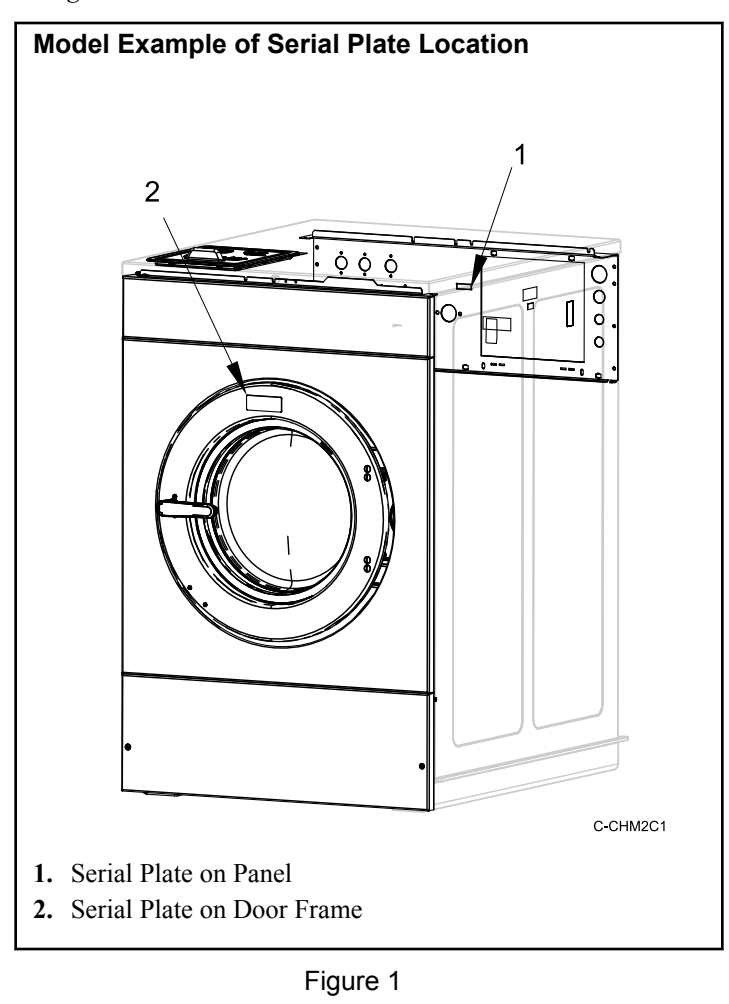

## **Replacement Parts**

If literature or replacement parts are required, contact the source from which the machine was purchased or contact Alliance Laundry Systems at +1 (920) 748-3950 for the name and address of the nearest authorized parts distributor.

## **Customer Service**

For technical assistance, contact your local distributor or contact:

Alliance Laundry Systems Shepard Street P.O. Box 990 Ripon, WI 54971-0990 U.S.A. www.alliancelaundry.com Phone: +1 (920) 748-3121 Ripon, Wisconsin

# **Preliminary Information**

### About the Control

This control is an advanced, programmable computer that allows the owner to control most machine features by pressing a sequence of keypads. Refer to *Figure 2*.

The control allows the owner to program custom cycles, set vend prices, retrieve audit information, run diagnostic tests, program special vend features and other programmable features. Refer to *Programming the Control* for a list of features. Machines shipped from the factory have a default cycle and wash temperature setting built in, however, the owner can change the default cycle, or any cycle, as needs permit.

The default cycle is Normal Cold.

IMPORTANT: In the event of a power failure, the control will not have to be reprogrammed. It is designed with a memory system that will remember how it was programmed until the electrical power is restored.

IMPORTANT: It is extremely important that the machine has a good ground connection and that all mechanical and electrical connections to the control are made before applying power to or operating the machine.

### **Glossary of Terms**

The following are a few terms and abbreviations to learn. These are referred to throughout the instructions.

Display – This term refers to the window area of the control that displays words and values.

LED (Light Emitting Diode) – This term refers to the lights next to the keypads and status words of the control.

IrDA - Infra-red External Device

FEC - Front End Control

I/O Board - Input/Output Board

OPL - On Premises Laundry

### Communications

The control may be programmed manually, by infra-red communication with an external device or by the network. A limited number of features can be programmed by a card reader.

# Serial Card Reader Communications (Card Models Only)

The control will accept communication with a serial card reader in order to perform vending transactions when a card is inserted to pay for cycles. The card reader can also allow the owner to program a limited number of features and collect audit information.

For detailed information on serial card reader communications, refer to instructions included with card reader.

#### Infra-red Communications

If enabled (refer to *IR Access Enable irA En*) an external device, such as a PDA, allows the owner to program and retrieve information from the control as well as start and stop various diagnostic tests without using the keypad. An external device greatly expands the programming options available to the owner.

An external device is not required to program and operate the machine. The operation of an external device and the advanced features available are covered separately in the instructions included with the external device software. Contact Alliance Laundry Systems for a list of approved PDAs and other external devices.

# How to Begin Communications with an External Device

The control will switch the display to show -*L* - until the communication is complete. If an error occurs that terminates communication, the display will show *E1* HH (HH represents the error code).

# NOTE: The Infra-red Communications option must be turned on.

#### **Network Communications**

Network communications allow an owner to program, collect data and run diagnostics on any machine.

# **Control Identification**

## **Select Cycle Keypads**

#### (Refer to Figure 2)

Select Cycle keypads are used to select the specific machine cycle. These keypads include Normal and Delicate and allow the user to select a cycle other than the default cycle (Normal Cold). The Select Cycle keypads are not active after the first Fill Step of the cycle. The selected cycle is indicated by the light (LED) on the keypad. Pressing the flashing START (enter) keypad will confirm the selection and the cycle will begin. When the card reader is used, pressing the START (enter) keypad will start the cycle and deduct the vend price from the card.

## Select Wash Temp Keypads

#### (Refer to Figure 2)

Select Wash Temp keypads are used to select the temperature of the water used for the wash fill. These keypads include Hot, Warm, and Cold. These pads allow the user to select a water temperature other than the default setting (Cold).

### **Select Cycle Modifier Keypads**

#### (Refer to Figure 2)

The Cycle Modifier keypads are used to select cycle modifier options. The Regular option is the default and indicates no cycle modifiers are active. The Deluxe and Ultra options can be programmed to offer extra features for an added vend price. Features available include an added prewash, extra wash time, an added extra rinse, extra rinse time and a warm rinse temperature.

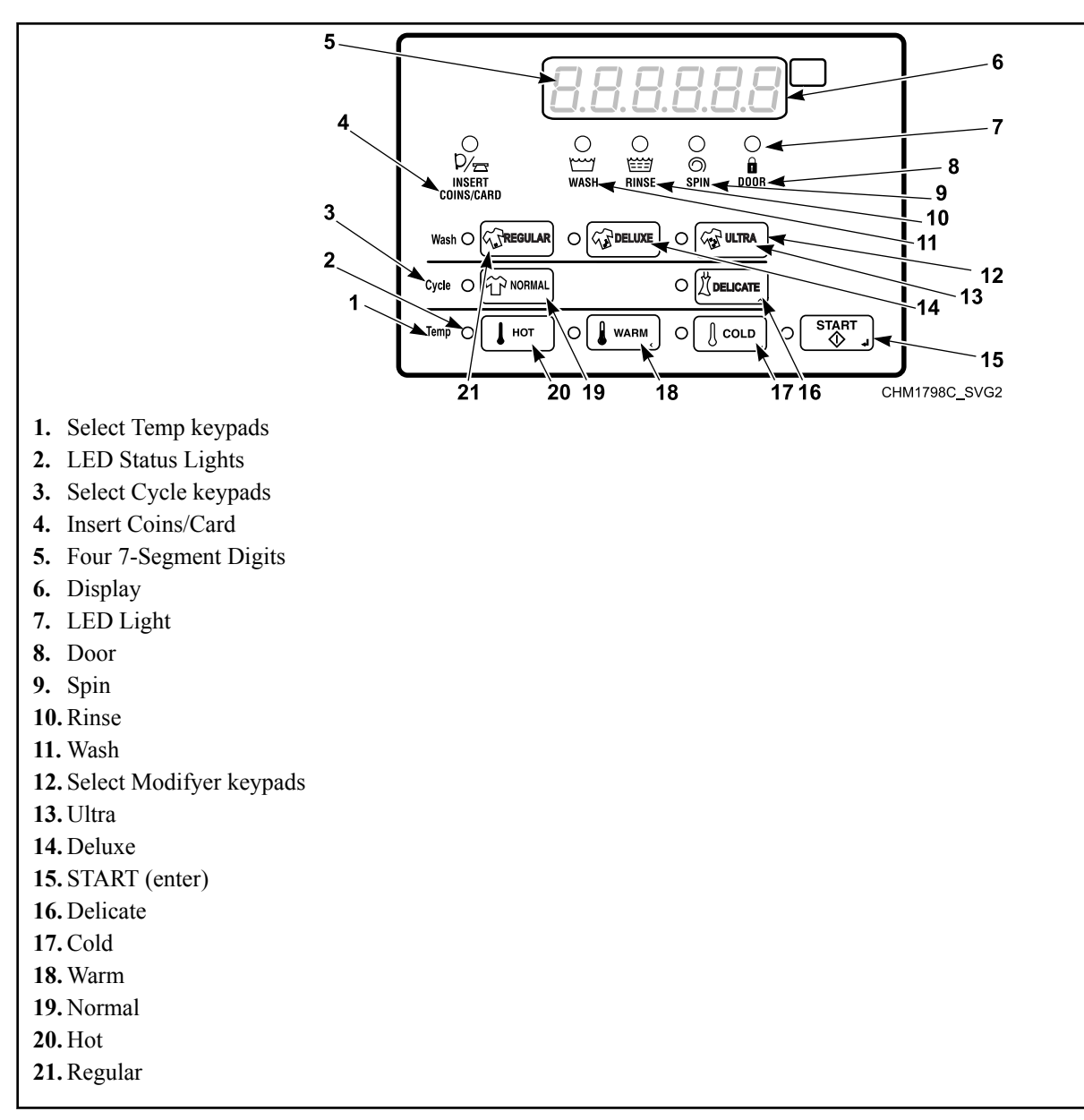

Figure 2

# **Display Identification**

# Light Emitting Diodes (LEDs)

Light Emitting Diodes (LEDs) are used to indicate the chosen cycle, cycle status, if vend is needed and door lock information. See below for information on each LED.

### CYCLE LED

Cycle LED will remain lit the entire cycle.

### WASH TEMP LED

Wash Temp LED will remain on until the end of the cycle or will change to show the rinse temperature if programmed to do so.

### WASH LED

Wash LED is lit at the beginning of the pre-wash and wash portions of the cycle and will remain lit until the wash is complete.

### **RINSE LED**

Rinse LED is lit at the beginning of a rinse portion of the cycle and will remain lit until the rinse is complete.

#### **SPIN LED**

Spin LED is lit during the final spin portion of the cycle.

### **COINS/CARD LED**

Coins/Card LED prompts the user for coins or a card to satisfy the vend price. digits show the vend price remaining to be satisfied. The vend price displayed will decrease with each coin inserted. If new options are selected during the first Fill step of the wash cycle and it requires additional vend, the Coins/Card light will flash one (1) second on and one (1) second off, and the display will show the vend price remaining to be satisfied.

### DOOR LED

Door LED will flash when the control is attempting to lock or unlock the door.

#### **Regular LED**

Regular LED is lit when the Option Regular modifier is selected.

#### **Deluxe LED**

Deluxe LED is lit when the Option Deluxe modifier is selected.

#### Ultra LED

Ultra LED is lit when the Option Ultra modifier is selected.

# Six 7-Segment Digits

The 7-Segment Digits are used to display the time remaining in a cycle, vend price, error messages and descriptive codes. During diagnostic testing or manual programming of the control, these digits will display descriptive codes and values (as described in *Entering the Manual Mode*).

# Heating/Cool Down Display Sequence (Heat Models)

For models with heat, a series of dashes appear on the display to indicate either heating or cool down during a wash cycle step.

When the machine is heating during an agitate step (refer to *Pro-gramming the Agitate Step Type*) or a soak step (refer to *Pro-gramming the Soak Step Type*), the cycle time pauses and the display shows dashes appearing from left to right. The ascending dash sequence repeats until the water has reached the programmed temperature. This display only shows durring the initial heating process.

When the machine is in a cool down step (refer to *Programming the Cool Down Step Type*), the cycle time pauses and the display shows dashes disappearing from left to right. The descending dash sequence repeats until the water has reached the programmed temperature.

# **Special Features**

# **Programming the Control**

The control allows the owner to program the control with the use of the keypad. Cycle and vend options may be programmed, audit information may be viewed and diagnostic tests may be run by pressing combinations of keypads.

For details on programming select cycle and vend options, refer to *Programming Control*.

# **Collecting Audit Information**

The control will store audit information in its memory that can be retrieved by pressing various combinations of *Select Cycle Keypads*. The control will record coins entered, total machine cycles, total start pulses and total rapid advance cycles.

For more information on the audit features, refer to *Collecting Audit Information*.

NOTE: Additional audit information is retrievable with an external device using *Infra-red Communications*, the *Card Reader Communications (Card Models)* or the network. Refer to the appropriate instruction manual.

# Testing the Machine Using Diagnostic Functions

Special diagnostic features built into the control allow the owner to run specific diagnostic tests. By opening and closing the service door and then pressing various sequences of *Select Cycle Keypads*, by external device (refer to *Communications*), or network, the owner may perform diagnostic tests.

For detailed information on running diagnostic tests, refer to *Machine Diagnostic Functions*.

## **Rapid Advance Feature**

If enabled (refer to *Manual Rapid Advance Enable rAPdEn*), this feature allows the owner to manually advance through active cycles or advance into a cycle from the *Ready Mode* without entering vend. This feature is useful when tests must be performed immediately on a machine currently in an active cycle. In this case, the owner can manually advance through the cycles to *Ready Mode*. At this point, the owner can perform the required tests and then return the machine to the point it was interrupted.

For detailed information on using the Rapid Advance feature, refer to *Rapid Advance Feature*.

# **Clearing the Vend Feature**

This feature allows the owner to return the control back to the *Ready Mode* if the full vend price has not yet been satisfied, while in *Partial Vend Mode*.

#### How to Clear Vend

- 1. Open the top cover. Refer to *Opening the Top Cover*.
- 2. While pressing and holding the Normal keypad with one hand, press the Deluxe keypad with the other hand. The control will reset to the *Ready Mode* and clear out the current vend that has been entered.

### **Coin Drop**

The control will accept pulses from a single or dual coin drop to satisfy vend price. Each coin drop will have the ability to satisfy the vend.

### **Start Pulse Operation**

The control will accept pulses from optional payment systems. The machine can be programmed to receive a single start pulse or multiple start pulses, or the Start Pulse Option can be turned off. The Start Pulse Mode allows the machine to go from the *Ready Mode* to the *Start Mode* after a single or multiple pulses are received.

## **Top Cover and Coin Vault Openings**

The control will capture the times and dates of the openings of the Coin Vault and the Top Cover. The information is saved in memory. An open top cover combined with various keypad presses allows the control to enter manual modes of operation if the Break-In Alarm is not on. These modes include Manual Programming, Audit Collection and Diagnostics.

### **Break-In Alarm**

This feature allows the owner to program the machine to signal a network alarm, cause a machine alarm or shut down the machine if the top cover or coin vault is opened without disabling the alarm first. The date and time of the break-in is recorded. To avoid the alarm during coin collections, the alarm must be turned off or temporarily disabled by pressing the Delicate keypad.

The alarm is turned off by default. The alarm can be turned on by programming the control with an external device or network.

# Special Vend

This feature allows the owner to program the control to allow programmable vend prices for specific hours and dates.

For details on programming Special Vend, refer to *Programming Control*.

# Low Power/Auto-Shutdown Option

This feature allows the owner to program the control to shut down or enter a low power consumption mode based on programmable times and dates if either of these options are enabled.

For details on programming the Low Power/Auto-Shutdown option, refer to *Low Power/Auto Shutdown 1 Days Enable LPAS 1*.

# **Temperature Display**

This feature allows the owner to view the water temperature on the display of a machine by pressing any cycle keypad during an agitate or soak step of the cycle.

The temperature display is turned off by default. The feature can be turned on by programming the control with an external device (refer to *Communications*), network or manually.

For details on programming the Temperature Display, refer to *Temperature Display Enable (Heat Models) tP diS*.

# **Suds Removal Routine**

If enabled (refer to *Error Programming Error*-), while in an extract step, the control may go into a special routine designed to help eliminate suds if excessive suds are detected.

During this routine, suds removal rotation sequence is repeated twice. If the Suds Removal Routine Extra Time parameter is enabled, the cycle time is paused while in a Suds Removal Routine. If the Suds Removal Routine Extra Time parameter is disabled, the cycle time will continue to count down while in a Suds Removal Routine.

# **Power Fail Recovery**

If a cycle is in process and the power fails, the cycle status is saved in memory. When the power recovers, the machine will resume into the previously active cycle (if so programmed by the owner), by pressing the START (enter) keypad. If the power failure occurs while the control is in a fatal error mode, it will return to *Ready Mode* upon recovery.

If the power failure lasted less than 5 seconds and the door is locked, the cycle will resume without requiring the user to press the START (enter) keypad to restart.

If the power failure lasted longer than 5 seconds and the *Power* Fail Reset PF rSt option is turned **DFF**, the door is unlocked and the START (enter) keypad will flash one second on and one second off until it is pressed. The cycle will restart from the point it left off when START (enter) is pressed.

If the power failure lasted longer than 5 seconds, lasted longer than the time programmed in the *Power Fail Reset PF rSt* option, and the Power Fail Reset option is turned **on**, the control will reset the cycle and lose all vending entered for the cycle.

If the power failure occurs while the control is in a fatal error mode, it will return to *Ready Mode* upon recovery.

# **Machine Operation**

# **Power Up**

When power is applied to the machine, the control becomes active and will display its software version as **5***H***HH** (*H***HH** is the version number) for one (1) second.

# System Check Mode

This mode is entered after *Power Up* unless the next mode to be entered after System Check Mode is *Run Mode*. The next mode is determined in *Power Up*. The purpose of this mode is for the FEC to verify that the correct I/O Board is connected. Once all required conditions are confirmed, the control will automatically exit System Check Mode and proceed to the next mode. In addition to checking the I/O Board System Check Mode, the control will initialize a drive power up check if the door is closed. After System Check Mode is exited, the control may lock the door and power up the drive to verify that the correct drive is installed. If the door is opened at any time, the drive power up check is canceled until the next time the door is locked. The display will show the software version number similar to *Power Up*.

## **Ready Mode**

In this mode of operation the control indicates the current selected cycle and current selected modifiers by lighting the LEDs. The full current vend price for the cycle appears in the display. The Insert Coins/Card LED is lit.

The user will be able to select a different cycle by pressing a cycle keypad or cycle modifier by pressing a cycle modifier keypad when the machine is in Ready Mode.

# **Partial Vend Mode**

The control enters this mode when part of the vend price has been entered, but not enough vend is entered to satisfy the vend price. The remaining vend price needed to start the cycle appears in the display. The Insert Coins/Card LED is lit.

The user will be able to select a different cycle and/or modifier by pressing a cycle keypad when the machine is in Partial Vend Mode.

# Additional Vend Mode

The control enters this mode if a higher priced cycle or a cycle modifier is selected while the machine is in *Start Mode* or *Run Mode*, but before the first Fill Step has completed. If the vend price is not satisfied within one (1) minute, the control will go back to the first selection and the cycle will continue if it was paused. After the first Fill Step, all key presses will be ignored allowing the machine to go through the complete cycle.

### Start Mode

The control enters this mode when the full vend price is satisfied, the vend price is zero (0) or the control is in *OPL Mode*. START (enter) keypad LED will flash one (1) second on and one (1) second off. If Start Mode is entered because the vend price is satisfied or the control is in *OPL Mode*, the display will show *PU5H* for one (1) second, *5ErE* for one (1) second and the current cycle time for one (1) second. If Start Mode is entered because the vend price is zero (0), the display will show *FrEE*. When first entering Start Mode, a signal will sound for one (1) second on and one (1) second off for 10 seconds if Signal for Start is enabled.

After pressing the START (enter) keypad if the door is closed, *Door Locking Mode* will be entered and the cycle will begin.

If the door is not closed when the vend price is satisfied, *LLoSE* and *door* will be displayed until the door is closed. Once door is closed, the START (enter) keypad must be pressed to lock door and start the cycle.

## **Door Locking Mode**

The control enters this mode after the START (enter) keypad is pressed in *Start Mode* or *Pause Mode* to start or resume a machine cycle. The control will stay in Door Locking Mode until the loading door is closed and locked. The display shows a single moving LED and the Door Lock LED flashes one (1) second on/ off.

Once the door is locked, the control will exit Door Locking Mode and will enter *Run Mode*. If the door is opened prior to being locked, the control will return to *Start Mode*.

An error will be displayed if the door fails to lock after the third attempt. The machine will attempt to lock for one (1) additional minute. If the door fails to lock, the control will return to *Start Mode*.

If the door locks, the door lock error will clear and the cycle will continue normally. The door can be opened to clear the door lock error as well.

# **Door Unlocking Mode**

This mode is entered when there is no time left in the cycle or when pausing the cycle while in *Run Mode*. The door will unlock after the basket stops spinning. The display will continue to flash the remaining cycle time every second or if the next mode is *End* of Cycle Mode, it will flash **D** I every second. If the next mode is *Pause Mode*, the display will flash **PAU5E** every second. If the drive board determines that the water temperature is too hot to drain or unlock the door, the display will flash **Hat** in addition to the other displays.

Door Unlocking Mode will proceed once the water temperature drops below 120° F [49° C] (temperature sensor models).

The machine will always drain water down to an empty level before attempting to unlock the door. If after draining, the water level is still not low enough, the control will enter *Machine Error Mode* with a drain error, if enabled. Otherwise the control will continue to drain until it sees the machine empty.

The START (enter) keypad can be pressed while in this mode as long as *Machine Error Mode* or *End of Cycle Mode* is not the next mode. If the START (enter) keypad is pressed and the next mode is *Pause Mode* or *Start Mode*, the next mode entered will be *Door Locking Mode*. Otherwise the press is invalid. All other keys are invalid while in this mode. Once Door Unlocking Mode is exited, the control will enter the next mode.

# **End of Cycle Mode**

When a cycle is complete, the control will display  $\square PE\Pi$  for one (1) second and  $\square \square \square \square \Pi$  for one (1) second until the washer is opened, a keypad is pressed, or a coin/card is entered. When one (1) of these options occur, the display will revert back to the *Ready Mode*.

## **Run Mode**

The control enters this mode when a cycle is running. The time remaining appears in the display, the status LEDs are lit and the loading door is locked.

Upon the start of a cycle, the display shows a single moving LED until the machine is ready to rotate the basket. Once the machine is ready to rotate the basket, the display showes the total cycle time. The appropriate LEDs will light while the machine passes through different cycle steps. Any coin entered after the first Fill step will be added to the total coin counter, but the user will not be able to change cycles or cycle modifiers.

# Signals

The options for when a signal can be used during the machine operation are listed below:

- 1. End of Cycle Signal By default, this signal is turned off. If turned on, the signal sounds for three (3) seconds at the end of a cycle.
- 2. **Signal On Keypad Depression** By default, this signal is turned on and sounds for a quarter of a second each time a keypad is pressed.
- 3. **Signal On Coin Input/Card Insertion** By default, this signal is turned on and will sound for a quarter of a second each time a coin or card is entered.
- 4. **Signal for Card Removal (Card Models Only)** By default, this signal is turned on and will sound one (1) second on and one (1) second off when the control is prompting for card removal.
- 5. **Signal for Start** By default, this signal is turned on and will sound one (1) second on and one (1) second off for 10 seconds after vend price has been satisfied.

# NOTE: Refer to *Programming Control* to program signal options.

# **Changing Cycles**

Selecting a higher priced cycle, wash temperature or soil level will pause the first Fill Step, and Coins/Card will flash one (1) second on and one (1) second off until the vend price has been satisfied. After the vend price has been satisfied, the cycle will continue with the new selections. If the vend price is not satisfied within one (1) minute, the machine control will go back to the previously set cycle, wash temperature and soil level.

### **Pause Mode**

Pause Mode is entered when the START (enter) keypad is pressed three (3) times within five (5) seconds during the first three (3) minutes of a running machine cycle. This mode is only manually accessible if the Pause/Resume Mode (Enable/Disable) parameter is programmed to Enabled and if the control is in *Run Mode* or *Door Locking Mode*. Pause Mode is unavailable during Rapid Advance and while the machine is in *OPL Mode*.

If this mode is entered the control will pause the cycle, enter *Door Unlocking Mode*, and drain/pump the water out. After the machine is confirmed to be empty and not rotating, the control will unlock the door. The control will then enter Pause Mode. The user may then restart the machine by pressing the START (enter) keypad, where the machine will enter *Door Locking Mode* and once the door locks, the cycle will resume from where it left off.

NOTE: The display will show *PU5H* and *5LRrL*, the Cycle Selection LEDs will be lit, and if the door is locked, the door lock LED will be lit.

## **Closing Washer Door**

If the door is not closed when the vend price is satisfied, LLoSEand door will be displayed until the door is closed. Once the door is closed, the START (enter) keypad must be pressed to lock the door and start the cycle.  $E \ dL \ l$  will be displayed, indicating a door lock error, on the third attempt. The machine will attempt to lock for one additional minute. If the door fails to lock, the control will return to *Start Mode*.

If the door locks, the door lock error will clear and the cycle will continue normally. The door can be opened to clear the door lock error as well.

# Auto-Flush Mode

The Auto-Flush Mode is only available if enabled in the Control Configuration (refer to *Cycle Programming CyCLE-*). The programmable Auto-Flush option allows the control to be set to automatically flush the dispenser compartments at predetermined intervals and times. The option may be enabled or disabled. Auto-Flush is entered if the following conditions are met.

1. It must be enabled in the Programming Parameters.

2. The machine is in *Ready Mode*, *Start Mode* with *OPL Mode* active and not in Power Recovery, or *Shutdown Mode* with the door closed.

3. The pre-programmed number of cycles have occurred since the last Auto-Flush.

4. The current day-of-week matches the programmed day-of-week.

5. The current hour matches the programmed hour.

If these conditions are met, then the control displays *FLU5H* and flushes the dispenser compartments with hot water for a pre-programmed number of seconds (factory default is 80 seconds) or until the pressure sensor senses water up to the door level. Each of the four (4) compartments flushes for one quarter of the programmed time.

## **Overflow Mode**

If the control is not running a cycle, in *Door Locking Mode* or in *Door Unlocking Mode*, then the overflow level is set at the basket of the machine. In Overflow Mode, if the door is closed, the door will lock, the pump will turn on, and the gravity drain will open until the water level is below the overflow reset level if running a cycle, otherwise the machine will drain until the drum is seen empty.

If Overflow Mode Display is disabled and the control is in *Run Mode* when it exits, the display will show the default *Run Mode* display, otherwise in all other cases, the display will show **oFLo**. If the door locks and the overflow level is no longer being met within five (5) minutes of first detecting the overflow, the cycle will continue as normal and the control will go back to the mode it was previously in. If the control continues to see an overflow level after five (5) minutes has been reached with the door locked, the control will enter *Machine Error Mode* with an Overflow Error.

# Lockout Mode

If enabled in the Control Configuration via the network or IR device, the control enters Lockout Mode to prevent the machine from being used except by a particular user who has reserved the machine in advance.

This mode is entered when the current time (in hours and minutes) falls within the time period set by the Lockout Mode Start Time Hour, Lockout Mode Start Time Minute, Lockout Duration, and when the control is in *Ready Mode*. The display shows **r E5**. User access is ignored until the control exits Lockout Mode. The control will be able to communicate with the network, IR device, or the serial payment system. If the Lockout Duration is programmed to zero (0), the control will immediately exit Lockout Mode.

Exiting Lockout Mode requires a four (4) keypad sequence (defaulted as Regular, Deluxe, Ultra and Normal) followed by the START (enter) keypad. The corresponding LED lights as each keypad is pressed. If an incorrect sequence is entered, the sequence resets, all LED's turn off, and keypresses are ignored for five (5) seconds.

When the correct sequence is entered, the control enters *Ready Mode*.

## Shutdown Mode

If the *Low Power/Auto-Shutdown Option* is enabled (refer to *Programming Control*) the control enters Shutdown Mode at a programmed time, day-of-week, date, month, and year.

The control must be in *Ready Mode*, *Drop-Off Mode*, *Lockout Mode*, or *Start Mode* when no vend has been entered to enter Shutdown Mode. While in Shutdown Mode, the display shows *aFF* and all LEDs will be turned off.

The control automatically exits Shutdown Mode at a programmed time, day-of-week, date, month, and year. Shutdown Mode can be exited by disabling the *Low Power/Auto-Shutdown Option* manually or through network or IrDA commands.

# **OPL Mode**

This feature allows the user to start a cycle without satisfying the vend price.

When in OPL Mode, press and hold the Normal and Delicate keypads to terminate the cycle and enter *Door Unlocking Mode* and then *End of Cycle Mode*.

For details on enabling OPL Mode, refer to OPL Parameters oPL- .

# Drop-Off Mode

This feature allows the owner to limit machine use to an attendant without requiring vend.

Starting the machine requires a four (4) keypad sequence (defaulted as Regular, Deluxe, Ultra and Normal) followed by the START (enter) keypad. To cancel Drop-Off Mode, press Normal and Delicate.

These keypad sequences can be reprogrammed by an external device.

For details on enabling Drop-Off Mode, refer to  $Drop\ Off\ Mode$  droP .

# Out of Order Mode

This feature allows the owner to program Out of Order Mode which can be used to show the owner that the machine is not available to use. The control will accept coins and increment the appropriate audit counters but the vend entered will not count towards a cycle purchase, the coin audio will not work, and no cycle will run while Out of Order Mode is active.

Refer to Out of Order oUt.

# Network Node Number Display Mode

This feature allows the owner to program a command via IrDA or network that requests the control to display the network node number. The control will displays *nHHH* where *HHH* is the network node number.

While in this mode, press the Delicate and Delicate keypads to enter *Network Node Number nodE*.

# Error Display Mode

In Error Display Mode, the display shows machine errors when they occur. The display only shows one error at the time if there are multiple errors. Once the highest priority error is cleared, the next highest priority error will be displayed.

Refer to *Error Codes* for more on error details, displays, and priorities.

## **Communications Mode**

This feature allows the control to communicate with an IrDA, card reader or network. This allows the owner to program the control and read control data without using the keypad.

For more detailed information on using the Communications Mode feature, refer to *Communications*.

# **Opening the Top Cover**

To manually program the control, the top cover (located on the top of the machine) must be unlocked and opened. Opening and closing the top cover trips a switch which allows access to various programming options. Once opened, it may be closed immediately.

After opening and closing the top cover, the owner has 4 minutes and 15 seconds to begin programming. If the appropriate keypads

have not been pressed in that time, the control will not accept owner programming. Should this happen, opening and closing the top cover will once again trip the switch which allows access to the programming options.

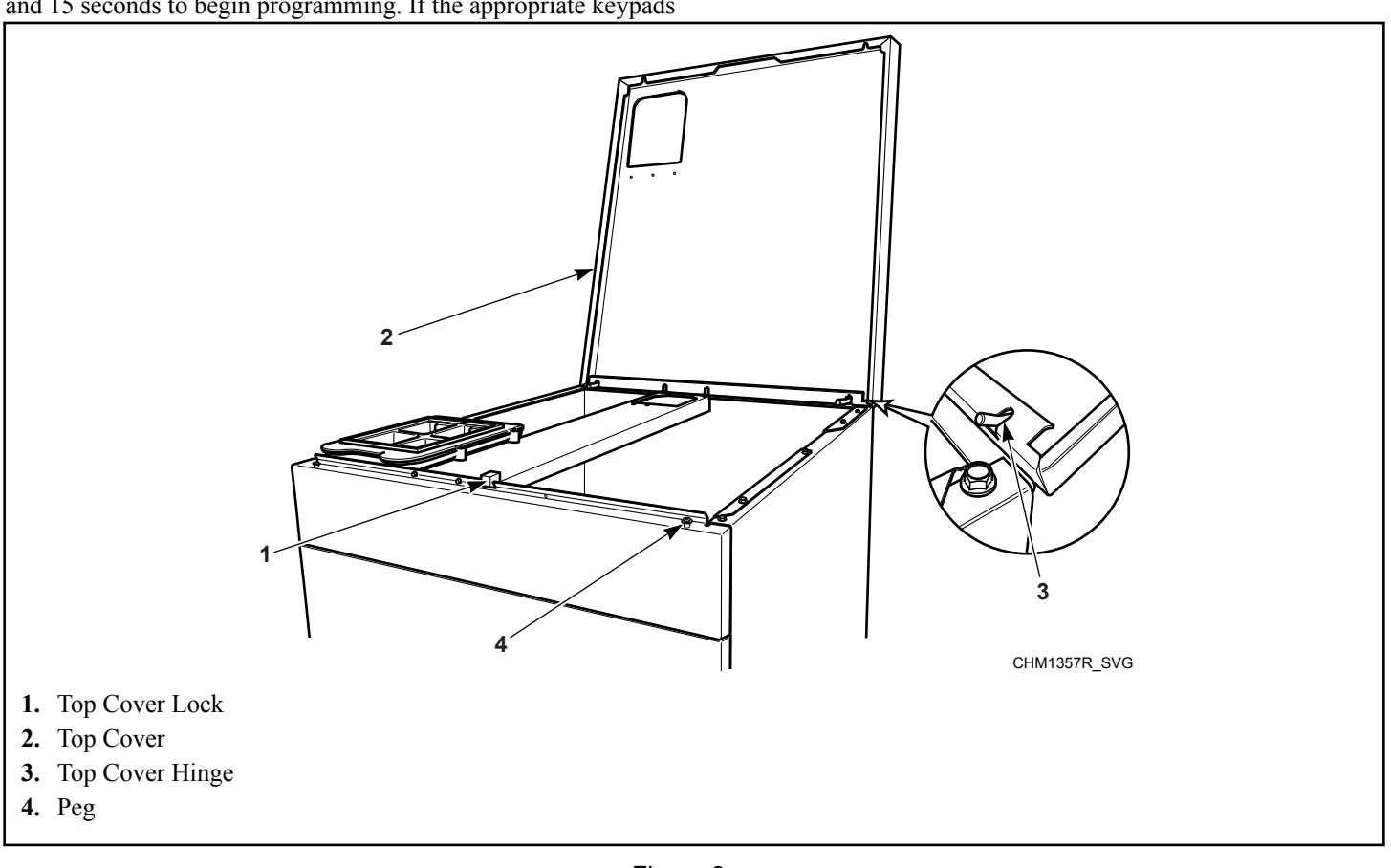

Figure 3

# **Entering the Manual Mode**

For programming, testing, and retrieving information from the control, it is often necessary to enter the Manual Mode by following the steps below.

For an overview the Manual Mode, refer to *Manual Programming Navigation*.

# How to Enter Manual Programming Mode

- 1. If accessing Diagnostic Tests, be sure the machine is in the *Ready Mode*. If the machine is in an active cycle, rapid advance through the cycle. Refer to the *Rapid Advance Feature*. If coins or a card has been entered, refer to *Clear Vend Feature*.
- 2. Open the top cover. Refer to Opening the Top Cover.
- NOTE: The coin vault switch must be closed to enter Manual Mode.
- 3. Press the Regular and Normal keypads at the same time.
- 4. The display will show **-***AP* **.***d*.
- 5. Press the Delicate (A) or the Cold (V) keypad to scroll through the options until the desired option appears in the display.
- 6. Press the START (enter) keypad.
  - NOTE: After entering Manual Mode, if no keypads are pressed for 4.25 minutes, the control will return to the previous mode of operation.

### How to Exit Manual Mode

Press the Warm (<) keypad until the control returns to the mode that was active before Manual Mode was entered.

### Manual Mode Navigation

Manual Mode is broken into three (3) groups: Manual Programming, Manual Rapid Advance and Manual Diagnostics. Manual Programming has three (3) subsets: Manual Programming, Manual Read Audit and Manual Reset. Manual Programming can only be turned on or off with an external device (refer to *Communications*). Manual Rapid Advance and Manual Diagnostics can be turned on and off using an external device or by manual programming (refer to *Manual Rapid Advance (Enable/Disable) rAEn* and *Manual Diagnostics (Enable/Disable) dAEn* of *Programming Control*).

By default, all groups are turned on.

The manual features available in each group are as follows (the menu displayed on the display in this mode is in parentheses).

- Manual Programming
  - Manual Programming (Prog)
  - Manual Read Audit (*RUd ıE*)
  - Manual Reset (*rESEE*)
- Manual Rapid Advance
  - Rapid Advance (- RP .d)
- Manual Diagnostics
  - Manual Diagnostic Tests (*d* ,*R9*)

If a group is turned off, the display will change from the selected feature to **DFF** when the START (enter) keypad is pressed and an audio signal will sound for one (1) second. The display will then return to the selected feature. The features in the group cannot be entered.

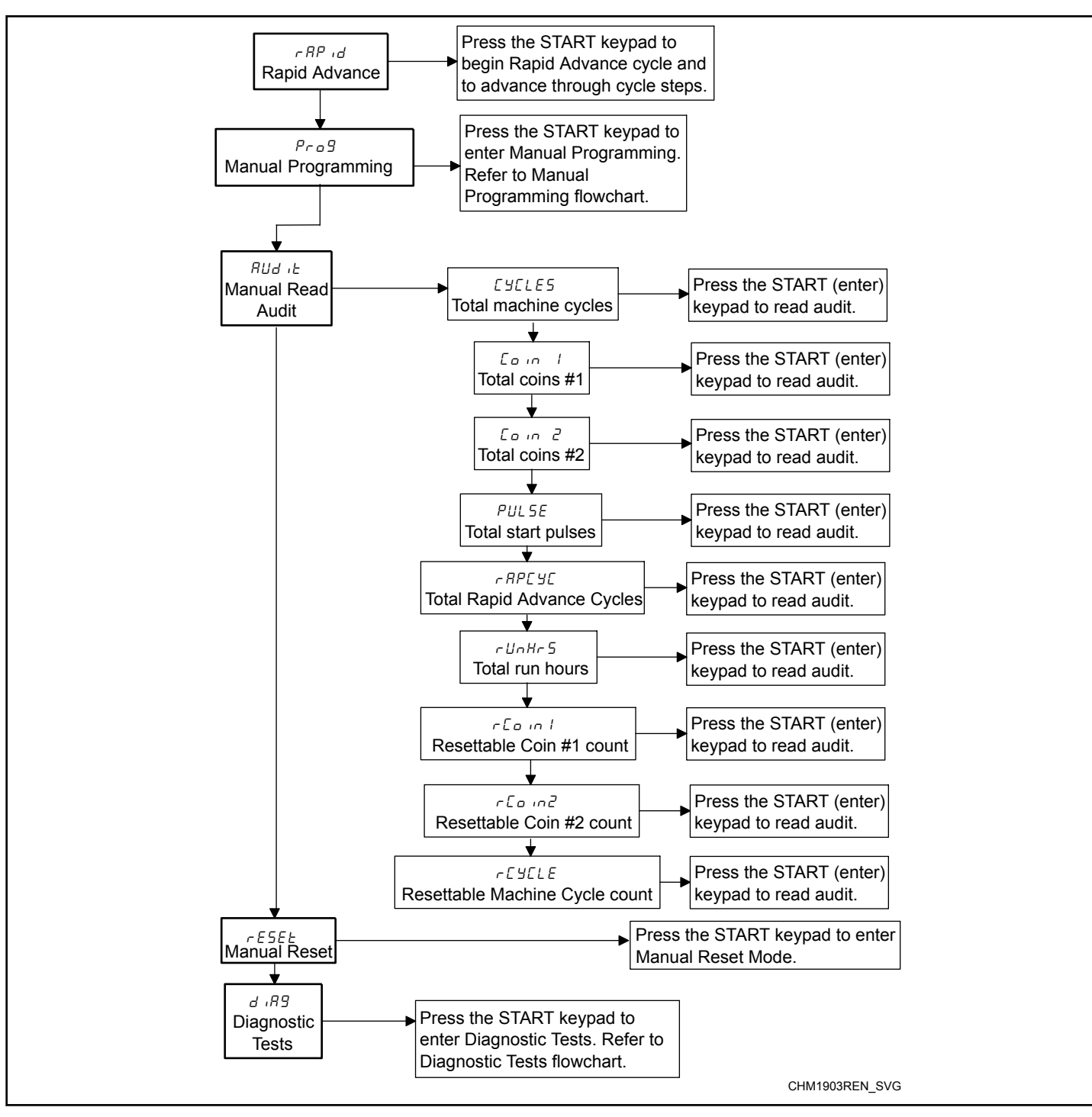

Figure 4

# **Programming Control**

## What Can Be Programmed?

This feature allows the owner to program cycle parameters, standard vend pricing, special vends and other features by using the keypads. The control must have the Manual Programming Mode enabled, which is the factory default. This mode can only be turned *DFF* and *DD* by using an external device (refer to *Communications*).

This section offers a detailed description of all available programmable options. Each description includes instructions on when and why the option might be used and how to program the option. For more advanced operators, see the quick reference list (refer to *Programmable Options Available Programmable Options Available*) and programming flowcharts (refer to *Manual Mode Naviga-tion*) for the options available through the programming mode.

NOTE: The codes in the Option Display column of *Programmable Options Available* are displayed when that option is selected.

### **Programmable Options Available**

| Option Number | Option Display | Description                                  | Factory Default* | Value Range   |
|---------------|----------------|----------------------------------------------|------------------|---------------|
| 1             | AF2 I          | Vend Price #1                                | 200              | 0-65,535      |
| 2             | RES 2          | Vend Price #2                                | 200              | 0-65,535      |
| 3             | RES 3          | Vend Price #3                                | 200              | 0-65,535      |
| 4             | RES 4          | Vend Price #4                                | 200              | 0-65,535      |
| 5             | RES S          | Vend Price #5                                | 200              | 0-65,535      |
| 6             | R£5 6          | Vend Price #6                                | 200              | 0-65,535      |
| 7             | RENP 1         | Deluxe Vend Price Add-<br>er                 | 25               | 0-65,535      |
| 8             | RENP 2         | Ultra Vend Price Adder                       | 25               | 0-65,535      |
| 9             | RES dP         | Vend Price Decimal<br>Point                  | 2                | 0, 2, 3       |
| 10            | dEn I          | Coin #1 Value                                | 25               | 1-65,535      |
| 11            | dEn 2          | Coin #2 Value                                | 100              | 1-65,535      |
| 12            | PLSE           | Start Pulse Value                            | 25               | 1-65,535      |
| 13            | PLSNod         | Start Pulse Mode                             | 128              | oFF, 128, 192 |
| 14            | REYPE          | Programmable Output<br>Type                  | 0                | 0-13          |
| 15            | dFECYC         | Default Cycle                                | 3                | 1-6           |
| 16            | ERrd           | Card Reader Display<br>Control (If Equipped) | ₀FF              | on / oFF      |
| 17            | RUd 10         | Audio Signal                                 | 29               | 0-31          |
| 18            | nodE           | Network Node Number                          | 250              | 1-250         |
| 19            | Error-         | Errors Menu                                  | —                |               |

| Option Number | Option Display | Description                                                   | Factory Default* | Value Range |
|---------------|----------------|---------------------------------------------------------------|------------------|-------------|
| a             | [Err-          | Coin Error Parameters<br>Menu                                 | —                | —           |
| (1)           | [Err           | Coin Error                                                    | on               | on/oFF      |
| (2)           | CErr 2         | Coin Error Penalty                                            | oFF              | on/oFF      |
| (3)           | [Err ]         | Vend Header Present Er-<br>ror                                | n                | on / oFF    |
| b             | E FL-          | Fill Error Menu                                               | —                | —           |
| (1)           | EFL I          | Fill Error                                                    | on               | on/oFF      |
| (2)           | EFL 2          | Fill Error Time                                               | 30               | 2-59        |
| с             | E nF-          | No Water Flow Error<br>Menu                                   | —                | —           |
| (1)           | EnF I          | No Water Flow Error                                           | on               | on / oFF    |
| (2)           | EnF2           | No Water Flow Error<br>Time                                   | 5                | 1-59        |
| d             | Е НА           | Too Hot to Drain Error<br>(Heat Models)                       | oFF              | on / oFF    |
| e             | E dr-          | Drain Error Menu                                              |                  | —           |
| (1)           | Edr I          | Drain Error                                                   | on               | on/oFF      |
| (2)           | E dr 2         | Drain Error Time                                              | 15               | 1-59        |
| f             | E Ld-          | Water Leak Detection<br>Error Menu                            |                  |             |
| (1)           | ELd I          | Water Leak Detection<br>Day of Week                           | oFF              | off, 3-255  |
| (2)           | E Ld 2         | Water Leak Detection<br>Number of Cycles                      | 10               | oFF, 0-127  |
| (3)           | E Ld 3         | Water Leak Detection<br>Display Sequence                      | n                | on / oFF    |
| g             | E 5d-          | Slow Drain Detection<br>Error Menu                            | _                | —           |
| (1)           | E 5d I         | Slow Drain Detection                                          | oFF              | on/oFF      |
| (2)           | E 58 2         | Slow Drain Detection<br>Adjust                                | 0                | 0-255       |
| h             | E oP           | Open Thermistor Sensor<br>Error Display (Heat<br>Models)      | on               | on / oFF    |
| i             | E SH           | Shortened Thermistor<br>Sensor Error Display<br>(Heat Models) | on               | on/oFF      |

| Option Number | Option Display | Description                                                          | Factory Default* | Value Range                            |
|---------------|----------------|----------------------------------------------------------------------|------------------|----------------------------------------|
| j             | ESEH           | Slow to Heat Error (Heat Models)                                     | 0 (off)          | 0-255                                  |
| k             | E HE-          | Heat Error Display (Heat<br>Models)                                  | —                | —                                      |
| (1)           | E HE I         | Heat Error                                                           | oFF              | on / oFF                               |
| (2)           | E HE2          | Heat Error Time                                                      | 120              | 0-255                                  |
| 1             | Е ИЬ           | Non-Fatal Unbalance Er-<br>ror                                       | oFF              | on/oFF                                 |
| m             | E SL           | Suds Lock Error Display                                              | oFF              | on / oFF                               |
| n             | 5Ud-           | Suds Removal Routine<br>Menu                                         |                  | —                                      |
| (1)           | SUd I          | Suds Removal Routine<br>Display                                      | oFF              | on/oFF                                 |
| (2)           | 5Ud 2          | Suds Removal Routines<br>Allowed Per Cycle                           | 1                | 0-10                                   |
| (3)           | SUd 3          | Suds Removal Routine<br>Extra Time                                   | n                | on/oFF                                 |
| 0             | ourFLd         | Overflow Mode Display                                                | on               | on / oFF                               |
| р             | ElrErr         | Allow Error Clearing                                                 | on               | on / oFF                               |
| 20            | EP F C         | Temperature Fahrenheit/<br>Celsius (Heat Models)                     | FAHrEn           | FRHrEn/CELC iU                         |
| 21            | FL Hot         | Hot Water Temperature<br>(Heat Models)                               | 140°F [60°C]     | 35-194°F [2-90°C]                      |
| 22            | FL HC          | Warm Water Tempera-<br>ture (Heat Models)                            | 104°F [40°C]     | 35-194°F [2-90°C]                      |
| 23            | FL ELd         | Cold Water Temperature<br>(Heat Models)                              | 35°F [2°C]       | 35-194°F [2-90°C]                      |
| 24            | Cooldn         | Cool Down Water Tem-<br>perature (Heat Models)                       | 140°F [60°C]     | 50-194°F [10-90°C]                     |
| 25            | FL Lo          | Low Water Level                                                      | 15               | 1-30                                   |
| 26            | FL NEA         | Medium Water Level                                                   | 20               | 1-30                                   |
| 27            | FL H,          | High Water Level                                                     | 25               | 1-30                                   |
| 28            | FLSH u         | Flush Out Drain Valves<br>for Fill Steps (Models<br>with Pump Drain) | 1                | 1 = Drain 1<br>2 = Drain 2<br>3 = Both |

| Option Number | Option Display | Description                                                  | Factory Default* | Value Range      |
|---------------|----------------|--------------------------------------------------------------|------------------|------------------|
| 29            | FLSH E         | Flush Out Time for Fill<br>Steps (Models with<br>Pump Drain) | 25               | 0-255            |
| 30            | LUbfld         | Tub Fill Delay (If Equip-<br>ped)                            | 0                | 0-60             |
| 31            | norf Ł         | No Refill After Time                                         | 255              | 0-255            |
| 32            | r£[-           | Real-Time Clock Menu                                         | —                | —                |
| a             | rE I           | Set Minutes                                                  | —                | 0-59             |
| b             | r£[ 2          | Set Hours                                                    | —                | 0-23             |
| с             | r£[ ]          | Set Day of Week                                              | —                | 1-7              |
| d             | rEC 4          | Set Date of Month                                            | —                | 1-31             |
| e             | rEC 5          | Set Month                                                    | —                | 1-12             |
| f             | r£[ 6          | Set Year                                                     | —                | 0-99             |
| 33            | dL5-           | Daylight Savings Option<br>Menu                              | —                | —                |
| а             | dL5 1          | Daylight Saving                                              | on               | on/oFF           |
| b             | dL5 2          | Start Month                                                  | —                | 1-12             |
| с             | dL5 3          | Start Day of Week                                            | —                | 1-7              |
| d             | dL5 4          | Start Week of Month                                          | —                | 1-4              |
| e             | dL5 5          | Start Hour                                                   | —                | 0-23             |
| f             | dL5 6          | End Month                                                    | —                | 1-12             |
| g             | dL5 7          | End Day of Week                                              | —                | 1-7              |
| h             | dL5 8          | End Week of Month                                            | —                | 1-4              |
| i             | dL5 9          | End Hour                                                     | —                | 0-23             |
| 34            | 5P I-          | Special Vend 1 Parame-<br>ters Menu                          | —                | —                |
| a             | 5P I I         | Special Vend 1 Days of<br>Week Enable                        | oFF              | Refer to Table 9 |
| b             | SP I 2         | Special Vend 1 Start Mi-<br>nute                             | 0                | 0-59             |
| c             | SP 1 3         | Special Vend 1 Start<br>Hour                                 | 0                | 0-23             |
| d             | 5P   4         | Special Vend 1 Start<br>Date                                 | 0                | 0-31             |
| e             | SP   5         | Special Vend 1 Start<br>Month                                | 0                | 0-12             |

| Option Number | Option Display | Description                                    | Factory Default* | Value Range                                                                                            |
|---------------|----------------|------------------------------------------------|------------------|----------------------------------------------------------------------------------------------------|
| f             | 5P I 6         | Special Vend 1 Start<br>Year                   | 0                | 0-99                                                                                                   |
| g             | 5PI7           | Special Vend 1 Length<br>in Hours              | 0                | 0-24                                                                                                   |
| h             | 5P   8         | Special Vend 1 End Date                        | 0                | 0-31                                                                                                   |
| i             | SP I 9         | Special Vend 1 End<br>Month                    | 0                | 0-12                                                                                                   |
| j             | 5P I 10        | Special Vend 1 End Year                        | 0                | 0-99                                                                                                   |
| k             | 5P             | Special Vend 1 Price #1                        | 0                | 0-65,535                                                                                               |
| 1             | SP I 12        | Special Vend 1 Price #2                        | 0                | 0-65,535                                                                                               |
| m             | SP 1 13        | Special Vend 1 Price #3                        | 0                | 0-65,535                                                                                               |
| n             | 5P I 14        | Special Vend 1 Price #4                        | 0                | 0-65,535                                                                                               |
| 0             | SP I 15        | Special Vend 1 Price #5                        | 0                | 0-65,535                                                                                               |
| р             | 5P I 16        | Special Vend 1 Price #6                        | 0                | 0-65,535                                                                                               |
| q             | SP I 22        | Special Vend 1 Cycle<br>Modifier Default Value | 0                | 0-2                                                                                                    |
| r             | 5P I 23        | Special Vend 1 Deluxe<br>Vend Price            | 0                | 0-65,535                                                                                               |
| S             | 5P I 24        | Special Vend 1 Ultra<br>Vend Price             | 0                | 0-65,535                                                                                               |
| t             | 5P I 27        | Special Vend 1 Extract<br>Speed Limit          | Ultra High       | Very Low, Low, Medi-<br>um, High, Very High,<br>Ultra High,<br>(37.40-439.70 G Force;<br>350-1200 RPM) |
| 35            | 5P2            | Special Vend 2 Days of<br>Week Enable          | oFF              | on/oFF                                                                                                 |
| 36            | ENP-           | Cycle Modifier Pro-<br>gramming Menu           | —                | _                                                                                                    |
| a             | בחף ו          | Default Cycle Modifier                         | 0                | 0-2                                                                                                    |
| b             | בעה ג          | Cycle Modifier Deluxe<br>Options               | 1                | 0-2                                                                                                    |
| 37            | CYCLE-         | Cycle Programming<br>Menu                      | _                | _                                                                                                    |
| a             |                | Cycle 1                                        | —                | _                                                                                                    |
| b             | CACFES         | Cycle 2                                        | _                |                                                                                                    |
| c             | CYCLE3         | Cycle 3                                        | _                | _                                                                                                    |
| d             | CYCLEY         | Cycle 4                                        | —                |                                                                                                    |

| Option Number | Option Display | Description                                | Factory Default* | Value Range                |
|---------------|----------------|--------------------------------------------|------------------|----------------------------|
| e             | CYCLE5         | Cycle 5                                    | _                | —                          |
| f             | CYCLE6         | Cycle 6                                    | —                | —                          |
| 38            | CNESS-         | Hold Step Custom Mes-<br>sages Menu        | -                | —                          |
| а             | CNE55 I        | Custom Message #1                          | בחצריי ו         | —                          |
| b             | CNESS2         | Custom Message #2                          |                  | —                          |
| 39            | РСУСЕА         | Programmable Cycle<br>Time Display Enable  | oFF              | on/oFF                     |
| 40            | n[Y[Ed         | No Cycle Time Display                      | oFF              | on / oFF                   |
| 41            | bRL AL         | Number of Balance At-<br>tempts            | 1                | 1-7                        |
| 42            | CYCPAU         | Cycle Pause Resume                         | oFF              | on / oFF                   |
| 43            | LPRS I         | Low Power/Auto Shut-<br>down 1 Days Enable | oFF              | on / oFF                   |
| 44            | PF rSt         | Power Fail Reset                           | oFF              | <b>□</b> <i>FF</i> , 0-120 |
| 45            | IFA En         | IR Access Enable                           | on               | on / oFF, Disable          |
| 46            | rRPdEn         | Manual Rapid Advance<br>Enable             | n                | ם / סFF, Disable           |
| 47            | d iA9En        | Manual Diagnostics En-<br>able             | n                | ם / סFF, Disable           |
| 48            | Ft En          | Factory Test Enable                        | on               | on / oFF, Disable          |
| 49            | ΠCP-           | Machine Configuration<br>Parameters Menu   | —                | —                          |
| a             | ΠEP 1          | Unused                                     | _                | 0,1                        |
| b             | <i>הכף 2</i>   | Fill Tub Valve Set<br>Present              | _                | 0, 1                       |
| с             | ПСР Э          | Spray Valve Set Present                    |                  | 0, 1                       |
| d             | ПСР Ч          | Cold Hard Fill Valve<br>Present            | —                | 0, 1                       |
| e             | пср s          | Auxiliary Valve Present                    | _                | 0, 1                       |
| f             | ПСР 6          | Unused                                     |                  | 0,1                        |
| g             | ה P ד          | Unused                                     | _                | 0,1                        |
| h             | π <b>Ε</b> Ρ 8 | Thermistor Present                         | _                | 0, 1                       |
| 50            | LUC-           | Lucky Cycle Menu                           |                  |                            |
| а             | נטב ו          | Lucky Cycle Day(s) of<br>Week / Enable     | oFF              | <b>DFF</b> , 3-255         |

| Option Number                            | Option Display | Description                                                                                             | Factory Default* | Value Range |  |  |
|------------------------------------------|----------------|----------------------------------------------------------------------------------------------------|------------------|-------------|--|--|
| b                                        | LUC 2          | Lucky Cycle Number                                                                                      | 50               | 1-255       |  |  |
| с                                        | LUC 3          | Lucky Cycle Display<br>Option                                                                           | oFF              | on / oFF    |  |  |
| 51                                       | HE dP          | Heating Indicator Deci-<br>mal Point Enable (Heat<br>Models) - Leftmost deci-<br>mal point              | oFF              | on/oFF      |  |  |
| 52                                       | EP d iS        | Temperature Display En-<br>able (Heat Models) -<br><i>HHHF</i> (Fahrenheit) or<br><i>HHHL</i> (Celsius) | oFF              | on/oFF      |  |  |
| 53                                       | EP ind         | Water Temperature Indi-<br>cator                                                                        | oFF              | on / oFF    |  |  |
| 54                                       | 5Un 125        | Speed Units                                                                                             | RPM              | RPM/G Force |  |  |
| 55                                       | PEal           | Programmable Close<br>Door Display                                                                      | n                | on / oFF    |  |  |
| 56                                       | PPSE           | Programmable Push<br>Start Display                                                                      | n                | on / oFF    |  |  |
| 57                                       | PodL           | Programmable Open<br>Door Display                                                                       | on               | on / oFF    |  |  |
| 58                                       | RES do         | Vend Price Display<br>Override                                                                          | oFF              | on / oFF    |  |  |
| 59                                       | oPL -          | OPL Parameters                                                                                          | —                | [           |  |  |
| a                                        | oPL I          | OPL Mode Enable                                                                                         | oFF              | on / oFF    |  |  |
| b                                        | oPL 2          | OPL Delayed Start                                                                                       | oFF              | on / oFF    |  |  |
| с                                        | oPL 3          | OPL Display Power<br>Save                                                                               | n                | on / oFF    |  |  |
| 60                                       | droP           | Drop Off Mode                                                                                           | oFF              | on / oFF    |  |  |
| 61                                       | oUE            | Out of Order                                                                                            | oFF              | on / oFF    |  |  |
| * Defaults may very according to market. |                |                                                                                                    |                  |             |  |  |

Table 1

# **Manual Programming Navigation**

Press the START (enter) keypad.

Press the Delicate ( $\Lambda$ ) or the Cold (V) keypad to scroll through the programmable options.

To enter a programmable option, press the START (enter) keypad. To exit, press the Warm (<) keypad.

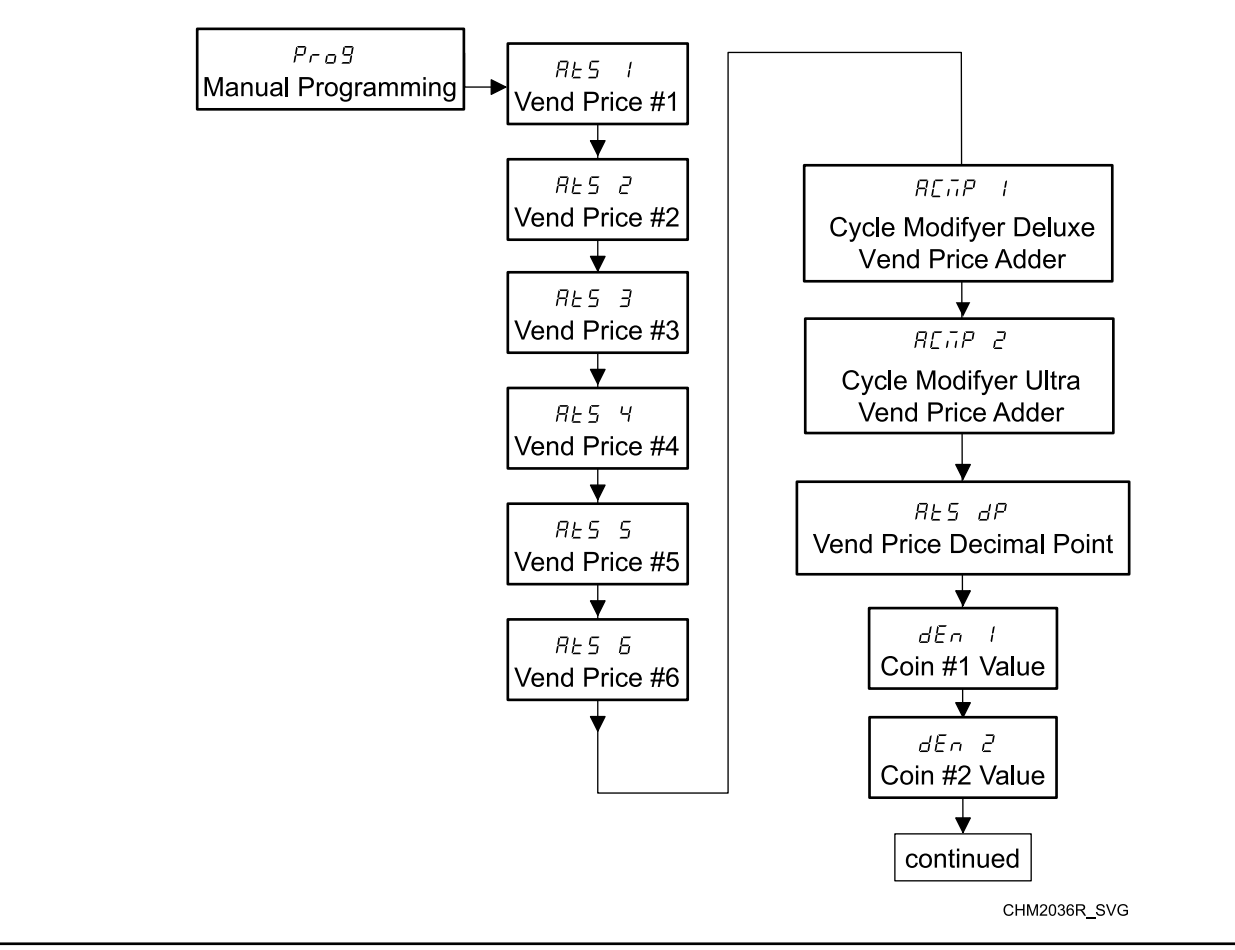

Figure 5

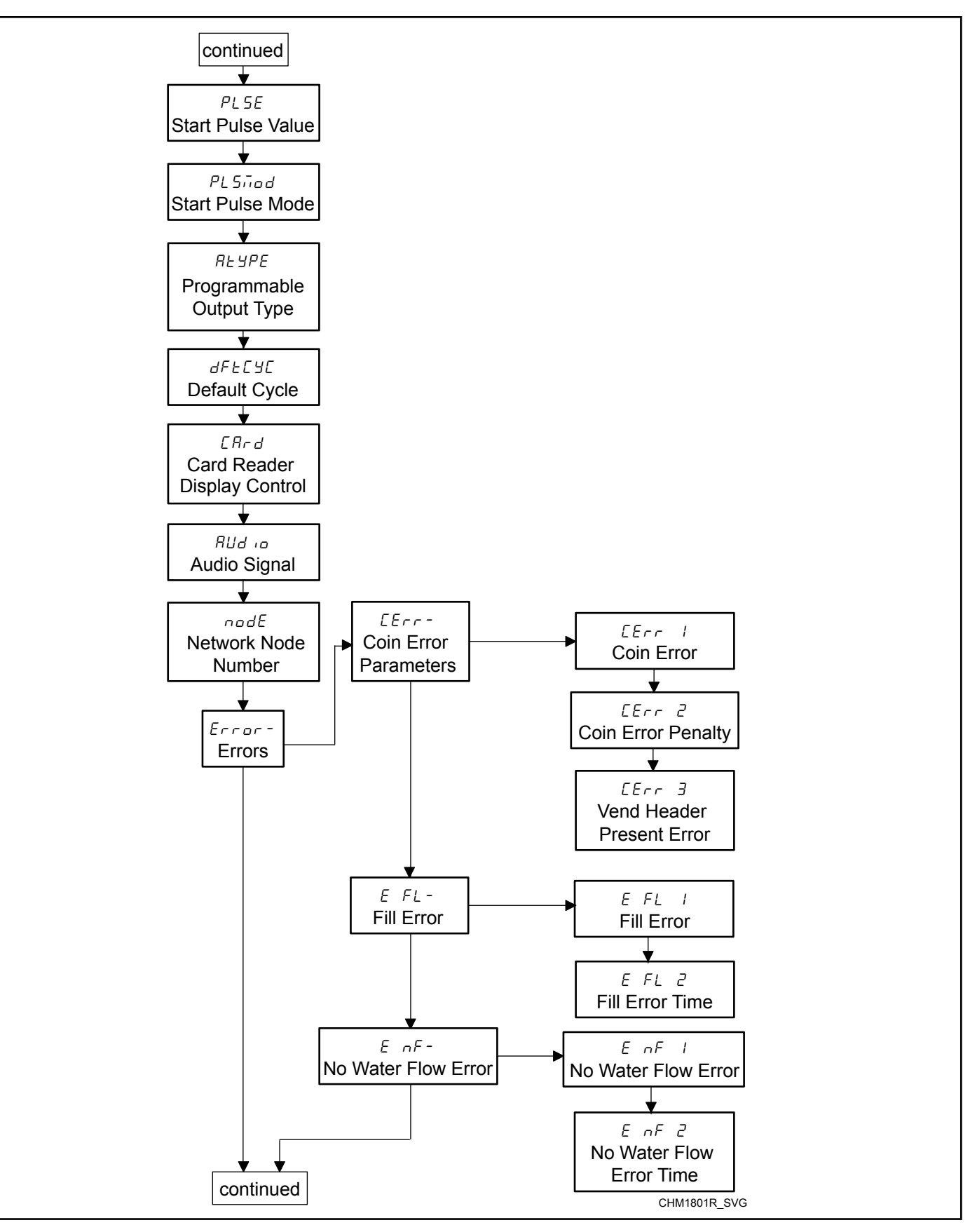

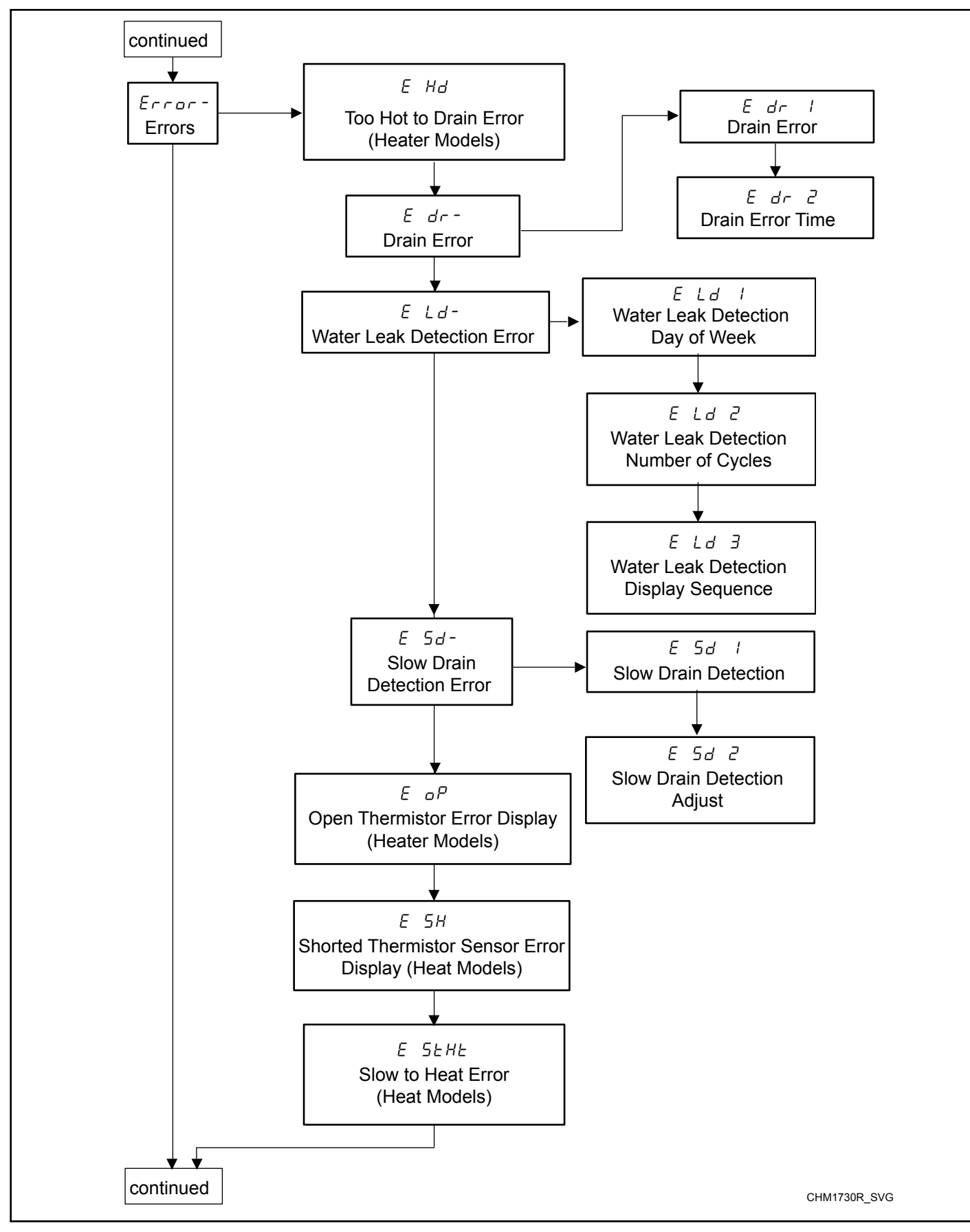

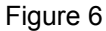

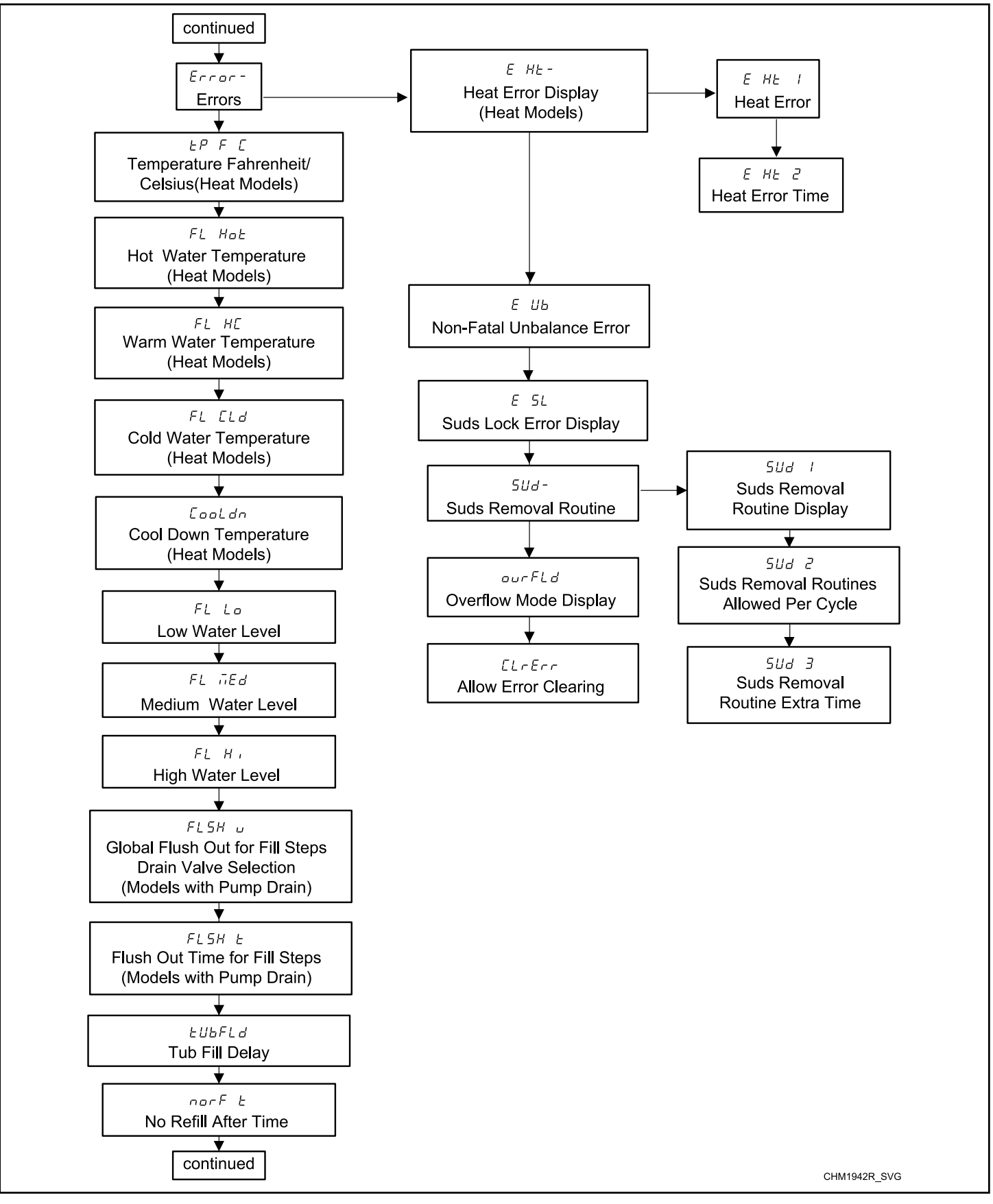

Figure 7

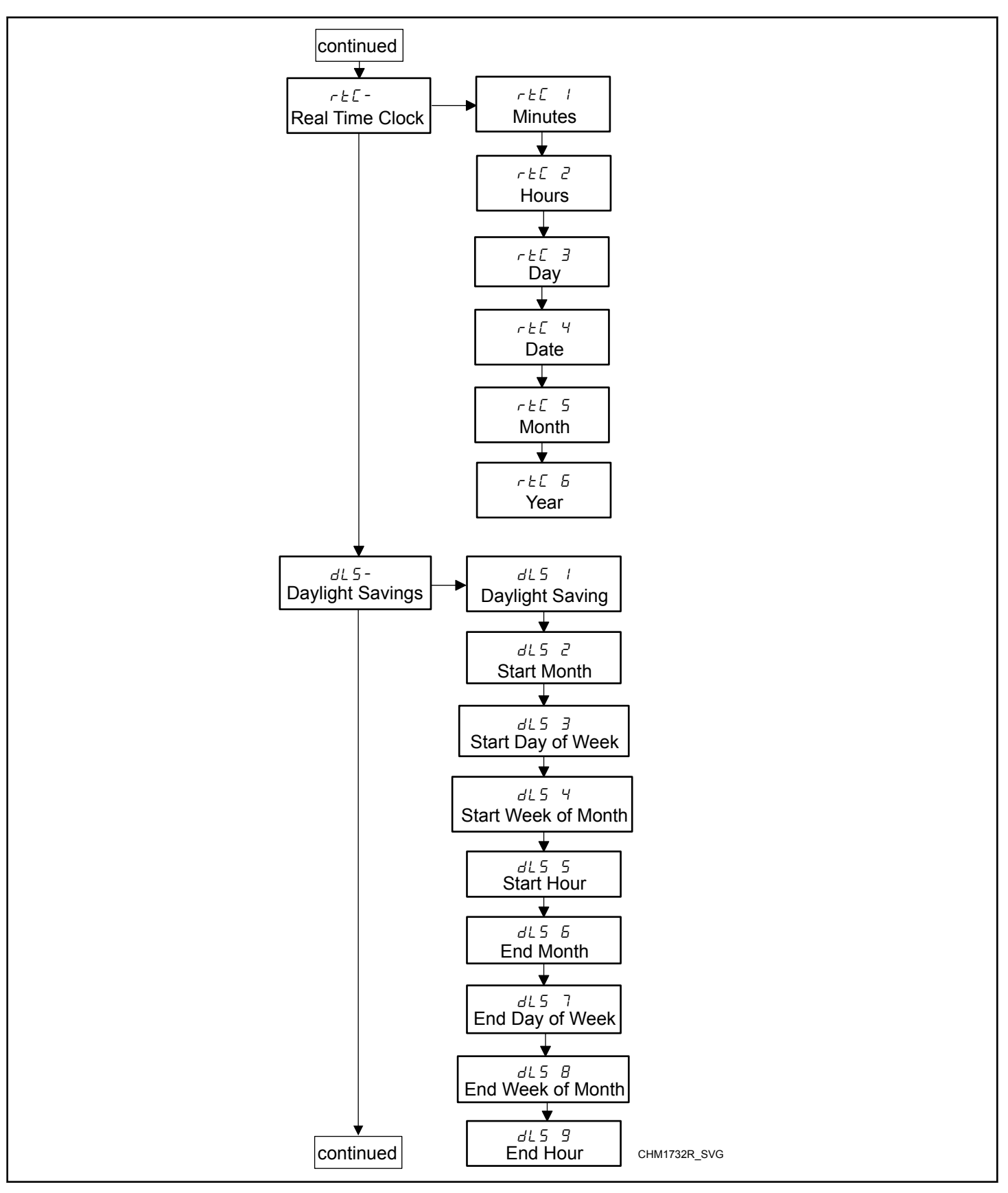

Figure 8
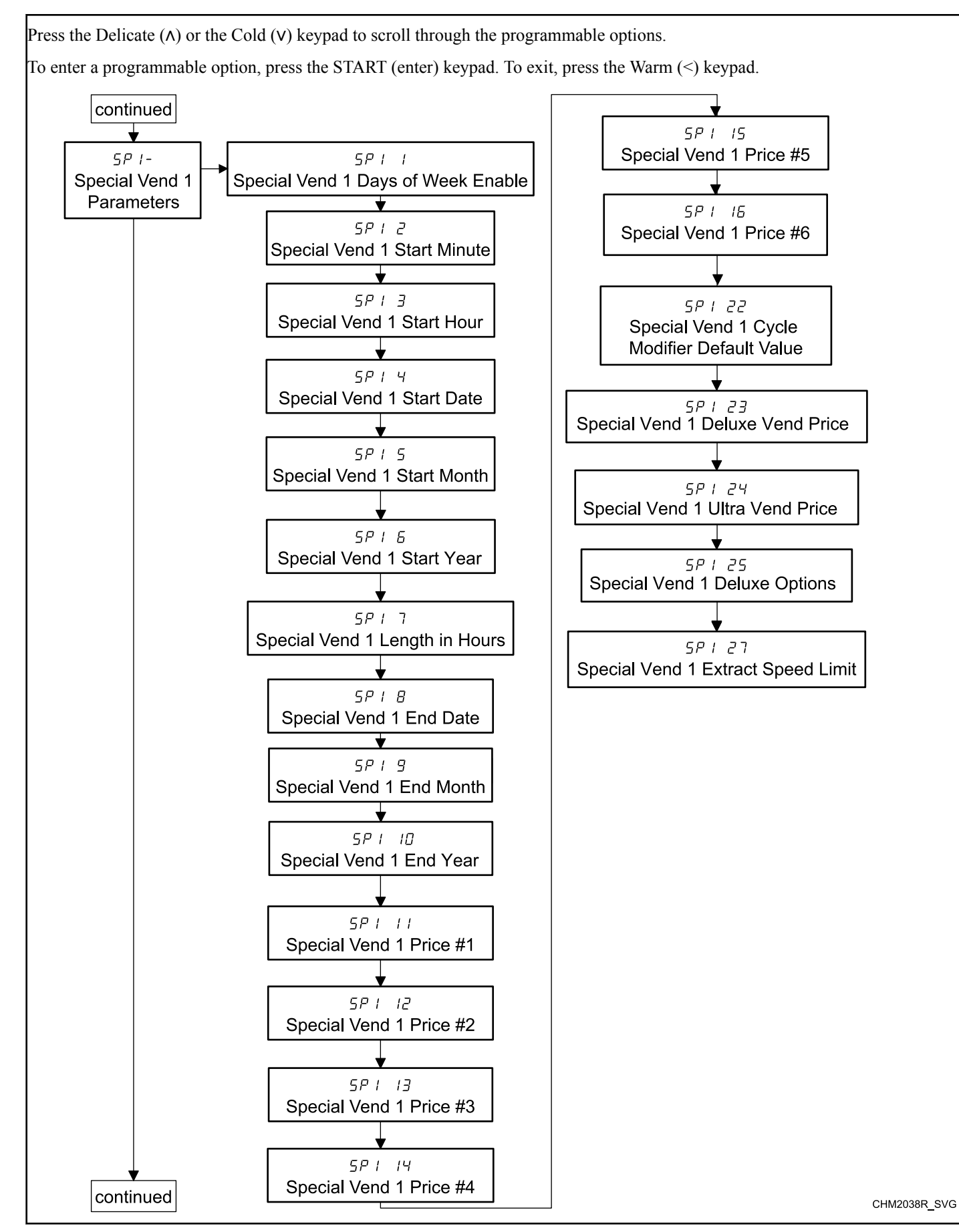

37

**Programming Control** 

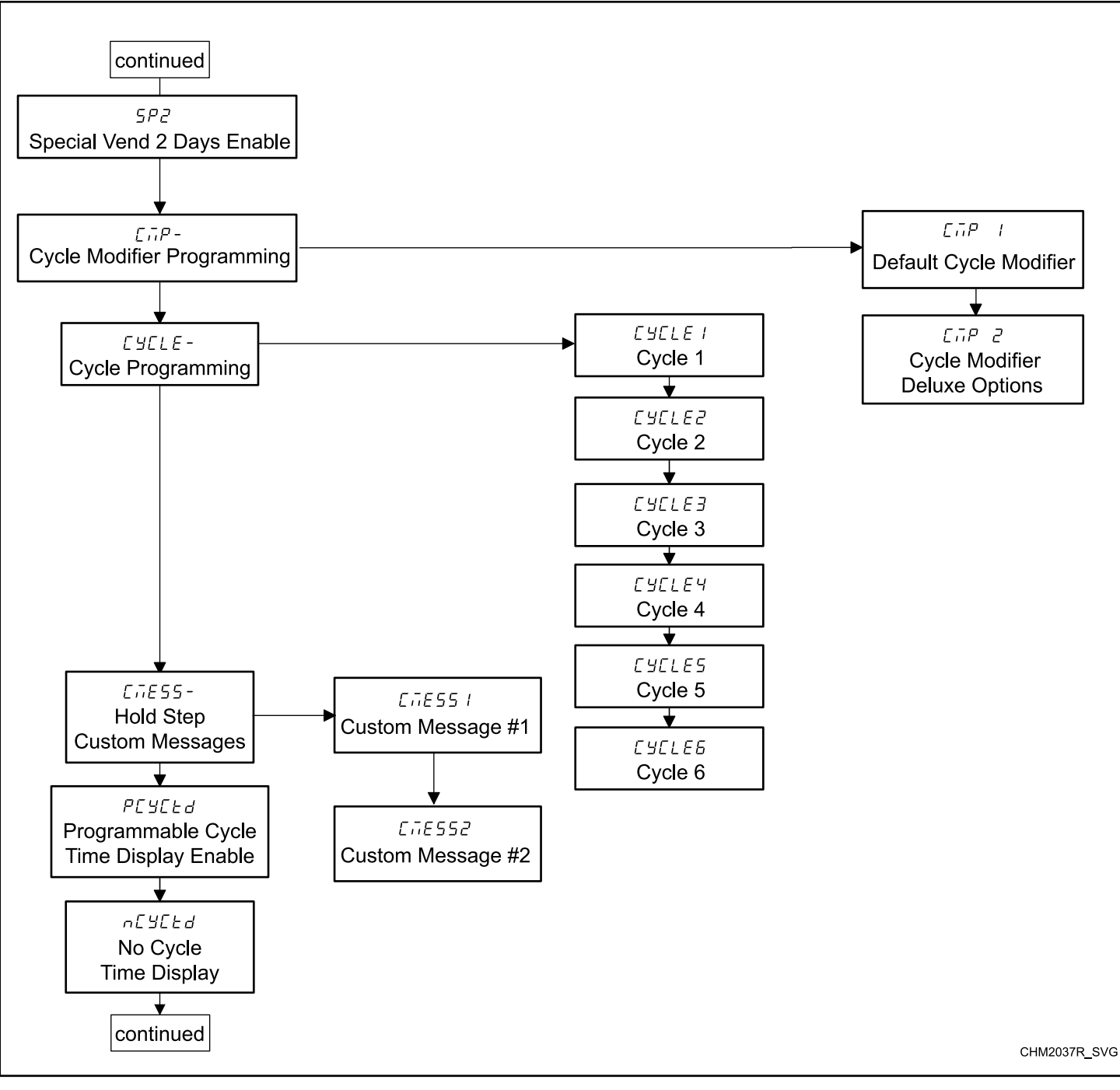

Figure 10

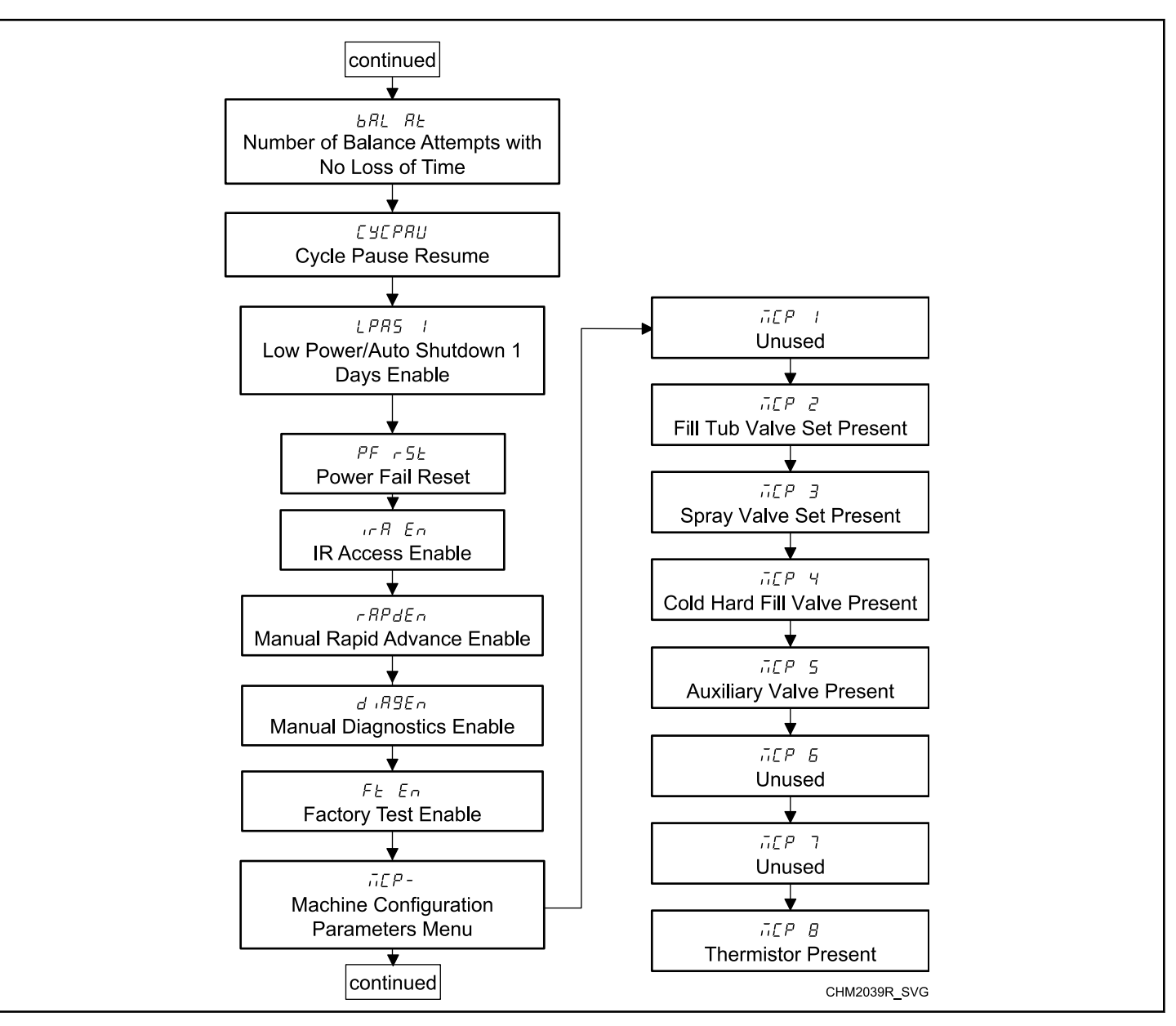

Figure 11

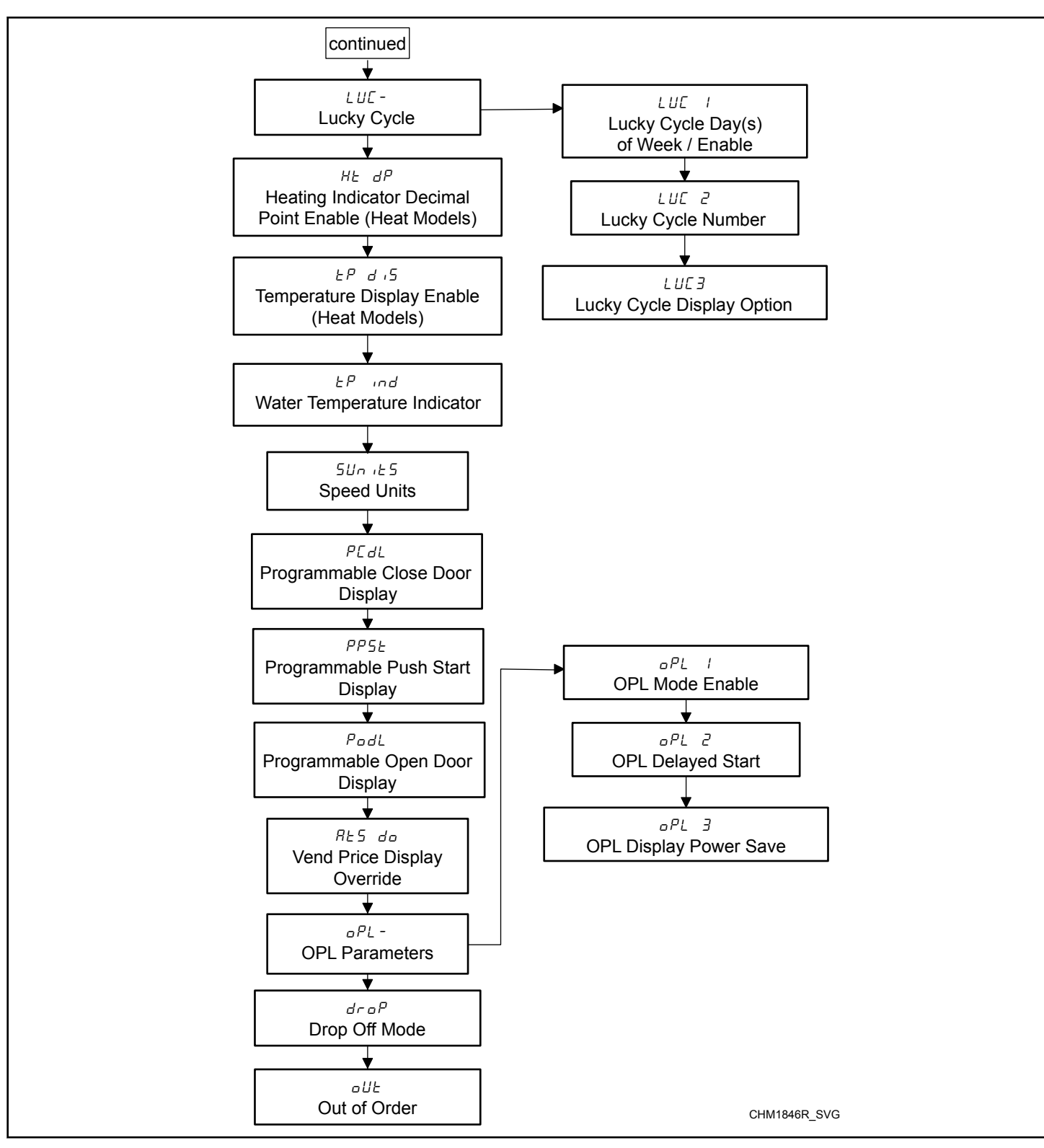

Figure 12

### Vend Price #1 RE5 1

This option allows the owner to set the vend price for all cycles, but otherwise specifically for Normal Hot . This price should be set before all other prices. This vend price will be shown in the display when Normal Hot is selected.

- 1. Control must be in Manual Mode. Refer to *Entering the Manual Mode*.
- 2. Press the Delicate (A) or the Cold (V) keypad until *Prog* appears in the display. Press the START (enter) keypad.
- 3. *RES 1* will appear in the display. Press the START (enter) keypad. All cycle LEDs will be lit to show all cycle prices are being programmed.
- Press the Delicate (Λ) or the Cold (V) keypad to increase or decrease the value of the active digit and the START (enter) keypad to enter the value of the digit and advance to the next digit.

#### NOTE: To go back to the current programmable option without changing the value of the active digit, press the Warm (<) keypad.

5. Press the START (enter) keypad when the correct value appears in the display. The new value is saved and the next option will appear in the display.

### Vend Price #2 RES 2

This option allows the owner to set the vend price for Normal Warm . This vend price will be shown in the display when Normal Warm is selected.

- 1. Control must be in Manual Mode. Refer to *Entering the Manual Mode*.
- 2. Press the Delicate (A) or the Cold (V) keypad until *Prog* appears in the display. Press the START (enter) keypad.
- 3. *RES I* will appear in the display. The keypad LED will be lit to show which cycle price is being programmed.
- Press the Delicate (A) or the Cold (V) keypad to scroll through the programmable options. When *RE5* 2 appears in the display, press the START (enter) keypad.
- Press the Delicate (A) or the Cold (V) keypad to increase or decrease the value of the active digit and the START (enter) keypad to enter the value of the digit and advance to the next digit.

#### NOTE: To go back to the current programmable option without changing the value of the active digit, press the Warm (<) keypad.

6. Press the START (enter) keypad when the correct value appears in the display. The new value is saved and the next option will appear in the display.

### Vend Price #3 RE5 3

This option allows the owner to set the vend price for Normal Cold . This vend price will be shown in the display when Normal Cold is selected.

- 1. Control must be in Manual Mode. Refer to *Entering the Manual Mode*.
- 2. Press the Delicate (A) or the Cold (V) keypad until *Prog* appears in the display. Press the START (enter) keypad.
- 3. **RES** *I* will appear in the display. The keypad LED will be lit to show which cycle price is being programmed.
- Press the Delicate (Λ) or the Cold (V) keypad to scroll through the programmable options. When *RE5 3* appears in the display, press the START (enter) keypad.
- Press the Delicate (A) or the Cold (V) keypad to increase or decrease the value of the active digit and the START (enter) keypad to enter the value of the digit and advance to the next digit.

#### NOTE: To go back to the current programmable option without changing the value of the active digit, press the Warm (<) keypad.

6. Press the START (enter) keypad when the correct value appears in the display. The new value is saved and the next option will appear in the display.

### Vend Price #4 RE5 4

This option allows the owner to set the vend price for a Delicate Hot . This vend price will be shown in the display when Delicate Hot is selected.

- 1. Control must be in Manual Mode. Refer to *Entering the Manual Mode*.
- 2. Press the Delicate (A) or the Cold (V) keypad until *Prog* appears in the display. Press the START (enter) keypad.
- 3. **RES** *I* will appear in the display. The keypad LED will be lit to show which cycle price is being programmed.
- 4. Press the Delicate ( $\Lambda$ ) or the Cold (V) keypad to scroll through the programmable options. When *RES 4* appears in the display, press the START (enter) keypad.
- Press the Delicate (Λ) or the Cold (V) keypad to increase or decrease the value of the active digit and the START (enter) keypad to enter the value of the digit and advance to the next digit.

#### NOTE: To go back to the current programmable option without changing the value of the active digit, press the Warm (<) keypad.

## Vend Price #5 RE5 5

This option allows the owner to set the vend price for Delicate Warm. This vend price will be shown in the display when Delicate Warm is selected.

- 1. Control must be in Manual Mode. Refer to *Entering the Manual Mode*.
- 2. Press the Delicate (A) or the Cold (V) keypad until *Prog* appears in the display. Press the START (enter) keypad.
- 3. *RES I* will appear in the display. The keypad LED will be lit to show which cycle price is being programmed.
- Press the Delicate (Λ) or the Cold (V) keypad to scroll through the programmable options. When *RES* 5 appears in the display, press the START (enter) keypad.
- Press the Delicate (A) or the Cold (V) keypad to increase or decrease the value of the active digit and the START (enter) keypad to enter the value of the digit and advance to the next digit.

#### NOTE: To go back to the current programmable option without changing the value of the active digit, press the Warm (<) keypad.

6. Press the START (enter) keypad when the correct value appears in the display. The new value is saved and the next option will appear in the display.

## Vend Price #6 RE5 6

This option allows the owner to set the vend price for Delicate Cold. This vend price will be shown in the display when Delicate Cold is selected.

- 1. Control must be in Manual Mode. Refer to *Entering the Manual Mode*.
- 2. Press the Delicate (A) or the Cold (V) keypad until *Prog* appears in the display. Press the START (enter) keypad.
- 3. *RES I* will appear in the display. The keypad LED will be lit to show which cycle price is being programmed.
- Press the Delicate (Λ) or the Cold (V) keypad to scroll through the programmable options. When *RES B* appears in the display, press the START (enter) keypad.
- Press the Delicate (Λ) or the Cold (V) keypad to increase or decrease the value of the active digit and the START (enter) keypad to enter the value of the digit and advance to the next digit.

#### NOTE: To go back to the current programmable option without changing the value of the active digit, press the Warm (<) keypad.

6. Press the START (enter) keypad when the correct value appears in the display. The new value is saved and the next option will appear in the display.

## Cycle Modifyer Deluxe Vend Price Adder RENP 1

This option allows the owner to set the vend price for the Deluxe modifier key. This price is added onto the cycle price.

- 1. Control must be in Manual Mode. Refer to *Entering the Manual Mode*.
- Press the Delicate (A) or the Cold (V) keypad until Prog appears in the display. Press the START (enter) keypad and RES I will appear in the display.
- Press the Delicate (A) or the Cold (V) keypad to scroll through the programmable options until *RENP I* appears in the display. The Deluxe modifier LED will be lit to show which price is being programmed.
- 4. When *RENP I* appears in the display, press the START (enter) keypad.
- Press the Delicate (A) or the Cold (V) keypad to increase or decrease the value of the active digit and the START (enter) keypad to enter the value of the digit and advance to the next digit.

#### NOTE: To go back to the current programmable option without changing the value of the active digit, press the Warm (<) keypad.

## Cycle Modifyer Ultra Vend Price Adder

This option allows the owner to set the vend price for the Ultra modifier key. This price is added onto the cycle price.

- 1. Control must be in Manual Mode. Refer to *Entering the Manual Mode*.
- Press the Delicate (Λ) or the Cold (V) keypad until Prog appears in the display. Press the START (enter) keypad and RES I will appear in the display.
- Press the Delicate (A) or the Cold (V) keypad to scroll through the programmable options until *RENP* 2 appears in the display. The Ultra modifier LED will be lit to show which price is being programmed.
- 4. When *REIP 2* appears in the display, press the START (enter) keypad.
- Press the Delicate (A) or the Cold (V) keypad to increase or decrease the value of the active digit and the START (enter) keypad to enter the value of the digit and advance to the next digit.

#### NOTE: To go back to the current programmable option without changing the value of the active digit, press the Warm (<) keypad.

6. Press the START (enter) keypad when the correct value appears in the display. The new value is saved and the next option will appear in the display.

## Vend Price Decimal Point RE5 dP

This option allows the owner to enable a decimal point to show up in the vend price at one of two locations. For example, a vend price of **200** can be display with a decimal point as **200** or **0200**.

- 1. Control must be in Manual Mode. Refer to *Entering the Manual Mode*.
- Press the Delicate (Λ) or the Cold (V) keypad until Prog appears in the display. Press the START (enter) keypad and RES I will appear in the display.
- Press the Delicate (Λ) or the Cold (V) keypad to scroll through the programmable options until *RE5 dP* appears in the display. Press the START (enter) keypad.
- Press the Delicate (A) or the Cold (V) keypad to increase or decrease the value of the parameter.

#### NOTE: To go back to the current programmable option without changing the value of the active digit, press the Warm (<) keypad.

5. Press the START (enter) keypad when the correct value appears in the display. The new value is saved and the next option will appear in the display.

### Coin #1 Value dEn 1

This option allows the owner to set a specific numerical value for a coin entered. For example, in the United States the coin value for one quarter would be measured in cents (25). Therefore, the coin value entered for one quarter would be **DDD25**.

If the Vend Price 1 is set for ".75", and the Coin Value is set for **DDD25**, the vend price displayed will decrease by 0.25 for each coin entered and 3 coins will need to be entered to satisfy the vend price.

- 1. Control must be in Manual Mode. Refer to *Entering the Manual Mode*.
- Press the Delicate (A) or the Cold (V) keypad until *Prog* appears in the display. Press the START (enter) keypad and *RES I* will appear in the display.
- Press the Delicate (A) or the Cold (V) keypad to scroll through the programmable options until dEn 1 appears in the display. Press the START (enter) keypad.
- Press the Delicate (Λ) or the Cold (V) keypad to increase or decrease the value of the active digit and the START (enter) keypad to enter the value of the digit and advance to the next digit.

#### NOTE: To go back to the current programmable option without changing the value of the active digit, press the Warm (<) keypad.

## Coin #2 Value dEn 2

This option allows the owner to set a specific numerical value for a coin entered when using the dual coin drop. For example, the coin value for a dollar coin would be measured in cents (1.00). Therefore, the coin value entered for one dollar coin would be  $DD \ IDD$ .

If the *Vend Price* #I *AtS I* (option 1) is set for "2.00", and the Coin Value is set for **DD IDD**, the vend price displayed will decrease by 1.00 for each dollar coin entered and 2 coins will need to be entered to satisfy the vend price.

- 1. Control must be in Manual Mode. Refer to *Entering the Manual Mode*.
- Press the Delicate (Λ) or the Cold (V) keypad until Prog appears in the display. Press the START (enter) keypad and RES I will appear in the display.
- Press the Delicate (A) or the Cold (V) keypad to scroll through the programmable options until dEn 2 appears in the display. Press the START (enter) keypad.
- Press the Delicate (A) or the Cold (V) keypad to increase or decrease the value of the active digit and the START (enter) keypad to enter the value of the digit and advance to the next digit.

#### NOTE: To go back to the current programmable option without changing the value of the active digit, press the Warm (<) keypad.

5. Press the START (enter) keypad when the correct value appears in the display. The new value is saved and the next option will appear in the display.

### Start Pulse Value PL 5E

This option allows the owner to program the value of the Start Pulse if used for multiple pulses with an after-market central card reader or pay system.

- 1. Control must be in Manual Mode. Refer to *Entering the Manual Mode*.
- Press the Delicate (A) or the Cold (V) keypad until Prog appears in the display. Press the START (enter) keypad and RES I will appear in the display.
- Press the Delicate (A) or the Cold (V) keypad to scroll through the programmable options until *PL 5E* appears in the display. Press the START (enter) keypad.
- Press the Delicate (A) or the Cold (V) keypad to increase or decrease the value of the active digit and the START (enter) keypad to enter the value of the digit and advance to the next digit.

#### NOTE: To go back to the current programmable option without changing the value of the active digit, press the Warm (<) keypad.

5. Press the START (enter) keypad when the correct value appears in the display. The new value is saved and the next option will appear in the display.

### Start Pulse Mode PL 5Nod

This option allows the owner to program the Start Pulse Input. The Start Pulse Mode can be used for after-market central pay or card systems. The central system sends the start pulse to the Start Pulse Input of the control to start the cycle. If set for single pulse, one start pulse from the central system will start the cycle. If set for multiple pulses, each pulse will deduct from the vend price value set up in Start Pulse Value until the vend is satisfied.

- 1. Control must be in Manual Mode. Refer to *Entering the Manual Mode*.
- Press the Delicate (A) or the Cold (V) keypad until *Prog* appears in the display. Press the START (enter) keypad and *RES I* will appear in the display.
- Press the Delicate (A) or the Cold (V) keypad to scroll through the programmable options until *PL 5nod* appears in the display.
- When *PL5Nod* appears in the display, press the START (enter) keypad. *oFF* or a number will appear in the display. This number corresponds to the current Start Pulse Mode Programming Value.
- 5. Locate the desired number in the first column of *Table 2* below.

| PLSNod                    |                                  |                 |  |  |  |
|---------------------------|----------------------------------|-----------------|--|--|--|
| Start Pulse Mode<br>Value | Single Pulse/<br>Multiple Pulses |                 |  |  |  |
| 0                         | OFF                              |                 |  |  |  |
| 128                       | ON                               | Single Pulse    |  |  |  |
| 192                       | ON                               | Multiple Pulses |  |  |  |

Table 2

 Press the Delicate (A) or the Cold (V) keypad to increase or decrease the value of the active digit and the START (enter) keypad to enter the value of the digit and advance to the next digit.

#### NOTE: To go back to the current programmable option without changing the value of the active digit, press the Warm (<) keypad.

## Programmable Output Type REYPE

This option allows the owner to program when the control provides an output that can be used for variety of reasons.

- 1. Control must be in Manual Mode. Refer to *Entering the Manual Mode*.
- Press the Delicate (A) or the Cold (V) keypad until Prog appears in the display. Press the START (enter) keypad and RES I will appear in the display.
- Press the Delicate (A) or the Cold (V) keypad to scroll through the programmable options until *REYPE* appears in the display.
- 4. When *REYPE* appears in the display, press the START (enter) keypad. A number will appear in the display. This number corresponds to the current Output Type Value.
- Press the Delicate (A) or the Cold (V) keypad to increase or decrease the current number to the desired number selected from *Table 3*.

| Programmable Out-<br>put Type Value            | Mode(s) in Which<br>Available Signal is<br>Active                                            |
|------------------------------------------------|----------------------------------------------------------------------------------------------|
| 0 - Available                                  | Ready Mode only                                                                              |
| 1 - Available with Start                       | Ready Mode, Start Mode                                                                       |
| 2 - Available with End of<br>Cycle             | Ready Mode, End of Cycle<br>Mode                                                             |
| 3 - Available with Start and<br>End of Cycle   | Ready Mode, End of Cycle<br>Mode, Start Mode                                                 |
| 4 - Vend is Not Satisfied                      | Ready Mode, Partial Vend<br>Mode                                                             |
| 5 - Vend is Not Satisfied<br>with End of Cycle | Ready Mode, Partial Vend<br>Mode, End of Cycle Mode                                          |
| 6 - Available with Vend                        | Ready Mode, Partial Vend<br>Mode, Start Mode                                                 |
| 7 - Available with Vend<br>and End of Cycle    | Ready Mode, End of Cycle<br>Mode, Partial Vend Mode,<br>Start Mode                           |
| 8 - Machine is In Use                          | Door Locking Mode, Door<br>Unlocking Mode, Overflow<br>Mode, Pause Mode, Run<br>Mode         |
| 9 - Cycle is Complete                          | End of Cycle Mode                                                                            |
| 10 - Lucky Cycle                               | For 10 seconds when <i>Start Mode</i> is entered                                             |
| 11 - Break in Alarm                            | For 15 seconds when<br>Break in Alarm is triggered<br>at same time as audio out-<br>put tone |
| 12 - End of Cycle is En-<br>tered              | For 3 seconds when <i>End of Cycle Mode</i> is entered                                       |
| 13 - Motor Running                             | Whenever motor is running                                                                    |

Table 3

#### NOTE: To go back to the current programmable option without changing the value of the active digit, press the Warm (<) keypad.

6. Press the START (enter) keypad when the correct value appears in the display. The new value is saved and the next option will appear in the display.

### Default Cycle dFEEYE

This option allows the owner to set the default cycle that the machine will enter when in the *Ready Mode*.

#### **Programming Control**

- 1. Control must be in Manual Mode. Refer to *Entering the Manual Mode*.
- Press the Delicate (A) or the Cold (V) keypad until Prog appears in the display. Press the START (enter) keypad and RES I will appear in the display.
- Press the Delicate (A) or the Cold (V) keypad to scroll through the programmable options until *dFELYL* appears in the display.
- 4. When *dFEL'JL* appears in the display, press the START (enter) keypad. A number will appear in the display. Refer to *Table 4*. This number corresponds to the current default cycle value. The corresponding LEDs will also be lit.

| Cycle         | Number on Display |
|---------------|-------------------|
| Normal Hot    | 1                 |
| Normal Warm   | 2                 |
| Normal Cold   | 3                 |
| Delicate Hot  | 4                 |
| Delicate Warm | 5                 |
| Delicate Cold | 6                 |

Table 4

5. Press the Delicate (A) or the Cold (V) keypad to increase or decrease the current number to the desired number.

NOTE: To go back to the current programmable option without changing the value of the active digit, press the Warm (<) keypad.

6. Press the START (enter) keypad when the correct value appears in the display. The new value is saved and the next option will appear in the display.

## Card Reader Display Control (If Equipped)

This option allows the owner to allow the card reader to drive the machine's display.

- 1. Control must be in Manual Mode. Refer to *Entering the Manual Mode*.
- Press the Delicate (A) or the Cold (V) keypad until Prog appears in the display. Press the START (enter) keypad and RES I will appear in the display.
- Press the Delicate (A) or the Cold (V) keypad to scroll through the programmable options until *LRrd* appears in the display.
- 4. When *LRrd* appears in the display, press the START (enter) keypad. The current status will appear in the display.
- **D** = FEC Controls Display
- *I* = Card Reader Controls Display

#### NOTE: To go back to the current programmable option without changing the value of the active digit, press the Warm (<) keypad.

- 5. Press the Delicate (A) or the Cold (V) keypad to change the current status.
- 6. Press the START (enter) keypad when the correct value appears in the display. The new value is saved and the next option will appear in the display.

## Audio Signal RUd 10

This option allows the owner to program when the signal will sound.

The occasions when a signal may sound during operation are listed below:

- End of Cycle Signal By default, the signal is turned off. If turned on, the signal will sound for three (3) seconds at the end of a cycle.
- **Keypad Depression Signal** By default, this signal is turned on and will sound for a quarter of a second. This signal will sound each time a keypad is pressed.
- Coin Input/Card Insertion Signal By default, this signal is turned on and will sound for a quarter of a second each time a coin or card is entered.
- **Remove Card Signal (Card Models Only)** By default, this signal is turned on and will sound one (1) second on and one (1) second off when the control is prompting for card removal.
- Signal for Start By default, this signal is turned on and will sound one (1) second on and one (1) second off for 10 seconds after vend price has been satisfied.
- 1. Control must be in Manual Mode. Refer to *Entering the Manual Mode*.
- Press the Delicate (Λ) or the Cold (V) keypad until Prog appears in the display. Press the START (enter) keypad and RES I will appear in the display.
- Press the Delicate (Λ) or the Cold (V) keypad to scroll through the programmable options until *RUd* ι<sub>a</sub> appears in the display.

- 4. When *HUd* o appears in the display press the START (enter) keypad. A number will appear in the display. This number corresponds to the current Audio Signal Programming Value.
- 5. Locate the desired number in the first column of *Table 1*.
- 6. Press the Delicate (Λ) or the Cold (V) keypad to increase or decrease the current number until correct.

**For Example** : A owner might wish to have the signal sound only when a keypad is pressed. Entering the number 1 in step 5 would turn off all the options except KEYPAD. In this instance, the signal would sound only when a keypad is pressed.

#### NOTE: To go back to the current programmable option without changing the value of the active digit, press the Warm (<) keypad.

7. Press the START (enter) keypad when the correct value appears in the display. The new value is saved and the next option will appear in the display.

#### How to Read Audio Signal Chart

To determine the correct number required to program the Audio Signal, use the following chart. The Signal Value column contains the number required in step 6. The other columns correspond to individual options.

Each column of options contains a unique combination of the words ON and OFF that indicates if that column's option is turned on or off when the Signal Value is entered. Select the desired combination of options and enter the number found in the Signal Value column.

| Audio Signal (المن Chart |                             |                             |                                     |              |             |  |
|--------------------------|-----------------------------|-----------------------------|-------------------------------------|--------------|-------------|--|
| Signal Value             | Start Mode /<br>Remove Card | Serial or Net-<br>work Vend | Coin/Card<br>Vend or Start<br>Pulse | End of Cycle | Key Pressed |  |
| 0                        | OFF                         | OFF                         | OFF                                 | OFF          | OFF         |  |
| 1                        | OFF                         | OFF                         | OFF                                 | OFF          | ON          |  |
| 2                        | OFF                         | OFF                         | OFF                                 | ON           | OFF         |  |
| 3                        | OFF                         | OFF                         | OFF                                 | ON           | ON          |  |
| 4                        | OFF                         | OFF                         | ON                                  | OFF          | OFF         |  |
| 5                        | OFF                         | OFF                         | ON                                  | OFF          | ON          |  |
| 6                        | OFF                         | OFF                         | ON                                  | ON           | OFF         |  |
| 7                        | OFF                         | OFF                         | ON                                  | ON           | ON          |  |
| 8                        | OFF                         | ON                          | OFF                                 | OFF          | OFF         |  |
| 9                        | OFF                         | ON                          | OFF                                 | OFF          | ON          |  |

| Audio Signal (المناهم) Chart |                             |                             |                                     |              |             |  |  |
|------------------------------|-----------------------------|-----------------------------|-------------------------------------|--------------|-------------|--|--|
| Signal Value                 | Start Mode /<br>Remove Card | Serial or Net-<br>work Vend | Coin/Card<br>Vend or Start<br>Pulse | End of Cycle | Key Pressed |  |  |
| 10                           | OFF                         | ON                          | OFF                                 | ON           | OFF         |  |  |
| 11                           | OFF                         | ON                          | OFF                                 | ON           | ON          |  |  |
| 12                           | OFF                         | ON                          | ON                                  | OFF          | OFF         |  |  |
| 13                           | OFF                         | ON                          | ON                                  | OFF          | ON          |  |  |
| 14                           | OFF                         | ON                          | ON                                  | ON           | OFF         |  |  |
| 15                           | OFF                         | ON                          | ON                                  | ON           | ON          |  |  |
| 16                           | ON                          | OFF                         | OFF                                 | OFF          | OFF         |  |  |
| 17                           | ON                          | OFF                         | OFF                                 | OFF          | ON          |  |  |
| 18                           | ON                          | OFF                         | OFF                                 | ON           | OFF         |  |  |
| 19                           | ON                          | OFF                         | OFF                                 | ON           | ON          |  |  |
| 20                           | ON                          | OFF                         | ON                                  | OFF          | OFF         |  |  |
| 21                           | ON                          | OFF                         | ON                                  | OFF          | ON          |  |  |
| 22                           | ON                          | OFF                         | ON                                  | ON           | OFF         |  |  |
| 23                           | ON                          | OFF                         | ON                                  | ON           | ON          |  |  |
| 24                           | ON                          | ON                          | OFF                                 | OFF          | OFF         |  |  |
| 25                           | ON                          | ON                          | OFF                                 | OFF          | ON          |  |  |
| 26                           | ON                          | ON                          | OFF                                 | ON           | OFF         |  |  |
| 27                           | ON                          | ON                          | OFF                                 | ON           | ON          |  |  |
| 28                           | ON                          | ON                          | ON                                  | OFF          | OFF         |  |  |
| 29 *                         | ON                          | ON                          | ON                                  | OFF          | ON          |  |  |
| 30                           | ON                          | ON                          | ON                                  | ON           | OFF         |  |  |
| 31                           | ON                          | ON                          | ON                                  | ON           | ON          |  |  |
| *Factory default setting     |                             |                             |                                     |              |             |  |  |

Table 5

### Network Node Number nodE

This option allows the owner to program a unique number used for wired or wireless communication. Every machine on the same network must have a different node number to work correctly.

- 1. Control must be in Manual Mode. Refer to *Entering the Manual Mode*.
- Press the Delicate (A) or the Cold (V) keypad until *Prog* appears in the display. Press the START (enter) keypad and *RES I* will appear in the display.
- 3. Press the Delicate ( $\Lambda$ ) or the Cold (V) keypad to scroll through the programmable options until **nedE** appears in the display.

#### NOTE: To go back to the current programmable option without changing the value of the active digit, press the Warm (<) keypad.

- 4. When *nodE* appears in the display, press the START (enter) keypad. The current Network Node Number status will appear in the display.
- 5. Press the Delicate (A) or the Cold (V) keypad to change the current status.
- 6. Press the START (enter) keypad when the correct value appears in the display. The new value is saved and the next option will appear in the display.

## Error Programming Error-

This option allows the owner to turn on or turn off certain errors in the control.

- 1. Control must be in Manual Mode. Refer to *Entering the Manual Mode*.
- Press the Delicate (A) or the Cold (V) keypad until Prog appears in the display. Press the START (enter) keypad and RES I will appear in the display.
- Press the Delicate (A) or the Cold (V) keypad to scroll through the programmable options until *Error* - appears in the display.
- 4. When *Error* appears in the display, press the START (enter) keypad. Refer to *Table 6* for a list of programmable error code parameters.
- 5. Press the Delicate (A) or the Cold (V) keypad to select the desired option.
- 6. Press the Delicate (A) or the Cold (V) keypad to select error code.
- 7. Press the START (enter) keypad when the correct code appears in the display. The current status will appear in the display.

#### NOTE: Press the Delicate ( $\Lambda$ ) or the Cold (V) keypad and then the START (enter) keypad again to choose a specific error perimeter. Refer to *Table 6*.

8. Press the Delicate (A) or the Cold (V) keypad to change the status.

#### NOTE: To go back to the current programmable option without changing the value of the active digit, press the Warm (<) keypad.

9. Press the START (enter) keypad when the correct status appears in the display. The next Error Code Programming option will appear in the display.

| Errors Menu Error |                                                                                                    |                                                                                                    |  |  |  |
|-------------------|----------------------------------------------------------------------------------------------------|----------------------------------------------------------------------------------------------------|--|--|--|
| [Err-             | Coin Error Parameters Menu                                                                                                    |                                                                                                    |  |  |  |
|                   | EErr I                                                                                                    | Coin Error - Determines if the display will show the error.                                                                                                    |  |  |  |
|                   | [Err 2                                                                                                    | Coin Error Penalty - If enabled,<br>the coin error will erase previous<br>coins entered and reset the vend<br>price.                                                                                                    |  |  |  |
|                   | [Err ]                                                                                                    | Vend Header Present Error - If en-<br>abled and coin drop header is un-<br>plugged, the control ignores coin<br>inputs.                                                                                                    |  |  |  |
| E FL-             | Fill Error                                                                                                    | Menu                                                                                                    |  |  |  |
|                   | E FL I                                                                                                    | Fill Error (On/Off) - If enabled,<br>the control will set an error after<br>the programmed Fill Error Time if<br>the desired fill level is not<br>reached. If disabled, will allow<br>filling forever if fill level is never<br>reached.                                 |  |  |  |
|                   | E FL 2                                                                                                    | Fill Error Time - Time allowed in<br>minutes to reach target fill level<br>before setting a fill error.                                                                                                    |  |  |  |
| E nF-             | No Water                                                                                                    | Flow Error Menu                                                                                                    |  |  |  |
|                   | EnFl                                                                                                    | No Water Flow Error (On/Off) - If<br>enabled, the control will set an er-<br>ror after the programmed No Wa-<br>ter Flow Error Time if the water<br>level has not reached 4 inches<br>[102 mm]. If disabled will allow<br>filling forever until the level is<br>reached. |  |  |  |
|                   | E nF 2                                                                                                    | No Water Flow Error Time - Time<br>allowed in minutes to reach the<br>basket fill level (4 inches [102<br>mm]).                                                                                                    |  |  |  |
| Е На              | Too Hot to Drain Error (On/Off) (heat mod-<br>els) - Error shown at end of cycle if the con-<br>trol has saved a Too Hot to Drain Error.<br>Shown after the door is opened or a keypad is<br>pressed. This error will remain displayed un-<br>til another keypad has been pressed or one (1)<br>minute passes. |                                                                                                    |  |  |  |

|       | Errors Menu Error-                                                                                                    |                                                                                                    |  |  |  |  |
|-------|----------------------------------------------------------------------------------------------------|----------------------------------------------------------------------------------------------------|--|--|--|--|
| E dr- | Drain Error Menu                                                                                                    |                                                                                                    |  |  |  |  |
|       | E dr I                                                                                                    | Drain Error (On/Off) - If enabled,<br>the control will set an error after<br>drain error alarm time if empty<br>water level is not reached, if disa-<br>bled will allow draining forever if<br>empty level never reached.            |  |  |  |  |
|       | E dr 2                                                                                                    | Drain Error Time - Time allowed<br>in minutes to reach an empty wa-<br>ter level before setting the drain<br>error.                                                                                                    |  |  |  |  |
| E Ld- | Water Leak Detection Error Menu - This<br>error checks for whether the machine is leak-<br>ing water by adding 1 minute to the cycle to<br>check for water leaks. |                                                                                                    |  |  |  |  |
|       | ELJ I                                                                                                    | Water Leak Detection Day of<br>Week - If enabled, allows the<br>owner to pick which days to<br>check for water leaks.                                                                                                    |  |  |  |  |
|       |                                                                                                    | Refer to <i>Table 9</i> for the value definitions.                                                                                                    |  |  |  |  |
|       | E Ld 2                                                                                                    | Water Leak Detection Number of<br>Cycles - Sets how many cycles<br>must run before water leaks are<br>checked again.                                                                                                    |  |  |  |  |
|       | ELd 3                                                                                                    | Water Leak Detection Display Se-<br>quence (On/Off) - The display<br>will show a moving dash "-"<br>across the 7-segment display at an<br>increasing rate/speed while the<br>water leak detection is being per-<br>formed.           |  |  |  |  |
| E 5d- | Slow Drai                                                                                                    | n Detection Error Menu                                                                                                    |  |  |  |  |
|       | E 5d I                                                                                                    | Slow Drain Detection (On/Off) -<br>Enables/disables the error.                                                                                                    |  |  |  |  |
|       | E 58 2                                                                                                    | Slow Drain Detection Adjust -<br>Allows the owner to add time in<br>seconds to the machine's default<br>draining time used to detect for<br>slow draining conditions. Helps<br>allow for locations with poor<br>draining conditions. |  |  |  |  |

| Errors Menu Error- |                                                                                                    |  |  |  |  |  |
|--------------------|----------------------------------------------------------------------------------------------------|--|--|--|--|--|
| EoP                | Open Thermistor Sensor Error Display (Heat<br>Models) (On/Off) - If the control senses an<br>open thermistor at anytime during a cycle, the<br>control will not attempt to heat nor regulated<br>the fill temperature using valves. If the error<br>display is enabled the Error Display is shown<br>at end of cycle until the door is opened or a<br>keypad is pressed.          |  |  |  |  |  |
| Е 5Н               | Shortened Thermistor Sensor Error Display<br>(Heat Models) (On/Off) - If the control<br>senses a shorted thermistor at anytime during<br>a cycle, the control will not attempt to heat<br>nor regulated the fill temperature using<br>valves. If the error display is enabled the Er-<br>ror Display is shown at end of cycle until the<br>door is opened or a keypad is pressed. |  |  |  |  |  |
| ESEH               | Slow to Heat Error (Heat Models) - The error<br>will display if the water temperature has not<br>changed 5°F [3.75°C] from the start of heat-<br>ing within the programmed time (if greater<br>than 0 minutes). This error will not stop the<br>heater from heating, and any keypad can be<br>pressed to clear the error display.                                                 |  |  |  |  |  |
| E HE-              | Heat Error Display (Heat Models)                                                                                                    |  |  |  |  |  |
|                    | <i>E HE I</i> Heat Error (On/Off) - If enabled,<br>the control will set error after<br>heater error alarm time if target<br>water temperature isn't reached, if<br>disabled will allow heating forev-<br>er until target temperature is<br>reached. Shown at end of cycle<br>until the door is opened or a key-<br>pad is pressed.                                                |  |  |  |  |  |
|                    | <i>E HL2</i> Heat Error Time - Time allowed in minutes to reach target water temperature before setting the heater error.                                                                                                    |  |  |  |  |  |
| Е ИЬ               | Non-Fatal Unbalance Error - Error shown at<br>end of cycle if a programmed spin speed was<br>not reached due to an unbalanced load.<br>Shown after the door is opened or a key is<br>pressed. This error will remain displayed un-<br>til another keypad has been pressed or one<br>minute passes.                                                                                |  |  |  |  |  |

| Errors Menu Error- |                                                                                                    |                                                                                                    |  |  |  |
|--------------------|----------------------------------------------------------------------------------------------------|----------------------------------------------------------------------------------------------------|--|--|--|
| E SL               | Suds Lock<br>cycle after<br>pressed if<br>chine after<br>lowed hav<br>cleared aft<br>pressed.                                                                                                    | Suds Lock Error Display - Shown at end of<br>cycle after the door is opened or a keypad is<br>pressed if suds were still detected in the ma-<br>chine after all Suds Removal Routines al-<br>lowed have been run in the cycle. Will be<br>cleared after one minute or if a keypad is<br>pressed. |  |  |  |
| 5Ud-               | Suds Rem                                                                                                    | oval Routine Menu                                                                                                    |  |  |  |
|                    | SUd I                                                                                                    | Suds Removal Routine Display<br>(On/Off) - Will show <b>5Ud5</b> on<br>the display while a Suds Removal<br>Routine is being performed dur-<br>ing the cycle.                                                                                                    |  |  |  |
|                    | 5Ud 2                                                                                                    | Suds Removal Routines Allowed<br>Per Cycle - Allows the owner to<br>pick how many Suds Removal<br>Routines are allowed per cycle.                                                                                                    |  |  |  |
|                    | 5Ud 3                                                                                                    | Suds Removal Routine Extra<br>Time (On/Off) - If programmed to<br>On, the Suds Removal Routines<br>will pause cycle time to perform<br>suds removal routines, if Off, the<br>Suds Removal Routines will use<br>cycle time which may result in<br>poorer machine performance.                     |  |  |  |
| ourFLd             | Overflow a<br>able <b>_FL</b><br>flow Cond<br>to Off. In a<br>show <b>_FL</b>                                                                                                    | Mode Display - Can be used to dis-<br>on the display while in an Over-<br>ition during a running cycle if set<br>all other modes, it will always<br>if an overflow condition exists.                                                                                                    |  |  |  |
| ELrErr             | Allow Error Clearing (On/Off) - Allows the<br>ability for the owner to clear most errors by<br>pressing Normal and Delicate keypads. Some<br>errors will still require power to be cycled to<br>clear the error and some errors will continual-<br>ly set themselves until the condition for the<br>error being set is fixed. Call for service if an<br>error will not clear. |                                                                                                    |  |  |  |

Table 6

## Temperature Fahrenheit/Celsius (Heat Models) *LP F [*

This option allows the owner to set whether the display units for temperature will be shown in Fahrenheit or Celsius.

- 1. Control must be in Manual Mode. Refer to *Entering the Manual Mode*.
- Press the Delicate (A) or the Cold (V) keypad until Prog appears in the display. Press the START (enter) keypad and RES I will appear in the display.
- Press the Delicate (A) or the Cold (V) keypad until *EP F L* appears in the display.
- 4. When *LP F L* appears in the display, press the keypad. A setting will appear in the display. This setting (found below) corresponds to the current Temperature (Fahrenheit/Celsius) setting.

*CELS II* = Celsius

#### FAHrEn = Fahrenheit

- 5. Press the Delicate ( $\Lambda$ ) or the Cold (V) keypad to change the current status.
- 6. Press the START (enter) keypad when the correct value appears in the display. The new value is saved and the next option will appear in the display.

## Hot Water Temperature (Heat Models)

This option allows the owner to program the hot water temperatures.

- 1. Control must be in Manual Mode. Refer to *Entering the Manual Mode*.
- Press the Delicate (Λ) or the Cold (V) keypad until Prog appears in the display. Press the START (enter) keypad and RES I will appear in the display.
- Press the Delicate (A) or the Cold (V) keypad until FL HoE appears in the display.
- 4. When the desired option appears in the display, press the START (enter) keypad. A number will appear in the display. This number corresponds to the current Hot Water Temperature value.
- Press the Delicate (A) or the Cold (V) keypad to increase or decrease the current water temperature value to the desired water temperature value.

#### NOTE: To go back to the current programmable option without changing the value of the active digit, press the Warm (<) keypad.

6. Press the START (enter) keypad when the correct value appears in the display. The new value is saved and the next option will appear in the display.

## Warm Water Temperature (Heat Models)

This option allows the owner to program the warm water temperatures.

- 1. Control must be in Manual Mode. Refer to *Entering the Manual Mode*.
- Press the Delicate (A) or the Cold (V) keypad until Prog appears in the display. Press the START (enter) keypad and RES I will appear in the display.
- 3. Press the Delicate ( $\Lambda$ ) or the Cold (V) keypad until *FL HL* appears in the display.
- 4. When the desired option appears in the display, press the START (enter) keypad. A number will appear in the display. This number corresponds to the current Warm Water Temperature value.
- Press the Delicate (A) or the Cold (V) keypad to increase or decrease the current water temperature value to the desired water temperature value.

#### NOTE: To go back to the current programmable option without changing the value of the active digit, press the Warm (<) keypad.

6. Press the START (enter) keypad when the correct value appears in the display. The new value is saved and the next option will appear in the display.

## **Cold Water Temperature (Heat Models)** FL ELd

This option allows the owner to program the cold water temperatures.

- 1. Control must be in Manual Mode. Refer to *Entering the Manual Mode*.
- Press the Delicate (A) or the Cold (V) keypad until Prog appears in the display. Press the START (enter) keypad and RES I will appear in the display.
- Press the Delicate (A) or the Cold (V) keypad until FL LLd appears in the display.
- 4. When the desired option appears in the display, press the START (enter) keypad. A number will appear in the display. This number corresponds to the current Cold Water Temperature value.
- Press the Delicate (A) or the Cold (V) keypad to increase or decrease the current water temperature value to the desired water temperature value.

#### NOTE: To go back to the current programmable option without changing the value of the active digit, press the Warm (<) keypad.

### Cool Down Water Temperature (Heat Models) Looldn

This option allows the owner to set the cool down global water temperature for cool down steps.

- 1. Control must be in Manual Mode. Refer to *Entering the Manual Mode*.
- Press the Delicate (A) or the Cold (V) keypad until Prog appears in the display. Press the START (enter) keypad and RES I will appear in the display.
- Press the Delicate (A) or the Cold (V) keypad until LooLdn appears in the display.
- 4. Press the START (enter) keypad. A number will appear in the display. This number corresponds to the current Water Temperature setting and is displayed in Fahrenheit or Celsius based on the temperature setting.
- Press the Delicate (A) or the Cold (V) keypad to increase or decrease the current water temperature value to the desired water temperature value.

#### NOTE: To go back to the current programmable option without changing the value of the active digit, press the Warm (<) keypad.

6. Press the START (enter) keypad when the correct value appears in the display. The new value is saved and the next option will appear in the display.

## Low Water Level FL Lo

This option allows the owner to set the low water level which can be used in fill steps to set water levels in cycle programming.

- 1. Control must be in Manual Mode. Refer to *Entering the Manual Mode*.
- Press the Delicate (Λ) or the Cold (V) keypad until Prog appears in the display. Press the START (enter) keypad and RES I will appear in the display.
- Press the Delicate (A) or the Cold (V) keypad to scroll through the programmable options until FL Lo appears in the display.
- 4. When *FL Lo* appears in the display, press the START (enter) keypad. A number will appear in the display. This number corresponds to the current Water Level setting.

#### NOTE: To go back to the current programmable option without changing the value of the active digit, press the Warm (<) keypad.

- 5. Press the Delicate (A) or the Cold (V) keypad to change the current status.
- 6. Press the START (enter) keypad when the correct value appears in the display. The new value is saved and the next option will appear in the display.

## Medium Water Level FL NEd

This option allows the owner to set the medium water level which can be used in fill steps to set water levels in cycle programming.

- 1. Control must be in Manual Mode. Refer to *Entering the Manual Mode*.
- Press the Delicate (A) or the Cold (V) keypad until *Prog* appears in the display. Press the START (enter) keypad and *RES I* will appear in the display.
- Press the Delicate (A) or the Cold (V) keypad to scroll through the programmable options until FL nEd appears in the display.
- 4. When *FL nEd* appears in the display, press the START (enter) keypad. A number will appear in the display. This number corresponds to the current Water Level setting.

#### NOTE: To go back to the current programmable option without changing the value of the active digit, press the Warm (<) keypad.

- 5. Press the Delicate (A) or the Cold (V) keypad to change the current status.
- 6. Press the START (enter) keypad when the correct value appears in the display. The new value is saved and the next option will appear in the display.

## High Water Level FL H

This option allows the owner to set the high water level which can be used in fill steps to set water levels in cycle programming.

- 1. Control must be in Manual Mode. Refer to *Entering the Manual Mode*.
- Press the Delicate (A) or the Cold (V) keypad until Prog appears in the display. Press the START (enter) keypad and RES I will appear in the display.
- 3. Press the Delicate ( $\Lambda$ ) or the Cold (V) keypad to scroll through the programmable options until *FL H*, appears in the display.
- 4. When *FL H*, appears in the display, press the START (enter) keypad. A number will appear in the display. This number corresponds to the current Water Level setting.

#### NOTE: To go back to the current programmable option without changing the value of the active digit, press the Warm (<) keypad.

- 5. Press the Delicate (A) or the Cold (V) keypad to change the current status.
- 6. Press the START (enter) keypad when the correct value appears in the display. The new value is saved and the next option will appear in the display.

## Flush Out Drain Valves for Fill Steps (Models with Pump Drain) FL 5H u

This option allows the owner to program the global flush out for fill steps drain valve selection which will evacuate water at the beginning of the step which helps clean out the tub and prevent the excess dirty water from mixing with the fresh water.

- 1. Control must be in Manual Mode. Refer to *Entering the Manual Mode*.
- Press the Delicate (Λ) or the Cold (V) keypad until Prog appears in the display. Press the START (enter) keypad and RES I will appear in the display.
- Press the Delicate (Λ) or the Cold (V) keypad to scroll through the programmable options until *FL5H* μ appears in the display.
- 4. When *FL5H*  $\boldsymbol{\omega}$  appears in the display, press the START (enter) keypad. The current status will appear in the display.
- I = Drain 1
- **2** = Drain 2
- $\mathbf{J} = Both$

NOTE: To go back to the current programmable option without changing the value of the active digit, press the Warm (<) keypad.

- 5. Press the Delicate ( $\Lambda$ ) or the Cold (V) keypad to change the current status.
- 6. Press the START (enter) keypad when the correct value appears in the display. The new value is saved and the next option will appear in the display.

## Flush Out Time for Fill Steps (Models with Pump Drain) FL5H E

This option allows the owner to set the flush out time in seconds for Fill Steps that have flush out enabled. The flush out is used to help rinse out the machine at the beginning of the Fill Steps. The water will be evacuated for the programmed time at the beginning of the Fill Steps that have this option enabled.

- 1. Control must be in Manual Mode. Refer to *Entering the Manual Mode*.
- Press the Delicate (Λ) or the Cold (V) keypad until Prog appears in the display. Press the START (enter) keypad and RES I will appear in the display.
- Press the Delicate (A) or the Cold (V) keypad to scroll through the programmable options until *FL5H L* appears in the display.
- 4. When *FL5H L* appears in the display, press the START (enter) keypad. A number will appear in the display. This number corresponds to the current setting.

#### NOTE: To go back to the current programmable option without changing the value of the active digit, press the Warm (<) keypad.

- 5. Press the Delicate (A) or the Cold (V) keypad to change the current status.
- 6. Press the START (enter) keypad when the correct value appears in the display. The new value is saved and the next option will appear in the display.

## Tub Fill Delay (If Equipped) EUBFLd

This option allows the owner to set the tub fill delay time if the machine is equipped with tub fill valves. The tub fill delay parameter delays turning on the tub fill valves for a programmed length of time after the compartment valves. If there is low water pressure, this ensures adequate flushing of the compartments.

- 1. Control must be in Manual Mode. Refer to *Entering the Manual Mode*.
- Press the Delicate (Λ) or the Cold (V) keypad until Prog appears in the display. Press the START (enter) keypad and RES I will appear in the display.
- Press the Delicate (A) or the Cold (V) keypad to scroll through the programmable options until *LUbFLd* appears in the display.
- When *LUBFLd* appears in the display, press the START (enter) keypad. A number will appear in the display. This number corresponds to the current tub fill delay time setting in seconds (0-60).

#### NOTE: To go back to the current programmable option without changing the value of the active digit, press the Warm (<) keypad.

- 5. Press the Delicate (A) or the Cold (V) keypad to change the current status.
- 6. Press the START (enter) keypad when the correct value appears in the display. The new value is saved and the next option will appear in the display.

### No Refill After Time nor F L

This option allows the owner to set the no refill after time in minutes for fill, agitate, and soak steps. Refills can only occur if the programmed time has not been exceeded in the current step.

- 1. Control must be in Manual Mode. Refer to *Entering the Manual Mode*.
- Press the Delicate (A) or the Cold (V) keypad until Prog appears in the display. Press the START (enter) keypad and RES I will appear in the display.
- Press the Delicate (A) or the Cold (V) keypad to scroll through the programmable options until nor F L appears in the display.
- When nor F L appears in the display, press the START (enter) keypad. A number will appear in the display. This number corresponds to the current setting.

#### NOTE: To go back to the current programmable option without changing the value of the active digit, press the Warm (<) keypad.

- 5. Press the Delicate ( $\Lambda$ ) or the Cold (V) keypad to change the current status.
- 6. Press the START (enter) keypad when the correct value appears in the display. The new value is saved and the next option will appear in the display.

## Real-Time Clock Menu rEC-

This option allows the owner to set the controls internal clock to the correct time and date.

- 1. Control must be in Manual Mode. Refer to *Entering the Manual Mode*.
- Press the Delicate (A) or the Cold (V) keypad until Prog appears in the display. Press the START (enter) keypad and RES I will appear in the display.
- Press the Delicate (A) or the Cold (V) keypad to scroll through the programmable options until *r E L* - appears in the display.
- 4. Press the START (enter) keypad and *rEL I* will appear in the display.
- Press the Delicate (A) or the Cold (V) keypad to scroll through the programmable options. Refer to *Table 7*.

| rt[   | Set Minutes       |
|-------|-------------------|
| r£[ 2 | Set Hours         |
| r£C 3 | Set Day of Week   |
| r£[ 4 | Set Date of Month |
| r£[ 5 | Set Month         |
| rt[ 6 | Set Year          |

Table 7

- 6. When the desired option appears in the display, press the START (enter) keypad. The current value will appear in the display.
- Press the Delicate (A) or the Cold (V) keypad to increase or decrease the minutes, hours, day of week, date of month, month or year to the correct time or date.

NOTE: The hours will be displayed in military time. For day of week, Sunday is considered day one (1), Monday is day two (2) and so on. For year, the year 2000 is "0", the year 2001 is "1" and so on.

#### NOTE: To go back to the current programmable option without changing the value of the active digit, press the Warm (<) keypad.

## Daylight Savings Option Menu dL5-

This option allows the owner to set the controls internal clock to the daylight savings time and date.

- 1. Control must be in Manual Mode. Refer to *Entering the Manual Mode*.
- Press the Delicate (Λ) or the Cold (V) keypad until Prog appears in the display. Press the START (enter) keypad and RES I will appear in the display.
- Press the Delicate (A) or the Cold (V) keypad to scroll through the programmable options until *dL* 5 - appears in the display.
   Press the START (enter) keypad and *dL* 5 / will appear in the display.
- 4. Press the Delicate (Λ) or the Cold (V) keypad to scroll through the programmable options. Refer to *Table 8*.

| dLS I | Daylight Saving (On/Off) |
|-------|--------------------------|
| dL5 2 | Start Month              |
| dL5 3 | Start Day of Week        |
| dLS 4 | Start Week of Month      |
| dL5 5 | Start Hour               |
| dL5 6 | End Month                |
| dL5 7 | End Day of Week          |
| dL5 8 | End Week of Month        |
| dL5 9 | End Hour                 |

Table 8

- 5. When the desired option appears in the display, press the START (enter) keypad. The current value will appear in the display.
- Press the Delicate (Λ) or the Cold (V) keypad to increase or decrease the minutes, hours, day of week, date of month, month or year to the correct time or date.

NOTE: The hours will be displayed in 24 hour format. For day of week, Sunday is considered day one (1), Monday is day two (2) and so on. For year, the year 2000 is "0", the year 2001 is "1" and so on. For week of month, first week is "1", second week is "2", third week is "3", and last week is "4".

#### NOTE: To go back to the current programmable option without changing the value of the active digit, press the Warm (<) keypad.

## Special Vend 1 Days of Week Enable

This option allows the owner to set the day or days of a special vend.

Special Vend 1 is used to change the standard vend prices for special occasions. The special vend can be programmed to start and end on a specific day or days of the week.

The owner may also turn the Special Vend 1 option on or off if desired.

- 1. Control must be in Manual Mode. Refer to *Entering the Manual Mode*.
- Press the Delicate (Λ) or the Cold (V) keypad until Prog appears in the display. Press the START (enter) keypad and RES I will appear in the display.
- Press the Delicate (A) or the Cold (V) keypad to scroll through the programmable options until 5P 1- appears in the display. Press the START (enter) keypad and 5P 1 1 will appear in the display.
- 4. When **5***P I I* appears in the display, press the START (enter) keypad. A number will appear in the display that corresponds

to the current Special Vend 1 Days Enable Programming Value.

5. Locate the desired number in the first column of *Table 9*.

#### NOTE: To go back to the current programmable option without changing the value of the active digit, press the Warm (<) keypad.

- 6. Press the Delicate ( $\Lambda$ ) or the Cold (V) keypad to change the current status.
- 7. Press the START (enter) keypad when the correct value appears in the display. The new value is saved and the next option will appear in the display.

#### How to Read the Days Enable Value Table

To determine the correct number required to program the Special Vend Days Enable, Water Leak Detection Days of Week Enable or the Lucky Cycle Day(s) of Week / Enable, use the following table. The Value column contains the number required in step 6. The other columns correspond to individual days.

Each column of days contains a unique combination of the words ON and OFF that indicates if that column's day is turned on or off when the value is entered. Select the desired combination of days and enter the number found in the value column.

| VALUE | SAT | FRI | THUR | WED | TUE | MON | SUN | ON/OFF |
|-------|-----|-----|------|-----|-----|-----|-----|--------|
| 0     | OFF | OFF | OFF  | OFF | OFF | OFF | OFF | OFF    |
| 3     | OFF | OFF | OFF  | OFF | OFF | OFF | ON  | ON     |
| 5     | OFF | OFF | OFF  | OFF | OFF | ON  | OFF | ON     |
| 7     | OFF | OFF | OFF  | OFF | OFF | ON  | ON  | ON     |
| 9     | OFF | OFF | OFF  | OFF | ON  | OFF | OFF | ON     |
| 11    | OFF | OFF | OFF  | OFF | ON  | OFF | ON  | ON     |
| 13    | OFF | OFF | OFF  | OFF | ON  | ON  | OFF | ON     |
| 15    | OFF | OFF | OFF  | OFF | ON  | ON  | ON  | ON     |
| 17    | OFF | OFF | OFF  | ON  | OFF | OFF | OFF | ON     |
| 19    | OFF | OFF | OFF  | ON  | OFF | OFF | ON  | ON     |
| 21    | OFF | OFF | OFF  | ON  | OFF | ON  | OFF | ON     |
| 23    | OFF | OFF | OFF  | ON  | OFF | ON  | ON  | ON     |
| 25    | OFF | OFF | OFF  | ON  | ON  | OFF | OFF | ON     |
| 27    | OFF | OFF | OFF  | ON  | ON  | OFF | ON  | ON     |

SPI I, E Ld I and LUC I

|       |     |     | 5P I | I,ELd Ia | and LUE 1 |     |     |        |
|-------|-----|-----|------|----------|-----------|-----|-----|--------|
| VALUE | SAT | FRI | THUR | WED      | TUE       | MON | SUN | ON/OFF |
| 29    | OFF | OFF | OFF  | ON       | ON        | ON  | OFF | ON     |
| 31    | OFF | OFF | OFF  | ON       | ON        | ON  | ON  | ON     |
| 33    | OFF | OFF | ON   | OFF      | OFF       | OFF | OFF | ON     |
| 35    | OFF | OFF | ON   | OFF      | OFF       | OFF | ON  | ON     |
| 37    | OFF | OFF | ON   | OFF      | OFF       | ON  | OFF | ON     |
| 39    | OFF | OFF | ON   | OFF      | OFF       | ON  | ON  | ON     |
| 41    | OFF | OFF | ON   | OFF      | ON        | OFF | OFF | ON     |
| 43    | OFF | OFF | ON   | OFF      | ON        | OFF | ON  | ON     |
| 45    | OFF | OFF | ON   | OFF      | ON        | ON  | OFF | ON     |
| 47    | OFF | OFF | ON   | OFF      | ON        | ON  | ON  | ON     |
| 49    | OFF | OFF | ON   | ON       | OFF       | OFF | OFF | ON     |
| 51    | OFF | OFF | ON   | ON       | OFF       | OFF | ON  | ON     |
| 53    | OFF | OFF | ON   | ON       | OFF       | ON  | OFF | ON     |
| 55    | OFF | OFF | ON   | ON       | OFF       | ON  | ON  | ON     |
| 57    | OFF | OFF | ON   | ON       | ON        | OFF | OFF | ON     |
| 59    | OFF | OFF | ON   | ON       | ON        | OFF | ON  | ON     |
| 61    | OFF | OFF | ON   | ON       | ON        | ON  | OFF | ON     |
| 63    | OFF | OFF | ON   | ON       | ON        | ON  | ON  | ON     |
| 65    | OFF | ON  | OFF  | OFF      | OFF       | OFF | OFF | ON     |
| 67    | OFF | ON  | OFF  | OFF      | OFF       | OFF | ON  | ON     |
| 69    | OFF | ON  | OFF  | OFF      | OFF       | ON  | OFF | ON     |
| 71    | OFF | ON  | OFF  | OFF      | OFF       | ON  | ON  | ON     |
| 73    | OFF | ON  | OFF  | OFF      | ON        | OFF | OFF | ON     |
| 75    | OFF | ON  | OFF  | OFF      | ON        | OFF | ON  | ON     |
| 77    | OFF | ON  | OFF  | OFF      | ON        | ON  | OFF | ON     |
| 79    | OFF | ON  | OFF  | OFF      | ON        | ON  | ON  | ON     |
| 81    | OFF | ON  | OFF  | ON       | OFF       | OFF | OFF | ON     |

| Programming | Control |
|-------------|---------|
|-------------|---------|

| 5PII, ELd I and LUE I |     |     |      |     |     |     |     |        |
|-----------------------|-----|-----|------|-----|-----|-----|-----|--------|
| VALUE                 | SAT | FRI | THUR | WED | TUE | MON | SUN | ON/OFF |
| 83                    | OFF | ON  | OFF  | ON  | OFF | OFF | ON  | ON     |
| 85                    | OFF | ON  | OFF  | ON  | OFF | ON  | OFF | ON     |
| 87                    | OFF | ON  | OFF  | ON  | OFF | ON  | ON  | ON     |
| 89                    | OFF | ON  | OFF  | ON  | ON  | OFF | OFF | ON     |
| 91                    | OFF | ON  | OFF  | ON  | ON  | OFF | ON  | ON     |
| 93                    | OFF | ON  | OFF  | ON  | ON  | ON  | OFF | ON     |
| 95                    | OFF | ON  | OFF  | ON  | ON  | ON  | ON  | ON     |
| 97                    | OFF | ON  | ON   | OFF | OFF | OFF | OFF | ON     |
| 99                    | OFF | ON  | ON   | OFF | OFF | OFF | ON  | ON     |
| 101                   | OFF | ON  | ON   | OFF | OFF | ON  | OFF | ON     |
| 103                   | OFF | ON  | ON   | OFF | OFF | ON  | ON  | ON     |
| 105                   | OFF | ON  | ON   | OFF | ON  | OFF | OFF | ON     |
| 107                   | OFF | ON  | ON   | OFF | ON  | OFF | ON  | ON     |
| 109                   | OFF | ON  | ON   | OFF | ON  | ON  | OFF | ON     |
| 111                   | OFF | ON  | ON   | OFF | ON  | ON  | ON  | ON     |
| 113                   | OFF | ON  | ON   | ON  | OFF | OFF | OFF | ON     |
| 115                   | OFF | ON  | ON   | ON  | OFF | OFF | ON  | ON     |
| 117                   | OFF | ON  | ON   | ON  | OFF | ON  | OFF | ON     |
| 119                   | OFF | ON  | ON   | ON  | OFF | ON  | ON  | ON     |
| 121                   | OFF | ON  | ON   | ON  | ON  | OFF | OFF | ON     |
| 123                   | OFF | ON  | ON   | ON  | ON  | OFF | ON  | ON     |
| 125                   | OFF | ON  | ON   | ON  | ON  | ON  | OFF | ON     |
| 127                   | OFF | ON  | ON   | ON  | ON  | ON  | ON  | ON     |
| 129                   | ON  | OFF | OFF  | OFF | OFF | OFF | OFF | ON     |
| 131                   | ON  | OFF | OFF  | OFF | OFF | OFF | ON  | ON     |
| 133                   | ON  | OFF | OFF  | OFF | OFF | ON  | OFF | ON     |
| 135                   | ON  | OFF | OFF  | OFF | OFF | ON  | ON  | ON     |

|       | 5PII, ELd I and LUC I |     |      |     |     |     |     |        |
|-------|-----------------------|-----|------|-----|-----|-----|-----|--------|
| VALUE | SAT                   | FRI | THUR | WED | TUE | MON | SUN | ON/OFF |
| 137   | ON                    | OFF | OFF  | OFF | ON  | OFF | OFF | ON     |
| 139   | ON                    | OFF | OFF  | OFF | ON  | OFF | ON  | ON     |
| 141   | ON                    | OFF | OFF  | OFF | ON  | ON  | OFF | ON     |
| 143   | ON                    | OFF | OFF  | OFF | ON  | ON  | ON  | ON     |
| 145   | ON                    | OFF | OFF  | ON  | OFF | OFF | OFF | ON     |
| 147   | ON                    | OFF | OFF  | ON  | OFF | OFF | ON  | ON     |
| 149   | ON                    | OFF | OFF  | ON  | OFF | ON  | OFF | ON     |
| 151   | ON                    | OFF | OFF  | ON  | OFF | ON  | ON  | ON     |
| 153   | ON                    | OFF | OFF  | ON  | ON  | OFF | OFF | ON     |
| 155   | ON                    | OFF | OFF  | ON  | ON  | OFF | ON  | ON     |
| 157   | ON                    | OFF | OFF  | ON  | ON  | ON  | OFF | ON     |
| 159   | ON                    | OFF | OFF  | ON  | ON  | ON  | ON  | ON     |
| 161   | ON                    | OFF | ON   | OFF | OFF | OFF | OFF | ON     |
| 163   | ON                    | OFF | ON   | OFF | OFF | OFF | ON  | ON     |
| 165   | ON                    | OFF | ON   | OFF | OFF | ON  | OFF | ON     |
| 167   | ON                    | OFF | ON   | OFF | OFF | ON  | ON  | ON     |
| 169   | ON                    | OFF | ON   | OFF | ON  | OFF | OFF | ON     |
| 171   | ON                    | OFF | ON   | OFF | ON  | OFF | ON  | ON     |
| 173   | ON                    | OFF | ON   | OFF | ON  | ON  | OFF | ON     |
| 175   | ON                    | OFF | ON   | OFF | ON  | ON  | ON  | ON     |
| 177   | ON                    | OFF | ON   | ON  | OFF | OFF | OFF | ON     |
| 179   | ON                    | OFF | ON   | ON  | OFF | OFF | ON  | ON     |
| 181   | ON                    | OFF | ON   | ON  | OFF | ON  | OFF | ON     |
| 183   | ON                    | OFF | ON   | ON  | OFF | ON  | ON  | ON     |
| 185   | ON                    | OFF | ON   | ON  | ON  | OFF | OFF | ON     |
| 187   | ON                    | OFF | ON   | ON  | ON  | OFF | ON  | ON     |
| 189   | ON                    | OFF | ON   | ON  | ON  | ON  | OFF | ON     |

| Programming | Control |
|-------------|---------|
|-------------|---------|

|       | 5PII,ELd IandLUE I |     |      |     |     |     |     |        |
|-------|--------------------|-----|------|-----|-----|-----|-----|--------|
| VALUE | SAT                | FRI | THUR | WED | TUE | MON | SUN | ON/OFF |
| 191   | ON                 | OFF | ON   | ON  | ON  | ON  | ON  | ON     |
| 193   | ON                 | ON  | OFF  | OFF | OFF | OFF | OFF | ON     |
| 195   | ON                 | ON  | OFF  | OFF | OFF | OFF | ON  | ON     |
| 197   | ON                 | ON  | OFF  | OFF | OFF | ON  | OFF | ON     |
| 199   | ON                 | ON  | OFF  | OFF | OFF | ON  | ON  | ON     |
| 201   | ON                 | ON  | OFF  | OFF | ON  | OFF | OFF | ON     |
| 203   | ON                 | ON  | OFF  | OFF | ON  | OFF | ON  | ON     |
| 205   | ON                 | ON  | OFF  | OFF | ON  | ON  | OFF | ON     |
| 207   | ON                 | ON  | OFF  | OFF | ON  | ON  | ON  | ON     |
| 209   | ON                 | ON  | OFF  | ON  | OFF | OFF | OFF | ON     |
| 211   | ON                 | ON  | OFF  | ON  | OFF | OFF | ON  | ON     |
| 213   | ON                 | ON  | OFF  | ON  | OFF | ON  | OFF | ON     |
| 215   | ON                 | ON  | OFF  | ON  | OFF | ON  | ON  | ON     |
| 217   | ON                 | ON  | OFF  | ON  | ON  | OFF | OFF | ON     |
| 219   | ON                 | ON  | OFF  | ON  | ON  | OFF | ON  | ON     |
| 221   | ON                 | ON  | OFF  | ON  | ON  | ON  | OFF | ON     |
| 223   | ON                 | ON  | OFF  | ON  | ON  | ON  | ON  | ON     |
| 225   | ON                 | ON  | ON   | OFF | OFF | OFF | OFF | ON     |
| 227   | ON                 | ON  | ON   | OFF | OFF | OFF | ON  | ON     |
| 229   | ON                 | ON  | ON   | OFF | OFF | ON  | OFF | ON     |
| 231   | ON                 | ON  | ON   | OFF | OFF | ON  | ON  | ON     |
| 233   | ON                 | ON  | ON   | OFF | ON  | OFF | OFF | ON     |
| 235   | ON                 | ON  | ON   | OFF | ON  | OFF | ON  | ON     |
| 237   | ON                 | ON  | ON   | OFF | ON  | ON  | OFF | ON     |
| 239   | ON                 | ON  | ON   | OFF | ON  | ON  | ON  | ON     |
| 241   | ON                 | ON  | ON   | ON  | OFF | OFF | OFF | ON     |
| 243   | ON                 | ON  | ON   | ON  | OFF | OFF | ON  | ON     |

| SPII, ELA I and LUE I |     |     |      |     |     |     |     |        |
|-----------------------|-----|-----|------|-----|-----|-----|-----|--------|
| VALUE                 | SAT | FRI | THUR | WED | TUE | MON | SUN | ON/OFF |
| 245                   | ON  | ON  | ON   | ON  | OFF | ON  | OFF | ON     |
| 247                   | ON  | ON  | ON   | ON  | OFF | ON  | ON  | ON     |
| 249                   | ON  | ON  | ON   | ON  | ON  | OFF | OFF | ON     |
| 251                   | ON  | ON  | ON   | ON  | ON  | OFF | ON  | ON     |
| 253                   | ON  | ON  | ON   | ON  | ON  | ON  | OFF | ON     |
| 255                   | ON  | ON  | ON   | ON  | ON  | ON  | ON  | ON     |

Table 9

#### Special Vend 1 Start Minute 5P / 2

This option allows the owner to set the minute that Special Vend 1 will begin.

- Press the Delicate (A) or the Cold (V) keypad to scroll through the programmable Special Vend 1 options until 5P 1 2 appears in the display.
- 2. When **5***P I* **2** appears in the display, press the START (enter) keypad. The current start minute will appear in the display.

#### NOTE: To go back to the current programmable option without changing the value of the active digit, press the Warm (<) keypad.

- 3. Press the Delicate ( $\Lambda$ ) or the Cold (V) keypad to change the current status.
- 4. Press the START (enter) keypad when the correct value appears in the display. The new value is saved and the next option will appear in the display.

#### Special Vend 1 Start Hour 5P / 3

This option allows the owner to set the hour that Special Vend 1 will begin.

- Press the Delicate (Λ) or the Cold (V) keypad to scroll through the programmable Special Vend 1 options until 5P / ∃ appears in the display.
- 2. When **5***P I* **3** appears in the display, press the START (enter) keypad. The current start time will appear in the display.

NOTE: The hours will be displayed in 24 hour format.

#### NOTE: To go back to the current programmable option without changing the value of the active digit, press the Warm (<) keypad.

- 3. Press the Delicate ( $\Lambda$ ) or the Cold (V) keypad to change the current status.
- 4. Press the START (enter) keypad when the correct value appears in the display. The new value is saved and the next option will appear in the display.

#### Special Vend 1 Start Date 5P / 4

This option allows the owner to set the date that Special Vend 1 will begin.

#### NOTE: If Special Vend 1 Start Month, Start Date, End Month, or End Date are programmed to zero (0), the Special Vend 1 will be active every week on the days programmed in *Table 9*.

- Press the Delicate (A) or the Cold (V) keypad to scroll through the programmable Special Vend 1 options until 5P / 4 appears in the display.
- 2. When **5***P I* **4** appears in the display, press the START (enter) keypad. The current start date will appear in the display.
- 3. Press the Delicate (A) or the Cold (V) keypad to increase or decrease the start month to the desired month.

#### NOTE: To go back to the current programmable option without changing the value of the active digit, press the Warm (<) keypad.

4. Press the START (enter) keypad when the correct value appears in the display. The new value is saved and the next option will appear in the display.

#### Special Vend 1 Start Month 5P / 5

This option allows the owner to set the month that Special Vend 1 will begin.

#### NOTE: If Special Vend 1 Start Month, Start Date, End Month, or End Date are programmed to zero (0), the Special Vend 1 will be active every week on the days programmed in *Table 9*.

- Press the Delicate (A) or the Cold (V) keypad to scroll through the programmable Special Vend 1 options until 5P / 5 appears in the display.
- 2. When **5***P I* **5** appears in the display, press the START (enter) keypad. The current start month will appear in the display.
- Press the Delicate (A) or the Cold (V) keypad to increase or decrease the start month to the desired month.

#### NOTE: If "off" is selected and Special Vend 1 is on, Special Vend 1 will occur at the time and days of week selected, regardless of the month.

#### NOTE: To go back to the current programmable option without changing the value of the active digit, press the Warm (<) keypad.

4. Press the START (enter) keypad when the correct value appears in the display. The new value is saved and the next option will appear in the display.

#### Special Vend 1 Start Year 5P / 6

This option allows the owner to set the month that Special Vend 1 will begin.

- Press the Delicate (A) or the Cold (V) keypad to scroll through the programmable Special Vend 1 options until 5P / 5 appears in the display.
- 2. When **5***P I* **6** appears in the display, press the START (enter) keypad. The current start year will appear in the display.
- Press the Delicate (A) or the Cold (V) keypad to increase or decrease the start year to the desired year.

#### NOTE: If "off" is selected and Special Vend 1 is on, Special Vend 1 will occur at the time or days of week selected, regardless of the year. "1" is year 2001, "2" is year 2002, and so on.

#### NOTE: To go back to the current programmable option without changing the value of the active digit, press the Warm (<) keypad.

4. Press the START (enter) keypad when the correct value appears in the display. The new value is saved and the next option will appear in the display.

#### Special Vend 1 Length in Hours 5P / 7

This option allows the owner to set the length in hours for Special Vend 1.

- Press the Delicate (A) or the Cold (V) keypad to scroll through the programmable Special Vend 1 options until 5P / 7 appears in the display.
- 2. When **5***P I* **7** appears in the display, press the START (enter) keypad. The current length in hours will appear in the display.
- Press the Delicate (A) or the Cold (V) keypad to increase or decrease the current value to the desired number of hours.

#### NOTE: To go back to the current programmable option without changing the value of the active digit, press the Warm (<) keypad.

#### Special Vend 1 End Date 5P / B

This option allows the owner to set the date of the month that Special Vend 1 will end.

# NOTE: If Special Vend 1 Start Month, Start Date, End Month, or End Date are programmed to zero (0), the Special Vend 1 will be active every week on the days programmed in *Table 9*.

- Press the Delicate (A) or the Cold (V) keypad to scroll through the programmable Special Vend 1 options until 5P 1 B appears in the display.
- 2. When **5***P I* **B** appears in the display, press the START (enter) keypad. The current end date will appear in the display.
- Press the Delicate (A) or the Cold (V) keypad to increase or decrease the value to the desired date.

NOTE: If OFF is selected and Special Vend 1 is ON, Special Vend 1 will occur at the time or days of week selected, regardless of the date.

#### NOTE: To go back to the current programmable option without changing the value of the active digit, press the Warm (<) keypad.

4. Press the START (enter) keypad when the correct value appears in the display. The new value is saved and the next option will appear in the display.

#### Special Vend 1 End Month 5P / 9

This option allows the owner to set the month that Special Vend 1 will end.

#### NOTE: If Special Vend 1 Start Month, Start Date, End Month, or End Date are programmed to zero (0), the Special Vend 1 will be active every week on the days programmed in *Table 9*.

- Press the Delicate (A) or the Cold (V) keypad to scroll through the programmable Special Vend 1 options until 5P / 9 appears in the display.
- 2. When **5***P I* **9** appears in the display, press the START (enter). The current end month will appear in the display.
- 3. Press the Delicate (A) or the Cold (V) keypad to increase or decrease the value to the desired month.

#### NOTE: If OFF is selected and Special Vend 1 is ON, Special Vend 1 will occur at the time and day of week selected, regardless of the month.

#### NOTE: To go back to the current programmable option without changing the value of the active digit, press the Warm (<) keypad.

4. Press the START (enter) keypad when the correct value appears in the display. The new value is saved and the next option will appear in the display.

#### Special Vend 1 End Year 5P / /D

This option allows the owner to set the year that Special Vend 1 will end.

- Press the Delicate (A) or the Cold (V) keypad to scroll through the programmable Special Vend 1 options until 5P / ID appears in the display.
- 2. When **5P** *I* **ID** appears in the display, press the START (enter) keypad. The current end year will appear in the display.
- Press the Delicate (A) or the Cold (V) keypad to increase or decrease the value to the desired year.

#### NOTE: If "off" is selected and Special Vend 1 is on, Special Vend 1 will occur at the time or days of week selected, regardless of the year. "1" is year 2001, "2" is year 2002 and so on.

#### NOTE: To go back to the current programmable option without changing the value of the active digit, press the Warm (<) keypad.

4. Press the START (enter) keypad when the correct value appears in the display. The new value is saved and the next option will appear in the display.

#### Special Vend 1 Price #1 5P / //

This option allows the owner to set the vend price for all cycles, but otherwise specifically for Normal Hot. This price should be set before all other prices. The corresponding LED will be lit while programming.

- Press the Delicate (A) or the Cold (V) keypad to scroll through the programmable Special Vend 1 options until 5P / / / appears in the display.
- 2. When **5P** *i i i* appears in the display, press the START (enter) keypad. The current value will appear in the display.
- Press the Delicate (A) or the Cold (V) keypad to increase or decrease the value of the active digit and the START (enter) keypad to enter the value of the digit and advance to the next digit.

#### NOTE: To go back to the current programmable option without changing the value of the active digit, press the Warm (<) keypad.

4. Press the START (enter) keypad when the correct value appears in the display. The new value is saved and the next option will appear in the display.

#### Special Vend 1 Price #2 5P / /2

This option allows the owner to set the vend price for a Normal Warm wash in Special Vend 1. The corresponding LED will be lit while programming.

- Press the Delicate (A) or the Cold (V) keypad to scroll through the programmable Special Vend 1 options until 5P / I2 appears in the display.
- 2. When **5P** *I I***2** appears in the display, press the START (enter) keypad. The current value will appear in the display.

 Press the Delicate (A) or the Cold (V) keypad to increase or decrease the value of the active digit and the START (enter) keypad to enter the value of the digit and advance to the next digit.

#### NOTE: To go back to the current programmable option without changing the value of the active digit, press the Warm (<) keypad.

4. Press the START (enter) keypad when the correct value appears in the display. The new value is saved and the next option will appear in the display.

#### Special Vend 1 Price #3 5P / /3

This option allows the owner to set the vend price for a Normal Cold wash in Special Vend 1. The corresponding LED will be lit while programming.

- Press the Delicate (A) or the Cold (V) keypad to scroll through the programmable Special Vend 1 options until 5P 1 13 appears in the display.
- 2. When **5***P I I***3** appears in the display, press the START (enter) keypad. The current value will appear in the display.
- Press the Delicate (A) or the Cold (V) keypad to increase or decrease the value of the active digit and the START (enter) keypad to enter the value of the digit and advance to the next digit.

#### NOTE: To go back to the current programmable option without changing the value of the active digit, press the Warm (<) keypad.

4. Press the START (enter) keypad when the correct value appears in the display. The new value is saved and the next option will appear in the display.

#### Special Vend 1 Price #4 5P / /4

This option allows the owner to set the vend price for a Delicate Hot wash in Special Vend 1. The corresponding LED will be lit while programming .

- 1. Press the Delicate (A) or the Cold (V) keypad to scroll through the programmable Special Vend 1 options until **5***P I I***4** appears in the display.
- 2. When **5P** *I* **14** appears in the display, press the START (enter) keypad. The current value will appear in the display.
- Press the Delicate (A) or the Cold (V) keypad to increase or decrease the value of the active digit and the START (enter) keypad to enter the value of the digit and advance to the next digit.

#### NOTE: To go back to the current programmable option without changing the value of the active digit, press the Warm (<) keypad.

4. Press the START (enter) keypad when the correct value appears in the display. The new value is saved and the next option will appear in the display.

#### Special Vend 1 Price #5 5P / 15

This option allows the owner to set the vend price for a Delicate Warm wash in Special Vend 1. The corresponding LED will be lit while programming .

- Press the Delicate (A) or the Cold (V) keypad to scroll through the programmable Special Vend 1 options until 5P 1 15 appears in the display.
- 2. When **5P** *I* **15** appears in the display, press the START (enter) keypad. The current value will appear in the display.
- Press the Delicate (Λ) or the Cold (V) keypad to increase or decrease the value of the active digit and the START (enter) keypad to enter the value of the digit and advance to the next digit.

#### NOTE: To go back to the current programmable option without changing the value of the active digit, press the Warm (<) keypad.

4. Press the START (enter) keypad when the correct value appears in the display. The new value is saved and the next option will appear in the display.

#### Special Vend 1 Price #6 5P / /6

This option allows the owner to set the vend price for a Delicate Cold wash in Special Vend 1. The corresponding LED will be lit while programming.

- Press the Delicate (A) or the Cold (V) keypad to scroll through the programmable Special Vend 1 options until 5P 1 16 appears in the display.
- 2. When **5***P I I***5** appears in the display, press the START (enter) keypad. The current value will appear in the display.
- Press the Delicate (A) or the Cold (V) keypad to increase or decrease the value of the active digit and the START (enter) keypad to enter the value of the digit and advance to the next digit.

#### NOTE: To go back to the current programmable option without changing the value of the active digit, press the Warm (<) keypad.

4. Press the START (enter) keypad when the correct value appears in the display. The new value is saved and the next option will appear in the display.

#### Special Vend 1 Cycle Modifier Default Value 5P 1 22

This option allows the owner to set the default cycle modifier that should be selected any time that *Ready Mode* is entered.

- 0 = No Modifiers
- 1 = Deluxe
- 2 = Ultra
- Press the Delicate (A) or the Cold (V) keypad to scroll through the programmable Special Vend 1 options until 5P 1 22 appears in the display.
- 2. When **5P** *I* **22** appears in the display, press the START (enter) keypad. The current value will appear in the display.

#### Programming Control

 Press the Delicate (A) or the Cold (V) keypad to increase or decrease the value of the active digit and the START (enter) keypad to enter the value of the digit and advance to the next digit.

#### NOTE: To go back to the current programmable option without changing the value of the active digit, press the Warm (<) keypad.

4. Press the START (enter) keypad when the correct value appears in the display. The new value is saved and the next option will appear in the display.

#### Special Vend 1 Deluxe Vend Price 5P / 23

This option allows the owner to set the price for modifier Deluxe when selected if Special Vend 1 is enabled.

- Press the Delicate (Λ) or the Cold (V) keypad to scroll through the programmable Special Vend 1 options until 5P 1 23 appears in the display.
- 2. When **5P** *I* **23** appears in the display, press the START (enter) keypad. The current value will appear in the display.
- Press the Delicate (A) or the Cold (V) keypad to increase or decrease the value of the active digit and the START (enter) keypad to enter the value of the digit and advance to the next digit.

#### NOTE: To go back to the current programmable option without changing the value of the active digit, press the Warm (<) keypad.

4. Press the START (enter) keypad when the correct value appears in the display. The new value is saved and the next option will appear in the display.

#### Special Vend 1 Ultra Vend Price 5P / 24

This option allows the owner to set the price for modifier Ultra when selected if Special Vend 1 is enabled.

- Press the Delicate (Λ) or the Cold (V) keypad to scroll through the programmable Special Vend 1 options until 5P / 24 appears in the display.
- 2. When **5P** *I* **24** appears in the display, press the START (enter) keypad. The current value will appear in the display.
- Press the Delicate (A) or the Cold (V) keypad to increase or decrease the value of the active digit and the START (enter) keypad to enter the value of the digit and advance to the next digit.

#### NOTE: To go back to the current programmable option without changing the value of the active digit, press the Warm (<) keypad.

#### Special Vend 1 Deluxe Options 5P / 25

This option allows the owner to select the options that are enabled when the modifier Deluxe key is active.

- Press the Delicate (A) or the Cold (V) keypad to scroll through the programmable Special Vend 1 options until 5P 1 25 appears in the display.
- 2. When **5***P i* **25** appears in the display, press the START (enter) keypad. The current value will appear in the display.

#### NOTE: To go back to the current programmable Special Vend 1 option without changing the value, press the Warm (<) keypad.

 Press the Delicate (A) or the Cold (V) keypad to increase or decrease the value to enable the desired options to be active when the Hot keypad is active. Refer to *Table 9*.

#### NOTE: To go back to the current programmable option without changing the value of the active digit, press the Warm (<) keypad.

4. Press the START (enter) keypad when the correct value appears in the display. The new value is saved and the next option will appear in the display.

## Special Vend 1 Extract Speed Limit 5P / 27

- Press the Delicate (Λ) or the Cold (V) keypad to scroll through the programmable Special Vend 1 options until 5P / 27 appears in the display.
- 2. When **5P** *i* **27** appears in the display, press the START (enter) keypad. The current value will appear in the display.

#### NOTE: To go back to the current programmable Special Vend 1 option without changing the value, press the Warm (<) keypad.

- Press the Delicate (A) or the Cold (V) keypad to increase or decrease value of the speed to be limited. Keep the speed at the highest programmable value for no limit to the spin speed.
- 4. Press the START (enter) keypad when the correct value appears in the display. The new value is saved and the next option will appear in the display.

## Special Vend 2 Days of Week Enable 5P2

This option allows the owner to enable or disable a second special vend. Special Vend 2 can be programmed using an external device. The owner may also turn the Special Vend 2 option on or off.

- 1. Control must be in Manual Mode. Refer to *Entering the Manual Mode*.
- Press the Delicate (Λ) or the Cold (V) keypad until *Prog* appears in the display. Press the START (enter) keypad and *RES I* will appear in the display.
- Press the Delicate (A) or the Cold (V) keypad to scroll through the programmable options until 5P2 appears in the display.
- 4. When **5P2** appears in the display, press the START (enter) keypad. The current Special Vend 2 Days Enable status will appear in the display.
- סם = Option Enabled
- **•***FF* = Option Disabled

#### NOTE: To go back to the current programmable option without changing the value of the active digit, press the Warm (<) keypad.

- 5. Press the Delicate (A) or the Cold (V) keypad to change the current status.
- 6. Press the START (enter) keypad when the correct value appears in the display. The new value is saved and the next option will appear in the display.

## **Cycle Modifier Programming Menu**

This option allows the owner to program the machine to offer an added prewash, extra wash time, an added extra rinse, a warm rinse, or any combination of the above to the customers for an added vend price. This option is selected when Deluxe or Ultra is selected using the modifier keypads.

#### Default Cycle Modifier [ IP |

This option allows the owner to set the Default Cycle Modifier.

- 1. Control must be in Manual Mode. Refer to *Entering the Manual Mode*.
- Press the Delicate (A) or the Cold (V) keypad until *Prog* appears in the display. Press the START (enter) keypad and *RLS I* will appear in the display.
- Press the Delicate (Λ) or the Cold (V) keypad to scroll through the programmable options until *LΠP*- appears in the display.
- 4. When *LחP* appears in the display, press the START (enter) keypad.
- Press the Delicate (A) or the Cold (V) keypad to scroll through the programmable Cycle Modifier options until *LNP* 1 appears in the display.
- 6. When *LnP I* appears in the display, press the START (enter) keypad. A number will appear in the display. This number corresponds to the current default cycle modifier. Refer to *Table 10*.

| СПР І         |                |  |  |  |  |
|---------------|----------------|--|--|--|--|
| Default Value | Cycle Modifier |  |  |  |  |
| 0             | Regular        |  |  |  |  |
| 1             | Deluxe         |  |  |  |  |
| 2             | Ultra          |  |  |  |  |

Table 10

 Press the Delicate (A) or the Cold (V) keypad to increase or decrease the current number to the desired number selected from the table.

#### NOTE: To go back to the current programmable option without changing the value of the active digit, press the Warm (<) keypad.

8. Press the START (enter) keypad when the correct value appears in the display. The new value is saved and the next option will appear in the display.

#### Cycle Modifier Deluxe Options ETTP 2

This option allows the owner to select the options that are enabled when the modifier keypad is active.

- 1. Control must be in Manual Mode. Refer to *Entering the Manual Mode*.
- Press the Delicate (A) or the Cold (V) keypad until Prog appears in the display. Press the START (enter) keypad and RES I will appear in the display.
- Press the Delicate (Λ) or the Cold (V) keypad to scroll through the programmable options until *L*Π*P* - appears in the display.
- 4. When *LTP* appears in the display, press the START (enter) keypad.
- Press the Delicate (A) or the Cold (V) keypad to scroll through the programmable options until *LNP* 2 appears in the display.
- 6. When *LTIP* 2 appears in the display, press the START (enter) keypad.
- Press the Delicate (A) or the Cold (V) keypad to change the configuration value. Refer to *Table 11* for the value definitions.

#### NOTE: To go back to the current programmable option without changing the value of the active digit, press the Warm (<) keypad.

8. Press the START (enter) keypad when the correct value appears in the display. The new value is saved and the next option will appear in the display.

Each row contains a unique combination of the words ON and OFF that indicates if that column's feature is turned on or off when the value is entered. Select the desired combination of features and enter the number found in the value column.

| Configuration Value | Extra Rinse (4) | Prewash (5) |
|---------------------|-----------------|-------------|
| 0                   | OFF             | OFF         |
| 1                   | OFF             | ON          |
| 2                   | ON              | OFF         |

| Configuration Value                                                                                                    | Extra Rinse (4) | Prewash (5) |  |  |  |  |  |
|----------------------------------------------------------------------------------------------------|-----------------|-------------|--|--|--|--|--|
| (3) Time Added to Wash Status Fill and Agitate Steps; adds additional time for all Agitate Steps with their Status set to Wash |                 |             |  |  |  |  |  |
| (4) Modifier #2 Active Steps Enabled; turns on all Cycle Steps with Active State set to <b><i>nod</i></b> 2                    |                 |             |  |  |  |  |  |
| (5) Modifier #1 Active Steps Enabled; turns on all Cycle Steps with Active State set to <b><i>nad</i></b>                      |                 |             |  |  |  |  |  |

Table 11

## How to Enter Cycle Programming

- 1. Control must be in Manual Mode. Refer to *Entering the Manual Mode*.
- Press the Delicate (A) or the Cold (V) keypad until Prog appears in the display. Press the START (enter) keypad and RES I will appear in the display.
- Press the Delicate (A) or the Cold (V) keypad to scroll through the programmable options until *LYLLE* - appears in the display. Press the START (enter) keypad and *LYLLE I* will appear in the display.

## NOTE: The LED light next to the select cycle keypad will be lit to indicate which cycle is being programmed.

- 4. Press the Delicate (A) or the Cold (V) keypad to scroll through the cycles to program.
- 5. Press the START (enter) keypad when the desired cycle appears in the display. *PLYLLd* will appear in the display if enabled. Otherwise the first cycle step will appear. Refer to *Table 12* for keypad navigation.
- 6. For each cycle, the Programmable Cycle Time Display can be programmed, if enabled in Global Programming Parameters (refer to *Programmable Cycle Time Display PCyCtd*). Press the START (enter) keypad to program the displayed time.
- Press the Delicate (A) or the Cold (V) keypad until the desired value is on the display. Values range from 0-65535. A value of 0 will disable Programmable Cycle Time for the selected cycle. This allows for some cycles to use a Programmable Cycle Time while others use the time calculated from the enabled steps.

#### NOTE: To go back to the current programmable option without changing the value of the active digit, press the Warm (<) keypad.

- 8. Press the START (enter) keypad. The new value is saved and **D** IHHHH appears in the display. The first two digits represent the Cycle Step number and will flash. HHHH will show the step type. The machine is able to have up to 50 custom steps programmed for each cycle. Within each step there are several programmable options. Refer to the following sections for details about each step type and its options.
- After the last cycle step is stored, *LYLEnd* is displayed. If 50 steps are programmed *LYLEnd* will not be displayed. To in-

## sert a step at the end of the cycle, first go to this display and then press the Regular key pad.

| Functionality of Keypads in Cycle Programming |                                                                                                    |                                                                                                    |                                    |                                                                                      |  |  |  |
|-----------------------------------------------|----------------------------------------------------------------------------------------------------|----------------------------------------------------------------------------------------------------|------------------------------------|--------------------------------------------------------------------------------------|--|--|--|
| Keypad                                        | Level 3                                                                                                    | Level 4                                                                                                    | Level 5                            | Level 6                                                                              |  |  |  |
| START (enter)                                 | Enters Level 4.                                                                                                    | If on Programmable Cy-<br>cle Time Display Param-<br>eter, key press saves cur-<br>rent value and goes back<br>to Level 3. Otherwise it<br>loads default parameter<br>values for the step if the<br>step type has changed,<br>saves the set step type<br>into the Programmable<br>Cycle, and enters Level<br>5. | Enters Level 6.                    | Saves current parameter<br>value being programmed<br>into the Programmable<br>Cycle. |  |  |  |
| Delicate (۸)                                  | Moves to the next pa-<br>rameter.                                                                                                    | If on Programmable Cy-<br>cle Time Display Param-<br>eter, key press increases<br>parameter value, other-<br>wise moves to next Step<br>Type.                                                                                                    | Increases the Step Pa-<br>rameter. | Increases parameter val-<br>ue.                                                      |  |  |  |
| Cold (V)                                      | Moves to the previous parameter.                                                                                                    | If on Programmable Cy-<br>cle Time Display Param-<br>eter, key press decreases<br>parameter value, other-<br>wise moves to previous<br>Step Type.                                                                                                    | Decreases the Step Pa-<br>rameter. | Decreases parameter value.                                                           |  |  |  |
| Warm (<)                                      | Saves Current Cycle Ta-<br>ble being modified into<br>control's memory and<br>goes back to Level 2.                                                                            | Goes to Level 3. Does<br>not save the current step<br>type that is selected.                                                                                                    | Goes to Level 3, not<br>Level 4.   | Goes to Level 5, Does<br>not save current parame-<br>ter value.                      |  |  |  |
| Normal (Insert)                               | Inserts a Cycle Step with<br>step type defaults at cur-<br>rent location and shifts<br>steps at current step<br>number to Step 49 down.<br>Step 50 is deleted if it<br>exists. | Invalid                                                                                                    | Invalid                            | Invalid                                                                              |  |  |  |
| Hot (Delete)                                  | Deletes Cycle Step at<br>current location and<br>shifts step at current step<br>number down to Step 50<br>up a location. Step 50 is<br>reset as an invalid step.               | Invalid                                                                                                    | Invalid                            | Invalid                                                                              |  |  |  |

Table 12

#### Cycle Programming [Y[LE-

This option allows the owner to program different aspects for various steps in each type of cycle. There are six (6) cycles available for programming.

#### Programming the Reuse Fill Step Type

The Reuse Fill Step Type allows the owner to program the Reuse Fill Steps of a cycle. After selecting the desired Cycle Step num-

ber and pressing START (enter), HHrEUS will appear in the display. Press the Delicate ( $\Lambda$ ) or the Cold (V) keypad to scroll through the options and START (enter) to select a value.

NOTE: To go back to the current programmable option without changing the value of the active digit, press the Warm (<) keypad.

| Step<br>Type | Display<br>A  | Display B | Values                                                      | Description                                                                                                    |
|--------------|---------------|-----------|-------------------------------------------------------------|----------------------------------------------------------------------------------------------------|
| HHrEUS       |               |           |                                                             | Fill Step Type ( <i>HH</i> is step number, step type is flash-ing)                                                                                                    |
|              | En dı5        | HHF ID I  | EnAbLE/diSAbL/dNod<br>I/dNod 2                              | Step Enable/Disable<br>Choosing <i>dnod I</i> and <i>dnod 2</i> will enable the step<br>if the cycle modifier is chosen and set to be enabled<br>in <i>Cycle Modifier Programming Menu CNP-</i> .                                                   |
|              | SEAEUS        | HHF 102   | PrE!!5H/!!R5H/r in5E1/<br>r in5E2/r in5E3/<br>r in5E4/5P in | Status LED: The corresponding LED on the control will be lit during this step.                                                                                                    |
|              | N INUEE       | HHF 103   | 0-255                                                       | Step Minutes: If Programmed Cycle Time Display is<br>enabled and set to a value greater than zero, it will<br>override this time.                                                                                                    |
|              | SECond        | HHF יםי   | 0-59                                                        | Step Seconds: If Programmed Cycle Time Display is<br>enabled and set to a value greater than zero, it will<br>override this time.                                                                                                    |
|              | LEwEL         | HHF ,05   | Lou'/ NEd / H ואפי א / 1-30                                 | Water Level: Low, Medium and High levels are glob-<br>ally programmed or a custom fill level from 1-30.<br>Each increment is the same amount where 1 corre-<br>sponds to the lowest programmable level and 30 is<br>the highest programmable level. |
|              | и ЕЕПР        | HHF ,06   | СоLd / ШЯгП / НоЕ                                           | Water Valve Temperature: Cold (cold valve), Warm<br>(cold and warm valves), Hot (hot valves)                                                                                                    |
|              | <u>" ЕЕПР</u> | רם, HHF   | 9 CoLd/9 <u>"Ar</u> ā/9 Hot                                 | Water Temperature (heat models) : Cold, Warm or Hot are globally programmed or a custom temperature.                                                                                                    |
|              | FLUSH         | HHF 108   | na / 4E5                                                    | Flush Out: Evacuates water at the beginning of the<br>step for the globally programmed time which helps<br>clean out the tub and prevent the excess dirty water<br>from mixing with the fresh water.                                                |
|              | rotAtE        | HHF 109   | 3-255                                                       | Motor On Time (seconds)                                                                                                    |
|              | PAUSE         | HHF , 10  | 3-255                                                       | Motor Off Time (seconds)                                                                                                    |

Programming Control

| Step<br>Type | Display<br>A | Display B         | Values                                                         | Description                                                                                                    |
|--------------|--------------|-------------------|----------------------------------------------------------------|----------------------------------------------------------------------------------------------------|
|              | SPEEd        | HHF , I I         | na rot / Lo" R9 / rE9<br>R9 /10-50 RPM (X.XX-<br>X.XX G Force) | <ul> <li>Rotation Speed: no rotation, low agitate speed, regular agitate speed or custom speed in RPM/G Force</li> <li>0.03-0.75 for 20 pound</li> <li>0.04-0.86 for 30 pound</li> <li>0.04-0.94 for 40 pound</li> <li>0.05-1.07 for 60 pound</li> <li>0.06-1.27 for 80 pound</li> <li>0.06-1.27 for 100 pound</li> </ul> |
|              | rEuEr5       | HHF , 12          | rEu on/no rEu                                                  | Reversing                                                                                                    |
|              | F iLL        | HHF , 13          | on/oFF                                                         | Fill Valves                                                                                                    |
|              | F , EU6      | НН <b>F , I</b> Ч | on/oFF                                                         | Tub Fill Valves (if so equipped)                                                                                                    |
|              | SPrRY        | HHF , 15          | on/oFF                                                         | Spray Valves (if so equipped)                                                                                                    |
|              | [ HRrd       | HHF , 16          | on/oFF                                                         | Cold Hard Fill Valve (if so equipped)                                                                                                    |
|              | AUH FL       | ннғ, г            | on/oFF                                                         | Auxiliary Fill Valve (if so equipped)                                                                                                    |

Table 13
#### Programming the Fill Step Type

The Fill Step Type allows the owner to program the Fill Steps of a cycle. After selecting the desired Cycle Step number and pressing START (enter), *HHF* LL will appear in the display. Press the Delicate ( $\Lambda$ ) or the Cold (V) keypad to scroll through the options and START (enter) to select a value.

NOTE: To go back to the current programmable option without changing the value of the active digit, press the Warm (<) keypad.

| Step<br>Type | Display<br>A  | Display B           | Values                                                                 | Description                                                                                                    |
|--------------|---------------|---------------------|------------------------------------------------------------------------|----------------------------------------------------------------------------------------------------|
| HHF iLL      |               |                     |                                                                        | Fill Step Type ( <i>HH</i> is step number, step type is flashing)                                                                                                    |
|              | En dı5        | HHF I I             | EnRbL@/d ;SAbL/dNod<br>I/dNod 2                                        | Step Enable/Disable<br>Choosing <i>dn</i> <sub>o</sub> <i>d I</i> and <i>dn</i> <sub>o</sub> <i>d 2</i> will enable the step<br>if the cycle modifier is chosen and set to be enabled<br>in <i>Cycle Modifier Programming Menu CNP</i>              |
|              | SEREUS        | HHF 102             | PrE!!SH / !!RSH / r inSE I /<br>r inSE2 / r inSE3 /<br>r inSE4 / SP in | Status LED: The corresponding LED on the control will be lit during this step.                                                                                                    |
|              | N INUEE       | ннғ .03             | 0-255                                                                  | Step Minutes: If Programmed Cycle Time Display is<br>enabled and set to a value greater than zero, it will<br>override this time.                                                                                                    |
|              | SECond        | ннғ .04             | 0-59                                                                   | Step Seconds: If Programmed Cycle Time Display is<br>enabled and set to a value greater than zero, it will<br>override this time.                                                                                                    |
|              | LEwEL         | HHF 105             | Lo'' / NEd / H י9H /1-30                                               | Water Level: Low, Medium and High levels are glob-<br>ally programmed or a custom fill level from 1-30.<br>Each increment is the same amount where 1 corre-<br>sponds to the lowest programmable level and 30 is<br>the highest programmable level. |
|              | υ ΕΕΠΡ        | HHF ,06             | Cold/UArN/Hot                                                          | Water Valve Temperature: Cold (cold valve), Warm<br>(cold and warm valves), Hot (hot valves)                                                                                                    |
|              | <u>" ЕЕПР</u> | רם <sub>י</sub> HHF | 9 CoLd/9 <u>"</u> Arā/9 Hot                                            | Water Temperature (heat models) : Cold, Warm or Hot are globally programmed or a custom temperature.                                                                                                    |
|              | FLUSH         | HHF ,08             | no / YES                                                               | Flush Out: Evacuates water at the beginning of the step for the globally programmed time which helps clean out the tub and prevent the excess dirty water from mixing with the fresh water.                                                         |
|              | rotAtE        | פס, אא              | 3-255                                                                  | Motor On Time (seconds)                                                                                                    |
|              | PRUSE         | HHF , 10            | 3-255                                                                  | Motor Off Time (seconds)                                                                                                    |

Table 14 continues...

Programming Control

| Step<br>Type | Display<br>A | Display B         | Values                                                         | Description                                                                                                    |
|--------------|--------------|-------------------|----------------------------------------------------------------|----------------------------------------------------------------------------------------------------|
|              | SPEEd        | HHF , I I         | na rot / Lo" R9 / rE9<br>R9 /10-50 RPM (X.XX-<br>X.XX G Force) | <ul> <li>Rotation Speed: no rotation, low agitate speed, regular agitate speed or custom speed in RPM/G Force</li> <li>0.03-0.75 for 20 pound</li> <li>0.04-0.86 for 30 pound</li> <li>0.04-0.94 for 40 pound</li> <li>0.05-1.07 for 60 pound</li> <li>0.06-1.27 for 80 pound</li> <li>0.06-1.27 for 100 pound</li> </ul> |
|              | rEuEr5       | HHF , 12          | rEu on/no rEu                                                  | Reversing                                                                                                    |
|              | F iLL        | HHF , 13          | on/oFF                                                         | Fill Valves                                                                                                    |
|              | F , EU6      | НН <b>F , I</b> Ч | on/oFF                                                         | Tub Fill Valves (if so equipped)                                                                                                    |
|              | SPrRY        | HHF , 15          | on/oFF                                                         | Spray Valves (if so equipped)                                                                                                    |
|              | [ HRrd       | HHF , 16          | on/oFF                                                         | Cold Hard Fill Valve (if so equipped)                                                                                                    |
|              | AUH FL       | ннғ, г            | on/oFF                                                         | Auxiliary Fill Valve (if so equipped)                                                                                                    |

#### Programming the Supply Step Type

The Supply Step Type allows the owner to program the addition of chemicals to the load. After selecting the desired Cycle Step number and pressing START (enter), *HH5UPP* will appear in the display. Press the Delicate ( $\Lambda$ ) or the Cold (V) keypad to scroll through the options and START (enter) to select a value.

NOTE: To go back to the current programmable option without changing the value of the active digit, press the Warm (<) keypad.

| Step<br>Type | Display<br>A | Display B | Values                                                                 | Description                                                                                                    |
|--------------|--------------|-----------|------------------------------------------------------------------------|----------------------------------------------------------------------------------------------------|
| ннѕирр       |              |           |                                                                        | Supply Step Type ( <i>HH</i> is step number, step type is flashing)                                                                                          |
|              | En dı5       | ннѕио і   | EnAble/diSAbl/dNod<br>I/dNod 2                                         | Step Enable/Disable                                                                                                    |
|              |              |           |                                                                        | the cycle modifier is chosen and set to be enabled in<br><i>Cycle Modifier Programming Menu CNP-</i> .                                                       |
|              | SEAEUS       | HHSUOZ    | PrE''SH / ''RSH /<br>r in5E 1 / r in5E2 /<br>r in5E3 / r in5E4 / SP in | Status LED: The corresponding LED on the control will be lit during this step.                                                                               |
|              | Π inUEE      | ннѕиоз    | 0-255                                                                  | Step Minutes: If Programmed Cycle Time Display is<br>enabled and set to a value greater than zero, it will over-<br>ride this time.                          |
|              | SECond       | ннѕиоч    | 0-59                                                                   | Step Seconds: If Programmed Cycle Time Display is<br>enabled and set to a value greater than zero, it will over-<br>ride this time.                          |
|              | и ЕЕПР       | ΗΗ5UO5    | CoLd/UArN/Hot                                                          | Water Valve Temperature: This parameter is only used<br>when an Independent Supply Step. Cold (cold valve),<br>Warm (cold and warm valves), Hot (hot valves) |
|              | del Aa       | нн5006    | 0-255                                                                  | Delay time allows water to start flowing before chemi-<br>cals (internal or external) are introduced to the machine.                                         |
|              | SHULoF       | ннѕиол    | E INE/LEUEL                                                            | Shutoff for external supplies. It can be set for the pro-<br>grammed Supply Time or when the last target water lev-<br>el has been reached.                  |
|              | F iLL        | ннѕи ю    | on/oFF                                                                 | Fill Valves (if so equipped)                                                                                                    |
|              | F , EU6      | ннѕитт    | on / oFF                                                               | Tub Fill Valves (if so equipped)                                                                                                    |
|              | SPrAH        | нн50 12   | on/oFF                                                                 | Spray Valves (if so equipped)                                                                                                    |
|              | C HArd       | нн50 із   | on/oFF                                                                 | Cold Hard Fill Valve (if so equipped)                                                                                                    |
|              | RUH FL       | нн50 іч   | on/oFF                                                                 | Auxiliary Fill Valve (if so equipped)                                                                                                    |
|              | CoñP         | нн50 15   | on/oFF                                                                 | Compartment 1                                                                                                    |
|              | CoñP 2       | нн50 16   | on / oFF                                                               | Compartment 2                                                                                                    |
|              | CoñP 3       | רו עזאא   | on / oFF                                                               | Compartment 3                                                                                                    |
|              | СолР Ч       | ннѕи ів   | on/oFF                                                                 | Compartment 4                                                                                                    |

Table 15 continues...

**Programming Control** 

| Step<br>Type | Display<br>A | Display B | Values   | Description        |
|--------------|--------------|-----------|----------|--------------------|
|              | oUEP I       | нн50 19   | on/oFF   | External Output #1 |
|              | oULP 2       | ннѕиго    | on/oFF   | External Output #2 |
|              | oULP 3       | ннѕиг і   | on/oFF   | External Output #3 |
|              | oUEP 4       | ннѕигг    | on / oFF | External Output #4 |

Table 15

Supply Steps are unique in that they can either be run independently or be tied to a Fill Step or a Reuse Fill Step. The following tables are examples of when the Supply step will be active. All steps below are shown as enabled, other disabled steps may exist in between shown steps.

When Supply Step is active with a Fill Step, Supply Step time is not counted towards total cycle time. Supply steps act as their own step any time an enabled Fill Step does not directly precede the enabled Supply Steps.

| Steps               | When active        |
|---------------------|--------------------|
| Step 1 Fill Step    |                    |
| Step 2 Supply Step  | Active with Step 1 |
| Step 3 Supply Step  | Active with Step 1 |
| Step 4 Agitate Step |                    |
| Step 1 Fill Step    |                    |
| Step 2 Agitate Step |                    |
| Step 3 Supply Step  | Acts as own step   |
| Step 4 Supply Step  | Acts as own step   |
| Step 5 Extract Step |                    |

| Steps               | When active        |
|---------------------|--------------------|
| Step 1 Supply Step  | Acts as own step   |
| Step 2 Fill Step    |                    |
| Step 3 Supply Step  | Active with Step 2 |
| Step 4 Agitate Step |                    |
|                     |                    |
| Step 1 Fill Step    |                    |
| Step 2 Agitate Step |                    |
| Step 3 Supply Step  | Acts as own step   |
| Step 4 Fill Step    |                    |
| Step 5 Supply Step  | Active with Step 4 |

Table 17

#### Programming the Agitate Step Type

The Agitate Step Type allows the owner to program the agitate steps of a cycle. After selecting the desired Cycle Step number and pressing START (enter), *HHR9 L* will appear in the display. Press the Delicate ( $\Lambda$ ) or the Cold (V) keypad to scroll through the options and START (enter) to select a value.

NOTE: To go back to the current programmable option without changing the value of the active digit, press the Warm (<) keypad.

| Step<br>Type | Display<br>A | Display B | Values                                                      | Description                                                                                                    |
|--------------|--------------|-----------|-------------------------------------------------------------|----------------------------------------------------------------------------------------------------|
| нняз іЕ      |              |           |                                                             | Agitate Step Type ( <i>HH</i> is step number, step type is flashing)                                                                                                    |
|              | En d 15      | ннязо і   | EnABLE/diSABL/dAod                                          | Step Enable/Disable                                                                                                    |
|              |              |           |                                                             | Choosing <i>d</i> <b>n</b> <sub>od</sub> <i>I</i> and <i>d</i> <b>n</b> <sub>od</sub> <i>Z</i> will enable the step<br>if the cycle modifier is chosen and set to be enabled<br>in <i>Cycle Modifier Programming Menu CNP</i> |
|              | SEREUS       | ння902    | PrE''5H/''R5H/r in5E1/<br>r in5E2/r in5E3/<br>r in5E4/5P in | Status LED: The corresponding LED on the control will be lit during this step.                                                                                                    |
|              | Π inUEE      | ння903    | 0-255                                                       | Step Minutes: If Programmed Cycle Time Display is<br>enabled and set to a value greater than zero, it will<br>override this time.                                                                                             |
|              | SECond       | ннязоч    | 0-59                                                        | Step Seconds: If Programmed Cycle Time Display is<br>enabled and set to a value greater than zero, it will<br>override this time.                                                                                             |
|              | HERL         | HHR905    | no/EAr9EE/iiAinEA                                           | Heater Temperature (refer to <i>Heating/Cool Down Dis-</i><br>play Sequence (Heat Models))                                                                                                    |
|              | r ALE        | HHR906    | oo / 0.5 - 6.0 °F/Minute<br>[ 0.3 - 3.3 °C/Minute]          | Heat Rate (heat models)                                                                                                    |
|              | rotAtE       | ннязол    | 3-255                                                       | Motor On Time (seconds)                                                                                                    |
|              | PRUSE        | ннязов    | 3-255                                                       | Motor Off Time (seconds)                                                                                                    |
|              | SPEEd        | ння909    | no rot/Lo" A9/rE9<br>A9/10-50 RPM (X.XX-<br>X XX G Force)   | Rotation Speed: no rotation, low agitate speed, regular agitate speed or custom speed in RPM/G Force                                                                                                    |
|              |              |           | X.XX () Polec)                                              | <ul> <li>0.03-0.75 for 20 pound</li> <li>0.04-0.86 for 30 pound</li> </ul>                                                                                                    |
|              |              |           |                                                             | • 0.04-0.94 for 40 pound                                                                                                    |
|              |              |           |                                                             | • 0.05-1.07 for 60 pound                                                                                                    |
|              |              |           |                                                             | <ul> <li>0.06-1.27 for 80 pound</li> <li>0.06-1.27 for 100 pound</li> </ul>                                                                                                    |
|              | rEuEr5       | HHR9 10   | rEu on/no rEu                                               | Reversing                                                                                                    |
|              | drfl in l    | HHA9 I I  | on / oFF                                                    | Drain #1                                                                                                    |
|              | drfl in2     | ння9 12   | on / oFF                                                    | Drain #2                                                                                                    |

Table 18 continues...

Programming Control

| Step<br>Type | Display<br>A | Display B | Values | Description                                                                                                    |
|--------------|--------------|-----------|--------|----------------------------------------------------------------------------------------------------|
|              | rEF ıLL      | ння9 13   | on/oFF | Refill: If the water level drops while in the step, water<br>will be added until the last set water level set by the<br>last run Fill Step is reached. |
|              | oUEP I       | HHR9 15   | on/oFF | External Output #1                                                                                                    |
|              | oUEP 2       | HHR9 16   | on/oFF | External Output #2                                                                                                    |
|              | oUEP 3       | רו פאאא   | on/oFF | External Output #3                                                                                                    |
|              | oUEP 4       | HHA9 18   | on/oFF | External Output #4                                                                                                    |

#### Programming the Soak Step Type

The Soak Step Type allows the owner to program a soak step in a cycle. The Soak Step Type is identical to the Agitate Step Type except that it allows hours and minutes to be programmed rather than minutes and seconds. After selecting the desired Cycle Step number and pressing START (enter), HH50RF will appear in the

display. Press the Delicate ( $\Lambda$ ) or the Cold (V) keypad to scroll through the options and START (enter) to select a value.

NOTE: To go back to the current programmable option without changing the value of the active digit, press the Warm (<) keypad.

| Step<br>Type | Display<br>A | Display B | Values                                                                 | Description                                                                                                    |
|--------------|--------------|-----------|------------------------------------------------------------------------|----------------------------------------------------------------------------------------------------|
| HHSoRK       |              |           |                                                                        | Soak Step Type ( <i>HH</i> is step number, step type is flashing)                                                                                                    |
|              | En dı5       | HH560 I   | EnRbLE/d ;SAbL/dNod<br>I/dNod 2                                        | Step Enable/Disable<br>Choosing <i>dnod I</i> and <i>dnod Z</i> will enable the step<br>if the cycle modifier is chosen and set to be enabled                                                               |
|              |              |           |                                                                        | in Cycle Modifier Programming Menu CNP                                                                                                    |
|              | SEREUS       | HH5o02    | PrE''SH / ''RSH / r inSE I /<br>r inSE2 / r inSE3 /<br>r inSE4 / SP in | Status LED: The corresponding LED on the control will be lit during this step.                                                                                                    |
|              | HoUr5        | НН5003    | 0-255                                                                  | Step Hours: If Programmed Cycle Time Display is en-<br>abled and set to a value greater than zero, it will over-<br>ride this time.                                                                         |
|              | N inUEE      | НН5004    | 0-59                                                                   | Step Minutes: If Programmed Cycle Time Display is<br>enabled and set to a value greater than zero, it will<br>override this time.                                                                           |
|              | HERE         | HHSoOS    | no/EAr9EE/iiAinEA                                                      | Heater Temperature (refer to <i>Heating/Cool Down Dis-</i><br><i>play Sequence (Heat Models)</i> )                                                                                                    |
|              | rRLE         | HH5o06    | ם ח /                                                                  | Heat Rate                                                                                                    |
|              | rotAtE       | нн5₀07    | 3-255                                                                  | Motor On Time (seconds)                                                                                                    |
|              | PRUSE        | HHSo08    | 3-255                                                                  | Motor Off Time (seconds)                                                                                                    |
|              | SPEEd        | HH5009    | no rot/Lo" 89/rE9<br>89/10-50 RPM (X.XX-                               | Rotation Speed: no rotation, low agitate speed, regu-<br>lar agitate speed or custom speed in RPM/G Force                                                                                                   |
|              |              |           | X.XX G Force)                                                          | <ul> <li>0.03-0.75 for 20 pound</li> <li>0.04-0.86 for 30 pound</li> <li>0.04-0.94 for 40 pound</li> <li>0.05-1.07 for 60 pound</li> <li>0.06-1.27 for 80 pound</li> <li>0.06-1.27 for 100 pound</li> </ul> |
|              | rEuEr5       | HH5o 10   | rEu on/no rEu                                                          | Reversing                                                                                                    |
|              | drflin l     | HH5_11    | on/oFF                                                                 | Drain #1                                                                                                    |
|              | drR in2      | HH5o 12   | on/oFF                                                                 | Drain #2                                                                                                    |

Table 19 continues...

Programming Control

| Step<br>Type | Display<br>A | Display B | Values | Description                                                                                                    |
|--------------|--------------|-----------|--------|----------------------------------------------------------------------------------------------------|
|              | rEF ıLL      | HH5o 13   | on/oFF | Refill: If the water level drops while in the step, water<br>will be added until the last set water level set by the<br>last run Fill Step is reached. |
|              | oUEP I       | HH5o 15   | on/oFF | External Output #1                                                                                                    |
|              | oUEP 2       | HH5o 16   | on/oFF | External Output #2                                                                                                    |
|              | oUEP 3       | HH50 17   | on/oFF | External Output #3                                                                                                    |
|              | oUEP 4       | HH5o 18   | on/oFF | External Output #4                                                                                                    |

#### Programming the Cool Down Step Type

The Cool Down Step Type allows the owner to program a soak step in a cycle. The Cool Down Step Type is identical to the Agitate Step Type except that it allows hours and minutes to be programmed rather than minutes and seconds. After selecting the desired Cycle Step number and pressing START (enter), HHELdn will appear in the display. Press the Delicate  $(\Lambda)$  or the Cold (V) keypad to scroll through the options and START (enter) to select a value.

NOTE: To go back to the current programmable option without changing the value of the active digit, press the Warm (<) keypad.

| Step<br>Type | Display<br>A | Display B | Values                                                         | Description                                                                                                    |
|--------------|--------------|-----------|----------------------------------------------------------------|----------------------------------------------------------------------------------------------------|
| HHELdn       |              |           |                                                                | Cool Down Step Type ( <i>HH</i> is step number, step type is flashing)                                                                                                    |
|              | En dis       | ннсго і   | EnAPPE / 9 '28PPF / 900                                        | Step Enable/Disable                                                                                                    |
|              |              |           | I/dNod 2                                                       | Choosing <i>dnd l</i> and <i>dnd d</i> will enable the step<br>if the cycle modifier is chosen and set to be enabled<br>in <i>Cycle Modifier Programming Menu CNP</i>                                                                                                    |
|              | SEREUS       | HHELO2    | PrE!!5H/!!R5H/r in5E1/<br>r in5E2/r in5E3/<br>r in5E4/5P in    | Status LED: The corresponding LED on the control will be lit during this step.                                                                                                    |
|              | ⊻ ЕЕПР       | ннсгоз    | 9 Cool /                                                       | Cool Down Temperature (refer to <i>Heating/Cool Down Display Sequence (Heat Models)</i> )                                                                                                    |
|              | LYPE         | ннсгоч    | PLU Co/No Yr i                                                 | Plumbing Code/Wrinkle                                                                                                    |
|              | r ALE        | HHCLO5    | no/ 0.5 - 12.5°F/Minute [0.3<br>- 6.9°C/Minute]                | Cooldown Rate                                                                                                    |
|              | rotAtE       | ннсгое    | 3-255                                                          | Motor On Time (seconds)                                                                                                    |
|              | PRUSE        | ннсгол    | 3-255                                                          | Motor Off Time (seconds)                                                                                                    |
|              | SPEEd        | HHCL08    | na rat / La" A9 / rE9<br>A9 /10-50 RPM (X.XX-<br>X.XX G Force) | <ul> <li>Rotation Speed: no rotation, low agitate speed, regular agitate speed or custom speed in RPM/G Force</li> <li>0.03-0.75 for 20 pound</li> <li>0.04-0.86 for 30 pound</li> <li>0.04-0.94 for 40 pound</li> <li>0.05-1.07 for 60 pound</li> <li>0.06-1.27 for 80 pound</li> <li>0.06-1 27 for 100 pound</li> </ul> |
|              |              |           |                                                                | Payaring                                                                                                    |
|              |              |           |                                                                | Weter Value Terrarentures Cald (cald subset) Werer                                                                                                    |
|              | u EE11P      |           | LoLd/"HrII/Hot                                                 | (cold and warm valves), Hot (hot valves)                                                                                                    |
|              | FiLL         | ннец II   | on/oFF                                                         | Fill Valves                                                                                                    |
|              | F, EUB       | HHEL IZ   | on/oFF                                                         | Tub Fill Valves (if so equipped)                                                                                                    |
|              | SPrAY        | HHEL IJ   | on/oFF                                                         | Spray Valves (if so equipped)                                                                                                    |
|              | [ HArd       | HHEL IH   | on/oFF                                                         | Cold Hard Fill Valve (if so equipped)                                                                                                    |
|              | RUH FL       | HHEL IS   | on/oFF                                                         | Auxiliary Fill Valve (if so equipped)                                                                                                    |

Table 20 continues...

Programming Control

| Step<br>Type | Display<br>A | Display B | Values | Description        |
|--------------|--------------|-----------|--------|--------------------|
|              | oUEP I       | HHEL IG   | on/oFF | External Output #1 |
|              | oUEP 2       | HHEL IT   | on/oFF | External Output #2 |
|              | oUEP 3       | HHEL IB   | on/oFF | External Output #3 |
|              | oUEP 4       | HHEL 19   | on/oFF | External Output #4 |

#### Programming the Drain Step Type

The Drain Step Type allows the owner to program the drain steps of a cycle. After selecting the desired Cycle Step number and pressing START (enter), HHdr R, will appear in the display. Press the Delicate ( $\Lambda$ ) or the Cold (V) keypad to scroll through the options and START (enter) to select a value.

NOTE: To go back to the current programmable option without changing the value of the active digit, press the Warm (<) keypad.

| Step<br>Type | Display<br>A | Display B | Values                                                                 | Description                                                                                                    |
|--------------|--------------|-----------|------------------------------------------------------------------------|----------------------------------------------------------------------------------------------------|
| HHdrfi       |              |           |                                                                        | Drain Step Type ( <i>HH</i> is step number, step type is flashing)                                                                                                    |
|              | En dı5       | HHdrOl    | EnAble/diSAbl/dNod<br>I/dNod2                                          | Step Enable/Disable<br>Choosing dflod 1 and dflod 2 will enable the step<br>if the cycle modifier is chosen and set to be enabled<br>in Cycle Modifier Programming Menu CNP                                                                                                    |
|              | SEREUS       | HHdr02    | PrE!!SH / !!RSH / r inSE I /<br>r inSE2 / r inSE3 /<br>r inSE4 / SP in | Status LED: The corresponding LED on the control will be lit during this step.                                                                                                    |
|              | drfl in l    |           | on / oFF                                                               | Drain #1                                                                                                    |
|              | drfl in2     |           | on / oFF                                                               | Drain #2                                                                                                    |
|              | rotAtE       | HHdr06    | 3-255                                                                  | Motor On Time (seconds)                                                                                                    |
|              | PRUSE        | ннагол    | 3-255                                                                  | Motor Off Time (seconds)                                                                                                    |
|              | SPEEd        | HHar OB   | na rat / La" A9 / rE9<br>A9 /10-50 RPM (X.XX-<br>X.XX G Force)         | <ul> <li>Rotation Speed: no rotation, low agitate speed, regular agitate speed or custom speed in RPM/G Force</li> <li>0.03-0.75 for 20 pound</li> <li>0.04-0.86 for 30 pound</li> <li>0.04-0.94 for 40 pound</li> <li>0.05-1.07 for 60 pound</li> <li>0.06-1.27 for 80 pound</li> <li>0.06-1.27 for 100 pound</li> </ul> |
|              | rEuErS       | HHdr09    | rEu on/no rEu                                                          | Reversing                                                                                                    |
|              | dELAA        | HHdr ID   | on / oFF                                                               | Delay rotation until empty.                                                                                                    |
|              | oUEP I       | HHdr      | on / oFF                                                               | External Output #1                                                                                                    |
|              | oUEP 2       | HHdr 12   | on / oFF                                                               | External Output #2                                                                                                    |
|              | oUEP 3       | HHdr 13   | on/oFF                                                                 | External Output #3                                                                                                    |
|              | oUEP 4       | HHdr 14   | on / oFF                                                               | External Output #4                                                                                                    |

#### Programming the Extract Drain (Spin) Step Type

The Extract Drain (Spin) Step Type allows the owner to program the extract drain (spin) steps of a cycle. After selecting the desired Cycle Step number and pressing START (enter), HH5P in will appear in the display. Press the Delicate ( $\Lambda$ ) or the Cold (V)

keypad to scroll through the options and START (enter) to select a value.

NOTE: To go back to the current programmable option without changing the value of the active digit, press the Warm (<) keypad.

| Step<br>Type | Display A | Display B | Values                                                                                          | Description                                                                                                    |
|--------------|-----------|-----------|-------------------------------------------------------------------------------------------------|----------------------------------------------------------------------------------------------------|
| HHSP in      |           |           |                                                                                                 | Spin Step Type ( <i>HH</i> is step number, step type is flashing)                                                                                                    |
|              | En dıS    | нн5ро I   | EnAbLE/diSAbL/dNod<br>I/dNod 2                                                                  | Step Enable/Disable<br>Choosing <i>dΠad I</i> and <i>dΠad Z</i> will enable the step<br>if the cycle modifier is chosen and set to be enabled<br>in <i>Cycle Modifier Programming Menu CNP</i>                                                                                                    |
|              | SEREUS    | ннѕрог    | PrE <sup>11</sup> 5H / <sup>11</sup> R5H / r in5E I /<br>r in5E2 / r in5E3 /<br>r in5E4 / 5P in | Status LED: The corresponding LED on the control will be lit during this step.                                                                                                    |
|              | N INUEE   | ннѕроз    | 0-9                                                                                             | Step Minutes: If Programmed Cycle Time Display is<br>enabled and set to a value greater than zero, it will<br>override this time.                                                                                                    |
|              | SECond    | ннѕроч    | 0-59                                                                                            | Step Seconds: If Programmed Cycle Time Display is<br>enabled and set to a value greater than zero, it will<br>override this time.                                                                                                    |
|              | drfl in l |           | on/oFF                                                                                          | Drain #1                                                                                                    |
|              | drfl in2  |           | on/oFF                                                                                          | Drain #2                                                                                                    |
|              | SPEEd     | нн5ров    | υΕ Lo" / Lo" / ΠΕd /<br>Η י9Η / υΕ Η י / UL<br>Η י /XX-XXX RPM<br>(2.50-200.00 G Force)         | <ul> <li>Spin Speed: Very Low speed, Low speed, Medium speed, High speed, Very High speed, Ultra High speed or custom speed in RPM/G Force (If programmed greater then the machine model allows, the control will automatically limit the speed to the allowed limit)</li> <li>92-818 for 20 pound</li> <li>86-766 for 30 pound</li> <li>82-731 for 40 pound</li> <li>77-685 for 60 pound</li> <li>70-625 for 80 pound</li> <li>70-625 for 100 pound</li> </ul> |
|              | oUEP I    | ннѕроя    | on / oFF                                                                                        | External Output #1                                                                                                    |
|              | oUEP 2    | HH5P 10   | on / oFF                                                                                        | External Output #2                                                                                                    |
|              | oUEP 3    | HH5P I I  | on / oFF                                                                                        | External Output #3                                                                                                    |
|              | oUEP 4    | HH5P 12   | on / oFF                                                                                        | External Output #4                                                                                                    |

Table 22

High spins will extract soap and water out of the load but can also produce suds that are harder to eliminate. For this reason all spin steps consist of a step ramped spin to reduce suds generation. The overall Extract Speed reached is dependent on the Step Time. The Step Time accounts for Drain Time, one (1)Balance Measurement Time and Spin Time. Additional balance measurements will not subtract time from the step. If enough time isn't given to reach a programmed speed, the step will advance without reaching the set speed.

It is recommended not to reduce spin times within the default cycles. Better machine performance is achieved with the default spin times.

#### Programming the Hold Step Type

The Hold Step Type allows the user to pause a cycle at a specific type to allow user interaction with the cycle, generally to add a chemical. After selecting the desired Cycle Step number and pressing START (enter), *HHHaL d* will appear in the display.

Press the Delicate ( $\Lambda$ ) or the Cold (V) keypad to scroll through the options and START (enter) to select a value.

NOTE: To go back to the current programmable option without changing the value of the active digit, press the Warm (<) keypad.

| Step<br>Type | Display<br>A | Display B | Values                                                                         | Description                                                                                                    |
|--------------|--------------|-----------|--------------------------------------------------------------------------------|----------------------------------------------------------------------------------------------------|
| HHHold       |              |           |                                                                                | Hold Step Type ( <i>HH</i> is step number, step type is flashing)                                                                                                    |
|              | En di5       | HHH60 I   | EnAble/diSAbl/dNod                                                             | Step Enable/Disable                                                                                                    |
|              |              |           | 17 01100 E                                                                     | Choosing <i>dndl</i> and <i>dndd e</i> will enable the step<br>if the cycle modifier is chosen and set to be enabled<br>in <i>Cycle Modifier Programming Menu CNP</i> |
|              | SEAEUS       | HHHoO2    | PrE!!5H/!!R5H/r in5E1/<br>r in5E2/r in5E3/<br>r in5E4/5P in                    | Status LED: The corresponding LED on the control will be lit during this step.                                                                                        |
|              | ΠιοUEE       | ннно03    | 0-2                                                                            | Step Minutes: If Programmed Cycle Time Display is<br>enabled and set to a value greater than zero, it will<br>override this time.                                     |
|              | SECond       | НННоОЧ    | 0-59                                                                           | Step Seconds: If Programmed Cycle Time Display is<br>enabled and set to a value greater than zero, it will<br>override this time.                                     |
|              | AUd 10P      | HHH605    | 0-20                                                                           | Audio Pattern: The audio will stop once a key is pressed or the door is opened.                                                                                       |
|              | ΠΕ55Α9       | ннно06    | LoAd / CHEN, SoAP,<br>bleach / Softar / Sour /<br>Starch / Custn I /<br>Custn2 | Display Message                                                                                                    |
|              | SEArEP       | ННН₀ОЛ    | Strt[y/Unlo[H                                                                  | Door Lock State                                                                                                    |
|              | RUrESN       | ннно08    | 0-255                                                                          | Automatic Resume Minutes: Cycle will resume auto-<br>matically after the programmed time only if the step<br>was programmed to have the door remain locked.           |
|              | drfl in l    |           | on / oFF                                                                       | Drain #1                                                                                                    |
|              | drfl in2     |           | on/oFF                                                                         | Drain #2                                                                                                    |
|              | oUEP I       | ННН6 12   | on / oFF                                                                       | External Output #1                                                                                                    |
|              | oULP 2       | НННо 13   | on/oFF                                                                         | External Output #2                                                                                                    |
|              | oULP 3       | ННН6  4   | on/oFF                                                                         | External Output #3                                                                                                    |
|              | oUEP 4       | HHHo IS   | on/oFF                                                                         | External Output #4                                                                                                    |

#### Table 23

While in the Hold Step, a message is used to indicate what interaction the machine is waiting for. The Hold step can be programmed to either hold water and keep the door locked or to evacuate water and unlock the door. In both cases a Start key press will allow the cycle to resume.

This step may be used to allow the machine to be rinsed out before adding the next load. An additional vend could be charged by having a Modifier Key programmed to enable steps to perform this functionality by setting the steps as Mod 1 or Mod 2. Refer to *Cycle Modifier Programming Menu CNP-*.

#### Programming the Audio Step Type

The Audio Step Type is used to alert the user with an audio pattern for a programmed duration when the step is entered. After selecting the desired Cycle Step number and pressing START (enter), HHRUd, will appear in the display. Press the Delicate ( $\Lambda$ ) or the Cold (V) keypad to scroll through the options and START (enter) to select a value.

NOTE: To go back to the current programmable option without changing the value of the active digit, press the Warm (<) keypad.

| Step<br>Type | Display<br>A | Display B | Values                                                      | Description                                                                                                    |
|--------------|--------------|-----------|-------------------------------------------------------------|----------------------------------------------------------------------------------------------------|
| HHRUJ ,      |              |           |                                                             | Audio Step Type ( <i>HH</i> is step number, step type is flashing)                                                                                                    |
|              | En dı5       | HHRUD I   | EnRbLE/d SRbL/dNod                                          | Step Enable/Disable                                                                                                    |
|              |              |           | I/dNod 2                                                    | Choosing <i>dndl</i> and <i>dndd d</i> will enable the step<br>if the cycle modifier is chosen and set to be enabled<br>in <i>Cycle Modifier Programming Menu CNP</i> |
|              | SEREUS       | нняиог    | PrE!!5H/!!R5H/r in5E1/<br>r in5E2/r in5E3/<br>r in5E4/5P in | Status LED: The corresponding LED on the control will be lit during this step.                                                                                        |
|              | Π inUEE      | HHRUD3    | 0-2                                                         | Step Minutes                                                                                                    |
|              | SECond       | нняцоч    | 0-59                                                        | Step Seconds                                                                                                    |
|              | AUd IoP      | HHRUOS    | 1-20                                                        | Audio Pattern                                                                                                    |
|              | oUEP I       | HHRUO6    | on/oFF                                                      | External Output #1                                                                                                    |
|              | oUEP 2       | нняиол    | on/oFF                                                      | External Output #2                                                                                                    |
|              | oUEP 3       | HHRUOB    | on/oFF                                                      | External Output #3                                                                                                    |
|              | oUEP 4       | HHRUO9    | on/oFF                                                      | External Output #4                                                                                                    |

# Hold Step Custom Messages Menu

This option allows the owner to program the machine to display a custom hold step message when a hold step is programmed.

- 1. Control must be in Manual Mode. Refer to *Entering the Manual Mode*.
- Press the Delicate (Λ) or the Cold (V) keypad until Prog appears in the display. Press the START (enter) keypad and RES I will appear in the display.
- Press the Delicate (A) or the Cold (V) keypad to scroll through the programmable options until *LNE55* - appears in the display.
- 4. When *ERE55* appears in the display, press the START (enter) keypad. There are two (2) programmable Hold Step Custom Message options.

| Display | Hold Step Custom<br>Message Options |  |
|---------|-------------------------------------|--|
| ENESS I | Custom Message #1                   |  |
| CNESS2  | Custom Message #2                   |  |

Table 25

- 5. Press the Delicate ( $\Lambda$ ) or the Cold (V) keypad to change the current option.
- 6. Press the START (enter) keypad to change the first of six (6) programmable characters.

NOTE: To go back to the current programmable option without changing the value, press the Warm (<) keypad.

- Press the Delicate (A) or the Cold (V) keypad to change the active character and the START (enter) keypad to enter the value of the character and advance to the next character.
- 8. Press the START (enter) keypad when the correct value appears in the display. The new value is saved and the next option will appear in the display.

## Programmable Cycle Time Display Enable PEYEEd

This option allows the owner to program the machine to display a chosen cycle time in minutes instead of the calculated cycle time.

The cycle time display will not pause for fills or heating. The display will switch to **D** *I* if the end of the cycle is reached before the time display reaches **D** *I*. If the time displayed reaches **D** *I* before the end of the cycle, the display will pause at **D** *I* until the cycle ends.

In order to use this option, the owner must set the programmable cycle time in a cycle to a value greater than 0. Refer to *How to Enter Cycle Programming CyCLE*-.

- 1. Control must be in Manual Mode. Refer to *Entering the Manual Mode*.
- Press the Delicate (A) or the Cold (V) keypad until Prog appears in the display. Press the START (enter) keypad and RES I will appear in the display.
- Press the Delicate (A) or the Cold (V) keypad to scroll through the programmable options until *PLYLLd* appears in the display.
- 4. When *PEYELd* appears in the display, press the START (enter) keypad. The current Cycle Time Display value will appear in the display.

on = Cycle time displayed as programmed

**o***FF* = Calculated remaining cycle time is displayed

5. Press the Delicate (A) or the Cold (V) keypad to change the current value.

#### NOTE: To go back to the current programmable option without changing the value of the active digit, press the Warm (<) keypad.

6. Press the START (enter) keypad when the correct value appears in the display. The new value is saved and the next option will appear in the display.

## No Cycle Time Display n[y[bd

This option allows the owner to program the machine to display no cycle time instead of the cycle time being displayed, a single dashed line will move horizontally across the display for the entire cycle.

- 1. Control must be in Manual Mode. Refer to *Entering the Manual Mode*.
- Press the Delicate (Λ) or the Cold (V) keypad until *Prog* appears in the display. Press the START (enter) keypad and *RES I* will appear in the display.
- Press the Delicate (A) or the Cold (V) keypad to scroll through the programmable options until nLYLLd appears in the display.
- 4. When *nEYEEd* appears in the display, press the START (enter) keypad. The current No Cycle Time Display status will appear in the display.
- an = Option Enabled
- **GFF** = Option Disabled

#### NOTE: To go back to the current programmable option without changing the value of the active digit, press the Warm (<) keypad.

- 5. Press the Delicate ( $\Lambda$ ) or the Cold (V) keypad to change the current status.
- 6. Press the START (enter) keypad when the correct value appears in the display. The new value is saved and the next option will appear in the display.

## Number of Balance Attempts **BRL** RE

This option allows the owner to program the machine's number of balance attempts with no loss of time. The machine will spin at an adjusted speed as a result of the last balance attempt, if more than one (1) attempt is preformed.

- 1. Control must be in Manual Mode. Refer to *Entering the Manual Mode*.
- Press the Delicate (A) or the Cold (V) keypad until Prog appears in the display. Press the START (enter) keypad and RES I will appear in the display.
- Press the Delicate (A) or the Cold (V) keypad to scroll through the programmable options until *LRL RL* appears in the display.
- 4. When *LRL RL* appears in the display, press the START (enter) keypad. The current Number of Balance Attempts with no Loss of Time will appear in the display.
- Press the Delicate (A) or the Cold (V) keypad to change the current value.

#### NOTE: To go back to the current programmable option without changing the value of the active digit, press the Warm (<) keypad.

6. Press the START (enter) keypad when the correct value appears in the display. The new value is saved and the next option will appear in the display.

## Cycle Pause Resume [Y[PR]]

This option allows the owner to be able to pause a running cycle when the START (enter) keypad is pressed 3 times within 5 seconds during the first 3 minutes from the start of the cycle. Once the control evacuates all water in the machine, it will unlock the door. To resume the cycle, the door must be closed and then the START (enter) keypad pressed. The cycle will continue from where it left off.

- 1. Control must be in Manual Mode. Refer to *Entering the Manual Mode*.
- Press the Delicate (Λ) or the Cold (V) keypad until *Prog* appears in the display. Press the START (enter) keypad and *RES I* will appear in the display.
- Press the Delicate (A) or the Cold (V) keypad to scroll through the programmable options until *L JLPRU* appears in the display.
- 4. When **LYLPRU** appears in the display, press the START (enter) keypad. The current Cycle Pause Resume status will appear in the display.

an = Option Enabled

#### **GFF** = Option Disabled

NOTE: To go back to the current programmable option without changing the value of the active digit, press the Warm (<) keypad.

- 5. Press the Delicate (A) or the Cold (V) keypad to change the current status.
- 6. Press the START (enter) keypad when the correct value appears in the display. The new value is saved and the next option will appear in the display.

## Low Power/Auto Shutdown 1 Days Enable LPR5 /

This option allows the owner to set Low Power/Auto Shutdown on certain day(s) of the week. Low Power and/or Auto Shutdown days/duration are programmed using an external device or network.

- 1. Control must be in Manual Mode. Refer to *Entering the Manual Mode*.
- Press the Delicate (A) or the Cold (V) keypad until Prog appears in the display. Press the START (enter) keypad and RE5 *I* will appear in the display.
- Press the Delicate (A) or the Cold (V) keypad to scroll through the programmable options until LPR5 / appears in the display.
- 4. When *LPR5 I* appears in the display, press the START (enter) keypad. The current Low Power/Auto Shutdown 1 Days Enable status will appear in the display.
- an = Option Enabled
- *oFF* = Option Disabled (factory default setting)

- 5. Press the Delicate (A) or the Cold (V) keypad to change the current status.
- 6. Press the START (enter) keypad when the correct value appears in the display. The new value is saved and the next option will appear in the display.

## Power Fail Reset PF \_ 5E

This option allows the owner to set the amount of time the control will store active cycle information in the event of a power failure. The default setting for Power Fail Reset is off. If Power Fail Reset is turned off, the cycle will be saved.

- 1. Control must be in Manual Mode. Refer to *Entering the Manual Mode*.
- Press the Delicate (Λ) or the Cold (V) keypad until *Prog* appears in the display. Press the START (enter) keypad and *RES I* will appear in the display.
- Press the Delicate (A) or the Cold (V) keypad to scroll through the programmable options until *PF* - 5*L* appears in the display.
- When *PF 5L* appears in the display, press the START (enter) keypad. *aFF* or a number will appear in the display. This number corresponds to the current Power Fail Reset setting.
- Press the Delicate (A) or the Cold (V) keypad to increase or decrease the current number to the desired number selected from *Table 1*.

#### NOTE: To go back to the current programmable option without changing the value of the active digit, press the Warm (<) keypad.

6. Press the START (enter) keypad when the correct value appears in the display. The new value is saved and the next option will appear in the display.

## IR Access Enable ICR En

This option allows the owner to enable or disable allowing the control to be communicated with by an external IR device.

- 1. Control must be in Manual Mode. Refer to *Entering the Manual Mode*.
- Press the Delicate (Λ) or the Cold (V) keypad until Prog appears in the display. Press the START (enter) keypad and RES I will appear in the display.
- Press the Delicate (Λ) or the Cold (V) keypad to scroll through the programmable options until *Ir R En* appears in the display.
- 4. When *rR En* appears in the display, press the START (enter) keypad. The current IR Access status will appear in the display.
- an = Option Enabled
- *oFF* = Option Off (passcode is required to access)
- d ,5Rb1 = Option Disabled

- 5. Press the Delicate (A) or the Cold (V) keypad to change the current status.
- 6. Press the START (enter) keypad when the correct value appears in the display. The new value is saved and the next option will appear in the display.

## Manual Rapid Advance Enable - RPdEn

This option allows the owner to enable or disable the rapid advance feature. If disabled, a keycode is required to access Manual Rapid Advance. Refer to *Rapid Advance Feature* for more information.

- 1. Control must be in Manual Mode. Refer to *Entering the Manual Mode*.
- Press the Delicate (Λ) or the Cold (V) keypad until Prog appears in the display. Press the START (enter) keypad and RES I will appear in the display.
- Press the Delicate (A) or the Cold (V) keypad to scroll through the programmable options until *¬ RPdEn* appears in the display.
- When *¬ RPdE ¬* appears in the display, press the START (enter) keypad. The current Manual Rapid Advance status will appear in the display.
- an = Option Enabled
- *oFF* = Option Off (passcode is required to access)
- d ,5Rb1 = Option Disabled

#### NOTE: To go back to the current programmable option without changing the value of the active digit, press the Warm (<) keypad.

- 5. Press the Delicate (A) or the Cold (V) keypad to change the current status.
- 6. Press the START (enter) keypad when the correct value appears in the display. The new value is saved and the next option will appear in the display.

### Manual Diagnostics Enable d , R9En

This option allows the owner to enable or disable the manual diagnostics option. Refer to *Machine Diagnostic Functions* section for more information.

- 1. Control must be in Manual Mode. Refer to *Entering the Manual Mode*.
- Press the Delicate (A) or the Cold (V) keypad until Prog appears in the display. Press the START (enter) keypad and RES I will appear in the display.
- Press the Delicate (A) or the Cold (V) keypad to scroll through the programmable options until *d R9En* appears in the display.
- 4. When *d iR*9*En* appears in the display, press the START (enter) keypad. The current Manual Diagnostics status will appear in the display.
- an = Option Enabled
- *GFF* = Option Off (passcode is required to access)
- d ,5Rb1 = Option Disabled

- 5. Press the Delicate (A) or the Cold (V) keypad to change the current status.
- 6. Press the START (enter) keypad when the correct value appears in the display. The new value is saved and the next option will appear in the display.

## Factory Test Enable FE En

This option allows the owner to enable or disable access to Factory Test.

- 1. Control must be in Manual Mode. Refer to *Entering the Manual Mode*.
- Press the Delicate (A) or the Cold (V) keypad until Prog appears in the display. Press the START (enter) keypad and RES I will appear in the display.
- Press the Delicate (A) or the Cold (V) keypad to scroll through the programmable options until FE En appears in the display.
- 4. When *FE En* appears in the display, press the START (enter) keypad. The current Factory Test status will appear in the display.
- **G***FF* = Option Off (passcode is required to access)
- an = Option Enabled
- d ,5Rb1 = Option Disabled

#### NOTE: To go back to the current programmable option without changing the value of the active digit, press the Warm (<) keypad.

- 5. Press the Delicate ( $\Lambda$ ) or the Cold (V) keypad to change the current status.
- 6. Press the START (enter) keypad when the correct value appears in the display. The new value is saved and the next option will appear in the display.

## Machine Configuration Parameters Menu TEP-

The Machine Configuration Parameters Menu shows which valves are on the machine or if there is a thermistor installed.

- 1. Control must be in Manual Mode. Refer to *Entering the Manual Mode*.
- Press the Delicate (A) or the Cold (V) keypad until Prog appears in the display. Press the START (enter) keypad and RES I will appear in the display.
- Press the Delicate (A) or the Cold (V) keypad to scroll through the programmable options until *nEP*- appears in the display.
- Press the Delicate (A) or the Cold (V) keypad to scroll through the programmable options (refer to *Table 26*). Press the START (enter) keypad to enter the desired option. The current status will appear in the display.

| Parameters   |                                  |  |
|--------------|----------------------------------|--|
| REP I        | Compartment Valve Set<br>Present |  |
| ΠCP 2        | Fill Tub Valve Set Present       |  |
| ПСР Э        | Spray Valve Set Present          |  |
| ПСР Ч        | Cold Hard Fill Valve Present     |  |
| πCP 5        | Auxiliary Valve Present          |  |
| ΠCP 6        | Unused                           |  |
| הבף ז        | Unused                           |  |
| <b>ΠΕΡ 8</b> | Thermistor Present               |  |

Table 26

 $\Box$  = Item is not present

I = Item is present

5. Press the Warm (<) keypad to exit the parameter.

## Lucky Cycle Menu LUE -

This option allows the owner to program the machine to provide a free or reduced vend cycle to users after a certain number of machine cycles have occurred.

- 1. Control must be in Manual Mode. Refer to *Entering the Manual Mode*.
- Press the Delicate (A) or the Cold (V) keypad until *Prog* appears in the display. Press the START (enter) keypad and *RES I* will appear in the display.
- Press the Delicate (A) or the Cold (V) keypad to scroll through the programmable options until LUE - appears in the display.
- 4. When *LUL* appears in the display, press the START (enter) keypad. There are three (3) programmable Lucky Cycle options. Refer to *Table 27*.

| Display | Lucky Cycle Options                                                                                                    |
|---------|----------------------------------------------------------------------------------------------------|
| LUC I   | Lucky Cycle Day(s) of<br>Week / Enable (refer to <i>Ta-<br/>ble 9</i> )                                                                                                    |
| LUC 2   | Lucky Cycle Number<br>(1-255)                                                                                                    |
| LUC 3   | Lucky Cycle Display Op-<br>tion                                                                                                    |
|         | On = Free vend. Lucky<br>cycle active after 4.25 mi-<br>nutes in <i>Ready Mode</i> .                                                                                            |
|         | Off = Vend must be en-<br>tered. Remaining vend is<br>free. For example, after<br>entering a coin the price<br>will count down by Coin<br>1 value until vend is satis-<br>fied. |

Table 27

# NOTE: When the Lucky Cycle conditions have been met, the display will show *FrEE* when the display option is set to on.

- 5. Press the Delicate (A) or the Cold (V) keypad to change the current status.
- 6. Press the START (enter) keypad when the correct value appears in the display. The new value is saved and the next option will appear in the display.

# Heating Indicator Decimal Point Enable (Heat Models) HE dP

This option allows the owner to enable or disable the heating indicator decimal point on the machine. If enabled, the left most decimal point on the display will be lit anytime the heater is on during a cycle.

- 1. Control must be in Manual Mode. Refer to *Entering the Manual Mode*.
- Press the Delicate (A) or the Cold (V) keypad until Prog appears in the display. Press the START (enter) keypad and RES I will appear in the display.
- 3. Press the Delicate ( $\Lambda$ ) or the Cold (V) keypad to scroll through the programmable options until *HL dP* appears in the display.
- 4. When *HE dP* appears in the display, press the START (enter) keypad. The current status will appear in the display.
- $\Box n = Option Enabled$
- **GFF** = Option Disabled

- 5. Press the Delicate (A) or the Cold (V) keypad to change the current status.
- 6. Press the START (enter) keypad when the correct value appears in the display. The new value is saved and the next option will appear in the display.

# Temperature Display Enable (Heat Models) *LP* d .5

This option allows the owner to program the temperature display. If enabled, the user can display the water temperature reading during an agitate or soak step by pressing the active cycle keypad. Further presses will toggle the display and the display will also be exited upon exit of the step.

- 1. Control must be in Manual Mode. Refer to *Entering the Manual Mode*.
- Press the Delicate (Λ) or the Cold (V) keypad until Prog appears in the display. Press the START (enter) keypad and RES I will appear in the display.
- Press the Delicate (A) or the Cold (V) keypad to scroll through the programmable options until *LP d i*5 appears in the display.
- 4. When *LP d i***5** appears in the display, press the START (enter) keypad. The current Temperature Display status will appear in the display.
- an = Option Enabled

**GFF** = Option Disabled

#### NOTE: To go back to the current programmable option without changing the value of the active digit, press the Warm (<) keypad.

- 5. Press the Delicate ( $\Lambda$ ) or the Cold (V) keypad to change the current status.
- 6. Press the START (enter) keypad when the correct value appears in the display. The new value is saved and the next option will appear in the display.

## Water Temperature Indicator EP and

This option allows the owner to enable or disable the diplay to show the actual fill temperature during the fill, supply, agitate, or soak step by lighting the LED corresponding to the actual temperature.

- 1. Control must be in Manual Mode. Refer to *Entering the Manual Mode*.
- Press the Delicate (Λ) or the Cold (V) keypad until Prog appears in the display. Press the START (enter) keypad and RES I will appear in the display.
- Press the Delicate (A) or the Cold (V) keypad to scroll through the programmable options until *LP* appears in the display.
- 4. When *LP* appears in the display, press the START (enter) keypad. The current status will appear in the display.
- an = Option Enabled
- *GFF* = Option Disabled (factory default setting)

- 5. Press the Delicate (A) or the Cold (V) keypad to change the current status.
- 6. Press the START (enter) keypad when the correct value appears in the display. The new value is saved and the next option will appear in the display.

## Speed Units 5Un 125

This option allows the owner to program the speed units to be shown in RPMs or G Force for all speed related programming parameters.

- 1. Control must be in Manual Mode. Refer to *Entering the Manual Mode*.
- Press the Delicate (A) or the Cold (V) keypad until Prog appears in the display. Press the START (enter) keypad and RES I will appear in the display.
- Press the Delicate (A) or the Cold (V) keypad to scroll through the programmable options until 5Un it 5 appears in the display.
- 4. When **5Un** *i***E5** appears in the display, press the START (enter) keypad. The current Speed Units status will appear in the display.
- **г** РП = Option

#### **9For CE** = Option

#### NOTE: To go back to the current programmable option without changing the value of the active digit, press the Warm (<) keypad.

- 5. Press the Delicate (A) or the Cold (V) keypad to change the current status.
- 6. Press the START (enter) keypad when the correct value appears in the display. The new value is saved and the next option will appear in the display.

## Programmable Close Door Display

This option allows the owner to enable or disable allowing the control to display the corresponding command to close the door along with the cycle time.

- 1. Control must be in Manual Mode. Refer to *How to Enter the Manual Mode*.
- Press the Delicate (A) or the Cold (V) keypad until Prog appears in the display. Press the START (enter) keypad and RE5 I will appear in the display.
- 3. Press the Delicate (A) or the Cold (V) keypad to scroll through the programmable options until *PCdL* appears in the display.
- 4. When *PEdL* appears in the display, press the START (enter) keypad. The current status will appear in the display.
- **on** = Option Enabled (factory default setting)

#### **•***FF* = Option Disabled

- 5. Press the Delicate (A) or the Cold (V) keypad to change the current status.
- 6. Press the START (enter) keypad when the correct value appears in the display. The new value is saved and the next option will appear in the display.

## Programmable Push Start Display PP5E

This option allows the owner to enable or disable allowing the control to display the corresponding command to press the START (enter) keypad once the vend has been satisfied.

- 1. Control must be in Manual Mode. Refer to *Entering the Manual Mode*.
- Press the Delicate (Λ) or the Cold (V) keypad until *Prog* appears in the display. Press the START (enter) keypad and *RES I* will appear in the display.
- Press the Delicate (A) or the Cold (V) keypad to scroll through the programmable options until *PP5E* appears in the display.
- 4. When *PP5L* appears in the display, press the START (enter) keypad. The current Push Start status will appear in the display.
- **on** = Option Enabled (factory default setting)
- **GFF** = Option Disabled

#### NOTE: To go back to the current programmable option without changing the value of the active digit, press the Warm (<) keypad.

- 5. Press the Delicate ( $\Lambda$ ) or the Cold (V) keypad to change the current status.
- 6. Press the START (enter) keypad when the correct value appears in the display. The new value is saved and the next option will appear in the display.

## Programmable Open Door Display PodL

This option allows the owner to enable or disable allowing the control to display the corresponding command to open the door along with the cycle time when the cycle had completed.

- 1. Control must be in Manual Mode. Refer to *Entering the Manual Mode*.
- Press the Delicate (A) or the Cold (V) keypad until *Prog* appears in the display. Press the START (enter) keypad and *RES I* will appear in the display.
- Press the Delicate (A) or the Cold (V) keypad to scroll through the programmable options until *PodL* appears in the display.
- 4. When *PodL* appears in the display, press the Delicate keypad. The current status will appear in the display.
- on = Option Enabled (factory default setting)

#### **GFF** = Option Disabled

- 5. Press the Delicate (A) or the Cold (V) keypad to change the current status.
- 6. Press the START (enter) keypad when the correct value appears in the display. The new value is saved and the next option will appear in the display.

## Vend Price Display Override RE5 do

This option allows the owner to override the previously set vend price with a custom display that is set by the payment system. The default display is *LRrd* if the payment system does not modify it.

- 1. Control must be in Manual Mode. Refer to *Entering the Manual Mode*.
- Press the Delicate (A) or the Cold (V) keypad until *Prog* appears in the display. Press the START (enter) keypad and *RES I* will appear in the display.
- Press the Delicate (A) or the Cold (V) keypad to scroll through the programmable options until *RE5 do* appears in the display.
- 4. When *R***E5** *do* appears in the display, press the START (enter) keypad. The current Vend Price Display Override status will appear in the display.
- an = Option Enabled
- **•***FF* = Option Disabled

#### NOTE: To go back to the current programmable option without changing the value of the active digit, press the Warm (<) keypad.

- 5. Press the Delicate ( $\Lambda$ ) or the Cold (V) keypad to change the current status.
- 6. Press the START (enter) keypad when the correct value appears in the display. The new value is saved and the next option will appear in the display.

## OPL Parameters \_PL -

This option allows the owner to enable or disable the OPL Parameters in which no vend price needs to be satisfied to operate the machine.

- 1. Control must be in Manual Mode. Refer to *Entering the Manual Mode*.
- Press the Delicate (A) or the Cold (V) keypad until Prog appears in the display. Press the START (enter) keypad and RES I will appear in the display.
- Press the Delicate (A) or the Cold (V) keypad to scroll through the programmable options until *PL* - appears in the display.
- 4. When *aPL* appears in the display, press the START (enter) keypad to enter the OPL submenu.
- 5. Press the Delicate ( $\Lambda$ ) or the Cold (V) keypad to scroll through the OPL submenu options.

#### NOTE: To go back to the current programmable option without changing the value of the active digit, press the Warm (<) keypad.

6. Press the START (enter) keypad when the desired option appears in the display.

#### OPL Mode Enable <sub>oPL</sub> 1

This option allows the owner to place the control in OPL Mode, in which no vend price needs to be satisfied in order to start the machine. If the control is in Start Mode, the cycle time will be displayed. Pressing the START (enter) keypad will start the machine cycle. Once a machine cycle has been started, each additional press of the START (enter) keypad will advance the cycle to the next cycle step only if Rapid Advance Programming Parameter is Enabled.

- 1. Control must be in Manual Mode. Refer to *Entering the Manual Mode*.
- Press the Delicate (Λ) or the Cold (V) keypad until *Prog* appears in the display. Press the START (enter) keypad and *RES I* will appear in the display.
- 3. Press the Delicate ( $\Lambda$ ) or the Cold (V) keypad to scroll through the programmable options until  $_{P}PL$  appears in the display.
- 4. When *aPL* appears in the display, press the START (enter) keypad to enter the OPL submenu.
- Press the Delicate (A) or the Cold (V) keypad to scroll through the programmable options until *PL I* appears in the display.
- 6. When *oPL I* appears in the display, press the START (enter) keypad. The current OPL status will appear in the display.
- an = Option Enabled
- **o***FF* = Option Disabled

#### NOTE: To go back to the current programmable option without changing the value of the active digit, press the Warm (<) keypad.

- 7. Press the Delicate (A) or the Cold (V) keypad to change the current status.
- 8. Press the START (enter) keypad when the correct value appears in the display. The new value is saved and the next option will appear in the display.

#### OPL Delayed Start \_PL 2

This option allows the owner to enable delayed start mode which can delay the cycle up to a maximum of 72 hours.

- 1. Control must be in Manual Mode. Refer to *Entering the Manual Mode*.
- Press the Delicate (Λ) or the Cold (V) keypad until Prog appears in the display. Press the START (enter) keypad and RES I will appear in the display.
- Press the Delicate (Λ) or the Cold (V) keypad to scroll through the programmable options until *aPL* - appears in the display.
- 4. When *oPL* appears in the display, press the START (enter) keypad to enter the OPL submenu.
- Press the Delicate (A) or the Cold (V) keypad to scroll through the programmable options until *PL* 2 appears in the display.
- 6. When **oPL** 2 appears in the display, press the START (enter) keypad. The current OPL status will appear in the display.

an = Option Enabled

#### **GFF** = Option Disabled

- 7. Press the Delicate ( $\Lambda$ ) or the Cold (V) keypad to change the current status.
- 8. Press the START (enter) keypad when the correct value appears in the display. The new value is saved and the next option will appear in the display.

#### OPL Display Power Save DPL 3

This option allows the owner to enable the OPL Display Power Save Feature. If enabled, after 255 seconds of no user input, the control will turn off all LEDs and the display until user input occurs. The OPL Display Power Save Feature will only turn off the display if the control is in Start Mode.

- 1. Control must be in Manual Mode. Refer to *Entering the Manual Mode*.
- Press the Delicate (A) or the Cold (V) keypad until Prog appears in the display. Press the START (enter) keypad and RES I will appear in the display.
- Press the Delicate (A) or the Cold (V) keypad to scroll through the programmable options until *PL* - appears in the display.
- 4. When *oPL* appears in the display, press the START (enter) keypad to enter the OPL submenu.
- Press the Delicate (A) or the Cold (V) keypad to scroll through the programmable options until *PL J* appears in the display.
- 6. When **oPL 3** appears in the display, press the START (enter) keypad. The current OPL status will appear in the display.
- an = Option Enabled
- **o***FF* = Option Disabled

NOTE: To go back to the current programmable option without changing the value of the active digit, press the Warm (<) keypad.

- 7. Press the Delicate ( $\Lambda$ ) or the Cold (V) keypad to change the current status.
- 8. Press the START (enter) keypad when the correct value appears in the display. The new value is saved and the next option will appear in the display.

### Drop Off Mode dr aP

This option allows the owner to limit machine use to an attendant without requiring vend. Refer to *Drop-Off Mode* for more details.

- 1. Control must be in Manual Mode. Refer to *How to Enter the Manual Mode*.
- Press the Delicate (Λ) or the Cold (V) keypad until Prog appears in the display. Press the START (enter) keypad and RES I will appear in the display.
- Press the Delicate (Λ) or the Cold (V) keypad to scroll through the programmable options until *dr αP* appears in the display.
- When *droP* appears in the display, press the START (enter) keypad. The current Drop Off Mode status will appear in the display.
- an = Option Enabled
- *oFF* = Option Disabled (factory default setting)

- 5. Press the Delicate (A) or the Cold (V) keypad to change the current status.
- 6. Press the START (enter) keypad when the correct value appears in the display. The new value is saved and the next option will appear in the display.

**Programming Control** 

## Out of Order out

This option allows the owner to disable machine use by displaying an out of order message.

- 1. Control must be in Manual Mode. Refer to *Entering the Manual Mode*.
- Press the Delicate (A) or the Cold (V) keypad until Prog appears in the display. Press the START (enter) keypad and RE5 I will appear in the display.
- Press the Delicate (A) or the Cold (V) keypad to scroll through the programmable options until aUL appears in the display.
- 4. When **oUL** appears in the display, press the START (enter) keypad. The current Out of Order status will appear in the display.
- an = Option Enabled
- **GFF** = Option Disabled

- 5. Press the Delicate ( $\Lambda$ ) or the Cold (V) keypad to change the current status.
- 6. Press the START (enter) keypad when the correct value appears in the display. The new value is saved and the next option will appear in the display.

## **Collecting Audit Information**

This feature allows the owner to retrieve audit information stored in the machine by pressing a sequence of pads on the control. For an explanation of the audit options available, refer to *Table 28*.

## Entering the Audit Feature by Manual Mode

- 1. Control must be in Manual Mode. Refer to *Entering the Manual Mode*.
- Press the Delicate (A) or the Cold (V) keypad until *RUd iE* appears in the display.
- 3. Press the START (enter) keypad and *LYLLE5* will appear in the display.

## Entering the Audit Feature with the Coin Vault Open

- 1. Open coin vault. Make sure top cover is closed.
- 2. Press the START (enter) keypad.

### How to Read Audit Data

- 1. Press the Delicate (A) or the Cold (V) keypad to scroll through the programmable options. Refer to *Table 28*.
- 2. When the desired option appears in the display press the START (enter) keypad. The current value will appear in the display.
- 3. Press the Warm keypad. The display will return to the audit option list.

| Programmable Options |                                           |  |
|----------------------|-------------------------------------------|--|
| CYCLE5               | Total Number of Machine Cy-<br>cles       |  |
| Com I                | Total Number of Coins #1                  |  |
| [a in 2              | Total Number of Coins #2                  |  |
| PULSE                | Total Number of Start Pulses              |  |
| r RPC YC             | Total Number of Rapid Ad-<br>vance Cycles |  |
| rUnHr5               | Total Number of Run Hours                 |  |
| r Eo in I            | Resettable Coin #1 Count                  |  |
| r[o in2              | Resettable Coin #2 Count                  |  |
| rCYCLE               | Resettable machine Cycle<br>Count         |  |

Table 28

### How to Exit Audit Feature

Press the Warm (<) keypad.

## **Manual Reset**

This feature allows the owner to reset the machine control's programming data to the factory default settings by pressing a sequence of keypads on the control. For an explanation of the Factory Default Settings, refer to *Programming Control*.

### How to Enter Manual Reset

- 1. Control must be in Manual Mode. Refer to *Entering the Manual Mode*.
- Press the Delicate (Λ) or the Cold (V) keypad until *Prog* appears in the display. Press the START (enter) keypad and *RES I* will appear in the display.
- Press the Delicate (A) or the Cold (V) keypad to scroll through the programmable options until *rESEL* appears in the display.
- When *rE5EL* appears in the display, press the START (enter) keypad. If reset is disabled, *oFF* will appear in the display. If enabled *9LobRL* will appear in the display.
- 5. Press the Delicate ( $\Lambda$ ) or the Cold (V) keypad to change the current status.
- 6. Press the START (enter) keypad when the correct status appears in the display.

| Global Programming Parameters |                                                   |  |  |  |
|-------------------------------|---------------------------------------------------|--|--|--|
| 9LobAL                        | Global Programming Parame-<br>ters                |  |  |  |
| r[9[-                         | Individual Cycles Sub Menu                        |  |  |  |
| רבשב ו                        | Cycle 1                                           |  |  |  |
| r[9[ 2                        | Cycle 2                                           |  |  |  |
| - [Y[ ]                       | Cycle 3                                           |  |  |  |
| - CYC 4                       | Cycle 4                                           |  |  |  |
| r[4[ 5                        | Cycle 5                                           |  |  |  |
| r[9[ 6                        | Cycle 6                                           |  |  |  |
| ALLEYE                        | All Cycles                                        |  |  |  |
| <i>RLL</i>                    | All Cycles and Global Pro-<br>gramming Parameters |  |  |  |

## **Machine Diagnostic Functions**

This feature allows the owner to run diagnostic tests on various machine operations without servicing the machine.

## How to Enter Diagnostic Testing Feature

- 1. Control must be in Manual Mode. Refer to *Entering the Manual Mode*.
- 2. Press the Delicate (A) or the Cold (V) keypad until *dI R9* appears.
- 3. Press the START (enter) keypad. Display will change to *d t* indicating the Control Software Version Number Test.
- 4. Press the Delicate (A) or the Cold (V) keypad to scroll through the diagnostic test options.

### How to Start Tests

To start a diagnostic test, refer to the quick reference chart (*Table 30*). Press the START (enter) keypad when the desired test number is displayed. For detailed information on each test, read the appropriate description.

## How to Exit Diagnostic Testing Feature

Press the Warm (<) keypad. The display will return to the previous mode of operation.

### Diagnostic (Testing) Mode – Quick Reference Chart

| Test Number | Diagnostic Mode                               | Display                  |
|-------------|-----------------------------------------------|--------------------------|
| d           | Control Software Version # Test               | 5 ннн                    |
| d 2         | Input/Output Board Software Version Test      | ов НН                    |
| d 3         | Drive Board Software Version Test             | CLo5E/door/db uEr/db HH  |
| ач          | Drive Parameter Version Test                  | РЯсннн                   |
| d B         | Service Door Opening Test                     | 5 oP or 5 CL             |
| d 9         | Coin Vault Opening Test                       | ePoru EL                 |
| d 10        | Coin Drop #1 Input Test                       | СІНН                     |
| d           | Coin Drop #2 Input Test                       | сг нн                    |
| d 12        | Vend Header Present Status Test               | EH DP or EH EL           |
| d 13        | Start Pulse Test                              | 5Е НН                    |
| d 15        | Door Switch Input Test                        | dr oP or dr EL           |
| d 16        | Door Lock Input Test                          | CLo5E/door/dr UL/dr Lo   |
| d 17        | Show Fill Time Test                           | FL HHH                   |
| d 18        | Show Drain Time Test                          | дг ННН                   |
| d 19        | Temperature Sensor Display Test (Heat Models) | HHHF/HHHE/SHort/oPEn     |
| d 20        | 12.5 VDC Voltage Test                         | ннин                     |
| d 2 I       | 24 VDC Voltage Test                           | ннин                     |
| d 22        | Frame Balance Switch Input Test               | CLoSE/door/FbS oP/FbS CL |
| в 23        | External Output Test                          | ES H/ES Hon              |
| d 24        | Water Purge Test                              | CLoSE/door/PUr9E/FLUSH   |

Table 30 continues...

| Test Number | Diagnostic Mode                              | Display                          |
|-------------|----------------------------------------------|----------------------------------|
| d 25        | Water Leak Detection Test                    | CLo5E/door/PR55/E Ld/E LF/<br>Ld |
| d 26        | Water Level Test                             | L ННН / L ННН.                   |
| d 27        | DC Bus Voltage Test                          | CLoSE/door/dC bUS/HHHH           |
| d 28        | AC Mains Voltage Test                        | ннн                              |
| d 29        | Machine Configuration #1 Display Test        | я ннн                            |
| d 30        | Machine Configuration #2 Display Test        | ь ннн                            |
| d 31        | Machine Configuration #3 Display Test        | с ннн                            |
| d 32        | Machine Configuration #4 Display Test        | а ннн                            |
| d 33        | Machine Configuration #5 Display Test        | ЕННН                             |
| d 43        | Low Level Pressure Switch Test (Heat Models) | CLoSE/door/LP oP/LP CL           |

## Diagnostics

Press the START (enter) keypad.

Press the Delicate ( $\Lambda$ ) or the Cold (V) keypad to scroll through the diagnostic functions.

To enter a function, press the START (enter) keypad. To exit, power down the machine.

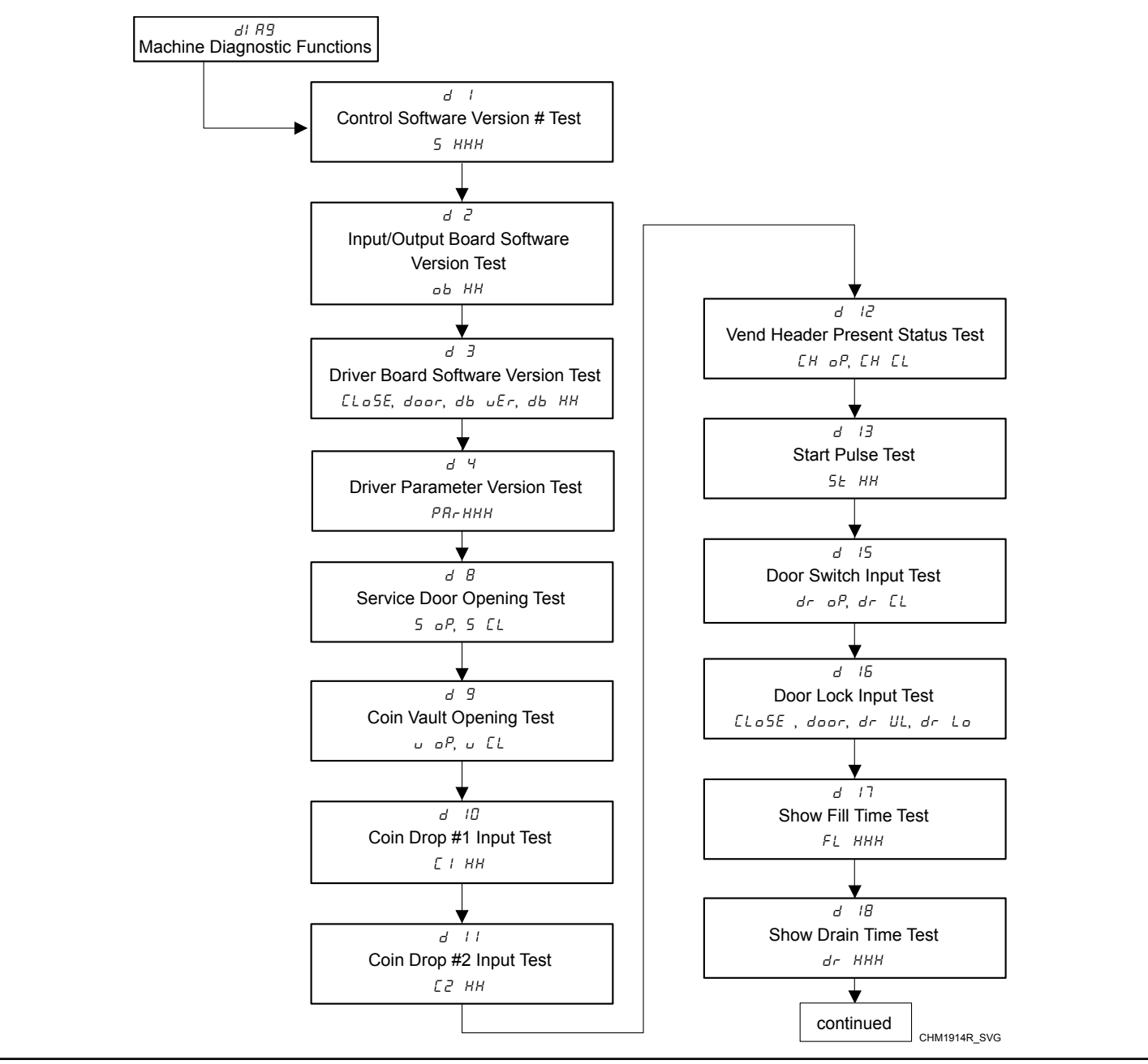

Figure 13

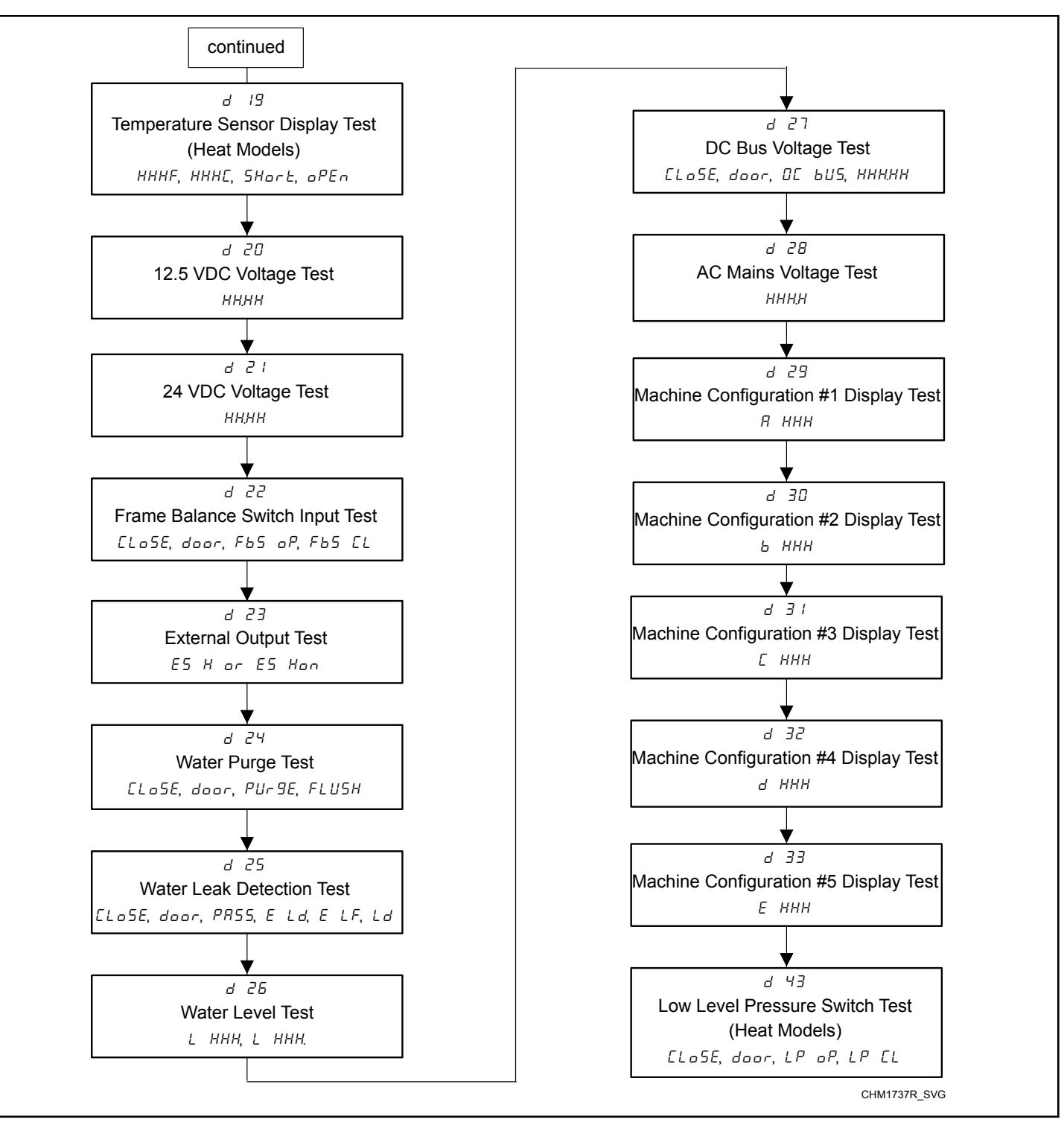

Figure 14
## **Diagnostic Test Descriptions**

## Control Software Version # Test d /

This option displays the control software version number. To start test, control must be in the Testing Mode. Refer to *How to Enter Diagnostic Testing Feature* at the beginning of this section.

To enter, press the START (enter) keypad. The display will show **5** *HHH* where *HHH* is the software version number.

To exit the test, press the Warm (<) keypad. The control will return to the Testing Mode.

## Input/Output Board Software Version Test d 2

This option displays the input/output board software version number. To start test, control must be in the Testing Mode. Refer to *How to Enter Diagnostic Testing Feature* at the beginning of this section.

To enter, press the START (enter) keypad. The display will show *ob HH* where *HH* is the software version number.

To exit the test, press the Warm (<) keypad. The control will return to the Testing Mode.

## Drive Board Software Version Test d 3

This option displays the drive board software version number. To start test, control must be in the Testing Mode. Refer to *How to Enter Diagnostic Testing Feature* at the beginning of this section.

To enter, press the START (enter) keypad. If the door is open the display will show ELoSE, door until the door is closed. Once the door is closed he Display will show  $db \ uEr$  and flash the START (enter) keypad LED. To start the test, press the START (enter) keypad. If the door is unlocked when the test is started, the control will attempt to lock the door. The display will show a sequence of horizontal LED segments to indicate it is waiting for the door to lock or drive version. Once the door is locked the display will show  $db \ HH$  where HH is the software version of the drive.

To exit the test, press the Warm (<) keypad. The control will return to the Testing Mode.

If the door was unlocked when the test began, the control will attempt to unlock the door.

## Drive Parameter Version Test d 4

This option displays the drive parameter version number. To start test, control must be in the Testing Mode. Refer to *How to Enter Diagnostic Testing Feature* at the beginning of this section.

To enter, press the START (enter) keypad. If the door is open the display will show *PAr HHH* where *HHH* is the drive parameter version number.

To exit the test, press the Warm (<) keypad. The control will return to the Testing Mode.

## Service Door Opening Test d 8

This option tests the service door switch. To start test, control must be in the Testing Mode. Refer to *How to Enter Diagnostic Testing Feature* at the beginning of this section.

To enter, press the START (enter) keypad. The display will show **5** *aP* when the service door switch is open and **5** *LL* when the service door switch is closed.

The service door switch has to be closed for at least one second and opened for at least one second for the display to change. This test will add a count to the service door opening counter for the audit and save the date/time for each opening.

## Coin Vault Opening Test d 9

This option tests the coin vault switch. To start test, the control must be in the Testing Mode. Refer to *How to Enter Testing Feature* at the beginning of this section.

To enter, press the START (enter) keypad. The display will show u = oP when the coin vault switch is open and u = L when the coin vault switch is closed.

The coin vault switch has to be closed for at least one second and opened for at least one second for the display to change. This test will add a count to the coin vault opening counter for the audit and save the time/date for each opening.

To exit the Coin Vault Opening Test, press the Warm (<) keypad. The control will return to the Testing Mode.

## Coin Drop #1 Input Test d 10

This option tests coin drop #1. To start test, control must be in the Testing Mode. Refer to *How to Enter Diagnostic Testing Feature* at the beginning of this section.

To enter, press the START (enter) keypad. The display will show *L I HH*. The *HH* will show the number of coins entered and will increment one for each coin entered in coin drop #1.

#### NOTE: Coins entered in test mode will not increment the total # of coins counter that is accessed in the audit feature.

## Coin Drop #2 Input Test a 11

This option tests coin drop #2. To start test, control must be in the Testing Mode. Refer to *How to Enter Diagnostic Testing Feature* at the beginning of this section.

To enter, press the START (enter) keypad. The display will show *L2 HH*. The *HH* will show the number of coins entered and will increment one for each coin entered in coin drop #2.

#### NOTE: Coins entered in test mode will not increment the total # of coins counter that is accessed in the audit feature.

#### Vend Header Present Status Test d 12

This option tests the vend header connection. To start test, control must be in the Testing Mode. Refer to *How to Enter Diagnostic Testing Feature* at the beginning of this section.

To enter, press the START (enter) keypad. The display will show  $LH \ _{o}P$  when the wiring connection is open and  $LH \ _{LL}$  when the connection is closed.

## Start Pulse Test d 13

This option tests the Start Pulse. To start test, control must be in the Testing Mode. Refer to *How to Enter Diagnostic Testing Feature* at the beginning of this section.

To enter, press the START (enter) keypad. The display will show **5***L HH*. The *HH* will show the number of pulses entered. This test will add counts to the total number of Start Pulses counter. Refer to *Collecting Audit Information*.

## Door Switch Input Test a 15

This test will display whether the washer door is open or closed. To start test, control must be in the Testing Mode. Refer to *How to Enter Diagnostic Testing Feature* at the beginning of this section.

To enter, press the START (enter) keypad. If the door is closed, the display will show  $dr \ LL$ . If the door is open, the display will show  $dr \ oP$ .

To exit the test, press the Warm (<) keypad. The control will return to the Testing Mode.

## Door Lock Input Test d 16

This test will display whether the door is locked or unlocked. To start test, control must be in the Testing Mode. Refer to *How to Enter Diagnostic Testing Feature* at the beginning of this section.

To enter, close the door and press the START (enter) keypad. The control will lock the door. If the door is open, the display will show *LLo5E* and *door*. The door must be closed to enter test.

If the door is unlocked, the display will show dr UL. After the door is locked, the display shows dr Lo and 5 seconds later the door will unlock. This sequence is repeated every time the START (enter) keypad is pressed.

## Show Fill Time Test d 17

This test will display the average fill time. This average will be calculated by taking the average of the last 10 fill times. To start test, control must be in the Testing Mode. Refer to *How to Enter Diagnostic Testing Feature* at the beginning of this section.

To enter, press the START (enter) keypad. The display will show *FL HHH*. The *HHH* will be the average fill time in seconds.

## Show Drain Time Test d IB

This test will display the average drain time. This average will be calculated by taking the average of the last 10 drain times. To start test, control must be in the Testing Mode. Refer to *How to Enter Diagnostic Testing Feature* at the beginning of this section.

To enter, press the START (enter) keypad. The display will show *dr HHH*. The *HHH* will be the average fill time in seconds.

## Temperature Sensor Display Test (Heat Models) d 19

This option displays the temperature sensed at the thermistor in 5°F increments. To start test, control must be in the Testing Mode. Refer to *How to Enter Diagnostic Testing Feature* at the beginning of this section.

To enter, press the START (enter) keypad. If the door is closed, the display will show *HHHF* or *HHHE*. The *F* will show Fahrenheit, the *L* will show Celsius and the *HHH* will show degrees. If control senses a shorted thermistor, the display will show  $5H_{ortE}$ . If the control senses an open thermistor, the display will show aPEn.

## 12.5 VDC Voltage Test a 20

This test displays the value of the 12.5VDC supply. To start test, control must be in the Testing Mode. Refer to *How to Enter Diagnostic Testing Feature* at the beginning of this section.

To enter, press the START (enter) keypad. The display will show *HHHH* where *HHHH* in the voltage.

## 24 VDC Voltage Test d 21

This test will display whether the washer door is open or closed. To start test, control must be in the Testing Mode. Refer to *How to Enter Diagnostic Testing Feature* at the beginning of this section.

To enter, press the START (enter) keypad. The display will show *HHHH* where *HHHH* in the voltage. The 24V supply is charged when the door is closed. If the door is open the supply will discharge to a near zero (0) value.

## Frame Balance Switch Input Test a 22

This test displays whether the frame balance switch is open or closed. To start test, control must be in the Testing Mode. Refer to *How to Enter Diagnostic Testing Feature* at the beginning of this section.

To enter, press the START (enter) keypad. If the door is open the display will show show *LLoSE*, *door* until the the door is closed. Once the door is closed the display will show *Fb5 oP* if the switch is open or *Fb5 LL* if the switch is closed.

#### External Output Test a 23

This test will allow any one of the external outputs to be selected. To start test, control must be in the Testing Mode. Refer to *How to Enter Diagnostic Testing Feature* at the beginning of this section.

To enter, press the START (enter) keypad. The display will show E5 H where H is the output number. Press the Delicate ( $\Lambda$ ) or the Cold (V) keypad to scroll through the outputs.

Press the START (enter) keypad to energize the selected external output. *E5* Hon will be displayed. Press the START (enter) again or the Warm (<) keypad to turn off the selected external output.

#### Water Purge Test a 24

This test allows the owner to test water removal from the machine. To start test, control must be in the Testing Mode. Refer to *How to Enter Diagnostic Testing Feature* at the beginning of this section.

To enter, press the START (enter) keypad. The display will show *PUr 9E* and the START (enter) keypad LED will flash. Begin the test by pressing START (enter). If the door is open, *LLo5E*, *door* will be displayed to prompt the owner to close the loading door. When the START (enter) pad is pressed with the door closed, the door will lock and *FLU5H* will be displayed.

The control will energize all water valves and supply outputs while keeping the drain valves open or the pump energized. Press any keypad to end the test. The test will end automatically after 2 minutes. The door will unlock and the control will display *PUr 9E*.

To exit the test, press the Warm (<) keypad. The control will return to the Testing Mode.

#### Water Leak Detection Test a 25

This test allows the owner to check for water leaking from the machine. To start test, control must be in the Testing Mode. Refer to *How to Enter Diagnostic Testing Feature* at the beginning of this section.

To enter, press the START (enter) keypad. The display will show *Ld* and the START (enter) keypad LED will flash. Begin the test by pressing START (enter). If the door is open, *LLo5E*, *door* will be displayed to prompt the owner to close the loading door. When the START (enter) keypad is pressed with the door closed, the door will lock and the test will begin. With the drain valve closed or the pump off, the machine will fill with cold water through compartments 1 and 2 until the Low water level is reached.

After a 30 second pause to allow the water pressure to stabilize, the control will record the current water level from the electronic water level sensing input and continue to monitor the water level for two minutes. The display will show a sequence of horizontal LED segments to indicate it is monitoring the water level.

After two (2) minutes, the control will compare the ending water level with the level at the start. If the water level has dropped or raised, the display will show E Ld to signify a drain leak or ELF to signify a fill leak. If the water level has not dropped or raised, the display will show PR55.

Then the drain will open or the pump will turn on. When the water has been drained or pumped out of the machine, the control will unlock the door and display the result message. The error message is an indication to the machine owner that there should be service attention devoted to the fill valve or drain valve/pump on the machine to diagnose where the water leak is originating.

To stop the test while it is running, press the START (enter) keypad. The test will stop, the machine will drain the water, unlock the door, and the control will go back to the beginning of the test sequence.

To exit the test, press the Warm (<) keypad. The control will return to the Testing Mode.

#### Water Level Test & 26

This test displays the water level as determined by the water level sensor. To start test, control must be in the Testing Mode. Refer to *How to Enter Diagnostic Testing Feature* at the beginning of this section.

To enter, press the START (enter) keypad. The display will show L HHH where HHH is the water level in 0.1 inch precision where a value of 05 equals 0.5 inches. If the rightmost decimal point is lit, the value is negative.

#### DC Bus Voltage Test d 27

This will display the DC Bus Voltage. To start test, control must be in the Testing Mode. Refer to *How to Enter Diagnostic Testing Feature* at the beginning of this section.

To enter, press the START (enter) keypad. To enter, press the START (enter) keypad. If the door is open the display will show show *LLo5E*, *door* until the the door is closed. Once the door is closed the display will show *dL bU5* and flash the START (enter) keypad LED. To start the test press the START (enter) keypad. If the door is unlocked when the test is started the control will attempt to lock the door. The display will show a sequence of horizontal LED segments to indicate it is waiting for the door to lock or the DC Bus value. Once the door is locked the display will show *HHHH* which is the voltage in 0.1 Volt Precision.

If the door was unlocked when the test began, the control will attempt to unlock the door.

#### AC Mains Voltage Test d 28

This will display the AC Mains Voltage. To start test, control must be in the Testing Mode. Refer to *How to Enter Diagnostic Testing Feature* at the beginning of this section.

To enter, press the START (enter) keypad. The display will show *HHH* which is the voltage in 1 Volt precision.

#### Machine Configuration #1 Display Test d 29

This option shows the machine configuration values. To start test, control must be in the Testing Mode. Refer to *How to Enter Diagnostic Testing Feature* at the beginning of this section.

To enter, press the START (enter) keypad. For configuration value #1, the display will show R HHH. HH is a number corresponding to whether or not coin drops are connected, a card reader or network board are connected, or whether the life-test jumper is present. Refer to *Table 31*.

Each column of the table below contains a unique combination of the words YES and NO that indicates if that column's connection is present.

| Configuration Value | Life Test Jumper Present | Comm Board "B" Header Present | Comm Board "A" Header Present | Vend Connection Present | Coin Drop #2 Present | Coin Drop #1 Present |
|---------------------|--------------------------|-------------------------------|-------------------------------|-------------------------|----------------------|----------------------|
| 0                   | NO                       | NO                            | NO                            | NO                      | NO                   | NO                   |
| 1                   | NO                       | NO                            | NO                            | NO                      | NO                   | YES                  |
| 2                   | NO                       | NO                            | NO                            | NO                      | YES                  | NO                   |
| 3                   | NO                       | NO                            | NO                            | NO                      | YES                  | YES                  |
| 4                   | NO                       | NO                            | NO                            | YES                     | NO                   | NO                   |
| 5                   | NO                       | NO                            | NO                            | YES                     | NO                   | YES                  |
| 6                   | NO                       | NO                            | NO                            | YES                     | YES                  | NO                   |
| 7                   | NO                       | NO                            | NO                            | YES                     | YES                  | YES                  |
| 8                   | NO                       | NO                            | YES                           | NO                      | NO                   | NO                   |
| 9                   | NO                       | NO                            | YES                           | NO                      | NO                   | YES                  |
| 10                  | NO                       | NO                            | YES                           | NO                      | YES                  | NO                   |

| Configuration Value | Life Test Jumper Present | Comm Board "B" Header Present | Comm Board "A" Header Present | Vend Connection Present | Coin Drop #2 Present | Coin Drop #1 Present |
|---------------------|--------------------------|-------------------------------|-------------------------------|-------------------------|----------------------|----------------------|
| 11                  | NO                       | NO                            | YES                           | NO                      | YES                  | YES                  |
| 12                  | NO                       | NO                            | YES                           | YES                     | NO                   | NO                   |
| 13                  | NO                       | NO                            | YES                           | YES                     | NO                   | YES                  |
| 14                  | NO                       | NO                            | YES                           | YES                     | YES                  | NO                   |
| 15                  | NO                       | NO                            | YES                           | YES                     | YES                  | YES                  |
| 16                  | NO                       | YES                           | NO                            | NO                      | NO                   | NO                   |
| 17                  | NO                       | YES                           | NO                            | NO                      | NO                   | YES                  |
| 18                  | NO                       | YES                           | NO                            | NO                      | YES                  | NO                   |
| 19                  | NO                       | YES                           | NO                            | NO                      | YES                  | YES                  |
| 20                  | NO                       | YES                           | NO                            | YES                     | NO                   | NO                   |
| 21                  | NO                       | YES                           | NO                            | YES                     | NO                   | YES                  |
| 22                  | NO                       | YES                           | NO                            | YES                     | YES                  | NO                   |
| 23                  | NO                       | YES                           | NO                            | YES                     | YES                  | YES                  |
| 24                  | NO                       | YES                           | YES                           | NO                      | NO                   | NO                   |
| 25                  | NO                       | YES                           | YES                           | NO                      | NO                   | YES                  |
| 26                  | NO                       | YES                           | YES                           | NO                      | YES                  | NO                   |
| 27                  | NO                       | YES                           | YES                           | NO                      | YES                  | YES                  |
| 28                  | NO                       | YES                           | YES                           | YES                     | NO                   | NO                   |
| 29                  | NO                       | YES                           | YES                           | YES                     | NO                   | YES                  |
| 30                  | NO                       | YES                           | YES                           | YES                     | YES                  | NO                   |
| 31                  | NO                       | YES                           | YES                           | YES                     | YES                  | YES                  |
| 32                  | YES                      | NO                            | NO                            | NO                      | NO                   | NO                   |
| 33                  | YES                      | NO                            | NO                            | NO                      | NO                   | YES                  |
| 34                  | YES                      | NO                            | NO                            | NO                      | YES                  | NO                   |
| 35                  | YES                      | NO                            | NO                            | NO                      | YES                  | YES                  |

| Configuration Value | Life Test Jumper Present | Comm Board "B" Header Present | Comm Board "A" Header Present | Vend Connection Present | Coin Drop #2 Present | Coin Drop #1 Present |
|---------------------|--------------------------|-------------------------------|-------------------------------|-------------------------|----------------------|----------------------|
| 36                  | YES                      | NO                            | NO                            | YES                     | NO                   | NO                   |
| 37                  | YES                      | NO                            | NO                            | YES                     | NO                   | YES                  |
| 38                  | YES                      | NO                            | NO                            | YES                     | YES                  | NO                   |
| 39                  | YES                      | NO                            | NO                            | YES                     | YES                  | YES                  |
| 40                  | YES                      | NO                            | YES                           | NO                      | NO                   | NO                   |
| 41                  | YES                      | NO                            | YES                           | NO                      | NO                   | YES                  |
| 42                  | YES                      | NO                            | YES                           | NO                      | YES                  | NO                   |
| 43                  | YES                      | NO                            | YES                           | NO                      | YES                  | YES                  |
| 44                  | YES                      | NO                            | YES                           | YES                     | NO                   | NO                   |
| 45                  | YES                      | NO                            | YES                           | YES                     | NO                   | YES                  |
| 46                  | YES                      | NO                            | YES                           | YES                     | YES                  | NO                   |
| 47                  | YES                      | NO                            | YES                           | YES                     | YES                  | YES                  |
| 48                  | YES                      | YES                           | NO                            | NO                      | NO                   | NO                   |
| 49                  | YES                      | YES                           | NO                            | NO                      | NO                   | YES                  |
| 50                  | YES                      | YES                           | NO                            | NO                      | YES                  | NO                   |
| 51                  | YES                      | YES                           | NO                            | NO                      | YES                  | YES                  |
| 52                  | YES                      | YES                           | NO                            | YES                     | NO                   | NO                   |
| 53                  | YES                      | YES                           | NO                            | YES                     | NO                   | YES                  |
| 54                  | YES                      | YES                           | NO                            | YES                     | YES                  | NO                   |
| 55                  | YES                      | YES                           | NO                            | YES                     | YES                  | YES                  |
| 56                  | YES                      | YES                           | YES                           | NO                      | NO                   | NO                   |
| 57                  | YES                      | YES                           | YES                           | NO                      | NO                   | YES                  |
| 58                  | YES                      | YES                           | YES                           | NO                      | YES                  | NO                   |
| 59                  | YES                      | YES                           | YES                           | NO                      | YES                  | YES                  |
| 60                  | YES                      | YES                           | YES                           | YES                     | NO                   | NO                   |

| Configuration Value | Life Test Jumper Present | Comm Board "B" Header Present | Comm Board "A" Header Present | Vend Connection Present | Coin Drop #2 Present | Coin Drop #1 Present |
|---------------------|--------------------------|-------------------------------|-------------------------------|-------------------------|----------------------|----------------------|
| 61                  | YES                      | YES                           | YES                           | YES                     | NO                   | YES                  |
| 62                  | YES                      | YES                           | YES                           | YES                     | YES                  | NO                   |
| 63                  | YES                      | YES                           | YES                           | YES                     | YES                  | YES                  |

Table 31

## Machine Configuration #2 Display Test a 30

This option shows the machine configuration values. To start test, control must be in the Testing Mode. Refer to How to Enter Diagnostic Testing Feature at the beginning of this section.

To enter, press the START (enter) keypad. For configuration value #2, the display will show **b** HHH. HHH is a number corresponding to the capacity size of the machine. Refer to Table 32.

| Option | Description                 |  |  |  |  |  |
|--------|-----------------------------|--|--|--|--|--|
| 1      | 20 Pound Cabinet Hardmount  |  |  |  |  |  |
| 2      | 30 Pound Cabinet Hardmount  |  |  |  |  |  |
| 3      | 40 Pound Cabinet Hardmount  |  |  |  |  |  |
| 4      | 60 Pound Cabinet Hardmount  |  |  |  |  |  |
| 5      | 80 Pound Cabinet Hardmount  |  |  |  |  |  |
| 6      | 100 Pound Cabinet Hardmount |  |  |  |  |  |

Table 32

## Machine Configuration #3 Display Test d 3 /

This option shows the machine configuration values. To start test, control must be in the Testing Mode. Refer to *How to Enter Diagnostic Testing Feature* at the beginning of this section.

To enter, press the START (enter) keypad. For configuration value #3, the display will show  $\mathcal{L}$  *HHH*. *HHH* is a number indicating which valves are on the machine or if there is a thermistor. Refer to *Table 33*.

| Configuration Value | Thermistor* | Unused * | Unused * | Auxiliary Fill Valve* | Cold Hard Fill Valves* | Spray Fill Valves* | Direct Tub Fill Valves* | Compartment Valves * |
|---------------------|-------------|----------|----------|-----------------------|------------------------|--------------------|-------------------------|----------------------|
| 1                   | 0           | 0        | 0        | 0                     | 0                      | 0                  | 0                       | 1                    |
| 2                   | 0           | 0        | 0        | 0                     | 0                      | 0                  | 1                       | 0                    |
| 3                   | 0           | 0        | 0        | 0                     | 0                      | 0                  | 1                       | 1                    |
| 4                   | 0           | 0        | 0        | 0                     | 0                      | 1                  | 0                       | 0                    |
| 5                   | 0           | 0        | 0        | 0                     | 0                      | 1                  | 0                       | 1                    |
| 6                   | 0           | 0        | 0        | 0                     | 0                      | 1                  | 1                       | 0                    |
| 7                   | 0           | 0        | 0        | 0                     | 0                      | 1                  | 1                       | 1                    |
| 8                   | 0           | 0        | 0        | 0                     | 1                      | 0                  | 0                       | 0                    |
| 9                   | 0           | 0        | 0        | 0                     | 1                      | 0                  | 0                       | 1                    |
| 10                  | 0           | 0        | 0        | 0                     | 1                      | 0                  | 1                       | 0                    |
| 11                  | 0           | 0        | 0        | 0                     | 1                      | 0                  | 1                       | 1                    |
| 12                  | 0           | 0        | 0        | 0                     | 1                      | 1                  | 0                       | 0                    |
| 13                  | 0           | 0        | 0        | 0                     | 1                      | 1                  | 0                       | 1                    |
| 14                  | 0           | 0        | 0        | 0                     | 1                      | 1                  | 1                       | 0                    |
| 15                  | 0           | 0        | 0        | 0                     | 1                      | 1                  | 1                       | 1                    |
| 16                  | 0           | 0        | 0        | 1                     | 0                      | 0                  | 0                       | 0                    |
| 17                  | 0           | 0        | 0        | 1                     | 0                      | 0                  | 0                       | 1                    |
| 18                  | 0           | 0        | 0        | 1                     | 0                      | 0                  | 1                       | 0                    |
| 19                  | 0           | 0        | 0        | 1                     | 0                      | 0                  | 1                       | 1                    |
| 20                  | 0           | 0        | 0        | 1                     | 0                      | 1                  | 0                       | 0                    |
| 21                  | 0           | 0        | 0        | 1                     | 0                      | 1                  | 0                       | 1                    |
| 22                  | 0           | 0        | 0        | 1                     | 0                      | 1                  | 1                       | 0                    |
| 23                  | 0           | 0        | 0        | 1                     | 0                      | 1                  | 1                       | 1                    |
| 24                  | 0           | 0        | 0        | 1                     | 1                      | 0                  | 0                       | 0                    |

| Configuration Value | Thermistor* | Unused * | Unused * | Auxiliary Fill Valve* | Cold Hard Fill Valves* | Spray Fill Valves* | Direct Tub Fill Valves* | Compartment Valves * |
|---------------------|-------------|----------|----------|-----------------------|------------------------|--------------------|-------------------------|----------------------|
| 25                  | 0           | 0        | 0        | 1                     | 1                      | 0                  | 0                       | 1                    |
| 26                  | 0           | 0        | 0        | 1                     | 1                      | 0                  | 1                       | 0                    |
| 27                  | 0           | 0        | 0        | 1                     | 1                      | 0                  | 1                       | 1                    |
| 28                  | 0           | 0        | 0        | 1                     | 1                      | 1                  | 0                       | 0                    |
| 29                  | 0           | 0        | 0        | 1                     | 1                      | 1                  | 0                       | 1                    |
| 30                  | 0           | 0        | 0        | 1                     | 1                      | 1                  | 1                       | 0                    |
| 31                  | 0           | 0        | 0        | 1                     | 1                      | 1                  | 1                       | 1                    |
| 32                  | 0           | 0        | 1        | 0                     | 0                      | 0                  | 0                       | 0                    |
| 33                  | 0           | 0        | 1        | 0                     | 0                      | 0                  | 0                       | 1                    |
| 34                  | 0           | 0        | 1        | 0                     | 0                      | 0                  | 1                       | 0                    |
| 35                  | 0           | 0        | 1        | 0                     | 0                      | 0                  | 1                       | 1                    |
| 36                  | 0           | 0        | 1        | 0                     | 0                      | 1                  | 0                       | 0                    |
| 37                  | 0           | 0        | 1        | 0                     | 0                      | 1                  | 0                       | 1                    |
| 38                  | 0           | 0        | 1        | 0                     | 0                      | 1                  | 1                       | 0                    |
| 39                  | 0           | 0        | 1        | 0                     | 0                      | 1                  | 1                       | 1                    |
| 40                  | 0           | 0        | 1        | 0                     | 1                      | 0                  | 0                       | 0                    |
| 41                  | 0           | 0        | 1        | 0                     | 1                      | 0                  | 0                       | 1                    |
| 42                  | 0           | 0        | 1        | 0                     | 1                      | 0                  | 1                       | 0                    |
| 43                  | 0           | 0        | 1        | 0                     | 1                      | 0                  | 1                       | 1                    |
| 44                  | 0           | 0        | 1        | 0                     | 1                      | 1                  | 0                       | 0                    |
| 45                  | 0           | 0        | 1        | 0                     | 1                      | 1                  | 0                       | 1                    |
| 46                  | 0           | 0        | 1        | 0                     | 1                      | 1                  | 1                       | 0                    |
| 47                  | 0           | 0        | 1        | 0                     | 1                      | 1                  | 1                       | 1                    |
| 48                  | 0           | 0        | 1        | 1                     | 0                      | 0                  | 0                       | 0                    |
| 49                  | 0           | 0        | 1        | 1                     | 0                      | 0                  | 0                       | 1                    |
| 50                  | 0           | 0        | 1        | 1                     | 0                      | 0                  | 1                       | 0                    |
| 51                  | 0           | 0        | 1        | 1                     | 0                      | 0                  | 1                       | 1                    |

| Configuration Value | Thermistor* | Unused * | Unused * | Auxiliary Fill Valve* | Cold Hard Fill Valves* | Spray Fill Valves* | Direct Tub Fill Valves* | Compartment Valves * |
|---------------------|-------------|----------|----------|-----------------------|------------------------|--------------------|-------------------------|----------------------|
| 52                  | 0           | 0        | 1        | 1                     | 0                      | 1                  | 0                       | 0                    |
| 53                  | 0           | 0        | 1        | 1                     | 0                      | 1                  | 0                       | 1                    |
| 54                  | 0           | 0        | 1        | 1                     | 0                      | 1                  | 1                       | 0                    |
| 55                  | 0           | 0        | 1        | 1                     | 0                      | 1                  | 1                       | 1                    |
| 56                  | 0           | 0        | 1        | 1                     | 1                      | 0                  | 0                       | 0                    |
| 57                  | 0           | 0        | 1        | 1                     | 1                      | 0                  | 0                       | 1                    |
| 58                  | 0           | 0        | 1        | 1                     | 1                      | 0                  | 1                       | 0                    |
| 59                  | 0           | 0        | 1        | 1                     | 1                      | 0                  | 1                       | 1                    |
| 60                  | 0           | 0        | 1        | 1                     | 1                      | 1                  | 0                       | 0                    |
| 61                  | 0           | 0        | 1        | 1                     | 1                      | 1                  | 0                       | 1                    |
| 62                  | 0           | 0        | 1        | 1                     | 1                      | 1                  | 1                       | 0                    |
| 63                  | 0           | 0        | 1        | 1                     | 1                      | 1                  | 1                       | 1                    |
| 64                  | 0           | 1        | 0        | 0                     | 0                      | 0                  | 0                       | 0                    |
| 65                  | 0           | 1        | 0        | 0                     | 0                      | 0                  | 0                       | 1                    |
| 66                  | 0           | 1        | 0        | 0                     | 0                      | 0                  | 1                       | 0                    |
| 67                  | 0           | 1        | 0        | 0                     | 0                      | 0                  | 1                       | 1                    |
| 68                  | 0           | 1        | 0        | 0                     | 0                      | 1                  | 0                       | 0                    |
| 69                  | 0           | 1        | 0        | 0                     | 0                      | 1                  | 0                       | 1                    |
| 70                  | 0           | 1        | 0        | 0                     | 0                      | 1                  | 1                       | 0                    |
| 71                  | 0           | 1        | 0        | 0                     | 0                      | 1                  | 1                       | 1                    |
| 72                  | 0           | 1        | 0        | 0                     | 1                      | 0                  | 0                       | 0                    |
| 73                  | 0           | 1        | 0        | 0                     | 1                      | 0                  | 0                       | 1                    |
| 74                  | 0           | 1        | 0        | 0                     | 1                      | 0                  | 1                       | 0                    |
| 75                  | 0           | 1        | 0        | 0                     | 1                      | 0                  | 1                       | 1                    |
| 76                  | 0           | 1        | 0        | 0                     | 1                      | 1                  | 0                       | 0                    |
| 77                  | 0           | 1        | 0        | 0                     | 1                      | 1                  | 0                       | 1                    |
| 78                  | 0           | 1        | 0        | 0                     | 1                      | 1                  | 1                       | 0                    |

| Configuration Value | Thermistor* | Unused * | Unused * | Auxiliary Fill Valve* | Cold Hard Fill Valves* | Spray Fill Valves* | Direct Tub Fill Valves* | Compartment Valves * |
|---------------------|-------------|----------|----------|-----------------------|------------------------|--------------------|-------------------------|----------------------|
| 79                  | 0           | 1        | 0        | 0                     | 1                      | 1                  | 1                       | 1                    |
| 80                  | 0           | 1        | 0        | 1                     | 0                      | 0                  | 0                       | 0                    |
| 81                  | 0           | 1        | 0        | 1                     | 0                      | 0                  | 0                       | 1                    |
| 82                  | 0           | 1        | 0        | 1                     | 0                      | 0                  | 1                       | 0                    |
| 83                  | 0           | 1        | 0        | 1                     | 0                      | 0                  | 1                       | 1                    |
| 84                  | 0           | 1        | 0        | 1                     | 0                      | 1                  | 0                       | 0                    |
| 85                  | 0           | 1        | 0        | 1                     | 0                      | 1                  | 0                       | 1                    |
| 86                  | 0           | 1        | 0        | 1                     | 0                      | 1                  | 1                       | 0                    |
| 87                  | 0           | 1        | 0        | 1                     | 0                      | 1                  | 1                       | 1                    |
| 88                  | 0           | 1        | 0        | 1                     | 1                      | 0                  | 0                       | 0                    |
| 89                  | 0           | 1        | 0        | 1                     | 1                      | 0                  | 0                       | 1                    |
| 90                  | 0           | 1        | 0        | 1                     | 1                      | 0                  | 1                       | 0                    |
| 91                  | 0           | 1        | 0        | 1                     | 1                      | 0                  | 1                       | 1                    |
| 92                  | 0           | 1        | 0        | 1                     | 1                      | 1                  | 0                       | 0                    |
| 93                  | 0           | 1        | 0        | 1                     | 1                      | 1                  | 0                       | 1                    |
| 94                  | 0           | 1        | 0        | 1                     | 1                      | 1                  | 1                       | 0                    |
| 95                  | 0           | 1        | 0        | 0                     | 1                      | 1                  | 1                       | 1                    |
| 96                  | 0           | 1        | 1        | 0                     | 0                      | 0                  | 0                       | 0                    |
| 97                  | 0           | 1        | 1        | 0                     | 0                      | 0                  | 0                       | 1                    |
| 98                  | 0           | 1        | 1        | 0                     | 0                      | 0                  | 1                       | 0                    |
| 99                  | 0           | 1        | 1        | 0                     | 0                      | 0                  | 1                       | 1                    |
| 100                 | 0           | 1        | 1        | 0                     | 0                      | 1                  | 0                       | 0                    |
| 101                 | 0           | 1        | 1        | 0                     | 0                      | 1                  | 0                       | 1                    |
| 102                 | 0           | 1        | 1        | 0                     | 0                      | 1                  | 1                       | 0                    |
| 103                 | 0           | 1        | 1        | 0                     | 0                      | 1                  | 1                       | 1                    |
| 104                 | 0           | 1        | 1        | 0                     | 1                      | 0                  | 0                       | 0                    |
| 105                 | 0           | 1        | 1        | 0                     | 1                      | 0                  | 0                       | 1                    |

| Configuration Value | Thermistor* | Unused * | Unused * | Auxiliary Fill Valve* | Cold Hard Fill Valves* | Spray Fill Valves* | Direct Tub Fill Valves* | Compartment Valves * |
|---------------------|-------------|----------|----------|-----------------------|------------------------|--------------------|-------------------------|----------------------|
| 106                 | 0           | 1        | 1        | 0                     | 1                      | 0                  | 1                       | 0                    |
| 107                 | 0           | 1        | 1        | 0                     | 1                      | 0                  | 1                       | 1                    |
| 108                 | 0           | 1        | 1        | 0                     | 1                      | 1                  | 0                       | 0                    |
| 109                 | 0           | 1        | 1        | 0                     | 1                      | 1                  | 0                       | 1                    |
| 110                 | 0           | 1        | 1        | 0                     | 1                      | 1                  | 1                       | 0                    |
| 111                 | 0           | 1        | 1        | 0                     | 1                      | 1                  | 1                       | 1                    |
| 112                 | 0           | 1        | 1        | 1                     | 0                      | 0                  | 0                       | 0                    |
| 113                 | 0           | 1        | 1        | 1                     | 0                      | 0                  | 0                       | 1                    |
| 114                 | 0           | 1        | 1        | 1                     | 0                      | 0                  | 1                       | 0                    |
| 115                 | 0           | 1        | 1        | 1                     | 0                      | 0                  | 1                       | 1                    |
| 116                 | 0           | 1        | 1        | 1                     | 0                      | 1                  | 0                       | 0                    |
| 117                 | 0           | 1        | 1        | 1                     | 0                      | 1                  | 0                       | 1                    |
| 118                 | 0           | 1        | 1        | 1                     | 0                      | 1                  | 1                       | 0                    |
| 119                 | 0           | 1        | 1        | 1                     | 0                      | 1                  | 1                       | 1                    |
| 120                 | 0           | 1        | 1        | 1                     | 1                      | 0                  | 0                       | 0                    |
| 121                 | 0           | 1        | 1        | 1                     | 1                      | 0                  | 0                       | 1                    |
| 122                 | 0           | 1        | 1        | 1                     | 1                      | 0                  | 1                       | 0                    |
| 123                 | 0           | 1        | 1        | 1                     | 1                      | 0                  | 1                       | 1                    |
| 124                 | 0           | 1        | 1        | 1                     | 1                      | 1                  | 0                       | 0                    |
| 125                 | 0           | 1        | 1        | 1                     | 1                      | 1                  | 0                       | 1                    |
| 126                 | 0           | 1        | 1        | 1                     | 1                      | 1                  | 1                       | 0                    |
| 127                 | 0           | 1        | 1        | 1                     | 1                      | 1                  | 1                       | 1                    |
| 128                 | 1           | 0        | 0        | 0                     | 0                      | 0                  | 0                       | 0                    |
| 129                 | 1           | 0        | 0        | 0                     | 0                      | 0                  | 0                       | 1                    |
| 130                 | 1           | 0        | 0        | 0                     | 0                      | 0                  | 1                       | 0                    |
| 131                 | 1           | 0        | 0        | 0                     | 0                      | 0                  | 1                       | 1                    |
| 132                 | 1           | 0        | 0        | 0                     | 0                      | 1                  | 0                       | 0                    |

| Configuration Value | Thermistor* | Unused * | Unused * | Auxiliary Fill Valve* | Cold Hard Fill Valves* | Spray Fill Valves* | Direct Tub Fill Valves* | Compartment Valves * |
|---------------------|-------------|----------|----------|-----------------------|------------------------|--------------------|-------------------------|----------------------|
| 133                 | 1           | 0        | 0        | 0                     | 0                      | 1                  | 0                       | 1                    |
| 134                 | 1           | 0        | 0        | 0                     | 0                      | 1                  | 1                       | 0                    |
| 135                 | 1           | 0        | 0        | 0                     | 0                      | 1                  | 1                       | 1                    |
| 136                 | 1           | 0        | 0        | 0                     | 1                      | 0                  | 0                       | 0                    |
| 137                 | 1           | 0        | 0        | 0                     | 1                      | 0                  | 0                       | 1                    |
| 138                 | 1           | 0        | 0        | 0                     | 1                      | 0                  | 1                       | 0                    |
| 139                 | 1           | 0        | 0        | 0                     | 1                      | 0                  | 1                       | 1                    |
| 140                 | 1           | 0        | 0        | 0                     | 1                      | 1                  | 0                       | 0                    |
| 141                 | 1           | 0        | 0        | 0                     | 1                      | 1                  | 0                       | 1                    |
| 142                 | 1           | 0        | 0        | 0                     | 1                      | 1                  | 1                       | 0                    |
| 143                 | 1           | 0        | 0        | 0                     | 1                      | 1                  | 1                       | 1                    |
| 144                 | 1           | 0        | 0        | 1                     | 0                      | 0                  | 0                       | 0                    |
| 145                 | 1           | 0        | 0        | 1                     | 0                      | 0                  | 0                       | 1                    |
| 146                 | 1           | 0        | 0        | 1                     | 0                      | 0                  | 1                       | 0                    |
| 147                 | 1           | 0        | 0        | 1                     | 0                      | 0                  | 1                       | 1                    |
| 148                 | 1           | 0        | 0        | 1                     | 0                      | 1                  | 0                       | 0                    |
| 149                 | 1           | 0        | 0        | 1                     | 0                      | 1                  | 0                       | 1                    |
| 150                 | 1           | 0        | 0        | 1                     | 0                      | 1                  | 1                       | 0                    |
| 151                 | 1           | 0        | 0        | 1                     | 0                      | 1                  | 1                       | 1                    |
| 152                 | 1           | 0        | 0        | 1                     | 1                      | 0                  | 0                       | 0                    |
| 153                 | 1           | 0        | 0        | 1                     | 1                      | 0                  | 0                       | 1                    |
| 154                 | 1           | 0        | 0        | 1                     | 1                      | 0                  | 1                       | 0                    |
| 155                 | 1           | 0        | 0        | 1                     | 1                      | 0                  | 1                       | 1                    |
| 156                 | 1           | 0        | 0        | 1                     | 1                      | 1                  | 0                       | 0                    |
| 157                 | 1           | 0        | 0        | 1                     | 1                      | 1                  | 0                       | 1                    |
| 158                 | 1           | 0        | 0        | 1                     | 1                      | 1                  | 1                       | 0                    |
| 159                 | 1           | 0        | 0        | 1                     | 1                      | 1                  | 1                       | 1                    |

| Configuration Value | Thermistor* | Unused * | Unused * | Auxiliary Fill Valve* | Cold Hard Fill Valves* | Spray Fill Valves* | Direct Tub Fill Valves* | Compartment Valves * |
|---------------------|-------------|----------|----------|-----------------------|------------------------|--------------------|-------------------------|----------------------|
| 160                 | 1           | 0        | 1        | 0                     | 0                      | 0                  | 0                       | 0                    |
| 161                 | 1           | 0        | 1        | 0                     | 0                      | 0                  | 0                       | 1                    |
| 162                 | 1           | 0        | 1        | 0                     | 0                      | 0                  | 1                       | 0                    |
| 163                 | 1           | 0        | 1        | 0                     | 0                      | 0                  | 1                       | 1                    |
| 164                 | 1           | 0        | 1        | 0                     | 0                      | 1                  | 0                       | 0                    |
| 165                 | 1           | 0        | 1        | 0                     | 0                      | 1                  | 0                       | 1                    |
| 166                 | 1           | 0        | 1        | 0                     | 0                      | 1                  | 1                       | 0                    |
| 167                 | 1           | 0        | 1        | 0                     | 0                      | 1                  | 1                       | 1                    |
| 168                 | 1           | 0        | 1        | 0                     | 1                      | 0                  | 0                       | 0                    |
| 169                 | 1           | 0        | 1        | 0                     | 1                      | 0                  | 0                       | 1                    |
| 170                 | 1           | 0        | 1        | 0                     | 1                      | 0                  | 1                       | 0                    |
| 171                 | 1           | 0        | 1        | 0                     | 1                      | 0                  | 1                       | 1                    |
| 172                 | 1           | 0        | 1        | 0                     | 1                      | 1                  | 0                       | 0                    |
| 173                 | 1           | 0        | 1        | 0                     | 1                      | 1                  | 0                       | 1                    |
| 174                 | 1           | 0        | 1        | 0                     | 1                      | 1                  | 1                       | 0                    |
| 175                 | 1           | 0        | 1        | 0                     | 1                      | 1                  | 1                       | 1                    |
| 176                 | 1           | 0        | 1        | 1                     | 0                      | 0                  | 0                       | 0                    |
| 177                 | 1           | 0        | 1        | 1                     | 0                      | 0                  | 0                       | 1                    |
| 178                 | 1           | 0        | 1        | 1                     | 0                      | 0                  | 1                       | 0                    |
| 179                 | 1           | 0        | 1        | 1                     | 0                      | 0                  | 1                       | 1                    |
| 180                 | 1           | 0        | 1        | 1                     | 0                      | 1                  | 0                       | 0                    |
| 181                 | 1           | 0        | 1        | 1                     | 0                      | 1                  | 0                       | 1                    |
| 182                 | 1           | 0        | 1        | 1                     | 0                      | 1                  | 1                       | 0                    |
| 183                 | 1           | 0        | 1        | 1                     | 0                      | 1                  | 1                       | 1                    |
| 184                 | 1           | 0        | 1        | 1                     | 1                      | 0                  | 0                       | 0                    |
| 185                 | 1           | 0        | 1        | 1                     | 1                      | 0                  | 0                       | 1                    |
| 186                 | 1           | 0        | 1        | 1                     | 1                      | 0                  | 1                       | 0                    |

| Configuration Value | Thermistor* | Unused * | Unused * | Auxiliary Fill Valve* | Cold Hard Fill Valves* | Spray Fill Valves* | Direct Tub Fill Valves* | Compartment Valves * |
|---------------------|-------------|----------|----------|-----------------------|------------------------|--------------------|-------------------------|----------------------|
| 187                 | 1           | 0        | 1        | 1                     | 1                      | 0                  | 1                       | 1                    |
| 188                 | 1           | 0        | 1        | 1                     | 1                      | 1                  | 0                       | 0                    |
| 189                 | 1           | 0        | 1        | 1                     | 1                      | 1                  | 0                       | 1                    |
| 190                 | 1           | 0        | 1        | 1                     | 1                      | 1                  | 1                       | 0                    |
| 191                 | 1           | 0        | 1        | 1                     | 1                      | 1                  | 1                       | 1                    |
| 192                 | 1           | 1        | 0        | 0                     | 0                      | 0                  | 0                       | 0                    |
| 193                 | 1           | 1        | 0        | 0                     | 0                      | 0                  | 0                       | 1                    |
| 194                 | 1           | 1        | 0        | 0                     | 0                      | 0                  | 1                       | 0                    |
| 195                 | 1           | 1        | 0        | 0                     | 0                      | 0                  | 1                       | 1                    |
| 196                 | 1           | 1        | 0        | 0                     | 0                      | 1                  | 0                       | 0                    |
| 197                 | 1           | 1        | 0        | 0                     | 0                      | 1                  | 0                       | 1                    |
| 198                 | 1           | 1        | 0        | 0                     | 0                      | 1                  | 1                       | 0                    |
| 199                 | 1           | 1        | 0        | 0                     | 0                      | 1                  | 1                       | 1                    |
| 200                 | 1           | 1        | 0        | 0                     | 1                      | 0                  | 0                       | 0                    |
| 201                 | 1           | 1        | 0        | 0                     | 1                      | 0                  | 0                       | 1                    |
| 202                 | 1           | 1        | 0        | 0                     | 1                      | 0                  | 1                       | 0                    |
| 203                 | 1           | 1        | 0        | 0                     | 1                      | 0                  | 1                       | 1                    |
| 204                 | 1           | 1        | 0        | 0                     | 1                      | 1                  | 0                       | 0                    |
| 205                 | 1           | 1        | 0        | 0                     | 1                      | 1                  | 0                       | 1                    |
| 206                 | 1           | 1        | 0        | 0                     | 1                      | 1                  | 1                       | 0                    |
| 207                 | 1           | 1        | 0        | 0                     | 1                      | 1                  | 1                       | 1                    |
| 208                 | 1           | 1        | 0        | 1                     | 0                      | 0                  | 0                       | 0                    |
| 209                 | 1           | 1        | 0        | 1                     | 0                      | 0                  | 0                       | 1                    |
| 210                 | 1           | 1        | 0        | 1                     | 0                      | 0                  | 1                       | 0                    |
| 211                 | 1           | 1        | 0        | 1                     | 0                      | 0                  | 1                       | 1                    |
| 212                 | 1           | 1        | 0        | 1                     | 0                      | 1                  | 0                       | 0                    |
| 213                 | 1           | 1        | 0        | 1                     | 0                      | 1                  | 0                       | 1                    |

т

Т

т

Table 33 continues...

Т

Т

т

Г

Т

Т

| Configuration Value | Thermistor* | Unused * | Unused * | Auxiliary Fill Valve* | Cold Hard Fill Valves* | Spray Fill Valves* | Direct Tub Fill Valves* | Compartment Valves * |
|---------------------|-------------|----------|----------|-----------------------|------------------------|--------------------|-------------------------|----------------------|
| 214                 | 1           | 1        | 0        | 1                     | 0                      | 1                  | 1                       | 0                    |
| 215                 | 1           | 1        | 0        | 1                     | 0                      | 1                  | 1                       | 1                    |
| 216                 | 1           | 1        | 0        | 1                     | 1                      | 0                  | 0                       | 0                    |
| 217                 | 1           | 1        | 0        | 1                     | 1                      | 0                  | 0                       | 1                    |
| 218                 | 1           | 1        | 0        | 1                     | 1                      | 0                  | 1                       | 0                    |
| 219                 | 1           | 1        | 0        | 1                     | 1                      | 0                  | 1                       | 1                    |
| 220                 | 1           | 1        | 0        | 1                     | 1                      | 1                  | 0                       | 0                    |
| 221                 | 1           | 1        | 0        | 1                     | 1                      | 1                  | 0                       | 1                    |
| 222                 | 1           | 1        | 0        | 1                     | 1                      | 1                  | 1                       | 0                    |
| 223                 | 1           | 1        | 0        | 1                     | 1                      | 1                  | 1                       | 1                    |
| 224                 | 1           | 1        | 1        | 0                     | 0                      | 0                  | 0                       | 0                    |
| 225                 | 1           | 1        | 1        | 0                     | 0                      | 0                  | 0                       | 1                    |
| 226                 | 1           | 1        | 1        | 0                     | 0                      | 0                  | 1                       | 0                    |
| 227                 | 1           | 1        | 1        | 0                     | 0                      | 0                  | 1                       | 1                    |
| 228                 | 1           | 1        | 1        | 0                     | 0                      | 1                  | 0                       | 0                    |
| 229                 | 1           | 1        | 1        | 0                     | 0                      | 1                  | 0                       | 1                    |
| 230                 | 1           | 1        | 1        | 0                     | 0                      | 1                  | 1                       | 0                    |
| 231                 | 1           | 1        | 1        | 0                     | 0                      | 1                  | 1                       | 1                    |
| 232                 | 1           | 1        | 1        | 0                     | 1                      | 0                  | 0                       | 0                    |
| 233                 | 1           | 1        | 1        | 0                     | 1                      | 0                  | 0                       | 1                    |
| 234                 | 1           | 1        | 1        | 0                     | 1                      | 0                  | 1                       | 0                    |
| 235                 | 1           | 1        | 1        | 0                     | 1                      | 0                  | 1                       | 1                    |
| 236                 | 1           | 1        | 1        | 0                     | 1                      | 1                  | 0                       | 0                    |
| 237                 | 1           | 1        | 1        | 0                     | 1                      | 1                  | 0                       | 1                    |
| 238                 | 1           | 1        | 1        | 0                     | 1                      | 1                  | 1                       | 0                    |
| 239                 | 1           | 1        | 1        | 0                     | 1                      | 1                  | 1                       | 1                    |
| 240                 | 1           | 1        | 1        | 1                     | 0                      | 0                  | 0                       | 0                    |

| Configuration Value | Thermistor*     | Unused * | Unused * | Auxiliary Fill Valve* | Cold Hard Fill Valves* | Spray Fill Valves* | Direct Tub Fill Valves* | Compartment Valves * |
|---------------------|-----------------|----------|----------|-----------------------|------------------------|--------------------|-------------------------|----------------------|
| 241                 | 1               | 1        | 1        | 1                     | 0                      | 0                  | 0                       | 1                    |
| 242                 | 1               | 1        | 1        | 1                     | 0                      | 0                  | 1                       | 0                    |
| 243                 | 1               | 1        | 1        | 1                     | 0                      | 0                  | 1                       | 1                    |
| 244                 | 1               | 1        | 1        | 1                     | 0                      | 1                  | 0                       | 0                    |
| 245                 | 1               | 1        | 1        | 1                     | 0                      | 1                  | 0                       | 1                    |
| 246                 | 1               | 1        | 1        | 1                     | 0                      | 1                  | 1                       | 0                    |
| 247                 | 1               | 1        | 1        | 1                     | 0                      | 1                  | 1                       | 1                    |
| 248                 | 1               | 1        | 1        | 1                     | 1                      | 0                  | 0                       | 0                    |
| 249                 | 1               | 1        | 1        | 1                     | 1                      | 0                  | 0                       | 1                    |
| 250                 | 1               | 1        | 1        | 1                     | 1                      | 0                  | 1                       | 0                    |
| 251                 | 1               | 1        | 1        | 1                     | 1                      | 0                  | 1                       | 1                    |
| 252                 | 1               | 1        | 1        | 1                     | 1                      | 1                  | 0                       | 0                    |
| 253                 | 1               | 1        | 1        | 1                     | 1                      | 1                  | 0                       | 1                    |
| 254                 | 1               | 1        | 1        | 1                     | 1                      | 1                  | 1                       | 0                    |
| 255                 | 1               | 1        | 1        | 1                     | 1                      | 1                  | 1                       | 1                    |
| *0 = Not Pres       | ent, 1 = Presen | t        |          |                       |                        |                    |                         |                      |

Table 33

#### Machine Configuration #4 Display Test a 32

This option shows the owner which dipswitches are set on the control. To start test, control must be in the Testing Mode. Refer to *How to Enter Diagnostic Testing Feature* at the beginning of this section.

To Enter, press the START (enter) keypad. The display will show *d HHH* with *HHH* representing a configuration value as shown in *Table 34*.

If supply voltage is 100-127 Volt per phase, the voltage configuration should be 120 Volt.

If supply voltage is 200-240 Volt per phase, the voltage configuration should be 240 Volt.

Each column in the table below contains a unique combination of the words ON and OFF that indicates if that column's dipswitch is set on or off when the value is displayed.

| Configuration Value | Dipswitch 8 (Drain) * | Dipswitch 7 (Electric Heat) ** | Dipswitch 6 (Steam Heat) ** | Dipswitch 5 (Unused) | Dipswitch 4 (Unused) | Dipswitch 3 (Payment System)** | Dipswitch 2 (Unused) | Dipswitch 1 (Volt Supply) *** |
|---------------------|-----------------------|--------------------------------|-----------------------------|----------------------|----------------------|--------------------------------|----------------------|-------------------------------|
| 0                   | OFF                   | OFF                            | OFF                         | OFF                  | OFF                  | OFF                            | OFF                  | OFF                           |
| 1                   | OFF                   | OFF                            | OFF                         | OFF                  | OFF                  | OFF                            | OFF                  | ON                            |
| 2                   | OFF                   | OFF                            | OFF                         | OFF                  | OFF                  | OFF                            | ON                   | OFF                           |
| 3                   | OFF                   | OFF                            | OFF                         | OFF                  | OFF                  | OFF                            | ON                   | ON                            |
| 4                   | OFF                   | OFF                            | OFF                         | OFF                  | OFF                  | ON                             | OFF                  | OFF                           |
| 5                   | OFF                   | OFF                            | OFF                         | OFF                  | OFF                  | ON                             | OFF                  | ON                            |
| 6                   | OFF                   | OFF                            | OFF                         | OFF                  | OFF                  | ON                             | ON                   | OFF                           |
| 7                   | OFF                   | OFF                            | OFF                         | OFF                  | OFF                  | ON                             | ON                   | ON                            |
| 8                   | OFF                   | OFF                            | OFF                         | OFF                  | ON                   | OFF                            | OFF                  | OFF                           |
| 9                   | OFF                   | OFF                            | OFF                         | OFF                  | ON                   | OFF                            | OFF                  | ON                            |
| 10                  | OFF                   | OFF                            | OFF                         | OFF                  | ON                   | OFF                            | ON                   | OFF                           |
| 11                  | OFF                   | OFF                            | OFF                         | OFF                  | ON                   | OFF                            | ON                   | ON                            |
| 12                  | OFF                   | OFF                            | OFF                         | OFF                  | ON                   | ON                             | OFF                  | OFF                           |
| 13                  | OFF                   | OFF                            | OFF                         | OFF                  | ON                   | ON                             | OFF                  | ON                            |
| 14                  | OFF                   | OFF                            | OFF                         | OFF                  | ON                   | ON                             | ON                   | OFF                           |
| 15                  | OFF                   | OFF                            | OFF                         | OFF                  | ON                   | ON                             | ON                   | ON                            |
| 16                  | OFF                   | OFF                            | OFF                         | ON                   | OFF                  | OFF                            | OFF                  | OFF                           |
| 17                  | OFF                   | OFF                            | OFF                         | ON                   | OFF                  | OFF                            | OFF                  | ON                            |
| 18                  | OFF                   | OFF                            | OFF                         | ON                   | OFF                  | OFF                            | ON                   | OFF                           |

| Configuration Value | Dipswitch 8 (Drain) * | Dipswitch 7 (Electric Heat) ** | Dipswitch 6 (Steam Heat) ** | Dipswitch 5 (Unused) | Dipswitch 4 (Unused) | Dipswitch 3 (Payment System)** | Dipswitch 2 (Unused) | Dipswitch 1 (Volt Supply) *** |
|---------------------|-----------------------|--------------------------------|-----------------------------|----------------------|----------------------|--------------------------------|----------------------|-------------------------------|
| 19                  | OFF                   | OFF                            | OFF                         | ON                   | OFF                  | OFF                            | ON                   | ON                            |
| 20                  | OFF                   | OFF                            | OFF                         | ON                   | OFF                  | ON                             | OFF                  | OFF                           |
| 21                  | OFF                   | OFF                            | OFF                         | ON                   | OFF                  | ON                             | OFF                  | ON                            |
| 22                  | OFF                   | OFF                            | OFF                         | ON                   | OFF                  | ON                             | ON                   | OFF                           |
| 23                  | OFF                   | OFF                            | OFF                         | ON                   | OFF                  | ON                             | ON                   | ON                            |
| 24                  | OFF                   | OFF                            | OFF                         | ON                   | ON                   | OFF                            | OFF                  | OFF                           |
| 25                  | OFF                   | OFF                            | OFF                         | ON                   | ON                   | OFF                            | OFF                  | ON                            |
| 26                  | OFF                   | OFF                            | OFF                         | ON                   | ON                   | OFF                            | ON                   | OFF                           |
| 27                  | OFF                   | OFF                            | OFF                         | ON                   | ON                   | OFF                            | ON                   | ON                            |
| 28                  | OFF                   | OFF                            | OFF                         | ON                   | ON                   | ON                             | OFF                  | OFF                           |
| 29                  | OFF                   | OFF                            | OFF                         | ON                   | ON                   | ON                             | OFF                  | ON                            |
| 30                  | OFF                   | OFF                            | OFF                         | ON                   | ON                   | ON                             | ON                   | OFF                           |
| 31                  | OFF                   | OFF                            | OFF                         | ON                   | ON                   | ON                             | ON                   | ON                            |
| 32                  | OFF                   | OFF                            | ON                          | OFF                  | OFF                  | OFF                            | OFF                  | OFF                           |
| 33                  | OFF                   | OFF                            | ON                          | OFF                  | OFF                  | OFF                            | OFF                  | ON                            |
| 34                  | OFF                   | OFF                            | ON                          | OFF                  | OFF                  | OFF                            | ON                   | OFF                           |
| 35                  | OFF                   | OFF                            | ON                          | OFF                  | OFF                  | OFF                            | ON                   | ON                            |
| 36                  | OFF                   | OFF                            | ON                          | OFF                  | OFF                  | ON                             | OFF                  | OFF                           |
| 37                  | OFF                   | OFF                            | ON                          | OFF                  | OFF                  | ON                             | OFF                  | ON                            |
| 38                  | OFF                   | OFF                            | ON                          | OFF                  | OFF                  | ON                             | ON                   | OFF                           |
| 39                  | OFF                   | OFF                            | ON                          | OFF                  | OFF                  | ON                             | ON                   | ON                            |
| 40                  | OFF                   | OFF                            | ON                          | OFF                  | ON                   | OFF                            | OFF                  | OFF                           |
| 41                  | OFF                   | OFF                            | ON                          | OFF                  | ON                   | OFF                            | OFF                  | ON                            |
| 42                  | OFF                   | OFF                            | ON                          | OFF                  | ON                   | OFF                            | ON                   | OFF                           |
| 43                  | OFF                   | OFF                            | ON                          | OFF                  | ON                   | OFF                            | ON                   | ON                            |

Machine Diagnostic Functions

| Configuration Value | Dipswitch 8 (Drain) * | Dipswitch 7 (Electric Heat) ** | Dipswitch 6 (Steam Heat) ** | Dipswitch 5 (Unused) | Dipswitch 4 (Unused) | Dipswitch 3 (Payment System)** | Dipswitch 2 (Unused) | Dipswitch 1 (Volt Supply) *** |
|---------------------|-----------------------|--------------------------------|-----------------------------|----------------------|----------------------|--------------------------------|----------------------|-------------------------------|
| 44                  | OFF                   | OFF                            | ON                          | OFF                  | ON                   | ON                             | OFF                  | OFF                           |
| 45                  | OFF                   | OFF                            | ON                          | OFF                  | ON                   | ON                             | OFF                  | ON                            |
| 46                  | OFF                   | OFF                            | ON                          | OFF                  | ON                   | ON                             | ON                   | OFF                           |
| 47                  | OFF                   | OFF                            | ON                          | OFF                  | ON                   | ON                             | ON                   | ON                            |
| 48                  | OFF                   | OFF                            | ON                          | ON                   | OFF                  | OFF                            | OFF                  | OFF                           |
| 49                  | OFF                   | OFF                            | ON                          | ON                   | OFF                  | OFF                            | OFF                  | ON                            |
| 50                  | OFF                   | OFF                            | ON                          | ON                   | OFF                  | OFF                            | ON                   | OFF                           |
| 51                  | OFF                   | OFF                            | ON                          | ON                   | OFF                  | OFF                            | ON                   | ON                            |
| 52                  | OFF                   | OFF                            | ON                          | ON                   | OFF                  | ON                             | OFF                  | OFF                           |
| 53                  | OFF                   | OFF                            | ON                          | ON                   | OFF                  | ON                             | OFF                  | ON                            |
| 54                  | OFF                   | OFF                            | ON                          | ON                   | OFF                  | ON                             | ON                   | OFF                           |
| 55                  | OFF                   | OFF                            | ON                          | ON                   | OFF                  | ON                             | ON                   | ON                            |
| 56                  | OFF                   | OFF                            | ON                          | ON                   | ON                   | OFF                            | OFF                  | OFF                           |
| 57                  | OFF                   | OFF                            | ON                          | ON                   | ON                   | OFF                            | OFF                  | ON                            |
| 58                  | OFF                   | OFF                            | ON                          | ON                   | ON                   | OFF                            | ON                   | OFF                           |
| 59                  | OFF                   | OFF                            | ON                          | ON                   | ON                   | OFF                            | ON                   | ON                            |
| 60                  | OFF                   | OFF                            | ON                          | ON                   | ON                   | ON                             | OFF                  | OFF                           |
| 61                  | OFF                   | OFF                            | ON                          | ON                   | ON                   | ON                             | OFF                  | ON                            |
| 62                  | OFF                   | OFF                            | ON                          | ON                   | ON                   | ON                             | ON                   | OFF                           |
| 63                  | OFF                   | OFF                            | ON                          | ON                   | ON                   | ON                             | ON                   | ON                            |
| 64                  | OFF                   | ON                             | OFF                         | OFF                  | OFF                  | OFF                            | OFF                  | OFF                           |
| 65                  | OFF                   | ON                             | OFF                         | OFF                  | OFF                  | OFF                            | OFF                  | ON                            |
| 66                  | OFF                   | ON                             | OFF                         | OFF                  | OFF                  | OFF                            | ON                   | OFF                           |
| 67                  | OFF                   | ON                             | OFF                         | OFF                  | OFF                  | OFF                            | ON                   | ON                            |
| 68                  | OFF                   | ON                             | OFF                         | OFF                  | OFF                  | ON                             | OFF                  | OFF                           |

| Configuration Value | Dipswitch 8 (Drain) * | Dipswitch 7 (Electric Heat) ** | Dipswitch 6 (Steam Heat) ** | Dipswitch 5 (Unused) | Dipswitch 4 (Unused) | Dipswitch 3 (Payment System)** | Dipswitch 2 (Unused) | Dipswitch 1 (Volt Supply) *** |
|---------------------|-----------------------|--------------------------------|-----------------------------|----------------------|----------------------|--------------------------------|----------------------|-------------------------------|
| 69                  | OFF                   | ON                             | OFF                         | OFF                  | OFF                  | ON                             | OFF                  | ON                            |
| 70                  | OFF                   | ON                             | OFF                         | OFF                  | OFF                  | ON                             | ON                   | OFF                           |
| 71                  | OFF                   | ON                             | OFF                         | OFF                  | OFF                  | ON                             | ON                   | ON                            |
| 72                  | OFF                   | ON                             | OFF                         | OFF                  | ON                   | OFF                            | OFF                  | OFF                           |
| 73                  | OFF                   | ON                             | OFF                         | OFF                  | ON                   | OFF                            | OFF                  | ON                            |
| 74                  | OFF                   | ON                             | OFF                         | OFF                  | ON                   | OFF                            | ON                   | OFF                           |
| 75                  | OFF                   | ON                             | OFF                         | OFF                  | ON                   | OFF                            | ON                   | ON                            |
| 76                  | OFF                   | ON                             | OFF                         | OFF                  | ON                   | ON                             | OFF                  | OFF                           |
| 77                  | OFF                   | ON                             | OFF                         | OFF                  | ON                   | ON                             | OFF                  | ON                            |
| 78                  | OFF                   | ON                             | OFF                         | OFF                  | ON                   | ON                             | ON                   | OFF                           |
| 79                  | OFF                   | ON                             | OFF                         | OFF                  | ON                   | ON                             | ON                   | ON                            |
| 80                  | OFF                   | ON                             | OFF                         | ON                   | OFF                  | OFF                            | OFF                  | OFF                           |
| 81                  | OFF                   | ON                             | OFF                         | ON                   | OFF                  | OFF                            | OFF                  | ON                            |
| 82                  | OFF                   | ON                             | OFF                         | ON                   | OFF                  | OFF                            | ON                   | OFF                           |
| 83                  | OFF                   | ON                             | OFF                         | ON                   | OFF                  | OFF                            | ON                   | ON                            |
| 84                  | OFF                   | ON                             | OFF                         | ON                   | OFF                  | ON                             | OFF                  | OFF                           |
| 85                  | OFF                   | ON                             | OFF                         | ON                   | OFF                  | ON                             | OFF                  | ON                            |
| 86                  | OFF                   | ON                             | OFF                         | ON                   | OFF                  | ON                             | ON                   | OFF                           |
| 87                  | OFF                   | ON                             | OFF                         | ON                   | OFF                  | ON                             | ON                   | ON                            |
| 88                  | OFF                   | ON                             | OFF                         | ON                   | ON                   | OFF                            | OFF                  | OFF                           |
| 89                  | OFF                   | ON                             | OFF                         | ON                   | ON                   | OFF                            | OFF                  | ON                            |
| 90                  | OFF                   | ON                             | OFF                         | ON                   | ON                   | OFF                            | ON                   | OFF                           |
| 91                  | OFF                   | ON                             | OFF                         | ON                   | ON                   | OFF                            | ON                   | ON                            |
| 92                  | OFF                   | ON                             | OFF                         | ON                   | ON                   | ON                             | OFF                  | OFF                           |
| 93                  | OFF                   | ON                             | OFF                         | ON                   | ON                   | ON                             | OFF                  | ON                            |

| Configuration Value | Dipswitch 8 (Drain) * | Dipswitch 7 (Electric Heat) ** | Dipswitch 6 (Steam Heat) ** | Dipswitch 5 (Unused) | Dipswitch 4 (Unused) | Dipswitch 3 (Payment System)** | Dipswitch 2 (Unused) | Dipswitch 1 (Volt Supply) *** |
|---------------------|-----------------------|--------------------------------|-----------------------------|----------------------|----------------------|--------------------------------|----------------------|-------------------------------|
| 94                  | OFF                   | ON                             | OFF                         | ON                   | ON                   | ON                             | ON                   | OFF                           |
| 95                  | OFF                   | ON                             | OFF                         | OFF                  | ON                   | ON                             | ON                   | ON                            |
| 96                  | OFF                   | ON                             | ON                          | OFF                  | OFF                  | OFF                            | OFF                  | OFF                           |
| 97                  | OFF                   | ON                             | ON                          | OFF                  | OFF                  | OFF                            | OFF                  | ON                            |
| 98                  | OFF                   | ON                             | ON                          | OFF                  | OFF                  | OFF                            | ON                   | OFF                           |
| 99                  | OFF                   | ON                             | ON                          | OFF                  | OFF                  | OFF                            | ON                   | ON                            |
| 100                 | OFF                   | ON                             | ON                          | OFF                  | OFF                  | ON                             | OFF                  | OFF                           |
| 101                 | OFF                   | ON                             | ON                          | OFF                  | OFF                  | ON                             | OFF                  | ON                            |
| 102                 | OFF                   | ON                             | ON                          | OFF                  | OFF                  | ON                             | ON                   | OFF                           |
| 103                 | OFF                   | ON                             | ON                          | OFF                  | OFF                  | ON                             | ON                   | ON                            |
| 104                 | OFF                   | ON                             | ON                          | OFF                  | ON                   | OFF                            | OFF                  | OFF                           |
| 105                 | OFF                   | ON                             | ON                          | OFF                  | ON                   | OFF                            | OFF                  | ON                            |
| 106                 | OFF                   | ON                             | ON                          | OFF                  | ON                   | OFF                            | ON                   | OFF                           |
| 107                 | OFF                   | ON                             | ON                          | OFF                  | ON                   | OFF                            | ON                   | ON                            |
| 108                 | OFF                   | ON                             | ON                          | OFF                  | ON                   | ON                             | OFF                  | OFF                           |
| 109                 | OFF                   | ON                             | ON                          | OFF                  | ON                   | ON                             | OFF                  | ON                            |
| 110                 | OFF                   | ON                             | ON                          | OFF                  | ON                   | ON                             | ON                   | OFF                           |
| 111                 | OFF                   | ON                             | ON                          | OFF                  | ON                   | ON                             | ON                   | ON                            |
| 112                 | OFF                   | ON                             | ON                          | ON                   | OFF                  | OFF                            | OFF                  | OFF                           |
| 113                 | OFF                   | ON                             | ON                          | ON                   | OFF                  | OFF                            | OFF                  | ON                            |
| 114                 | OFF                   | ON                             | ON                          | ON                   | OFF                  | OFF                            | ON                   | OFF                           |
| 115                 | OFF                   | ON                             | ON                          | ON                   | OFF                  | OFF                            | ON                   | ON                            |
| 116                 | OFF                   | ON                             | ON                          | ON                   | OFF                  | ON                             | OFF                  | OFF                           |
| 117                 | OFF                   | ON                             | ON                          | ON                   | OFF                  | ON                             | OFF                  | ON                            |
| 118                 | OFF                   | ON                             | ON                          | ON                   | OFF                  | ON                             | ON                   | OFF                           |

| Configuration Value | Dipswitch 8 (Drain) * | Dipswitch 7 (Electric Heat) ** | Dipswitch 6 (Steam Heat) ** | Dipswitch 5 (Unused) | Dipswitch 4 (Unused) | Dipswitch 3 (Payment System)** | Dipswitch 2 (Unused) | Dipswitch 1 (Volt Supply) *** |
|---------------------|-----------------------|--------------------------------|-----------------------------|----------------------|----------------------|--------------------------------|----------------------|-------------------------------|
| 119                 | OFF                   | ON                             | ON                          | ON                   | OFF                  | ON                             | ON                   | ON                            |
| 120                 | OFF                   | ON                             | ON                          | ON                   | ON                   | OFF                            | OFF                  | OFF                           |
| 121                 | OFF                   | ON                             | ON                          | ON                   | ON                   | OFF                            | OFF                  | ON                            |
| 122                 | OFF                   | ON                             | ON                          | ON                   | ON                   | OFF                            | ON                   | OFF                           |
| 123                 | OFF                   | ON                             | ON                          | ON                   | ON                   | OFF                            | ON                   | ON                            |
| 124                 | OFF                   | ON                             | ON                          | ON                   | ON                   | ON                             | OFF                  | OFF                           |
| 125                 | OFF                   | ON                             | ON                          | ON                   | ON                   | ON                             | OFF                  | ON                            |
| 126                 | OFF                   | ON                             | ON                          | ON                   | ON                   | ON                             | ON                   | OFF                           |
| 127                 | OFF                   | ON                             | ON                          | ON                   | ON                   | ON                             | ON                   | ON                            |
| 128                 | ON                    | OFF                            | OFF                         | OFF                  | OFF                  | OFF                            | OFF                  | OFF                           |
| 129                 | ON                    | OFF                            | OFF                         | OFF                  | OFF                  | OFF                            | OFF                  | ON                            |
| 130                 | ON                    | OFF                            | OFF                         | OFF                  | OFF                  | OFF                            | ON                   | OFF                           |
| 131                 | ON                    | OFF                            | OFF                         | OFF                  | OFF                  | OFF                            | ON                   | ON                            |
| 132                 | ON                    | OFF                            | OFF                         | OFF                  | OFF                  | ON                             | OFF                  | OFF                           |
| 133                 | ON                    | OFF                            | OFF                         | OFF                  | OFF                  | ON                             | OFF                  | ON                            |
| 134                 | ON                    | OFF                            | OFF                         | OFF                  | OFF                  | ON                             | ON                   | OFF                           |
| 135                 | ON                    | OFF                            | OFF                         | OFF                  | OFF                  | ON                             | ON                   | ON                            |
| 136                 | ON                    | OFF                            | OFF                         | OFF                  | ON                   | OFF                            | OFF                  | OFF                           |
| 137                 | ON                    | OFF                            | OFF                         | OFF                  | ON                   | OFF                            | OFF                  | ON                            |
| 138                 | ON                    | OFF                            | OFF                         | OFF                  | ON                   | OFF                            | ON                   | OFF                           |
| 139                 | ON                    | OFF                            | OFF                         | OFF                  | ON                   | OFF                            | ON                   | ON                            |
| 140                 | ON                    | OFF                            | OFF                         | OFF                  | ON                   | ON                             | OFF                  | OFF                           |
| 141                 | ON                    | OFF                            | OFF                         | OFF                  | ON                   | ON                             | OFF                  | ON                            |
| 142                 | ON                    | OFF                            | OFF                         | OFF                  | ON                   | ON                             | ON                   | OFF                           |
| 143                 | ON                    | OFF                            | OFF                         | OFF                  | ON                   | ON                             | ON                   | ON                            |

| Configuration Value | Dipswitch 8 (Drain) * | Dipswitch 7 (Electric Heat) ** | Dipswitch 6 (Steam Heat) ** | Dipswitch 5 (Unused) | Dipswitch 4 (Unused) | Dipswitch 3 (Payment System)** | Dipswitch 2 (Unused) | Dipswitch 1 (Volt Supply) *** |
|---------------------|-----------------------|--------------------------------|-----------------------------|----------------------|----------------------|--------------------------------|----------------------|-------------------------------|
| 144                 | ON                    | OFF                            | OFF                         | ON                   | OFF                  | OFF                            | OFF                  | OFF                           |
| 145                 | ON                    | OFF                            | OFF                         | ON                   | OFF                  | OFF                            | OFF                  | ON                            |
| 146                 | ON                    | OFF                            | OFF                         | ON                   | OFF                  | OFF                            | ON                   | OFF                           |
| 147                 | ON                    | OFF                            | OFF                         | ON                   | OFF                  | OFF                            | ON                   | ON                            |
| 148                 | ON                    | OFF                            | OFF                         | ON                   | OFF                  | ON                             | OFF                  | OFF                           |
| 149                 | ON                    | OFF                            | OFF                         | ON                   | OFF                  | ON                             | OFF                  | ON                            |
| 150                 | ON                    | OFF                            | OFF                         | ON                   | OFF                  | ON                             | ON                   | OFF                           |
| 151                 | ON                    | OFF                            | OFF                         | ON                   | OFF                  | ON                             | ON                   | ON                            |
| 152                 | ON                    | OFF                            | OFF                         | ON                   | ON                   | OFF                            | OFF                  | OFF                           |
| 153                 | ON                    | OFF                            | OFF                         | ON                   | ON                   | OFF                            | OFF                  | ON                            |
| 154                 | ON                    | OFF                            | OFF                         | ON                   | ON                   | OFF                            | ON                   | OFF                           |
| 155                 | ON                    | OFF                            | OFF                         | ON                   | ON                   | OFF                            | ON                   | ON                            |
| 156                 | ON                    | OFF                            | OFF                         | ON                   | ON                   | ON                             | OFF                  | OFF                           |
| 157                 | ON                    | OFF                            | OFF                         | ON                   | ON                   | ON                             | OFF                  | ON                            |
| 158                 | ON                    | OFF                            | OFF                         | ON                   | ON                   | ON                             | ON                   | OFF                           |
| 159                 | ON                    | OFF                            | OFF                         | ON                   | ON                   | ON                             | ON                   | ON                            |
| 160                 | ON                    | OFF                            | ON                          | OFF                  | OFF                  | OFF                            | OFF                  | OFF                           |
| 161                 | ON                    | OFF                            | ON                          | OFF                  | OFF                  | OFF                            | OFF                  | ON                            |
| 162                 | ON                    | OFF                            | ON                          | OFF                  | OFF                  | OFF                            | ON                   | OFF                           |
| 163                 | ON                    | OFF                            | ON                          | OFF                  | OFF                  | OFF                            | ON                   | ON                            |
| 164                 | ON                    | OFF                            | ON                          | OFF                  | OFF                  | ON                             | OFF                  | OFF                           |
| 165                 | ON                    | OFF                            | ON                          | OFF                  | OFF                  | ON                             | OFF                  | ON                            |
| 166                 | ON                    | OFF                            | ON                          | OFF                  | OFF                  | ON                             | ON                   | OFF                           |
| 167                 | ON                    | OFF                            | ON                          | OFF                  | OFF                  | ON                             | ON                   | ON                            |
| 168                 | ON                    | OFF                            | ON                          | OFF                  | ON                   | OFF                            | OFF                  | OFF                           |

| Configuration Value | Dipswitch 8 (Drain) * | Dipswitch 7 (Electric Heat) ** | Dipswitch 6 (Steam Heat) ** | Dipswitch 5 (Unused) | Dipswitch 4 (Unused) | Dipswitch 3 (Payment System)** | Dipswitch 2 (Unused) | Dipswitch 1 (Volt Supply) *** |
|---------------------|-----------------------|--------------------------------|-----------------------------|----------------------|----------------------|--------------------------------|----------------------|-------------------------------|
| 169                 | ON                    | OFF                            | ON                          | OFF                  | ON                   | OFF                            | OFF                  | ON                            |
| 170                 | ON                    | OFF                            | ON                          | OFF                  | ON                   | OFF                            | ON                   | OFF                           |
| 171                 | ON                    | OFF                            | ON                          | OFF                  | ON                   | OFF                            | ON                   | ON                            |
| 172                 | ON                    | OFF                            | ON                          | OFF                  | ON                   | ON                             | OFF                  | OFF                           |
| 173                 | ON                    | OFF                            | ON                          | OFF                  | ON                   | ON                             | OFF                  | ON                            |
| 174                 | ON                    | OFF                            | ON                          | OFF                  | ON                   | ON                             | ON                   | OFF                           |
| 175                 | ON                    | OFF                            | ON                          | OFF                  | ON                   | ON                             | ON                   | ON                            |
| 176                 | ON                    | OFF                            | ON                          | ON                   | OFF                  | OFF                            | OFF                  | OFF                           |
| 177                 | ON                    | OFF                            | ON                          | ON                   | OFF                  | OFF                            | OFF                  | ON                            |
| 178                 | ON                    | OFF                            | ON                          | ON                   | OFF                  | OFF                            | ON                   | OFF                           |
| 179                 | ON                    | OFF                            | ON                          | ON                   | OFF                  | OFF                            | ON                   | ON                            |
| 180                 | ON                    | OFF                            | ON                          | ON                   | OFF                  | ON                             | OFF                  | OFF                           |
| 181                 | ON                    | OFF                            | ON                          | ON                   | OFF                  | ON                             | OFF                  | ON                            |
| 182                 | ON                    | OFF                            | ON                          | ON                   | OFF                  | ON                             | ON                   | OFF                           |
| 183                 | ON                    | OFF                            | ON                          | ON                   | OFF                  | ON                             | ON                   | ON                            |
| 184                 | ON                    | OFF                            | ON                          | ON                   | ON                   | OFF                            | OFF                  | OFF                           |
| 185                 | ON                    | OFF                            | ON                          | ON                   | ON                   | OFF                            | OFF                  | ON                            |
| 186                 | ON                    | OFF                            | ON                          | ON                   | ON                   | OFF                            | ON                   | OFF                           |
| 187                 | ON                    | OFF                            | ON                          | ON                   | ON                   | OFF                            | ON                   | ON                            |
| 188                 | ON                    | OFF                            | ON                          | ON                   | ON                   | ON                             | OFF                  | OFF                           |
| 189                 | ON                    | OFF                            | ON                          | ON                   | ON                   | ON                             | OFF                  | ON                            |
| 190                 | ON                    | OFF                            | ON                          | ON                   | ON                   | ON                             | ON                   | OFF                           |
| 191                 | ON                    | OFF                            | ON                          | ON                   | ON                   | ON                             | ON                   | ON                            |
| 192                 | ON                    | ON                             | OFF                         | OFF                  | OFF                  | OFF                            | OFF                  | OFF                           |
| 193                 | ON                    | ON                             | OFF                         | OFF                  | OFF                  | OFF                            | OFF                  | ON                            |

Machine Diagnostic Functions

| Configuration Value | Dipswitch 8 (Drain) * | Dipswitch 7 (Electric Heat) ** | Dipswitch 6 (Steam Heat) ** | Dipswitch 5 (Unused) | Dipswitch 4 (Unused) | Dipswitch 3 (Payment System)** | Dipswitch 2 (Unused) | Dipswitch 1 (Volt Supply) *** |
|---------------------|-----------------------|--------------------------------|-----------------------------|----------------------|----------------------|--------------------------------|----------------------|-------------------------------|
| 194                 | ON                    | ON                             | OFF                         | OFF                  | OFF                  | OFF                            | ON                   | OFF                           |
| 195                 | ON                    | ON                             | OFF                         | OFF                  | OFF                  | OFF                            | ON                   | ON                            |
| 196                 | ON                    | ON                             | OFF                         | OFF                  | OFF                  | ON                             | OFF                  | OFF                           |
| 197                 | ON                    | ON                             | OFF                         | OFF                  | OFF                  | ON                             | OFF                  | ON                            |
| 198                 | ON                    | ON                             | OFF                         | OFF                  | OFF                  | ON                             | ON                   | OFF                           |
| 199                 | ON                    | ON                             | OFF                         | OFF                  | OFF                  | ON                             | ON                   | ON                            |
| 200                 | ON                    | ON                             | OFF                         | OFF                  | ON                   | OFF                            | OFF                  | OFF                           |
| 201                 | ON                    | ON                             | OFF                         | OFF                  | ON                   | OFF                            | OFF                  | ON                            |
| 202                 | ON                    | ON                             | OFF                         | OFF                  | ON                   | OFF                            | ON                   | OFF                           |
| 203                 | ON                    | ON                             | OFF                         | OFF                  | ON                   | OFF                            | ON                   | ON                            |
| 204                 | ON                    | ON                             | OFF                         | OFF                  | ON                   | ON                             | OFF                  | OFF                           |
| 205                 | ON                    | ON                             | OFF                         | OFF                  | ON                   | ON                             | OFF                  | ON                            |
| 206                 | ON                    | ON                             | OFF                         | OFF                  | ON                   | ON                             | ON                   | OFF                           |
| 207                 | ON                    | ON                             | OFF                         | OFF                  | ON                   | ON                             | ON                   | ON                            |
| 208                 | ON                    | ON                             | OFF                         | ON                   | OFF                  | OFF                            | OFF                  | OFF                           |
| 209                 | ON                    | ON                             | OFF                         | ON                   | OFF                  | OFF                            | OFF                  | ON                            |
| 210                 | ON                    | ON                             | OFF                         | ON                   | OFF                  | OFF                            | ON                   | OFF                           |
| 211                 | ON                    | ON                             | OFF                         | ON                   | OFF                  | OFF                            | ON                   | ON                            |
| 212                 | ON                    | ON                             | OFF                         | ON                   | OFF                  | ON                             | OFF                  | OFF                           |
| 213                 | ON                    | ON                             | OFF                         | ON                   | OFF                  | ON                             | OFF                  | ON                            |
| 214                 | ON                    | ON                             | OFF                         | ON                   | OFF                  | ON                             | ON                   | OFF                           |
| 215                 | ON                    | ON                             | OFF                         | ON                   | OFF                  | ON                             | ON                   | ON                            |
| 216                 | ON                    | ON                             | OFF                         | ON                   | ON                   | OFF                            | OFF                  | OFF                           |
| 217                 | ON                    | ON                             | OFF                         | ON                   | ON                   | OFF                            | OFF                  | ON                            |
| 218                 | ON                    | ON                             | OFF                         | ON                   | ON                   | OFF                            | ON                   | OFF                           |

| Configuration Value | Dipswitch 8 (Drain) * | Dipswitch 7 (Electric Heat) ** | Dipswitch 6 (Steam Heat) ** | Dipswitch 5 (Unused) | Dipswitch 4 (Unused) | Dipswitch 3 (Payment System)** | Dipswitch 2 (Unused) | Dipswitch 1 (Volt Supply) *** |
|---------------------|-----------------------|--------------------------------|-----------------------------|----------------------|----------------------|--------------------------------|----------------------|-------------------------------|
| 219                 | ON                    | ON                             | OFF                         | ON                   | ON                   | OFF                            | ON                   | ON                            |
| 220                 | ON                    | ON                             | OFF                         | ON                   | ON                   | ON                             | OFF                  | OFF                           |
| 221                 | ON                    | ON                             | OFF                         | ON                   | ON                   | ON                             | OFF                  | ON                            |
| 222                 | ON                    | ON                             | OFF                         | ON                   | ON                   | ON                             | ON                   | OFF                           |
| 223                 | ON                    | ON                             | OFF                         | ON                   | ON                   | ON                             | ON                   | ON                            |
| 224                 | ON                    | ON                             | ON                          | OFF                  | OFF                  | OFF                            | OFF                  | OFF                           |
| 225                 | ON                    | ON                             | ON                          | OFF                  | OFF                  | OFF                            | OFF                  | ON                            |
| 226                 | ON                    | ON                             | ON                          | OFF                  | OFF                  | OFF                            | ON                   | OFF                           |
| 227                 | ON                    | ON                             | ON                          | OFF                  | OFF                  | OFF                            | ON                   | ON                            |
| 228                 | ON                    | ON                             | ON                          | OFF                  | OFF                  | ON                             | OFF                  | OFF                           |
| 229                 | ON                    | ON                             | ON                          | OFF                  | OFF                  | ON                             | OFF                  | ON                            |
| 230                 | ON                    | ON                             | ON                          | OFF                  | OFF                  | ON                             | ON                   | OFF                           |
| 231                 | ON                    | ON                             | ON                          | OFF                  | OFF                  | ON                             | ON                   | ON                            |
| 232                 | ON                    | ON                             | ON                          | OFF                  | ON                   | OFF                            | OFF                  | OFF                           |
| 233                 | ON                    | ON                             | ON                          | OFF                  | ON                   | OFF                            | OFF                  | ON                            |
| 234                 | ON                    | ON                             | ON                          | OFF                  | ON                   | OFF                            | ON                   | OFF                           |
| 235                 | ON                    | ON                             | ON                          | OFF                  | ON                   | OFF                            | ON                   | ON                            |
| 236                 | ON                    | ON                             | ON                          | OFF                  | ON                   | ON                             | OFF                  | OFF                           |
| 237                 | ON                    | ON                             | ON                          | OFF                  | ON                   | ON                             | OFF                  | ON                            |
| 238                 | ON                    | ON                             | ON                          | OFF                  | ON                   | ON                             | ON                   | OFF                           |
| 239                 | ON                    | ON                             | ON                          | OFF                  | ON                   | ON                             | ON                   | ON                            |
| 240                 | ON                    | ON                             | ON                          | ON                   | OFF                  | OFF                            | OFF                  | OFF                           |
| 241                 | ON                    | ON                             | ON                          | ON                   | OFF                  | OFF                            | OFF                  | ON                            |
| 242                 | ON                    | ON                             | ON                          | ON                   | OFF                  | OFF                            | ON                   | OFF                           |
| 243                 | ON                    | ON                             | ON                          | ON                   | OFF                  | OFF                            | ON                   | ON                            |

Part No. F8681301ENR3

| Configuration Value                                                          | Dipswitch 8 (Drain) * | Dipswitch 7 (Electric Heat) ** | Dipswitch 6 (Steam Heat) ** | Dipswitch 5 (Unused) | Dipswitch 4 (Unused) | Dipswitch 3 (Payment System)** | Dipswitch 2 (Unused) | Dipswitch 1 (Volt Supply) *** |
|------------------------------------------------------------------------------|-----------------------|--------------------------------|-----------------------------|----------------------|----------------------|--------------------------------|----------------------|-------------------------------|
| 244                                                                          | ON                    | ON                             | ON                          | ON                   | OFF                  | ON                             | OFF                  | OFF                           |
| 245                                                                          | ON                    | ON                             | ON                          | ON                   | OFF                  | ON                             | OFF                  | ON                            |
| 246                                                                          | ON                    | ON                             | ON                          | ON                   | OFF                  | ON                             | ON                   | OFF                           |
| 247                                                                          | ON                    | ON                             | ON                          | ON                   | OFF                  | ON                             | ON                   | ON                            |
| 248                                                                          | ON                    | ON                             | ON                          | ON                   | ON                   | OFF                            | OFF                  | OFF                           |
| 249                                                                          | ON                    | ON                             | ON                          | ON                   | ON                   | OFF                            | OFF                  | ON                            |
| 250                                                                          | ON                    | ON                             | ON                          | ON                   | ON                   | OFF                            | ON                   | OFF                           |
| 251                                                                          | ON                    | ON                             | ON                          | ON                   | ON                   | OFF                            | ON                   | ON                            |
| 252                                                                          | ON                    | ON                             | ON                          | ON                   | ON                   | ON                             | OFF                  | OFF                           |
| 253                                                                          | ON                    | ON                             | ON                          | ON                   | ON                   | ON                             | OFF                  | ON                            |
| 254                                                                          | ON                    | ON                             | ON                          | ON                   | ON                   | ON                             | ON                   | OFF                           |
| 255                                                                          | ON                    | ON                             | ON                          | ON                   | ON                   | ON                             | ON                   | ON                            |
| *OFF = Electric Pump, ON = Gravity Drain<br>**OFF = Not Present ON = Present |                       |                                |                             |                      |                      |                                |                      |                               |

\*\*\*OFF = 120 VAC, ON = 240 VAC

Table 34

## Machine Configuration #5 Display Test d 33

This option is not used on this model. 0 will always be displayed.

#### Low Level Pressure Switch Test (Heat Models) d 43

This test displays whether the Low Level Pressure Switch is open or closed. To start test, control must be in the Testing Mode. Refer to *How to Enter Diagnostic Testing Feature* at the beginning of this section.

To enter, press the START (enter) keypad. If the door is open the display will show show LLo5E, door until the the door is closed. Once the door is closed the display will show  $LP \ _{O}P$  if the switch is open or  $LP \ _{EL}$  if the switch is closed.

## **Factory Test Cycle**

#### To Enter Factory Test Cycle

- 1. Be certain control is in *Ready Mode* or *Start Mode* and access panel or coin vault is open.
- 2. While pressing and holding the Ultra keypad with one hand, press the Hot keypad with the other hand.
- 3. When the control enters Factory Test, it displays the first test step, Machine Type.
- 4. The control advances through the sequence of test steps when START (enter) is pressed, with the exception of the Keypad Test and Pressure Sensor Test. Refer to *Factory Test Quick Reference Chart* for all steps in the Factory Test.

## To Exit Factory Test

To exit a test step, disconnect the machine from electrical power.

#### Factory Test Quick Reference Chart

| Display                      | Test Mode                                     | Comments                                                                                                    |  |  |
|------------------------------|-----------------------------------------------|----------------------------------------------------------------------------------------------------|--|--|
| чн                           | Control Type                                  | שי is the control type (Washer Extractor).                                                                                                    |  |  |
| 5 ннн нн                     | User Control Software Version Number          | <i>HHH</i> is the software version number. <i>HH</i> is the software sub-version number.                                                                                                    |  |  |
| ов ннн нн                    | Input/Output Board Software Version<br>Number | <i>HHH</i> is the version number. <i>HH</i> is the software sub-version number.                                                                                                    |  |  |
| ЯН                           | Control Level                                 | <i>H</i> is the control level number.                                                                                                    |  |  |
| нн                           | Dipswitch                                     | <i>HH</i> is the value of the dipswitches in hexadecimal.                                                                                                    |  |  |
| сн ннн                       | Machine Size                                  | <i>HHH</i> is the machine capacity in pounds                                                                                                    |  |  |
| drfl in or PUNP              | Drain Type                                    | Gravity drain or pump                                                                                                    |  |  |
| dr of or dr EL               | Door Switch Test                              | Door status open or closed.                                                                                                    |  |  |
| dr UL ordr Lo                | Door Lock Status                              | The control locks the door and displays the door status locked or unlocked. The user cannot navigate to a previous step.                                                                                   |  |  |
| РЯЈ НН                       | Keypad Test                                   | This step is used to verify keypad opera-<br>tion. <i>HH</i> is the keypad being pressed. Au-<br>to-advance to next step after all keypads<br>are pressed. The user cannot navigate to a<br>previous step. |  |  |
| <b>B.B.B.B.B.</b> + all LEDs | Display and Audio Test                        | All display elements are lit and audio will sound. The user cannot navigate to a previous step.                                                                                                    |  |  |
| 5 oP or 5 EL                 | Service Door Switch Test                      | Service door status open or closed. The user cannot navigate to a previous step.                                                                                                    |  |  |
| и вРоги EL                   | Coin Vault Switch Test                        | Coin vault status open or closed.                                                                                                    |  |  |
| СНСН                         | Coin Drop Test                                | 1st <i>H</i> is number of Coin Drop #1 coins.<br>2nd <i>H</i> is number of Coin Drop #2 coins.                                                                                                    |  |  |

Factory Test Cycles

| Factory Test Cycles |                                     |                                                                                                    |  |  |
|---------------------|-------------------------------------|----------------------------------------------------------------------------------------------------|--|--|
| Display             | Test Mode                           | Comments                                                                                                    |  |  |
| EArd or LESu or Su  | Card Reader Test                    | <b>ERrd</b> is default. <b>LE5</b> indicates card reader needs a programming/setup card. <b>5</b> displays when programming/setup card is successful. Test skipped if not equipped with a card reader. |  |  |
| аь ннн              | Drive Board Software Version Number | <i>HHH</i> is the drive board software version number.                                                                                                    |  |  |
| РЯгннн              | Drive Parameter Version Number      | <i>HHH</i> is the drive parameter version number.                                                                                                    |  |  |
| ннрннн              | Drive Type Test                     | <i>H</i> is the horsepower rating. <i>HHH</i> is the rated drive voltage.                                                                                                    |  |  |
| HottUb              | Hot Tub Fill                        | Hot tub fill valve is turned on and the ma-<br>chine fills to the high water level. Test<br>skipped if not equipped with valve.                                                                        |  |  |
| CLdEUB              | Cold Tub Fill                       | Cold tub fill valve is turned on and the ma-<br>chine fills to the high water level. Test<br>skipped if not equipped with valve.                                                                       |  |  |
| НьЕЅРР              | Hot Spray Fill                      | Hot spray fill valve is turned on. Test skip-<br>ped if not equipped with valve.                                                                                                    |  |  |
| CL d5PY             | Cold Spray Fill                     | Cold spray fill valve is turned on. Test skipped if not equipped with valve.                                                                                                    |  |  |
| Hot [               | Hot Fill through Compartment 1      | The hot fill and compartment 1 valves are<br>turned on and the machine fills to the high<br>water level. If equipped, External Supply 1<br>is also turned on.                                          |  |  |
| [Ld [2              | Cold Fill through Compartment 2     | The cold fill and compartment 2 valves are<br>turned on and the machine fills to the high<br>water level. If equipped, External Supply 2<br>is also turned on.                                         |  |  |
| ייר כפ              | Warm Fill through Compartment 3     | The hot and cold fill and compartment 3 valves are turned on and the machine fills to the high water level. If equipped, External Supply 3 is also turned on.                                          |  |  |
| <u>שרח כא</u>       | Warm Fill through Compartment 4     | The hot and cold fill and compartment 4 valves are turned on and the machine fills to the high water level. If equipped, External Supply 4 is also turned on.                                          |  |  |
| CL dHr d            | Cold Hard Fill                      | Cold hard fill valve is turned on. Test skip-<br>ped if not equipped with valve.                                                                                                    |  |  |
| RU JAL              | Auxiliary Fill                      | Auxiliary fill valve is turned on. Test skipped if not equipped with valve.                                                                                                    |  |  |

| Factory Test Cycles |                                    |                                                                                                    |  |  |
|---------------------|------------------------------------|----------------------------------------------------------------------------------------------------|--|--|
| Display             | Test Mode                          | Comments                                                                                                    |  |  |
| RLL H,              | All Fill to High Level             | All equipped valves are turned on. The test will advance when the high water level is reached.                                                                                                    |  |  |
| E HHHF or E HHHE    | Thermistor/Temperature Sensor Test | <i>HHH</i> is the temperature of the water in Fahrenheit or Celsius. This test skipped if not configured with a thermistor or a heater.                                                                                                    |  |  |
| E HHHF or E HHHE    | Electric Heater Test               | <i>HHH</i> is the temperature of the water in<br>Fahrenheit or Celsius. The electric heater<br>turns on until the water temperature reach-<br>es 104°F [40°C], at which point the elec-<br>tric heater turns off. The electric heater<br>will turn back on if the water temperature<br>drops below that level 104°F [40°C]. This<br>test skipped if not configured with a heat-<br>er. |  |  |
| 5 HHHF or 5 HHHE    | Steam Heater Test                  | <i>HHH</i> is the temperature of the water in<br>Fahrenheit or Celsius. The electric heater<br>turns on until the water temperature reach-<br>es 104°F [40°C], at which point the elec-<br>tric heater turns off. The electric heater<br>will turn back on if the water temperature<br>drops below that level 104°F [40°C]. This<br>test skipped if not configured with a heat-<br>er. |  |  |
| Lofighh             | Low Agitate Test                   | The basket rotates forward and reverse at<br>low agitate speed. The right most decimal<br>point is lit when rotation is in the negative<br>direction. The user cannot navigate to a<br>previous step.                                                                                                    |  |  |
| rЕЯ9НН              | Regular Agitate Test               | The basket rotates forward and reverse at<br>regular agitate speed. The Right most deci-<br>mal point is lit when rotation is in the neg-<br>ative direction. The user cannot navigate to<br>a previous step.                                                                                                    |  |  |
| drfl in or PUNP     | Drain Test                         | The machine will drain. Once the machine<br>is empty the test can be advanced. The<br>user cannot navigate to a previous step.                                                                                                    |  |  |
| PUr 92              | Purge Test                         | The basket rotates at distribution speed<br>and all equipped valves are turned on so<br>compressed air can be used to purge the<br>valves of water. The user cannot navigate<br>to a previous step.                                                                                                    |  |  |

| Factory Test Cycles |                           |                                                                                                    |  |  |
|---------------------|---------------------------|----------------------------------------------------------------------------------------------------|--|--|
| Display             | Test Mode                 | Comments                                                                                                    |  |  |
| ЬЯL HH              | Balance Test              | The basket rotates at distribute speed.<br>While the balance procedure is being exe-<br>cuted the display will show two dipping<br>dashes () where the <i>HH</i> is. Once the bal-<br>ance procedure is complete the allowed<br>speed will be displayed: $\omega I$ (very low)/ <i>L</i><br>(low)/ $\pi$ (medium) / <i>H</i> (high)/ $\omega H$ (very<br>high)/ $UH$ (ultra high). Once the machine<br>has finished balancing the test can be ad-<br>vanced. Press the Warm (<) keypad to re-<br>start the test. The user cannot navigate to a<br>previous step. |  |  |
| uLoHHH              | Very Low Speed Spin Test  | <i>HHH</i> will show the RPM of the basket. The test can be advanced at any time or will automatically advance after 2 minutes. This test is skipped if the load did not balance for the speed or the machine is model does not allow this speed.                                                                                                    |  |  |
| Lo HHH              | Low Speed Spin Test       | <i>HHH</i> will show the RPM of the basket. The test can be advanced at any time or will automatically advance after 2 minutes. This test is skipped if the load did not balance for the speed or the machine is model does not allow this speed.                                                                                                    |  |  |
| ПЕАННН              | Medium Speed Spin Test    | <i>HHH</i> will show the RPM of the basket. The test can be advanced at any time or will automatically advance after 2 minutes. This test is skipped if the load did not balance for the speed or the machine is model does not allow this speed.                                                                                                    |  |  |
| н , ннн             | High Speed Spin Test      | <i>HHH</i> will show the RPM of the basket. The test can be advanced at any time or will automatically advance after 2 minutes. This test is skipped if the load did not balance for the speed or the machine is model does not allow this speed.                                                                                                    |  |  |
| ин инн              | Very High Speed Spin Test | <i>HHH</i> will show the RPM of the basket. The test can be advanced at any time or will automatically advance after 2 minutes. This test is skipped if the load did not balance for the speed or the machine is model does not allow this speed.                                                                                                    |  |  |

| Factory Test Cycles |                            |                                                                                                    |  |
|---------------------|----------------------------|----------------------------------------------------------------------------------------------------|--|
| Display             | Test Mode                  | Comments                                                                                                    |  |
| ИН .ННН             | Ultra High Speed Spin Test | <i>HHH</i> will show the RPM of the basket. The test can be advanced at any time or will automatically advance after 2 minutes. This test is skipped if the load did not balance for the speed or the machine is model does not allow this speed. |  |
| CoR5E               | Coast Down Test            | The control enters this test after the final<br>spin test. The test is automatically exited<br>once the control verifies the basket is no<br>longer rotating.                                                                                     |  |
| Pa                  | Power Down Test            | Disconnect then reconnect power to the machine to exit the factory test. The user cannot navigate to a previous step.                                                                                                    |  |

Table 35

# **Error Codes**

Following is a list of possible error codes for an electronic control.

Errors beginning with *E*, refer to external device Infra-red communication errors. Errors beginning with *EE* refer to card reader errors. All other errors refer to machine errors. NOTE: Fatal Errors will show  $\Box U \vdash \Box F \Box r dEr$  along with the error on the display. If enabled, press the Normal and Delicate keypads to clear fatal errors.

| Display | Description                   | Cause/Corrective Action                                                                                                    |
|---------|-------------------------------|----------------------------------------------------------------------------------------------------|
| E 10 I  | Transmission Failure          | Communication failure. Re-aim external device and try again.                                                                                                    |
| E ,02   | Time-out Error                | Communication failure. Re-aim external device and try again.                                                                                                    |
| E 103   | Invalid Command Code          | Communication successful, but the command was not valid for this machine type, or the control could not perform the command in its current mode of operation. Ensure data is for current machine type and control is in correct mode. |
| E 104   | Expecting Upload Request      | Communication failure. Re-aim external device and try again.                                                                                                    |
| E 105   | Invalid or Out-of-Range Data  | The value in at least one of the programming options is invalid or<br>out of range. Recheck the programming option's value and try<br>again.                                                                                          |
| E ,09   | CRC-16 Error                  | Communication failure. Re-aim external device and try again.                                                                                                    |
| E 10A   | Framing Error                 | Communication error. Re-aim external device and try again.                                                                                                    |
| E ,0C   | Time-out Exceeded             | Communication error. Re-aim external device and try again.                                                                                                    |
| E ,DE   | Encryption Error              | Communication error. Re-aim external device and try again. If the problem persists, check that the security code is correct.                                                                                                    |
| E ,OF   | Infra-red Disabled            | Communication failure or infra-red is disabled. Manually enable in-<br>fra-red on control or re-aim external device and try again.                                                                                                    |
| EC02    | Time-out Error                | Communication failure. Try card again.                                                                                                    |
| ECD3    | Invalid Command Code          | Communication successful, but the command was not valid for this machine type, or the control could not perform the command in its current mode of operation. Ensure data is for current machine type and control is in correct mode. |
| ECO5    | Invalid or Out-of-Range Data  | The value in at least one of the programming options is invalid or<br>out of range. Recheck the programming option's value and try<br>again.                                                                                          |
| ECII    | No Card Reader Initialization | Communication is valid, but there is no card reader initialization.<br>Power down, power up and try again.                                                                                                    |
| EC 18   | No Communication              | Card reader is initialized, communication lost. Power down, power<br>up and try again. If error persists, replace control or card reader.                                                                                             |
| EC 19   | No Card Reader Communication  | Communication failure. Power down, power up and try again. If error persists, replace control or card reader.                                                                                                    |

| Display                           | Description                               | Cause/Corrective Action                                                                                                    |
|-----------------------------------|-------------------------------------------|----------------------------------------------------------------------------------------------------|
| ЕСНН                              | Payment System Error                      | The control communicates with the Payment System in order to per-<br>form vending transactions. If an error should occur, which, termi-<br>nates communication during a transaction, the LED Display will<br>show <i>ELHH</i> for a control generated error, where the <i>HH</i> represents<br>an error code.                                                                                                    |
| E 'd oUEPUE                       | Input/Output Board ID Error               | The control detects the wrong output board is connected for the ma-<br>chine configuration. The control sounds an alarm tone for 15 sec-<br>onds. To clear the error, replace with the correct board.                                                                                                    |
| E id driuE                        | Drive Board ID Error                      | The control detects the wrong drive board is connected for the ma-<br>chine configuration. The control sounds an alarm tone for 15 sec-<br>onds. To clear the error, replace with the correct board.                                                                                                    |
| ALArn                             | Break-in Alarm Error                      | Check the service door and coin vault switches.                                                                                                    |
| oFF                               | Break-in Alarm Shutdown Error             | Check the service door and coin vault switches.                                                                                                    |
| E d5                              | Brownout/Voltage Configuration            | Unexpected supply voltage. Check the harness connections be-<br>tween the user control and the output board. If the user control was<br>replaced, set dip switch #1 to the same setting as the previous con-<br>trol. If reworking the machine to use a different voltage supply, the<br>dip switch #1 setting may need to be changed. If the dip switch #1<br>setting is changed, power down, power up and try again.                                            |
| Com Error                         | Coin Error                                | Invalid coin pulse or inoperative coin sensor. Check coin drop area<br>and remove obstructions. If error persists, tampering may have oc-<br>curred. Evaluate security procedures.                                                                                                    |
| Enr                               | Input/Output Board Not Ready              | Indicates an input/output board communication error.<br>The control sounds an alarm tone for 15 seconds.<br>To clear the error, disconnect and then reconnect power to the ma-<br>chine.                                                                                                    |
| EnHH                              | Machine ID Chip Errors                    | Communication failure. Power down, power up and try again. If error persists, check connection between user control and Machine ID Chip, or replace the user control or the Machine ID Chip.                                                                                                    |
| Right most decimal point blinking | Machine ID Error                          | Machine ID is no longer communicating with the control. Check Machine ID connection.                                                                                                    |
| Ε Γο                              | Input/Output Board Communication<br>Error | Communication failure. Power down, power up and try again. If er-<br>ror persists, check connection between user control and input/output<br>board, or try replacing the user control or the input/output board.                                                                                                    |
| E d Co                            | Drive Board Communication Error           | After 3 unsuccessful communication attempts, the control will turn<br>the drive power contactor off for 5 minutes to reset the drive. This<br>procedure will be executed up to 3 times before the drive communi-<br>cation error appears. The control enters <i>Door Unlocking Mode</i> after<br>basket rotation has stopped.<br>The control sounds an alarm tone for 15 seconds.<br>To clear the error, disconnect and then reconnect power to the ma-<br>chine. |

| Display | Description                                      | Cause/Corrective Action                                                                                                    |
|---------|--------------------------------------------------|----------------------------------------------------------------------------------------------------|
| E dr    | Drain Error                                      | If the control has the drain error enabled the control will enter <i>Ma-chine Error Mode</i> when the water height is not below the empty level, after attempting to drain for the programmable time (default 15 minutes). In the event of a drain error, the control will turn off all outputs and sounds.<br>The control sounds an alarm tone for 15 seconds.<br>To clear the error, disconnect and then reconnect power to the machine.                                              |
| E FL    | Fill Error                                       | This error may be programmed on or off. The machine does not<br>reach the programmed fill level within 30 minutes. The machine en-<br>ters <i>Door Unlocking Mode</i> and drains for 90 seconds.<br>The control sounds an alarm tone for 15 seconds.<br>To clear the error, disconnect and then reconnect power to the ma-<br>chine.                                                                                                    |
| EnFLo   | No Water Flow Error                              | If the control does not reach a water level of 4 inches within the pro-<br>grammed time it may mean the hose to the pressure sensor has a<br>leak or no water is flowing into the machine. The control enters <i>Ma-<br/>chine Error Mode</i> . The control drains for 90 seconds and then turns<br>off all outputs.<br>The control sounds an alarm tone for 15 seconds.<br>To clear this error either power down the machine or simultaneous-<br>ly press the Normal and Warm keypads. |
| E oF    | Overflow Error                                   | The control senses an unsafe high water level is detected in the ma-<br>chine and water is unable to drain.<br>To clear this error either power down the machine or simultaneous-<br>ly press the Normal and Warm keypads.                                                                                                    |
| E P5    | Pressure Sensor Error                            | The control does not detect a valid water level sensor input for thirty (30) seconds, or the Max (Overflow) Fill Level in the control is set to 0 while in <i>Run Mode, Factory Test Cycle</i> , or <i>Overflow Mode</i> . The machine enters the <i>Door Unlocking Mode</i> and attempts to drain for 30 seconds.<br>The control sounds an alarm tone for 15 seconds.<br>To clear this error either power down the machine or simultaneously press the Normal and Warm keypads.        |
| E 5d    | Slow Drain Error (right most deci-<br>mal point) | If a slow drain is detected in the Drain step of a running cycle, the control will light the right-most decimal point. The decimal point will remain illuminated after the slow drain error display has expired. The decimal point can be cleared by pressing the START (enter) keypad 3 times in a period of 5 seconds, or by cycling the power to the machine.                                                                                                    |
| Display                      | Description                                                           | Cause/Corrective Action                                                                                                    |  |  |  |  |  |
|------------------------------|-----------------------------------------------------------------------|----------------------------------------------------------------------------------------------------|--|--|--|--|--|
| ELd                          | Water Leak Drain Error (right most<br>decimal point)                  | Error will display if there is a leak after the door is opened at the<br>End of Cycle for 1 minute. Clears after 1 minute or until a key is<br>pressed. If the water level has dropped more than an acceptable<br>amount in a during a water leak drain check, the control will save a<br>water leak drain error status and will continue the machine cycle.<br>Immediately upon detecting the error the right-most decimal point<br>will be lit. This lit decimal point can be cleared by pressing the<br>START (enter) keypad 3 times in a period of 5 seconds or by cy-<br>cling the power to the machine. |  |  |  |  |  |
| ELF                          | Water Leak Fill Error (right most decimal point)                      | If the water level has raised more than an acceptable amount in a during a water leak check, the control will save a water leak error status and will continue the machine cycle. Immediately upon detecting the error the right-most decimal point will be lit. This lit decimal point can be cleared by pressing the START (enter) keypad 3 times in a period of 5 seconds or by cycling the power to the machine.                                                                                                    |  |  |  |  |  |
| Right most decimal point Lit | Water Leak (Fill or Drain) Detection<br>or Slow Drain Detection Error | Water leak test has detected a water leak during a cycle or slow<br>drain is detected in the drain step of a running cycle. The decimal<br>point will remain lit after the error display has expired. Clear the<br>decimal point by pressing the START (enter) keypad three (3) times<br>within five seconds (5) or by cycling the power to the machine.                                                                                                    |  |  |  |  |  |
| E bELL                       | Broken Belt Error                                                     | After basket rotation has ended, the machine's door unlocks.<br>The control sounds an alarm tone for 15 seconds.<br>To clear this error either power down the machine or simultaneously press the Normal and Warm keypads.                                                                                                    |  |  |  |  |  |
| E dL                         | Door Lock Fatal Error                                                 | The output board reports that the door unlocks while running a cy-<br>cle.<br>The control sounds an alarm tone for 15 seconds.<br>To clear the error, disconnect and then reconnect power to the ma-<br>chine.                                                                                                    |  |  |  |  |  |
| E dL I                       | Door Lock Non-Fatal Error                                             | The door fails to lock after an attempt. The output board attempts to lock the door for 70 seconds. If the door fails to lock, the machine returns to start mode <i>Start Mode</i> .                                                                                                    |  |  |  |  |  |
| E dL2                        | Door Unlock Non-Fatal Error                                           | If the door fails to unlock. The output board attempts to lock the door 2 more times. If the door does not unlock, the control will flash the START (enter) LED. If the START (enter) keypad is pressed, unlocking attempts will restart.                                                                                                    |  |  |  |  |  |
| E door                       | Door Opened During A Running Cy-<br>cle                               | <ul> <li>Control detects door open and door locked inputs high. Can be<br/>caused by pulling on door while locked or about to lock. Correct in-<br/>operative door locking system. Power down machine to clear error.</li> </ul>                                                                                                    |  |  |  |  |  |

| Display | Description                                                       | Cause/Corrective Action                                                                                                    |
|---------|-------------------------------------------------------------------|----------------------------------------------------------------------------------------------------|
| E FBAL  | Frame Balance Switch Error                                        | During a cycle, the frame balance switch becomes unsatisfied. The machine enters the <i>Door Unlocking Mode</i> .                                                                                                    |
|         |                                                                   | The control sounds an alarm tone for 15 seconds.                                                                                                    |
|         |                                                                   | To clear this error either power down the machine or simultaneous-<br>ly press the Normal and Warm keypads.                                                                                                    |
| E UBAL  | Non-Fatal Unbalance Limit Error                                   | If enabled, this error is shown at the end of a cycle. The machine exceeds the maximum number of balance attempts. If enabled, the error code is shown in the display after a cycle is complete.                                             |
|         |                                                                   | The control sounds an alarm tone for 15 seconds.                                                                                                    |
|         |                                                                   | To clear the error, wait 1 minute, open the door, or press any key-<br>pad.                                                                                                    |
| E EE    | Max Water Temperature Exceeded<br>Error (Heat Models Only)        | The Input/Output Board flags the Max Water Temperature Exceeded Error and the control sets the fatal error.                                                                                                    |
|         |                                                                   | The control sounds an alarm tone for 15 seconds.                                                                                                    |
|         |                                                                   | To clear this error either power down the machine or simultaneous-<br>ly press the Normal and Warm keypads.                                                                                                    |
| E oP    | Open Temperature/Thermistor Sen-<br>sor Error (Heat Models Only)  | This error is shown at the end of a cycle. The input/output board reports an open thermistor. The heater output is turned off for the remainder of the current cycle. After the cycle is complete, the error code is shown in the display.   |
|         |                                                                   | The control sounds an alarm tone for 15 seconds.                                                                                                    |
|         |                                                                   | To clear the error, wait 1 minute, open the door, or press any key-<br>pad.                                                                                                    |
| ELP     | Low Level Pressure Switch Error<br>(Heat Models Only)             | This error is only enabled during the <i>Factory Test Cycle</i> . The con-<br>trol fills to low level and the low level pressure switch then be-<br>comes dissatisfied. The machine enters Door Unlocking Mode.                              |
|         |                                                                   | The control sounds an alarm tone for 15 seconds.                                                                                                    |
|         |                                                                   | To clear this error either power down the machine or simultaneous-<br>ly press the Normal and Warm keypads.                                                                                                    |
| Е 5Н    | Shorted Temperature/Thermistor<br>Sensor Error (Heat Models Only) | This error is shown at the end of a cycle. The input/output board reports a shorted thermistor. The heater output is turned off for the remainder of the current cycle. After the cycle is complete, the error code is shown in the display. |
|         |                                                                   | The control sounds an alarm tone for 15 seconds.                                                                                                    |
|         |                                                                   | To clear the error, wait 1 minute, open the door, or press any key-<br>pad.                                                                                                    |

| Display | Description                              | Cause/Corrective Action                                                                                                    |  |  |  |  |  |
|---------|------------------------------------------|----------------------------------------------------------------------------------------------------|--|--|--|--|--|
| E SEHE  | Slow To Heat Error (Heat Models<br>Only) | Non-Fatal Error that will appear during the running cycle without affecting the cycle.                                                                                                    |  |  |  |  |  |
|         |                                          | The control sounds an alarm tone for 15 seconds.                                                                                                    |  |  |  |  |  |
|         |                                          | To clear the error, press any keypad.                                                                                                    |  |  |  |  |  |
| E SudS  | Suds Lock Error                          | In the spin steps, if the control determines that there are suds in the machine after running all programmed Suds Routines, it will display a Suds Lock Error at the end of the cycle after the door is opened. |  |  |  |  |  |
|         |                                          | To clear the error, wait 1 minute, open the door, or press any key-<br>pad.                                                                                                    |  |  |  |  |  |
| E 10 29 | Mosfet Enable Pin Failure                | The Input/Output Board senses a problem with the hardware.                                                                                                    |  |  |  |  |  |
|         |                                          | The control sounds an alarm tone for 15 seconds.                                                                                                    |  |  |  |  |  |
|         |                                          | To clear this error either power down the machine or simultaneous-<br>ly press the Normal and Warm keypads.                                                                                                    |  |  |  |  |  |
| E 10 30 | Door Lock Solenoid Disable Pin           | The Input/Output Board senses a problem with the hardware.                                                                                                    |  |  |  |  |  |
|         | Failure                                  | The control sounds an alarm tone for 15 seconds.                                                                                                    |  |  |  |  |  |
|         |                                          | To clear this error either power down the machine or simultaneous-<br>ly press the Normal and Warm keypads.                                                                                                    |  |  |  |  |  |
| E 10 31 | Door Lock Solenoid Pulse Pin Fail-       | The Input/Output Board senses a problem with the hardware.                                                                                                    |  |  |  |  |  |
|         | ure                                      | The control sounds an alarm tone for 15 seconds.                                                                                                    |  |  |  |  |  |
|         |                                          | To clear this error either power down the machine or simultaneous-<br>ly press the Normal and Warm keypads.                                                                                                    |  |  |  |  |  |
| E 10 32 | Door Lock Solenoid Relay Pin Fail-       | The Input/Output Board senses a problem with the hardware.                                                                                                    |  |  |  |  |  |
|         | ure                                      | The control sounds an alarm tone for 15 seconds.                                                                                                    |  |  |  |  |  |
|         |                                          | To clear this error either power down the machine or simultaneous-<br>ly press the Normal and Warm keypads.                                                                                                    |  |  |  |  |  |
| E 10 33 | Mosfet Enable Hardware Failure           | The Input/Output Board senses a problem with the hardware.                                                                                                    |  |  |  |  |  |
|         |                                          | The control sounds an alarm tone for 15 seconds.                                                                                                    |  |  |  |  |  |
|         |                                          | To clear this error either power down the machine or simultaneous-<br>ly press the Normal and Warm keypads.                                                                                                    |  |  |  |  |  |
| E 10 34 | Door Lock Solenoid Disable Hard-         | The Input/Output Board senses a problem with the hardware.                                                                                                    |  |  |  |  |  |
|         | ware Failure                             | The control sounds an alarm tone for 15 seconds.                                                                                                    |  |  |  |  |  |
|         |                                          | To clear this error either power down the machine or simultaneous-<br>ly press the Normal and Warm keypads.                                                                                                    |  |  |  |  |  |

| Display | Description                        | Cause/Corrective Action                                                                                     |  |  |  |  |  |
|---------|------------------------------------|----------------------------------------------------------------------------------------------------|--|--|--|--|--|
| E 10 35 | Door Lock Solenoid Hardware Out-   | The Input/Output Board senses a problem with the hardware.                                                  |  |  |  |  |  |
|         | put Failure                        | The control sounds an alarm tone for 15 seconds.                                                            |  |  |  |  |  |
|         |                                    | To clear this error either power down the machine or simultaneous-<br>ly press the Normal and Warm keypads. |  |  |  |  |  |
| E 10 36 | Door Lock Solenoid Pulse Hardware  | The Input/Output Board senses a problem with the hardware.                                                  |  |  |  |  |  |
|         | Failure                            | The control sounds an alarm tone for 15 seconds.                                                            |  |  |  |  |  |
|         |                                    | To clear this error either power down the machine or simultaneous-<br>ly press the Normal and Warm keypads. |  |  |  |  |  |
| E ،o 37 | Door Lock Solenoid Full Hardware   | The Input/Output Board senses a problem with the hardware.                                                  |  |  |  |  |  |
|         | Failure                            | The control sounds an alarm tone for 15 seconds.                                                            |  |  |  |  |  |
|         |                                    | To clear this error either power down the machine or simultaneous-<br>ly press the Normal and Warm keypads. |  |  |  |  |  |
| E 10 38 | Mosfet Enable Cannot Be Enabled    | The Input/Output Board senses a problem with the hardware.                                                  |  |  |  |  |  |
|         |                                    | The control sounds an alarm tone for 15 seconds.                                                            |  |  |  |  |  |
|         |                                    | To clear this error either power down the machine or simultaneous-<br>ly press the Normal and Warm keypads. |  |  |  |  |  |
| E 10 39 | Mosfet Enable Cannot Be Disabled   | The Input/Output Board senses a problem with the hardware.                                                  |  |  |  |  |  |
|         |                                    | The control sounds an alarm tone for 15 seconds.                                                            |  |  |  |  |  |
|         |                                    | To clear this error either power down the machine or simultaneous ly press the Normal and Warm keypads.     |  |  |  |  |  |
| E 10 42 | Door Lock Input Pin Hardware Fail- | The Input/Output Board senses a problem with the hardware.                                                  |  |  |  |  |  |
|         | ure                                | The control sounds an alarm tone for 15 seconds.                                                            |  |  |  |  |  |
|         |                                    | To clear this error either power down the machine or simultaneous-<br>ly press the Normal and Warm keypads. |  |  |  |  |  |
| E 10 43 | Hot Fill Valve Shorted             | The Input/Output Board senses a problem with the hardware.                                                  |  |  |  |  |  |
|         |                                    | The control sounds an alarm tone for 15 seconds.                                                            |  |  |  |  |  |
|         |                                    | To clear this error either power down the machine or simultaneous-<br>ly press the Normal and Warm keypads. |  |  |  |  |  |
| E 10 44 | Cold Fill Valve Shorted            | The Input/Output Board senses a problem with the hardware.                                                  |  |  |  |  |  |
|         |                                    | The control sounds an alarm tone for 15 seconds.                                                            |  |  |  |  |  |
|         |                                    | To clear this error either power down the machine or simultaneous-<br>ly press the Normal and Warm keypads. |  |  |  |  |  |
| E 10 45 | Hot Fill Tub Valve Shorted         | The control sounds an alarm tone for 15 seconds.                                                            |  |  |  |  |  |
|         |                                    | To clear this error either power down the machine or simultaneous-<br>ly press the Normal and Warm keypads. |  |  |  |  |  |

| Display  | Description                          | Cause/Corrective Action                                                                                     |
|----------|--------------------------------------|----------------------------------------------------------------------------------------------------|
| E 10 46  | Cold Fill Tub Valve Shorted          | The control sounds an alarm tone for 15 seconds.                                                            |
|          |                                      | To clear this error either power down the machine or simultaneous-<br>ly press the Normal and Warm keypads. |
| E ، ۲ ۲  | Hot Spray Valve Shorted              | The control sounds an alarm tone for 15 seconds.                                                            |
|          |                                      | To clear this error either power down the machine or simultaneous-<br>ly press the Normal and Warm keypads. |
| E 10 48  | Cold Spray Valve Shorted             | The control sounds an alarm tone for 15 seconds.                                                            |
|          |                                      | To clear this error either power down the machine or simultaneous-<br>ly press the Normal and Warm keypads. |
| E 10 49  | Cold Hard Fill Valve Shorted         | The control sounds an alarm tone for 15 seconds.                                                            |
|          |                                      | To clear this error either power down the machine or simultaneous-<br>ly press the Normal and Warm keypads. |
| E 10 50  | Auxiliary Fill Valve Shorted         | The control sounds an alarm tone for 15 seconds.                                                            |
|          |                                      | To clear this error either power down the machine or simultaneous-<br>ly press the Normal and Warm keypads. |
| E 10 5 1 | Compartment 1 Valve Shorted          | The control sounds an alarm tone for 15 seconds.                                                            |
|          |                                      | To clear this error either power down the machine or simultaneous-<br>ly press the Normal and Warm keypads. |
| E 10 52  | Compartment 2 Valve Shorted          | The control sounds an alarm tone for 15 seconds.                                                            |
|          |                                      | To clear this error either power down the machine or simultaneous-<br>ly press the Normal and Warm keypads. |
| E 10 53  | Compartment 3 Valve Shorted          | The control sounds an alarm tone for 15 seconds.                                                            |
|          |                                      | To clear this error either power down the machine or simultaneous-<br>ly press the Normal and Warm keypads. |
| E 10 54  | Compartment 4 Valve Shorted          | The control sounds an alarm tone for 15 seconds.                                                            |
|          |                                      | To clear this error either power down the machine or simultaneous-<br>ly press the Normal and Warm keypads. |
| E 10 55  | Drive Power Contractor Coil Short-   | The control sounds an alarm tone for 15 seconds.                                                            |
|          | ed                                   | To clear this error either power down the machine or simultaneous-<br>ly press the Normal and Warm keypads. |
| E 10 56  | Electric Heat Contractor Coil Short- | The control sounds an alarm tone for 15 seconds.                                                            |
|          | ed                                   | To clear this error either power down the machine or simultaneous-<br>ly press the Normal and Warm keypads. |
| E .o 57  | Steam Heat Valve Shorted             | The control sounds an alarm tone for 15 seconds.                                                            |
|          |                                      | To clear this error either power down the machine or simultaneous-<br>ly press the Normal and Warm keypads. |

| Display | Description                              | Cause/Corrective Action                                                                                                    |  |  |  |  |  |
|---------|------------------------------------------|----------------------------------------------------------------------------------------------------|--|--|--|--|--|
| E 10 62 | 24 Volt Supply Over Voltage              | The control sounds an alarm tone for 15 seconds.                                                                                                    |  |  |  |  |  |
|         |                                          | To clear this error either power down the machine or simultaneous-<br>ly press the Normal and Warm keypads.                                                                                                    |  |  |  |  |  |
| E 10 63 | 24 Volt Supply Under Voltage             | The control sounds an alarm tone for 15 seconds.                                                                                                    |  |  |  |  |  |
|         |                                          | To clear this error either power down the machine or simultaneous-<br>ly press the Normal and Warm keypads.                                                                                                    |  |  |  |  |  |
| E dr    | Drain Error                              | If enabled, the control will enter <i>Machine Error Mode</i> when the water height is not below the empty level, after attempting to drain for the programmable time (default 15 minutes).                                                                                                    |  |  |  |  |  |
|         |                                          | The control sounds an alarm tone for 15 seconds.                                                                                                    |  |  |  |  |  |
|         |                                          | To clear the error, disconnect and then reconnect power to the ma-<br>chine.                                                                                                    |  |  |  |  |  |
| ELF     | Water Leak Fill Error                    | If the water level has raised more than an acceptable amount in a during a water leak check, the control will save a water leak error status and will continue the machine cycle. Immediately upon detecting the error the right-most decimal point will be lit. This lit decimal point can be cleared by pressing the START (enter) keypad 3 times in a period of 5 seconds or by cycling the power to the machine. |  |  |  |  |  |
| E d D I | Setup Command Error                      | Drive received incorrect parameters. Power down machine to clear.<br>Call a service technician if error persists.                                                                                                    |  |  |  |  |  |
| E d 21  | Over Voltage DC Bus Error                | Power down to clear error. Check voltage input to machine. If it happens only at start of spin, replace motor. Replace drive board if error persists.                                                                                                    |  |  |  |  |  |
| E d 22  | Over Motor Temperature Error             | Motor temperature is detected to be too high. Check that drum spins<br>freely when empty. Check for overloading of machine. Check motor<br>harness for damage. Reduce agitation time and duty cycle if rotate/<br>pause times are very short and programmable. Power down to clear<br>error. Replace drive board if error persists.                                                                                  |  |  |  |  |  |
| E d 23  | Fatal IPM Over Current Shunt Error       | Check that drum and motor spins freely. Power down to clear error.<br>Check the motor phase windings. Continuity should be uniform be-<br>tween phases L1 and L2, L2 and L3, L1 and L3. Replace motor if<br>not uniform. Replace drive board if error persists.                                                                                                    |  |  |  |  |  |
| E d 24  | Fatal I2T Hardware Over Current<br>Error | Check that drum and motor spins freely. Rotor may be locked up.<br>Check the motor phase windings. Continuity should be uniform be-<br>tween phases L1 and L2, L2 and L3, L1 and L3. Replace motor if<br>not uniform. Power down to clear error. Replace drive board if error<br>persists.                                                                                                    |  |  |  |  |  |
| E d 25  | IPM Over Temperature Error               | IPM temperature is detected to be too high. Check that drum spins<br>freely when empty, check for overloading of machine, reduce agita-<br>tion time, and duty cycle if rotate/pause times are very short and<br>programmable. Power down to clear error. Check for lint build-up<br>on heat sink on drive board. Replace drive board if error persists.                                                             |  |  |  |  |  |

| Display | Description                                       | Cause/Corrective Action                                                                                                    |  |  |  |  |  |  |
|---------|---------------------------------------------------|----------------------------------------------------------------------------------------------------|--|--|--|--|--|--|
| E d 29  | Motor Not Connected Error                         | The motor or one of its electrical phases is not connected. Check<br>that the harness from the motor to the drive board is fully plugged in<br>on both ends and that there is no damage to the motor harness. Make<br>sure to push in the motor harness on both ends just in case it is a<br>little loose and not fully inserted. If the harness looks fine and the<br>error still occurs, try replacing the drive board or harness. Power<br>down to clear error. |  |  |  |  |  |  |
| E d 31  | Overload Current Detection                        | The drive has expended too much energy which means the system is<br>being overloaded. Check that drum spins freely when empty. Check<br>for overloading of machine. Check motor harness for damage. Re-<br>duce agitation time and duty cycle if rotate/pause times are very<br>short and programmable. Power down to clear error. Replace drive<br>board if error persists.                                                                                       |  |  |  |  |  |  |
| E d 32  | Back EMF Error                                    | The drive has detected a problem with the motor. Check that drum<br>spins freely when empty. Check for overloading of machine. Check<br>motor harness for damage. Reduce agitation time and duty cycle if<br>rotate/pause times are very short and programmable. Power down to<br>clear error. Replace motor or drive board if error persists.                                                                                                    |  |  |  |  |  |  |
| E d 33  | Fatal Start-Up Failure                            | The drive has detected a problem with the motor. Check that drum<br>spins freely when empty. Check for overloading of machine. Check<br>motor harness for damage. Reduce agitation time and duty cycle if<br>rotate/pause times are very short and programmable. Power down to<br>clear error. Replace motor or drive board if error persists.                                                                                                    |  |  |  |  |  |  |
| Е Ј 34  | Locked Rotor Error                                | The drive has detected a problem with the motor. Check that drum<br>spins freely when empty. Check for overloading of machine. Check<br>motor harness for damage. Reduce agitation time and duty cycle if<br>rotate/pause times are very short and programmable. Power down to<br>clear error. Replace motor or drive board if error persists.                                                                                                    |  |  |  |  |  |  |
| Е А ЧЧ  | Overcurrent Shunt Detection Circuit<br>Fail Error | Hardware failure. Power down to clear error. Replace drive board if error persists.                                                                                                    |  |  |  |  |  |  |
| E d 51  | Inrush Pin HW On/Off Fail                         | Hardware failure. Power down to clear error. Replace drive board if error persists.                                                                                                    |  |  |  |  |  |  |
| E d 63  | Fatal IPM Temperature Short Error                 | Hardware failure. Power down to clear error. Replace drive board if error persists.                                                                                                    |  |  |  |  |  |  |
| Е А БЧ  | Fatal IPM Temperature Open Error                  | Hardware failure. Power down to clear error. Replace drive board if error persists.                                                                                                    |  |  |  |  |  |  |
| E d 65  | Inverter Hardware Acquisition Fail-<br>ure        | Hardware failure. Power down to clear error. Replace drive board if error persists.                                                                                                    |  |  |  |  |  |  |
| E d 66  | Voltage Bus Acquisition Failure                   | Hardware failure. Power down to clear error. Replace drive board if error persists.                                                                                                    |  |  |  |  |  |  |
| E d 67  | Motor Initialization Error                        | Hardware failure. Power down to clear error. Replace drive board if error persists.                                                                                                    |  |  |  |  |  |  |

Table 36

# Manual Rapid Advance

Manual Rapid Advance allows the user to quickly advance through an active cycle or advance into a cycle from the *Ready Mode*. This feature is useful when tests must be performed immediately on a machine currently in an active cycle. In this case, the user can quickly advance through the cycle to the *Ready Mode*. At this point, the user can perform the required tests and then return the machine to the active cycle.

## How to Enter Rapid Advance

- 1. If control is in *Ready Mode*, control must be put into Manual Mode. Refer to *Entering Manual Mode*.
- 2. Press the Delicate (A) or the Cold (V) keypad until *r RP id* appears in the display.
- Press the START (enter) keypad. The display will show *PU5H* then *5LRrL* followed by the cycle time and the START (enter) keypad LED will flash.

### NOTE: Door must be closed to start cycle.

4. Press the START (enter) keypad to start cycle, or if already in an active cycle, pressing START (enter) keypad will advance to the next cycle step.

NOTE: The Rapid Advance option must be turned on for Rapid Advance to work.

## How to Exit Rapid Advance Feature

Advance through the cycles until reaching the Ready Mode.

|   | Cycle Chart Legend |                       |   |       |                    |  |  |  |  |  |  |  |
|---|--------------------|-----------------------|---|-------|--------------------|--|--|--|--|--|--|--|
| * | En                 | Always Enabled        | * | LA    | Low Agitate        |  |  |  |  |  |  |  |
|   | Ds                 | Always Disabled       |   | RA    | Regular Agitate    |  |  |  |  |  |  |  |
|   | M1                 | Active only with Mod1 | - | D     | Distribution       |  |  |  |  |  |  |  |
|   | M2                 | Active only with Mod2 |   | VL    | Very Low Extract   |  |  |  |  |  |  |  |
|   | PW                 | Prewash               |   | L     | Low Extract        |  |  |  |  |  |  |  |
|   | W                  | Wash                  |   | М     | Medium Extract     |  |  |  |  |  |  |  |
|   | R1                 | Rinse 1               |   | Н     | High Extract       |  |  |  |  |  |  |  |
|   | R2                 | Rinse 2               | ] | VH    | Very High Extract  |  |  |  |  |  |  |  |
|   | R3                 | Rinse 3               |   | UH    | Ultra High Extract |  |  |  |  |  |  |  |
|   | R4                 | Rinse 4               | † | L/H/S | Level/Heat/Supply  |  |  |  |  |  |  |  |
|   | S                  | Final Spin            |   |       |                    |  |  |  |  |  |  |  |

NOTE: Cycle times may vary by capacity.

|              |                                                    | Step I | nformat | tion*         | Step Time |     | Water Options†        |              |       | Motor‡ |           |         |          | Step<br>Type              |
|--------------|----------------------------------------------------|--------|---------|---------------|-----------|-----|-----------------------|--------------|-------|--------|-----------|---------|----------|---------------------------|
| Description  | Step #                                             | Active | Status  | Type          | Min       | Sec | L/H/S                 | Temp/Misc    | Drain | Speed  | Reversing | On Time | Off Time | Misc                      |
|              | Cycle 1 - Normal Hot (total time 22 min., 30 sec.) |        |         |               |           |     |                       |              |       |        |           |         |          |                           |
| Pre-<br>wash | 1                                                  | M1     | PW      | Fill          | 1         | 0   | Low<br>Level          | Warm         | Hold  | RA     | Yes       | 18      | 4        | No Flush<br>Out           |
| (Mod1)       | 2                                                  | M1     | PW      | Supply        | 0         | 30  | C1                    | 10s<br>Delay | Hold  | -      | -         | -       | -        | ES1,<br>Time ex-<br>pires |
|              | 3                                                  | M1     | PW      | Agitate       | 2         | 30  | Main-<br>tain<br>Heat | Refill       | Hold  | RA     | Yes       | 18      | 4        |                           |
|              | 4                                                  | M1     | PW      | Cool-<br>down | -         | -   | PC<br>Global          | Cold         | Evac  | LA     | Yes       | 4       | 27       |                           |
|              | 5                                                  | M1     | PW      | Drain         | 0         | 30  | -                     |              | Evac  | RA     | Yes       | 18      | 4        |                           |
|              | 6                                                  | Ds     | PW      | Extract       | 0         | 30  | -                     |              | Evac  | VL     | -         | -       | -        |                           |

|                  | Step Information*                                  |        |        |               | Step Time |     | Water Options†        |              |       | Motor‡ |           |         |          | Step<br>Type                      |
|------------------|----------------------------------------------------|--------|--------|---------------|-----------|-----|-----------------------|--------------|-------|--------|-----------|---------|----------|-----------------------------------|
| Description      | Step #                                             | Active | Status | Type          | Min       | Sec | L/H/S                 | Temp/Misc    | Drain | Speed  | Reversing | On Time | Off Time | Misc                              |
|                  | Cycle 1 - Normal Hot (total time 22 min., 30 sec.) |        |        |               |           |     |                       |              |       |        |           |         |          |                                   |
| Wash             | 7                                                  | En     | W      | Fill          | 1         | 0   |                       | Hot          | Hold  | RA     | Yes       | 18      | 4        | No Flush<br>Out                   |
|                  | 8                                                  | En     | W      | Supply        | 0         | 30  | C1,C2,<br>C3          | 10s<br>Delay | Hold  | -      | -         | -       | -        | ES1,<br>ES2,<br>Time ex-<br>pires |
|                  | 9                                                  | En     | W      | Agitate       | 6         | 30  | Main-<br>tain<br>Heat | Refill       | Hold  | RA     | Yes       | 18      | 4        |                                   |
|                  | 10                                                 | En     | W      | Cool-<br>down | -         | -   | PC<br>Global          | Cold         | Evac  | LA     | Yes       | 4       | 27       |                                   |
|                  | 11                                                 | En     | W      | Drain         | 0         | 30  | -                     |              | Evac  | RA     | Yes       | 18      | 4        |                                   |
|                  | 12                                                 | Ds     | W      | Extract       | 0         | 30  | -                     |              | Evac  | VL     | -         | -       | -        |                                   |
| Rinse<br>1       | 13                                                 | En     | R1     | Fill          | 1         | 0   | Low<br>Level          | Cold         | Hold  | RA     | Yes       | 18      | 4        | Flush<br>Out                      |
|                  | 14                                                 | En     | R1     | Agitate       | 2         | 30  | -                     | Refill       | Hold  | RA     | Yes       | 18      | 4        |                                   |
|                  | 15                                                 | En     | R1     | Drain         | 0         | 30  | -                     |              | Evac  | RA     | Yes       | 18      | 4        |                                   |
|                  | 16                                                 | Ds     | R1     | Extract       | 0         | 30  | -                     |              | Evac  | VL     | -         | -       | -        |                                   |
| Rinse<br>2       | 17                                                 | M2     | R2     | Fill          | 1         | 0   | Low<br>Level          | Cold         | Hold  | RA     | Yes       | 18      | 4        | Flush<br>Out                      |
| (Mod2<br>)       | 18                                                 | M2     | R2     | Agitate       | 2         | 0   | -                     | Refill       | Hold  | RA     | Yes       | 18      | 4        |                                   |
| ĺ                | 19                                                 | M2     | R2     | Drain         | 0         | 30  | -                     |              | Evac  | RA     | Yes       | 18      | 4        |                                   |
|                  | 20                                                 | M2     | R2     | Extract       | 1         | 0   | -                     |              | Evac  | Н      | -         | -       | -        |                                   |
| Rinse<br>3 (Dis- | 21                                                 | Ds     | R3     | Fill          | 1         | 0   | Low<br>Level          | Cold         | Hold  | RA     | Yes       | 18      | 4        | Flush<br>Out                      |
| abled)           | 22                                                 | Ds     | R3     | Agitate       | 2         | 0   | -                     | Refill       | Hold  | RA     | Yes       | 18      | 4        |                                   |
|                  | 23                                                 | Ds     | R3     | Drain         | 0         | 30  | -                     |              | Evac  | RA     | Yes       | 18      | 4        |                                   |
|                  | 24                                                 | Ds     | R3     | Extract       | 0         | 30  | -                     |              | Evac  | VL     | -         | -       | -        |                                   |

|                       |        | Step I | nformat | tion*   | Step Time  |        | Water Options† |               |            | Motor‡  |           |         |          | Step<br>Type                      |
|-----------------------|--------|--------|---------|---------|------------|--------|----------------|---------------|------------|---------|-----------|---------|----------|-----------------------------------|
| Description           | Step # | Active | Status  | Type    | Min        | Sec    | C/H/S          | Temp/Misc     | Drain      | Speed   | Reversing | On Time | Off Time | Misc                              |
|                       |        |        |         | Су      | vcle 1 - I | Normal | Hot (tot       | al time :     | 22 min., 3 | 0 sec.) |           |         |          |                                   |
| Rinse<br>4            | 25     | En     | R4      | Supply  | 0          | 30     | C4             | 0s De-<br>lay | Hold       | -       | -         | -       | -        | Hot                               |
|                       | 26     | En     | R4      | Fill    | 1          | 0      | Low<br>Level   | Cold          | Hold       | RA      | Yes       | 18      | 4        | No Flush<br>Out                   |
|                       | 27     | En     | R4      | Supply  | 0          | 30     | C4             | 10s<br>Delay  | Hold       | -       | -         | -       | -        | ES3,<br>ES4,<br>Time ex-<br>pires |
|                       | 28     | En     | R4      | Agitate | 4          | 30     | -              | Refill        | Hold       | RA      | Yes       | 18      | 4        |                                   |
| Final<br>Ex-<br>tract | 29     | En     | S       | Extract | 4          | 0      | -              |               | Evac       | UH      | -         | -       | -        |                                   |
| Shake-<br>out         | 30     | En     | S       | Agitate | 0          | 30     | -              | No<br>Refill  | Evac       | RA      | Yes       | 7       | 6        |                                   |

|              |                                                     | Step I | nforma | tion*         | Step Time |     | Wa                    | Water Options† |       |       | Motor‡    |         |          |                                   |
|--------------|-----------------------------------------------------|--------|--------|---------------|-----------|-----|-----------------------|----------------|-------|-------|-----------|---------|----------|-----------------------------------|
| Description  | Step #                                              | Active | Status | Type          | Min       | Sec | C/H/S                 | Temp/Misc      | Drain | Speed | Reversing | On Time | Off Time | Misc                              |
|              | Cycle 2 - Normal Warm (total time 22 min., 30 sec.) |        |        |               |           |     |                       |                |       |       |           |         |          |                                   |
| Pre-<br>wash | 1                                                   | M1     | PW     | Fill          | 1         | 0   | Low<br>Level          | Warm           | Hold  | RA    | Yes       | 18      | 4        | No Flush<br>Out                   |
| (Mod1<br>)   | 2                                                   | M1     | PW     | Supply        | 0         | 30  | C1                    | 10s<br>Delay   | Hold  | -     | -         | -       | -        | ES1,<br>Time ex-<br>pires         |
|              | 3                                                   | M1     | PW     | Agitate       | 2         | 30  | Main-<br>tain<br>Heat | Refill         | Hold  | RA    | Yes       | 18      | 4        |                                   |
|              | 4                                                   | M1     | PW     | Cool-<br>down | -         | -   | PC<br>Global          | Cold           | Evac  | LA    | Yes       | 4       | 27       |                                   |
|              | 5                                                   | M1     | PW     | Drain         | 0         | 30  | -                     |                | Evac  | RA    | Yes       | 18      | 4        |                                   |
|              | 6                                                   | Ds     | PW     | Extract       | 0         | 30  | -                     |                | Evac  | VL    | -         | -       | -        |                                   |
| Wash         | 7                                                   | En     | W      | Fill          | 1         | 0   | Low<br>Level          | Warm           | Hold  | RA    | Yes       | 18      | 4        | No Flush<br>Out                   |
|              | 8                                                   | En     | W      | Supply        | 0         | 30  | C1,C2,<br>C3          | 10s<br>Delay   | Hold  | -     | -         | -       | -        | ES1,<br>ES2,<br>Time ex-<br>pires |
|              | 9                                                   | En     | W      | Agitate       | 6         | 30  | Main-<br>tain<br>Heat | Refill         | Hold  | RA    | Yes       | 18      | 4        |                                   |
|              | 10                                                  | En     | W      | Cool-<br>down | -         | -   | PC<br>Global          | Cold           | Evac  | LA    | Yes       | 4       | 27       |                                   |
|              | 11                                                  | En     | W      | Drain         | 0         | 30  | -                     |                | Evac  | RA    | Yes       | 18      | 4        |                                   |
|              | 12                                                  | Ds     | W      | Extract       | 0         | 30  | -                     |                | Evac  | VL    | -         | -       | -        |                                   |
| Rinse<br>1   | 13                                                  | En     | R1     | Fill          | 1         | 0   | Low<br>Level          | Cold           | Hold  | RA    | Yes       | 18      | 4        | Flush<br>Out                      |
|              | 14                                                  | En     | R1     | Agitate       | 2         | 30  | -                     | Refill         | Hold  | RA    | Yes       | 18      | 4        |                                   |
|              | 15                                                  | En     | R1     | Drain         | 0         | 30  | -                     |                | Evac  | RA    | Yes       | 18      | 4        |                                   |
|              | 16                                                  | Ds     | R1     | Extract       | 0         | 30  | -                     |                | Evac  | VL    | -         | -       | -        |                                   |

|                       |       | Step I | nformat | tion*   | Step      | Time    | Wa           | iter Opt      | ions†    |          | Мо        | tor‡    |          | Step<br>Type                      |
|-----------------------|-------|--------|---------|---------|-----------|---------|--------------|---------------|----------|----------|-----------|---------|----------|-----------------------------------|
| Description           | Step# | Active | Status  | Type    | Min       | Sec     | S/H/S        | Temp/Misc     | Drain    | Speed    | Reversing | On Time | Off Time | Misc                              |
|                       |       |        |         | Сус     | :le 2 - N | ormal W | /arm (to     | otal time     | 22 min., | 30 sec.) | )         |         |          |                                   |
| Rinse<br>2            | 17    | M2     | R2      | Fill    | 1         | 0       | Low<br>Level | Cold          | Hold     | RA       | Yes       | 18      | 4        | Flush<br>Out                      |
| (Mod2<br>)            | 18    | M2     | R2      | Agitate | 2         | 0       | -            | Refill        | Hold     | RA       | Yes       | 18      | 4        |                                   |
|                       | 19    | M2     | R2      | Drain   | 0         | 30      | -            |               | Evac     | RA       | Yes       | 18      | 4        |                                   |
|                       | 20    | M2     | R2      | Extract | 1         | 0       | -            |               | Evac     | Н        | -         | -       | -        |                                   |
| Rinse<br>3 (Dis-      | 21    | Ds     | R3      | Fill    | 1         | 0       | Low<br>Level | Cold          | Hold     | RA       | Yes       | 18      | 4        | Flush<br>Out                      |
| abled)                | 22    | Ds     | R3      | Agitate | 2         | 0       | -            | Refill        | Hold     | RA       | Yes       | 18      | 4        |                                   |
|                       | 23    | Ds     | R3      | Drain   | 0         | 30      | -            |               | Evac     | RA       | Yes       | 18      | 4        |                                   |
|                       | 24    | Ds     | R3      | Extract | 0         | 30      | -            |               | Evac     | VL       | -         | -       | -        |                                   |
| Rinse<br>4            | 25    | En     | R4      | Supply  | 0         | 30      | C4           | 0s De-<br>lay | Hold     | -        | -         | -       | -        | Hot                               |
|                       | 26    | En     | R4      | Fill    | 1         | 0       | Low<br>Level | Cold          | Hold     | RA       | Yes       | 18      | 4        | No Flush<br>Out                   |
|                       | 27    | En     | R4      | Supply  | 0         | 30      | C4           | 10s<br>Delay  | Hold     | -        | -         | -       | -        | ES3,<br>ES4,<br>Time ex-<br>pires |
|                       | 28    | En     | R4      | Agitate | 4         | 30      | -            | Refill        | Hold     | RA       | Yes       | 18      | 4        |                                   |
| Final<br>Ex-<br>tract | 29    | En     | S       | Extract | 4         | 0       | -            |               | Evac     | UH       | -         | -       | -        |                                   |
| Shake-<br>out         | 30    | En     | S       | Agitate | 0         | 30      | -            | No<br>Refill  | Evac     | RA       | Yes       | 7       | 6        |                                   |

|              |        | Step I | nforma | tion*         | Step      | Time     | Wa                    | iter Opt     | ions†      |          | Мо        | tor‡    |          | Step<br>Type                      |
|--------------|--------|--------|--------|---------------|-----------|----------|-----------------------|--------------|------------|----------|-----------|---------|----------|-----------------------------------|
| Description  | Step # | Active | Status | Type          | Min       | Sec      | C/H/S                 | Temp/Misc    | Drain      | Speed    | Reversing | On Time | Off Time | Misc                              |
|              | -      | -      |        | Су            | cle 3 - N | lormal ( | Cold (to              | tal time     | 22 min., 3 | 30 sec.) |           | -       |          |                                   |
| Pre-<br>wash | 1      | M1     | PW     | Fill          | 1         | 0        | Low<br>Level          | Cold         | Hold       | RA       | Yes       | 18      | 4        | No Flush<br>Out                   |
| (Mod1<br>)   | 2      | M1     | PW     | Supply        | 0         | 30       | C1                    | 10s<br>Delay | Hold       | -        | -         | -       | -        | ES1,<br>Time ex-<br>pires         |
|              | 3      | M1     | PW     | Agitate       | 2         | 30       | Main-<br>tain<br>Heat | Refill       | Hold       | RA       | Yes       | 18      | 4        |                                   |
|              | 4      | M1     | PW     | Cool-<br>down | -         | -        | PC<br>Global          | Cold         | Evac       | LA       | Yes       | 4       | 27       |                                   |
|              | 5      | M1     | PW     | Drain         | 0         | 30       | -                     |              | Evac       | RA       | Yes       | 18      | 4        |                                   |
|              | 6      | Ds     | PW     | Extract       | 0         | 30       | -                     |              | Evac       | VL       | -         | -       | -        |                                   |
| Wash         | 7      | En     | W      | Fill          | 1         | 0        | Low<br>Level          | Cold         | Hold       | RA       | Yes       | 18      | 4        | No Flush<br>Out                   |
|              | 8      | En     | W      | Supply        | 0         | 30       | C1,C2,<br>C3          | 10s<br>Delay | Hold       | -        | -         | -       | -        | ES1,<br>ES2,<br>Time ex-<br>pires |
|              | 9      | En     | W      | Agitate       | 6         | 30       | Main-<br>tain<br>Heat | Refill       | Hold       | RA       | Yes       | 18      | 4        |                                   |
|              | 10     | En     | W      | Cool-<br>down | -         | -        | PC<br>Global          | Cold         | Evac       | LA       | Yes       | 4       | 27       |                                   |
|              | 11     | En     | W      | Drain         | 0         | 30       | -                     |              | Evac       | RA       | Yes       | 18      | 4        |                                   |
|              | 12     | Ds     | W      | Extract       | 0         | 30       | -                     |              | Evac       | VL       | -         | -       | -        |                                   |
| Rinse<br>1   | 13     | En     | R1     | Fill          | 1         | 0        | Low<br>Level          | Cold         | Hold       | RA       | Yes       | 18      | 4        | Flush<br>Out                      |
|              | 14     | En     | R1     | Agitate       | 2         | 30       | -                     | Refill       | Hold       | RA       | Yes       | 18      | 4        |                                   |
|              | 15     | En     | R1     | Drain         | 0         | 30       | -                     |              | Evac       | RA       | Yes       | 18      | 4        |                                   |
|              | 16     | Ds     | R1     | Extract       | 0         | 30       | -                     |              | Evac       | VL       | -         | -       | -        |                                   |

|                       |       | Step I | nforma | tion*   | Step      | Time     | Wa           | iter Opt      | ions†      |          | Мо        | tor‡    |          | Step<br>Type                      |
|-----------------------|-------|--------|--------|---------|-----------|----------|--------------|---------------|------------|----------|-----------|---------|----------|-----------------------------------|
| Description           | Step# | Active | Status | Type    | Min       | Sec      | S/H/S        | Temp/Misc     | Drain      | Speed    | Reversing | On Time | Off Time | Misc                              |
|                       |       |        |        | Су      | cle 3 - N | lormal ( | Cold (to     | tal time      | 22 min., 3 | 30 sec.) |           |         |          |                                   |
| Rinse<br>2            | 17    | M2     | R2     | Fill    | 1         | 0        | Low<br>Level | Cold          | Hold       | RA       | Yes       | 18      | 4        | Flush<br>Out                      |
| (Mod2<br>)            | 18    | M2     | R2     | Agitate | 2         | 30       | -            | Refill        | Hold       | RA       | Yes       | 18      | 4        |                                   |
|                       | 19    | M2     | R2     | Drain   | 0         | 30       | -            |               | Evac       | RA       | Yes       | 18      | 4        |                                   |
|                       | 20    | M2     | R2     | Extract | 1         | 0        | -            |               | Evac       | Н        | -         | -       | -        |                                   |
| Rinse<br>3 (Dis-      | 21    | Ds     | R3     | Fill    | 1         | 0        | Low<br>Level | Cold          | Hold       | RA       | Yes       | 18      | 4        | Flush<br>Out                      |
| abled)                | 22    | Ds     | R3     | Agitate | 2         | 0        | -            | Refill        | Hold       | RA       | Yes       | 18      | 4        |                                   |
|                       | 23    | Ds     | R3     | Drain   | 0         | 30       | -            |               | Evac       | RA       | Yes       | 18      | 4        |                                   |
|                       | 24    | Ds     | R3     | Extract | 0         | 30       | -            |               | Evac       | VL       | -         | -       | -        |                                   |
| Rinse<br>4            | 25    | En     | R4     | Supply  | 0         | 30       | C4           | 0s De-<br>lay | Hold       | -        | -         | -       | -        | Hot                               |
|                       | 26    | En     | R4     | Fill    | 1         | 0        | Low<br>Level | Cold          | Hold       | RA       | Yes       | 18      | 4        | No Flush<br>Out                   |
|                       | 27    | En     | R4     | Supply  | 0         | 30       | C4           | 10s<br>Delay  | Hold       | -        | -         | -       | -        | ES3,<br>ES4,<br>Time ex-<br>pires |
|                       | 28    | En     | R4     | Agitate | 4         | 30       | -            | Refill        | Hold       | RA       | Yes       | 18      | 4        |                                   |
| Final<br>Ex-<br>tract | 29    | En     | S      | Extract | 4         | 0        | -            |               | Evac       | UH       | -         | -       | -        |                                   |
| Shake-<br>out         | 30    | En     | S      | Agitate | 0         | 30       | -            | No<br>Refill  | Evac       | RA       | Yes       | 7       | 6        |                                   |

|              |        | Step I | nforma | tion*         | Step      | Time     | Wa                    | iter Opt     | ions†      |          | Мо        | tor‡    |          | Step<br>Type                      |
|--------------|--------|--------|--------|---------------|-----------|----------|-----------------------|--------------|------------|----------|-----------|---------|----------|-----------------------------------|
| Description  | Step # | Active | Status | Type          | Min       | Sec      | L/H/S                 | Temp/Misc    | Drain      | Speed    | Reversing | On Time | Off Time | Misc                              |
|              | -      |        |        | Су            | cle 4 - [ | Delicate | Hot (to               | tal time     | 18 min., 3 | 30 sec.) |           | -       |          |                                   |
| Pre-<br>wash | 1      | M1     | PW     | Fill          | 1         | 0        | Low<br>Level          | Warm         | Hold       | LA       | Yes       | 4       | 12       | No Flush<br>Out                   |
| (Mod1<br>)   | 2      | M1     | PW     | Supply        | 0         | 30       | C1                    | 10s<br>Delay | Hold       | -        | -         | -       | -        | ES1,<br>Time ex-<br>pires         |
|              | 3      | M1     | PW     | Agitate       | 5         | 30       | Main-<br>tain<br>Heat | Refill       | Hold       | LA       | Yes       | 4       | 12       |                                   |
|              | 4      | M1     | PW     | Cool-<br>down | -         | -        | PC<br>Global          | Cold         |            | LA       | Yes       | 4       | 27       |                                   |
|              | 5      | M1     | PW     | Drain         | 0         | 30       | -                     |              | Evac       | LA       | Yes       | 4       | 12       |                                   |
|              | 6      | Ds     | PW     | Extract       | 0         | 30       | -                     |              | Evac       | VL       | -         | -       | -        |                                   |
| Wash         | 7      | En     | W      | Fill          | 1         | 0        | Low<br>Level          | Hot          | Hold       | LA       | Yes       | 4       | 12       | No Flush<br>Out                   |
|              | 8      | En     | W      | Supply        | 0         | 30       | C1,C2,<br>C3          | 10s<br>Delay | Hold       | -        | -         | -       | -        | ES1,<br>ES2,<br>Time ex-<br>pires |
|              | 9      | En     | W      | Agitate       | 4         | 30       | Main-<br>tain<br>Heat | Refill       | Hold       | LA       | Yes       | 4       | 12       |                                   |
|              | 10     | En     | W      | Cool-<br>down | -         | -        | PC<br>Global          | Cold         | Evac       | LA       | Yes       | 4       | 27       |                                   |
|              | 11     | En     | W      | Drain         | 0         | 30       | -                     |              | Evac       | LA       | Yes       | 4       | 12       |                                   |
|              | 12     | Ds     | W      | Extract       | 0         | 30       | -                     |              | Evac       | VL       | -         | -       | -        |                                   |
| Rinse<br>1   | 13     | En     | R1     | Fill          | 1         | 0        | Low<br>Level          | Cold         | Hold       | LA       | Yes       | 4       | 12       | Flush<br>Out                      |
|              | 14     | En     | R1     | Agitate       | 2         | 30       | -                     | Refill       | Hold       | LA       | Yes       | 4       | 12       |                                   |
|              | 15     | En     | R1     | Drain         | 0         | 30       | -                     |              | Evac       | LA       | Yes       | 4       | 12       |                                   |
|              | 16     | Ds     | R1     | Extract       | 0         | 30       | -                     |              | Evac       | VL       | -         | -       | -        |                                   |

|                       |        | Step I | nforma | tion*   | Step      | Time     | Wa           | iter Opt      | ions†      |          | Мо        | tor‡    |          | Step<br>Type                      |
|-----------------------|--------|--------|--------|---------|-----------|----------|--------------|---------------|------------|----------|-----------|---------|----------|-----------------------------------|
| Description           | Step # | Active | Status | Type    | Min       | Sec      | L/H/S        | Temp/Misc     | Drain      | Speed    | Reversing | On Time | Off Time | Misc                              |
|                       |        |        |        | Су      | cle 4 - [ | Delicate | Hot (to      | tal time      | 18 min., 3 | 30 sec.) |           |         |          |                                   |
| Rinse<br>2            | 17     | M2     | R2     | Fill    | 1         | 0        | Low<br>Level | Cold          | Hold       | LA       | Yes       | 4       | 12       | Flush<br>Out                      |
| (Mod2)                | 18     | M2     | R2     | Agitate | 4         | 30       | -            | Refill        | Hold       | LA       | Yes       | 4       | 12       |                                   |
| Í                     | 19     | M2     | R2     | Drain   | 0         | 30       | -            |               | Evac       | LA       | Yes       | 4       | 12       |                                   |
|                       | 20     | M2     | R2     | Extract | 1         | 0        | -            |               | Evac       | L        | -         | -       | -        |                                   |
| Rinse<br>3 (Dis-      | 21     | Ds     | R3     | Fill    | 1         | 0        | Low<br>Level | Cold          | Hold       | LA       | Yes       | 4       | 12       | Flush<br>Out                      |
| abled)                | 22     | Ds     | R3     | Agitate | 2         | 0        | -            | Refill        | Hold       | LA       | Yes       | 4       | 12       |                                   |
|                       | 23     | Ds     | R3     | Drain   | 0         | 30       | -            |               | Evac       | LA       | Yes       | 4       | 12       |                                   |
|                       | 24     | Ds     | R3     | Extract | 0         | 30       | -            |               | Evac       | VL       | -         | -       | -        |                                   |
| Rinse<br>4            | 25     | En     | R4     | Supply  | 0         | 15       | C1           | 0s De-<br>lay | Hold       | -        | -         | -       | -        | Cold                              |
|                       | 26     | En     | R4     | Supply  | 0         | 15       | C4           | 0s De-<br>lay | Hold       | -        |           |         |          | Hot                               |
|                       | 27     | En     | R4     | Fill    | 1         | 30       | Low<br>Level | Cold          | Hold       | LA       | Yes       | 4       | 12       | No Flush<br>Out                   |
|                       | 28     | En     | R4     | Supply  | 0         | 0        | C4           | 10s<br>Delay  | Hold       | -        | -         | -       | -        | ES3,<br>ES4,<br>Time ex-<br>pires |
|                       | 29     | En     | R4     | Agitate | 4         | 30       | -            | Refill        | Hold       | LA       | Yes       | 18      | 4        |                                   |
| Final<br>Ex-<br>tract | 30     | En     | S      | Extract | 2         | 0        | -            |               | Evac       | L        | -         | -       | -        |                                   |
| Shake-<br>out         | 31     | En     | S      | Agitate | 0         | 30       | -            | No<br>Refill  | Evac       | LA       | Yes       | 7       | 6        |                                   |

|              |        | Step I | nforma | tion*         | Step      | Time      | Wa                    | ter Opt      | ions†      |         | Мо        | tor‡    |          | Step<br>Type                      |
|--------------|--------|--------|--------|---------------|-----------|-----------|-----------------------|--------------|------------|---------|-----------|---------|----------|-----------------------------------|
| Description  | Step # | Active | Status | Type          | Min       | Sec       | L/H/S                 | Temp/Misc    | Drain      | Speed   | Reversing | On Time | Off Time | Misc                              |
|              | -      |        |        | Сус           | le 5 - De | elicate V | Varm (to              | otal time    | e 20 min., | 30 sec. | )         |         |          |                                   |
| Pre-<br>wash | 1      | M1     | PW     | Fill          | 1         | 0         | Low<br>Level          | Cold         | Hold       | RA      | Yes       | 18      | 4        | No Flush<br>Out                   |
| (Mod1<br>)   | 2      | M1     | PW     | Supply        | 0         | 30        | C1                    | 10s<br>Delay | Hold       | -       | -         | -       | -        | ES1,<br>Time ex-<br>pires         |
|              | 3      | M1     | PW     | Agitate       | 3         | 0         | Main-<br>tain<br>Heat | Refill       | Hold       | RA      | Yes       | 18      | 4        |                                   |
|              | 4      | M1     | PW     | Cool-<br>down | -         | -         | PC<br>Global          | Cold         | Evac       | LA      | Yes       | 4       | 27       |                                   |
|              | 5      | M1     | PW     | Drain         | 0         | 30        | -                     |              | Evac       | RA      | Yes       | 18      | 4        |                                   |
|              | 6      | Ds     | PW     | Extract       | 0         | 30        | -                     |              | Evac       | VL      | -         | -       | -        |                                   |
| Wash         | 7      | En     | W      | Fill          | 1         | 0         | Low<br>Level          | Warm         | Hold       | RA      | Yes       | 18      | 4        | No Flush<br>Out                   |
|              | 8      | En     | W      | Supply        | 0         | 30        | C1,C2,<br>C3          | 10s<br>Delay | Hold       | -       | -         | -       | -        | ES1,<br>ES2,<br>Time ex-<br>pires |
|              | 9      | En     | W      | Agitate       | 5         | 30        | Main-<br>tain<br>Heat | Refill       | Hold       | RA      | Yes       | 18      | 4        |                                   |
|              | 10     | En     | W      | Cool-<br>down | -         | -         | PC<br>Global          | Cold         | Evac       | LA      | Yes       | 4       | 27       |                                   |
|              | 11     | En     | W      | Drain         | 0         | 30        | -                     |              | Evac       | RA      | Yes       | 18      | 4        |                                   |
|              | 12     | Ds     | W      | Extract       | 0         | 30        | -                     |              | Evac       | VL      | -         | -       | -        |                                   |
| Rinse<br>1   | 13     | En     | R1     | Fill          | 1         | 0         | Low<br>Level          | Cold         | Hold       | RA      | Yes       | 18      | 4        | Flush<br>Out                      |
|              | 14     | En     | R1     | Agitate       | 2         | 30        | -                     | Refill       | Hold       | RA      | Yes       | 18      | 4        |                                   |
|              | 15     | En     | R1     | Drain         | 0         | 30        | -                     |              | Evac       | RA      | Yes       | 18      | 4        |                                   |
|              | 16     | Ds     | R1     | Extract       | 0         | 30        | -                     |              | Evac       | VL      | -         | -       | -        |                                   |

|                       |        | Step I | nformat | tion*   | Step      | Time      | Wa           | iter Opt      | ions†      |         | Мо        | tor‡    |          | Step<br>Type                      |
|-----------------------|--------|--------|---------|---------|-----------|-----------|--------------|---------------|------------|---------|-----------|---------|----------|-----------------------------------|
| Description           | Step # | Active | Status  | Type    | Min       | Sec       | L/H/S        | Temp/Misc     | Drain      | Speed   | Reversing | On Time | Off Time | Misc                              |
|                       |        |        |         | Сус     | le 5 - De | elicate V | Varm (to     | otal time     | e 20 min., | 30 sec. | )         |         |          |                                   |
| Rinse<br>2            | 17     | M2     | R2      | Fill    | 1         | 0         | Low<br>Level | Cold          | Hold       | RA      | Yes       | 18      | 4        | Flush<br>Out                      |
| (Mod2<br>)            | 18     | M2     | R2      | Agitate | 2         | 30        | -            | Refill        | Hold       | RA      | Yes       | 18      | 4        |                                   |
|                       | 19     | M2     | R2      | Drain   | 0         | 30        | -            |               | Evac       | RA      | Yes       | 18      | 4        |                                   |
|                       | 20     | M2     | R2      | Extract | 1         | 0         | -            |               | Evac       | Н       | -         | -       | -        |                                   |
| Rinse<br>3 (Dis-      | 21     | Ds     | R3      | Fill    | 1         | 0         | Low<br>Level | Cold          | Hold       | LA      | Yes       | 18      | 4        | Flush<br>Out                      |
| abled)                | 22     | Ds     | R3      | Agitate | 2         | 0         | -            | Refill        | Hold       | LA      | Yes       | 18      | 4        |                                   |
|                       | 23     | Ds     | R3      | Drain   | 0         | 30        | -            |               | Evac       | LA      | Yes       | 18      | 4        |                                   |
|                       | 24     | Ds     | R3      | Extract | 0         | 30        | -            |               | Evac       | VL      | -         | -       | -        |                                   |
| Rinse<br>4            | 25     | En     | R4      | Supply  | 0         | 30        | C4           | 0s De-<br>lay | Hold       | -       | -         | -       | -        | Hot                               |
|                       | 26     | En     | R4      | Fill    | 1         | 0         | Low<br>Level | Cold          | Hold       | RA      | Yes       | 18      | 4        | No Flush<br>Out                   |
|                       | 27     | En     | R4      | Supply  | 0         | 30        | C4           | 10s<br>Delay  | Hold       | -       | -         | -       | -        | ES3,<br>ES4,<br>Time ex-<br>pires |
|                       | 28     | En     | R4      | Agitate | 4         | 30        | -            | Refill        | Hold       | LA      | Yes       | 4       | 12       |                                   |
| Final<br>Ex-<br>tract | 29     | En     | S       | Extract | 3         | 0         | -            |               | Evac       | М       | -         | -       | -        |                                   |
| Shake-<br>out         | 30     | En     | S       | Agitate | 0         | 30        | -            | No<br>Refill  | Evac       | LA      | Yes       | 7       | 6        |                                   |

|              |        | Step I | nforma | tion*         | Step      | Time    | Wa                    | iter Opt     | ions†    |          | Мо        | tor‡    |          | Step<br>Type                      |
|--------------|--------|--------|--------|---------------|-----------|---------|-----------------------|--------------|----------|----------|-----------|---------|----------|-----------------------------------|
| Description  | Step # | Active | Status | Type          | Min       | Sec     | L/H/S                 | Temp/Misc    | Drain    | Speed    | Reversing | On Time | Off Time | Misc                              |
|              | -      |        |        | Сус           | cle 6 - D | elicate | Cold (to              | otal time    | 20 min., | 30 sec.) | )         |         |          |                                   |
| Pre-<br>wash | 1      | M1     | PW     | Fill          | 1         | 0       | Low<br>Level          | Cold         | Hold     | RA       | Yes       | 18      | 4        | No Flush<br>Out                   |
| (Mod1<br>)   | 2      | M1     | PW     | Supply        | 0         | 30      | C1                    | 10s<br>Delay | Hold     | -        | -         | -       | -        | ES1,<br>Time ex-<br>pires         |
|              | 3      | M1     | PW     | Agitate       | 3         | 0       | Main-<br>tain<br>Heat | Refill       | Hold     | RA       | Yes       | 18      | 4        |                                   |
|              | 4      | M1     | PW     | Cool-<br>down | -         | -       | PC<br>Global          | Cold         |          | LA       | Yes       | 4       | 27       |                                   |
|              | 5      | M1     | PW     | Drain         | 0         | 30      | -                     |              | Evac     | RA       | Yes       | 18      | 4        |                                   |
|              | 6      | Ds     | PW     | Extract       | 0         | 30      | -                     |              | Evac     | VL       | -         | -       | -        |                                   |
| Wash         | 7      | En     | W      | Fill          | 1         | 0       | Low<br>Level          | Cold         | Hold     | RA       | Yes       | 18      | 4        | No Flush<br>Out                   |
|              | 8      | En     | W      | Supply        | 0         | 30      | C1,C2,<br>C3          | 10s<br>Delay | Hold     | -        | -         | -       | -        | ES1,<br>ES2,<br>Time ex-<br>pires |
|              | 9      | En     | W      | Agitate       | 5         | 30      | Main-<br>tain<br>Heat | Refill       | Hold     | RA       | Yes       | 18      | 4        |                                   |
|              | 10     | En     | W      | Cool-<br>down | -         | -       | PC<br>Global          | Cold         | Evac     | LA       | Yes       | 4       | 27       |                                   |
|              | 11     | En     | W      | Drain         | 0         | 30      | -                     |              | Evac     | RA       | Yes       | 18      | 4        |                                   |
|              | 12     | Ds     | W      | Extract       | 0         | 30      | -                     |              | Evac     | VL       | -         | -       | -        |                                   |
| Rinse<br>1   | 13     | En     | R1     | Fill          | 1         | 0       | Low<br>Level          | Cold         | Hold     | RA       | Yes       | 18      | 4        | Flush<br>Out                      |
|              | 14     | En     | R1     | Agitate       | 2         | 30      | -                     | Refill       | Hold     | RA       | Yes       | 18      | 4        |                                   |
|              | 15     | En     | R1     | Drain         | 0         | 30      | -                     |              | Evac     | RA       | Yes       | 18      | 4        |                                   |
|              | 16     | Ds     | R1     | Extract       | 0         | 30      | -                     |              | Evac     | VL       | -         | -       | -        |                                   |

|                       |       | Step I | nformat | tion*   | Step      | Time    | Wa           | iter Opt      | ions†    |          | Мо        | tor‡    |          | Step<br>Type                      |
|-----------------------|-------|--------|---------|---------|-----------|---------|--------------|---------------|----------|----------|-----------|---------|----------|-----------------------------------|
| Description           | Step# | Active | Status  | Type    | Min       | Sec     | S/H/S        | Temp/Misc     | Drain    | Speed    | Reversing | On Time | Off Time | Misc                              |
|                       |       |        |         | Сус     | cle 6 - D | elicate | Cold (to     | tal time      | 20 min., | 30 sec.) | )         |         |          |                                   |
| Rinse<br>2            | 17    | M2     | R2      | Fill    | 1         | 0       | Low<br>Level | Cold          | Hold     | RA       | Yes       | 18      | 4        | Flush<br>Out                      |
| (Mod2<br>)            | 18    | M2     | R2      | Agitate | 2         | 30      | -            | Refill        | Hold     | RA       | Yes       | 18      | 4        |                                   |
|                       | 19    | M2     | R2      | Drain   | 0         | 30      | -            |               | Evac     | RA       | Yes       | 18      | 4        |                                   |
|                       | 20    | M2     | R2      | Extract | 1         | 0       | -            |               | Evac     | Н        | -         | -       | -        |                                   |
| Rinse<br>3 (Dis-      | 21    | Ds     | R3      | Fill    | 1         | 0       | Low<br>Level | Cold          | Hold     | RA       | Yes       | 18      | 4        | Flush<br>Out                      |
| abled)                | 22    | Ds     | R3      | Agitate | 2         | 0       | -            | Refill        | Hold     | RA       | Yes       | 18      | 4        |                                   |
|                       | 23    | Ds     | R3      | Drain   | 0         | 30      | -            |               | Evac     | RA       | Yes       | 18      | 4        |                                   |
|                       | 24    | Ds     | R3      | Extract | 0         | 30      | -            |               | Evac     | VL       | -         | -       | -        |                                   |
| Rinse<br>4            | 25    | En     | R4      | Supply  | 0         | 30      | C4           | 0s De-<br>lay | Hold     | -        | -         | -       | -        | Cold                              |
|                       | 26    | En     | R4      | Fill    | 1         | 30      | Low<br>Level | Cold          | Hold     | RA       | Yes       | 18      | 4        | No Flush<br>Out                   |
|                       | 27    | En     | R4      | Supply  | 0         | 0       | C4           | 10s<br>Delay  | Hold     | -        | -         | -       | -        | ES3,<br>ES4,<br>Time ex-<br>pires |
|                       | 28    | En     | R4      | Agitate | 4         | 30      | -            | Refill        | Hold     | RA       | Yes       | 18      | 4        |                                   |
| Final<br>Ex-<br>tract | 29    | En     | S       | Extract | 3         | 0       | -            |               | Evac     | UH       | -         | -       | -        |                                   |
| Shake-<br>out         | 30    | En     | S       | Agitate | 0         | 30      | -            | No<br>Refill  | Evac     | RA       | Yes       | 7       | 6        |                                   |

|              |        | -      | The Eco | onomy Cy      | cle is no | ot a defa | ault cycle and   | d must k     | be manu  | ally pro | gramm     | ed.     |          |                                   |
|--------------|--------|--------|---------|---------------|-----------|-----------|------------------|--------------|----------|----------|-----------|---------|----------|-----------------------------------|
|              |        | Step I | nforma  | tion*         | Step      | Time      | Water            | Options      | \$†      |          | Moto      | r‡      |          | Step<br>Type                      |
| Description  | Step # | Active | Status  | Type          | Min       | Sec       | C/H/S            | Temp/Misc    | Drain    | Speed    | Reversing | On Time | Off Time | Misc                              |
|              | -      | -      |         | EC            | O Cycle   | at 27 m   | ninutes with 1   | l Wash a     | and 1 Ri | inse     |           |         |          |                                   |
| Pre-<br>wash | 1      | M1     | PW      | Fill          | 1         | 0         | Low Level        | Cold         | Hold     | RA       | Yes       | 18      | 4        | No Flush<br>Out                   |
| (Mod1)       | 2      | M1     | PW      | Supply        | 0         | 30        | C1               | 10s<br>Delay | Hold     | -        | -         | -       | -        | ES1,<br>Time ex-<br>pires         |
|              | 3      | M1     | PW      | Agitate       | 2         | 30        | Maintain<br>Heat | Refill       | Hold     | RA       | Yes       | 18      | 4        |                                   |
|              | 4      | M1     | PW      | Cool-<br>down | -         | -         | PC Global        | Cold         | Evac     | LA       | Yes       | 4       | 27       |                                   |
|              | 5      | M1     | PW      | Drain         | 0         | 30        | -                |              | Evac     | RA       | Yes       | 18      | 4        |                                   |
|              | 6      | Ds     | PW      | Extract       | 0         | 30        | -                |              | Evac     | VL       | -         | -       | -        |                                   |
| Wash         | 7      | En     | W       | Fill          | 1         | 0         | Low Level        | Cold         | Hold     | RA       | Yes       | 18      | 4        | No Flush<br>Out                   |
|              | 8      | En     | W       | Supply        | 0         | 30        | C1,C2,C3         | 10s<br>Delay | Hold     | -        | -         | -       | -        | ES1,<br>ES2,<br>Time ex-<br>pires |
|              | 9      | En     | W       | Agitate       | 12        | 30        | Maintain<br>Heat | Refill       | Hold     | RA       | Yes       | 18      | 4        |                                   |
|              | 10     | En     | W       | Cool-<br>down | 0         | -         | PC Global        | Cold         | Evac     | LA       | Yes       | 4       | 27       |                                   |
|              | 11     | En     | W       | Drain         | 0         | 30        |                  |              | Evac     | RA       | Yes       | 18      | 4        |                                   |
|              | 12     | Ds     | W       | Extract       | 0         | 30        |                  |              | Evac     | VL       |           | -       | -        |                                   |

|                       |        |        | The Eco | onomy Cy | cle is n | ot a def  | ault cycle an | d must l      | be man  | ually pr | rogramn   | ned.    |          |                                   |
|-----------------------|--------|--------|---------|----------|----------|-----------|---------------|---------------|---------|----------|-----------|---------|----------|-----------------------------------|
|                       |        | Step   | Informa | tion*    | Step     | o Time    | Water         | r Options     | \$†     |          | Moto      | or‡     |          | Step<br>Type                      |
| Description           | Step # | Active | Status  | Type     | Min      | Sec       | L/H/S         | Temp/Misc     | Drain   | Speed    | Reversing | On Time | Off Time | Misc                              |
|                       | •      |        | •       | EC       | O Cycl   | e at 27 n | ninutes with  | 1 Wash a      | and 1 R | inse     | -         | •       | •        |                                   |
| Rinse<br>1            | 13     | Ds     | R1      | Fill     | 1        | 0         | Low Level     | Cold          | Hold    | RA       | Yes       | 18      | 4        | Flush<br>Out                      |
|                       | 14     | Ds     | R1      | Agitate  | 2        | 30        | -             | Refill        | Hold    | RA       | Yes       | 18      | 4        |                                   |
|                       | 15     | Ds     | R1      | Drain    | 0        | 30        |               |               | Evac    | RA       | Yes       | 18      | 4        |                                   |
|                       | 16     | Ds     | R1      | Extract  | 0        | 30        | -             |               | Evac    | VL       | -         | -       | -        |                                   |
| Rinse<br>2            | 17     | M2     | R2      | Fill     | 1        | 0         | Low Level     | Cold          | Hold    | RA       | Yes       | 18      | 4        | Flush<br>Out                      |
| (Mod2                 | 18     | M2     | R2      | Agitate  | 2        | 30        | -             | Refill        | Hold    | RA       | Yes       | 18      | 4        |                                   |
| ,                     | 19     | M2     | R2      | Drain    | 0        | 30        |               |               | Evac    | RA       | Yes       | 18      | 4        |                                   |
|                       | 20     | M2     | R2      | Extract  | 1        | 0         |               |               | Evac    | Н        | -         | -       | -        |                                   |
| Rinse<br>3            | 21     | Ds     | R3      | Fill     | 1        | 0         | Low Level     | Cold          | Hold    | RA       | Yes       | 18      | 4        | Flush<br>Out                      |
|                       | 22     | Ds     | R3      | Agitate  | 2        | 0         | -             | Refill        | Hold    | RA       | Yes       | 18      | 4        |                                   |
|                       | 23     | Ds     | R3      | Drain    | 0        | 30        |               |               | Evac    | RA       | Yes       | 18      | 4        |                                   |
|                       | 24     | Ds     | R3      | Extract  | 0        | 30        | -             |               | Evac    | VL       | -         | -       | -        |                                   |
| Rinse<br>4            | 25     | En     | R4      | Supply   | 0        | 30        | C4            | 0s De-<br>lay | Hold    | -        | -         | -       | -        | Hot                               |
|                       | 26     | En     | R4      | Fill     | 1        | 0         | Low Level     | Cold          | Hold    | RA       | Yes       | 18      | 4        | No Flush<br>Out                   |
|                       | 27     | En     | R4      | Supply   | 0        | 30        | C4            | 10s<br>Delay  | Hold    | -        | -         | -       | -        | ES3,<br>ES4,<br>Time ex-<br>pires |
|                       | 28     | En     | R4      | Agitate  | 6        | 30        | -             | Refill        | Hold    | RA       | Yes       | 18      | 4        |                                   |
| Final<br>Ex-<br>tract | 29     | En     | S       | Extract  | 4        | 0         | -             |               | Evac    | UH       | -         | -       | -        |                                   |
| Shake-<br>out         | 30     | En     | S       | Agitate  | 0        | 30        | -             | No<br>Refill  | Evac    | RA       | Yes       | 7       | 6        |                                   |

| Estimated Water Usage for Economy | Cycle (Based on 85% Capacity Load) |
|-----------------------------------|------------------------------------|
| Unit Size                         | L/kg                               |
| 20                                | 8                                  |
| 30                                | 6.5                                |
| 40                                | 6.5                                |
| 60                                | 7                                  |
| 80                                | 7.5                                |
| 100                               | 7                                  |